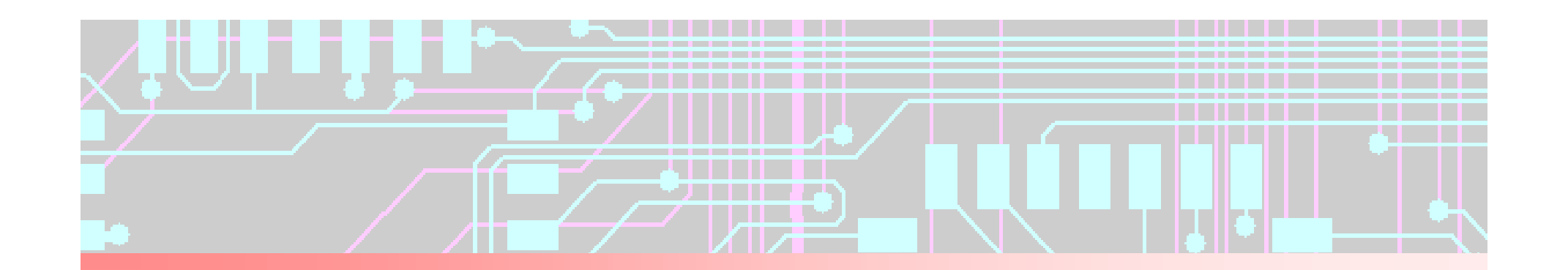

# Allegro / OrCAD PCB Editor Training Guide

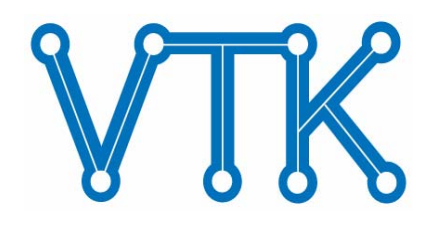

(주)베리티테크 EDA 사업부 서울특별시 서초구 양재동 114 덕산빌딩 3층 (우 135-746) Tel : 02-2057-8815 FAX : 02-2057-8810 Web : <u>http://www.veritytech.co.kr</u> Mail : <u>verity@veritytech.co.kr</u>

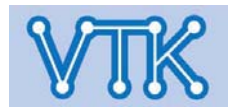

cādence<sup>®</sup>

## Allegro PCB Editor

#### - Allegro PCB Editor 개요 -

- Workstation / PC 기반의 PCB (Printed Circuit Board) 설계도구
- 고속 고집적 PCB 설계를 위한 여러 기능 탑재
- 무제한의 작업 가능한 PCB Layer를 지원한다.
- Constraint Manager를 통한 설계규칙 설정환경을 제공한다.
- 부품 배치, 배선과 관련된 강력한 편의 기능을 제공한다.
- 보드외곽선, Copper작업을 위한 Shape 객체를 지원한다.
- 작업 중 발생하는 오류의 즉시 교정을 위한 Online DRC를 지원한다.
- Cadence Design Entry HDL, OrCAD Capture와 연동하는 Circuit Feedback 인터페이스를 지원한다.
- Signal Explorer와 연동하는 PCB 패턴분석 인터페이스를 지원한다.
- SPECCTRA Auto Router와 연동하는 PCB 자동배선 인터페이스를 지원한다.
- 입력환경의 편의성을 고려하여 사용자 개별 설정을 지원한다.
   (단축키, 마우스 제스처, 경로 변경 등. 사용자 개별설정은 계정단위로 관리)
- 작업된 PCB Footprint의 유출을 방지하기 위한 보안 설정 기능을 제공한다.
- 다른 Tool과의 호환성을 위한 File 변환기능을 지원한다.
   (P-CAD, PADS, OrCAD Layout, DXF, 그 외.)

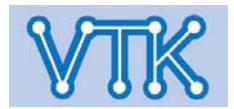

- PCB Editor 실행 -
- Cadence SPB Series
  - 시작 -> 프로그램 -> Cadence SPB 16.x -> PCB Editor
- OrCAD
  - 시작 -> 프로그램 -> OrCAD 16.x -> OrCAD PCB Editor

#### - PCB Editor의 설계 진행 순서 -

- Netlist Import 또는 Capture / DE HDL에서 생성한 \*.brd 파일 Load
- 작업환경 설정 (작업영역, 단위, Layer 수, Rules..)
- 보드외곽선 설정
- 부품 배치
- 배선 / Copper 작업
- Board Design Rules Check
- Gerber Data 출력

## Allegro PCB Editor

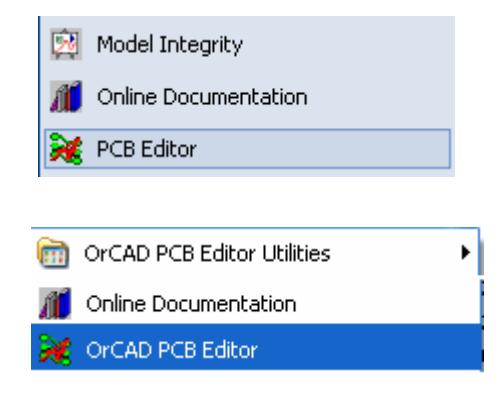

cādence

CHANNEL PARTNER

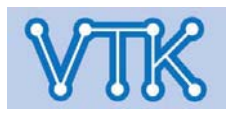

## Allegro PCB Editor

- PCB Editor 파일 확장자 -
- BRD : PCB Editor Board Design File
- PAD : PCB Footprint PAD Symbol File
- DRA : PCB Footprint Draw File (Source)
- PSM : PCB Footprint, Package Symbol File (Compiled)
- BSM : Board Symbol File (Compiled)
- ART : Gerber File
- DRL : NC Drill Data File
- LOG : (대부분)자동작업 수행 중 생성되는 로그파일
- Color : Color definition File
- DAT : PCB Editor format Netlist File
  - pstchip.dat : PCB Footprint 연결 정보
  - pstxnet.dat : 배선 정보
  - pstxprt.dat : 부품 정보

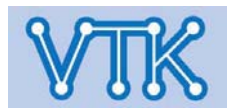

## Allegro PCB Editor

- PCB Editor 파일 확장자 -
- OSM : Format Symbol File (Compiled)
- SSM : Shape Symbol File (Compiled)
- FSM : Flash Symbol File (Compiled)
- SCR : Script File
- TECH : Technology File (Constraints, 설계 규칙)
- JRL : Journal File, 각종 이벤트 발생내역을 기록
- DRL : NC-Drill Data
- RPT : Report File

Note

- PCB Footprint는 \*.dra type의 Source 파일로 제작하여 Compile 하는 순서로 만들어진다.
- PCB 작업 중 PCB Footprint 부품은 Compile 된 것들만 사용할 수 있다.

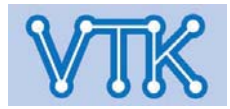

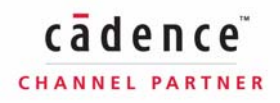

**Allegro PCB Editor** 

CHANNEL PARTNER

- PCB Editor 파일 연결 -

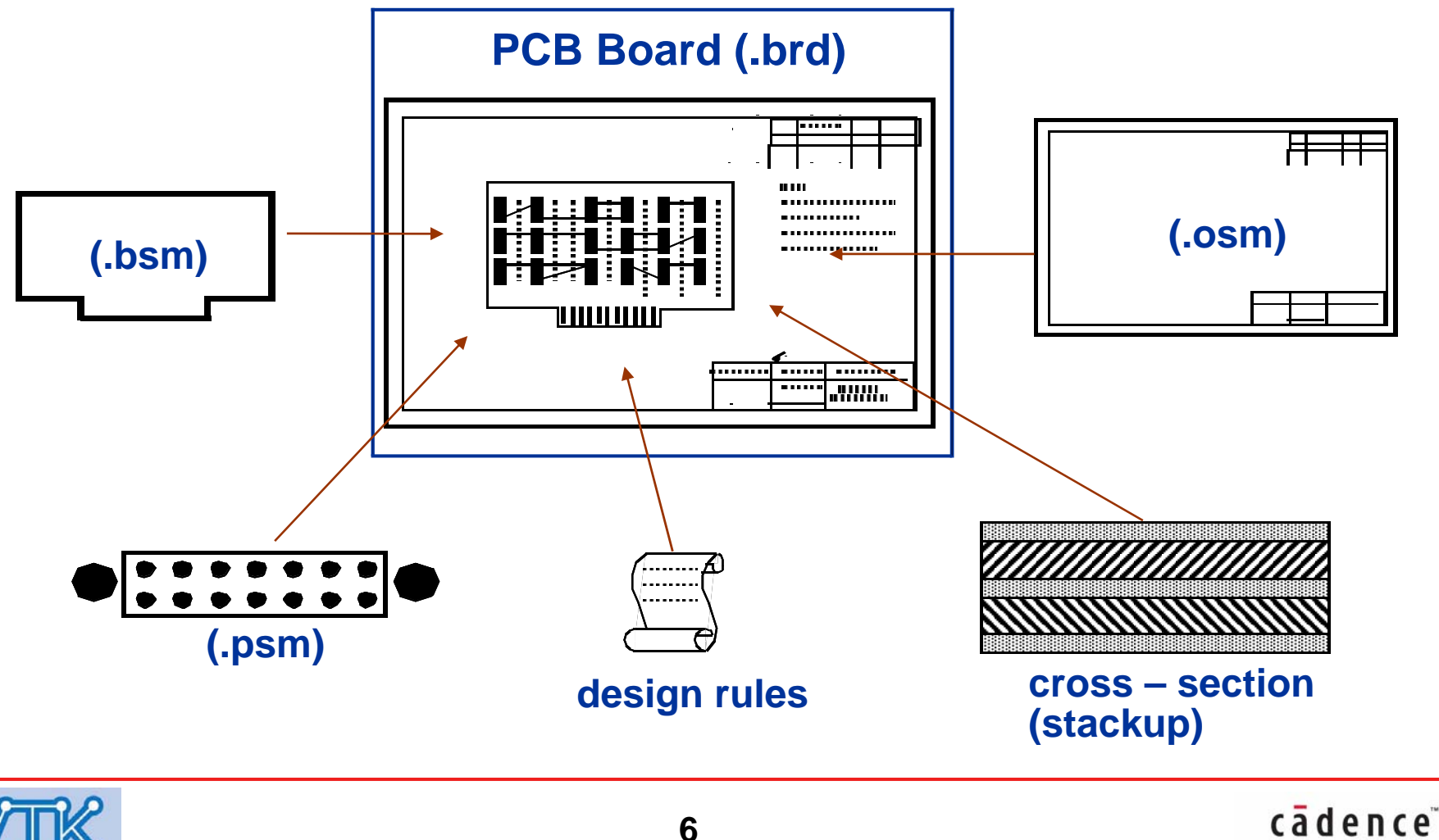

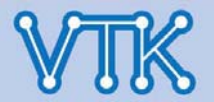

#### Allegro PCB Editor

- PCB Editor 작업창 구성 -

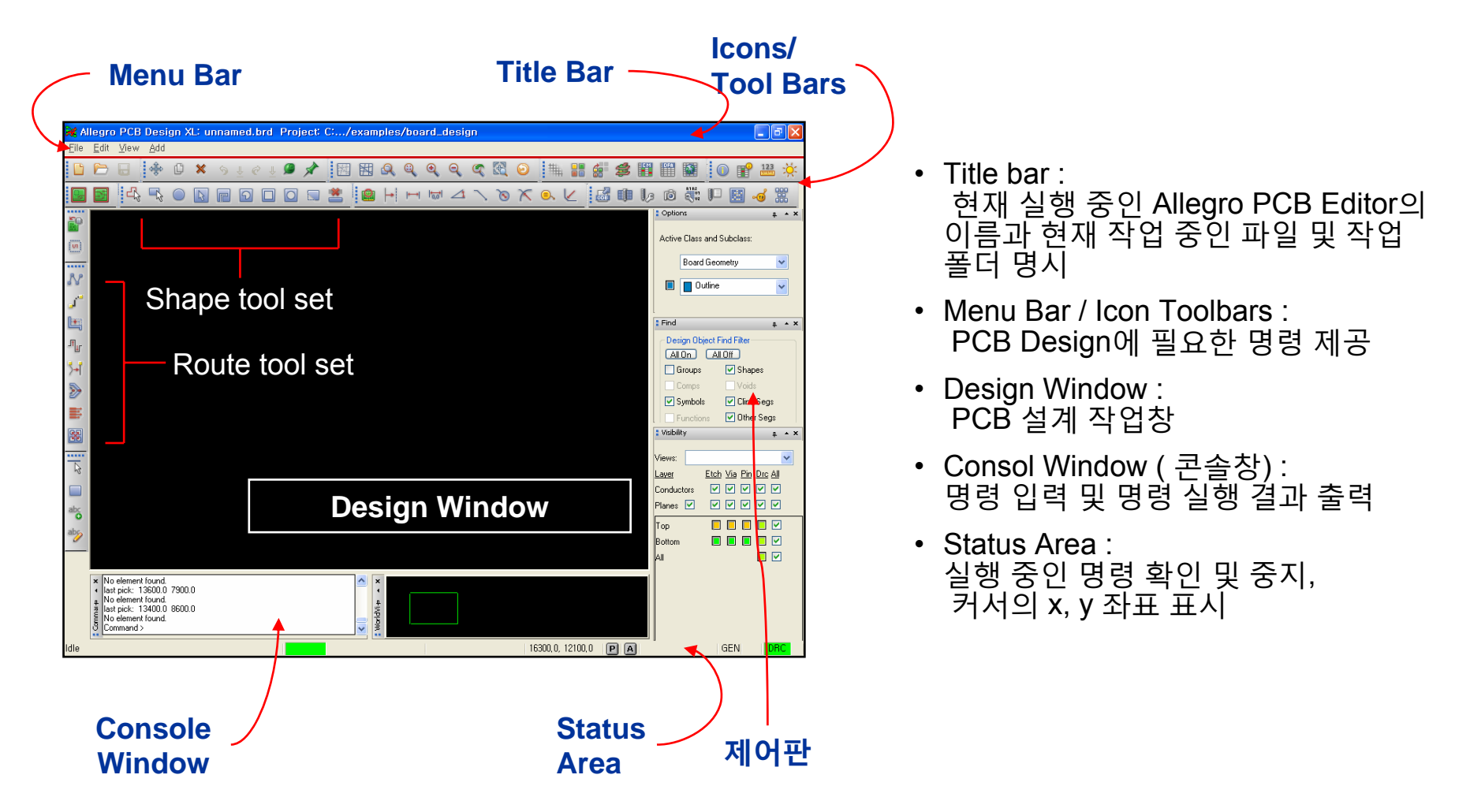

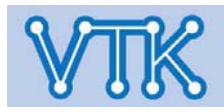

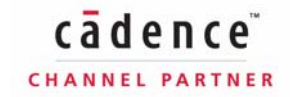

Allegro PCB Editor

- Tool Bar -

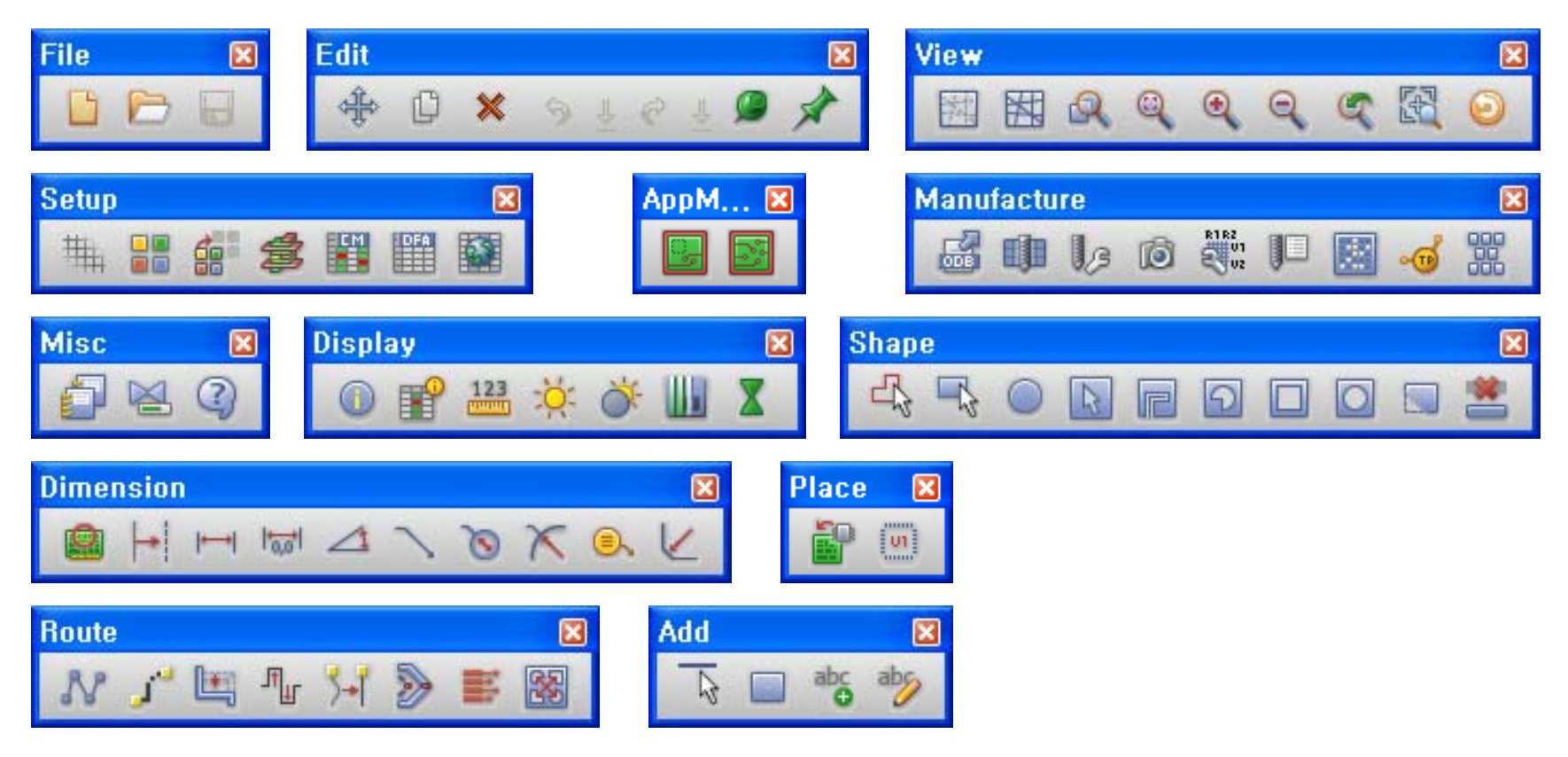

#### <u>Note</u>

- Tool Bar의 버튼으로 부품, Shape, 도형을 추가/수정 및 배선, 설정작업 등을 선택할 수 있다.
- 메뉴의 View -> Customize Toolbar 에서 Tool Bar의 구성요소들을 추가/제거/수정할 수 있다.

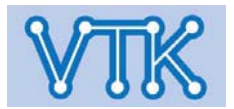

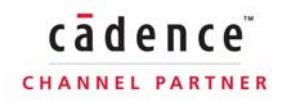

- Tool Bar -

## Allegro PCB Editor

cadence

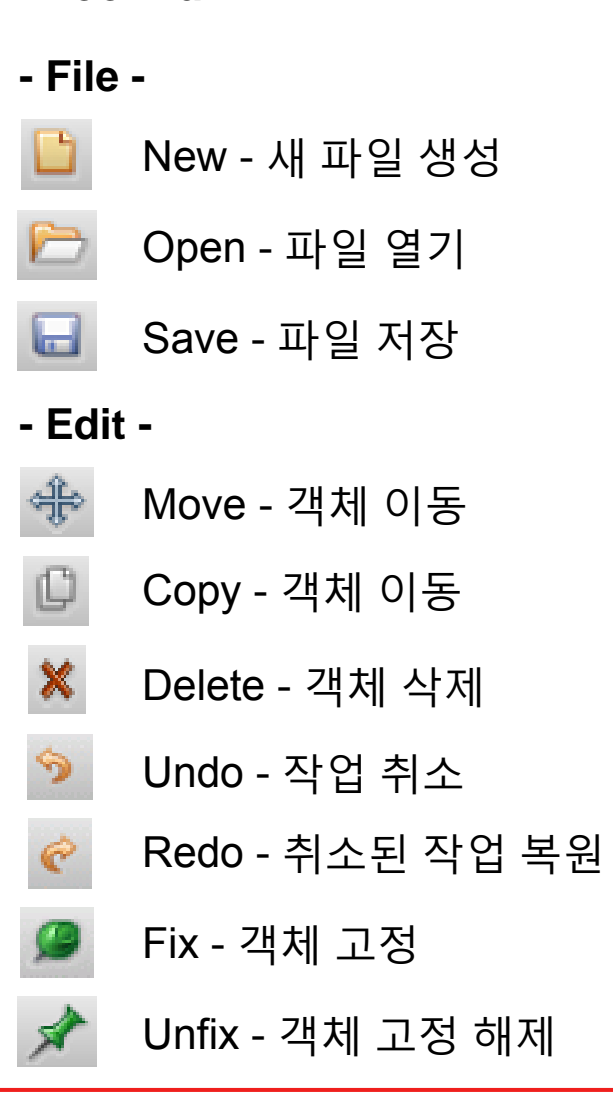

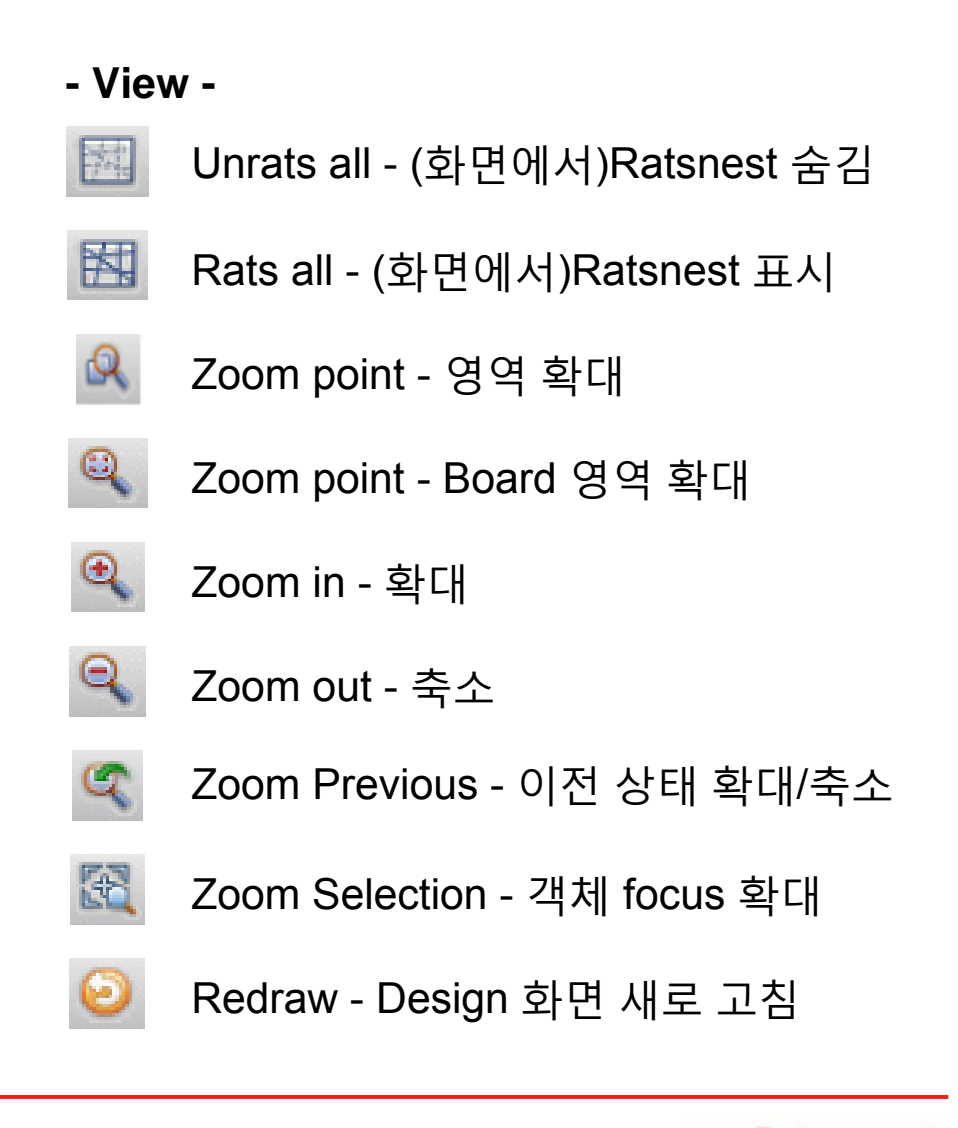

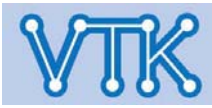

## Allegro PCB Editor

- Tool Bar -

#### - Setup -

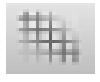

- Grid Grid 격자점 보기 On/Off
- Color Color/Display 설정

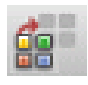

Shadow - Shadow mode On/Off

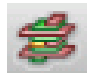

- Xsection Stack up 편집
- Cmgr Constraint Manager 호출

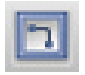

- Route Ki 배선 허용 영역 설정
- Package Ki 배치 허용 영역 설정
- Application mode -

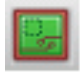

General Edit - 일반 편집 모드

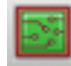

Etch Edit - 배선 편집 모드

#### - Manufacture -

- <u>회</u> Artwork Gerber 파일 출력
- 🅼 NC drill Param 드릴 출력 설정
  - 🏮 NC drill Legend Drill Chart 생성
- 🛃 Odb out Valor's Odb++ 파일 출력

#### - Miscellaneous -

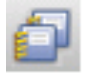

- Report Report 출력
- ▋ DRC update Batch DRC 정보 갱신
- ④ Help Cadence Help(도움말) 호출

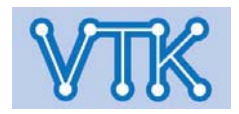

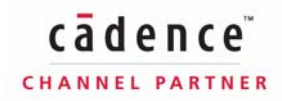

## Allegro PCB Editor

- Tool Bar -
- Display -

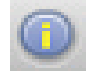

Element - 객체 속성 표시

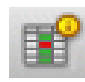

Cns show - 객체의 Constraint 속성 표시

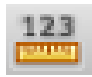

Show measure - 거리 측정

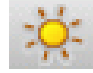

- Hilight 객체 강조 표시
- Dehilight 객체 강조 취소
  - Waive DRC 보류 DRC 설정

#### - Shape -

-

4

P

2

- Shape add 다각형 Shape 생성
- Shape add rect 사각형 Shape 생성
- Shape add circle 원형 Shape 생성
- Shape select Shape 선택
- Shape void element Shape void 생성
- Shape void polygon 다각형 void 생성
- Shape void rect 사각형 void 생성
- Shape void circle 원형 void 생성
- Shape edit boundary Shape 외곽 수정

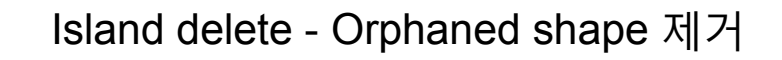

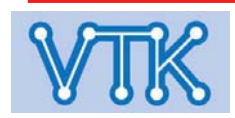

## Allegro PCB Editor

- Tool Bar -
- Dimension -

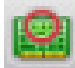

- Create detail Design 상세 표기
- Line font Line 속성 정의
- Linear dim 직선 거리 표기
- 赋 Datum dim x,y 좌표형태 거리 표기
  - 1 Angular dim 객체간 각도 표기
- └ Leader only 가이드 선만 표기
- 0
- Leader diametrical 직경 가이드 선 표기
- X
- ۵,
- Leader balloon 풍선형 가이드 선 표기

Leader radial - 곡선 가이드 선 표기

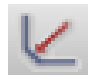

Leader chamfer - Chamfer 부위 가이드선 표기

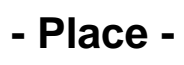

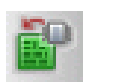

Place manual - Symbol 수동 배치

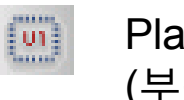

Place manual - Symbol 수동 배치 (부품 이동/조정 목적)

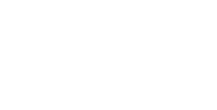

12

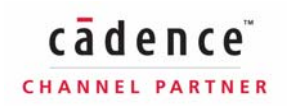

## **Allegro PCB Editor**

- Tool Bar -
- Route -

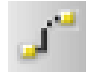

L H

- Add connect 배선
- Slide Segment 단위 배선 이동

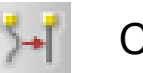

Custom smooth - 배선 굴곡 평활화

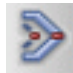

Vertex - 배선 수정

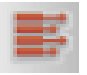

Fanout - Fanout 생성

- Add -

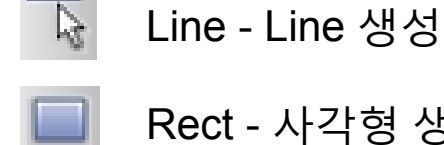

Rect - 사각형 생성

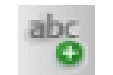

abi

Text - 텍스트 입력

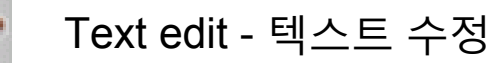

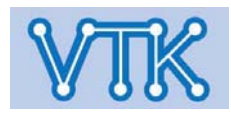

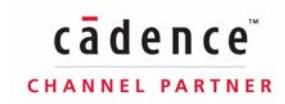

#### **Allegro PCB Editor**

- Fold Away 방식 Control Panel 표시 / Window 표시 제어 -

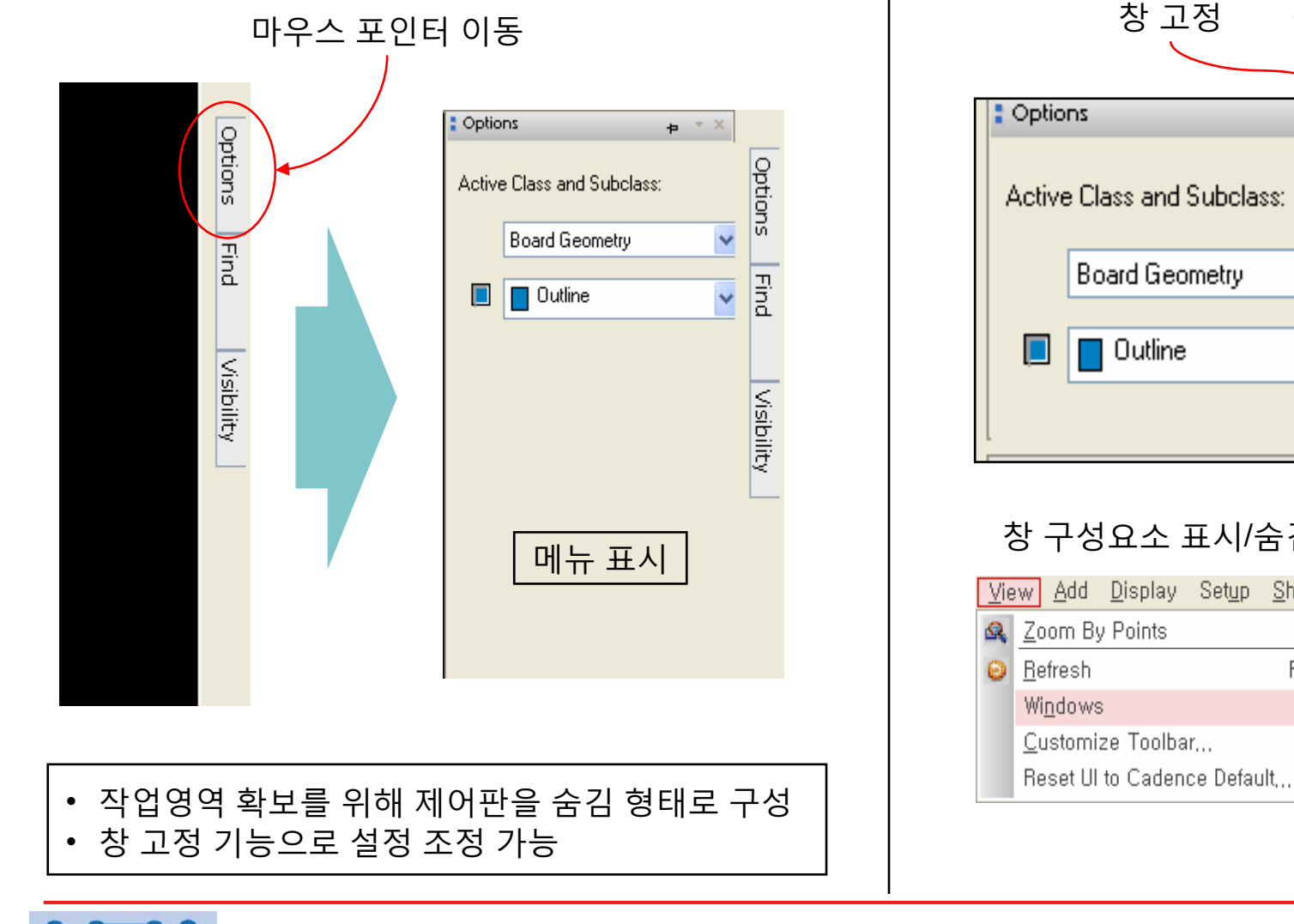

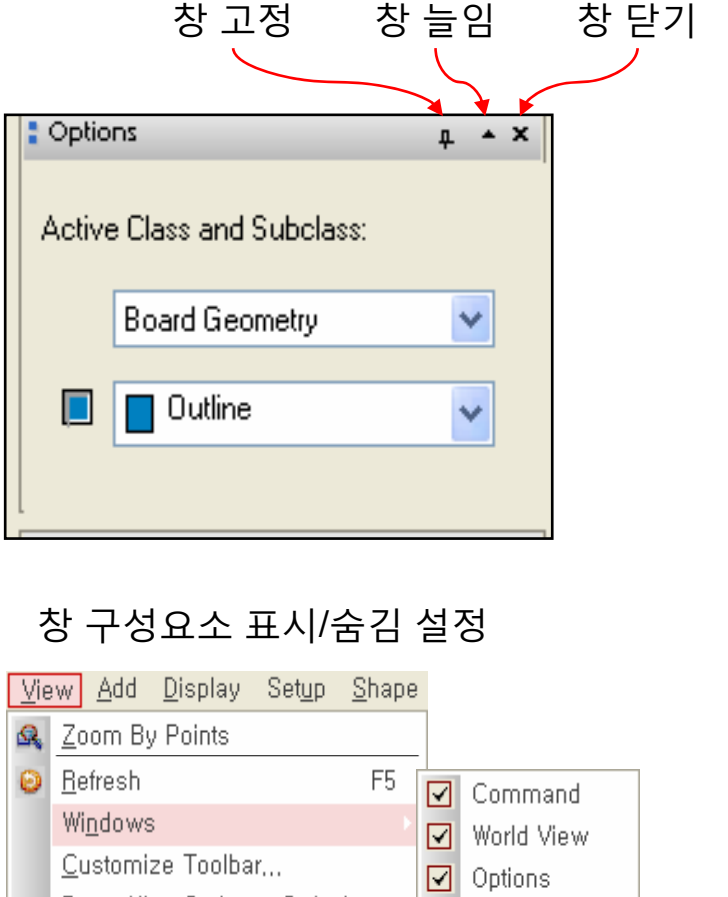

 $\checkmark$ Find

Visibility

Show All

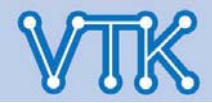

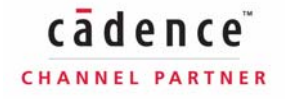

#### - Control Panel -Find by Name or Property Visibility Find Name filter Value filter: Visibility : Find + ▼ × + ▼ × All> Design Object Find Filter Views: ¥ All On All Off Etch Via Pin Drc All Layer Use 'selected objects' for a Groups Shapes OK Cancel Apply Help Conductors 객체 선택 편의를 위한 속성 / 배선 List Planes 🗹 Symbols Cline Seqs Top Functions Other Segs - Design Object -Bottom Vets Figures • Group - 사용자 임의 지정에 의한 객체 그룹 All DRC errors Pins Comps - 부품(Part reference 기준) Vias Text Symbols - 부품(Package symbol 기준) Design 창의 색상 및 Clines Ratsnests Functions - Gate function 표시 여부 Nets - 부품간 배선 속성 Lines 🔽 Rat Ts ٠ Pins - 부품 핀 • Find By Name Option • Vias - 배선 비아 Net ~ Name 💙 Clines - 배선(Connection Lines) Options + \* × > More... • Lines - 선 Active Class and Subclass: Shapes - Shape(Copper) 객체 선택의 편의를 위한 Filter Voids - Shape Void Board Geometry ¥ Cline Segs - 선 단위 Cline Other Segs - 선 단위 Line 🔲 Outline ¥ Figures - 각종 기호(Drill...) • DRC errors - DRC marker • Text - 모든 글자 • Ratsnests - 배선되지 않은 Wire 배치/배선 등의 작업 옵션 • Rat Ts - Ratsnest 분기점

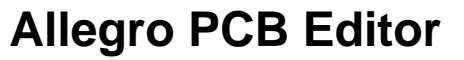

**Find by Name** 

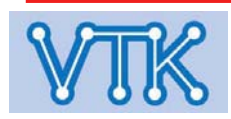

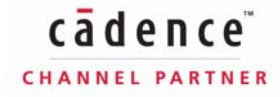

**Allegro PCB Editor** 

cādence

CHANNEL PARTNER

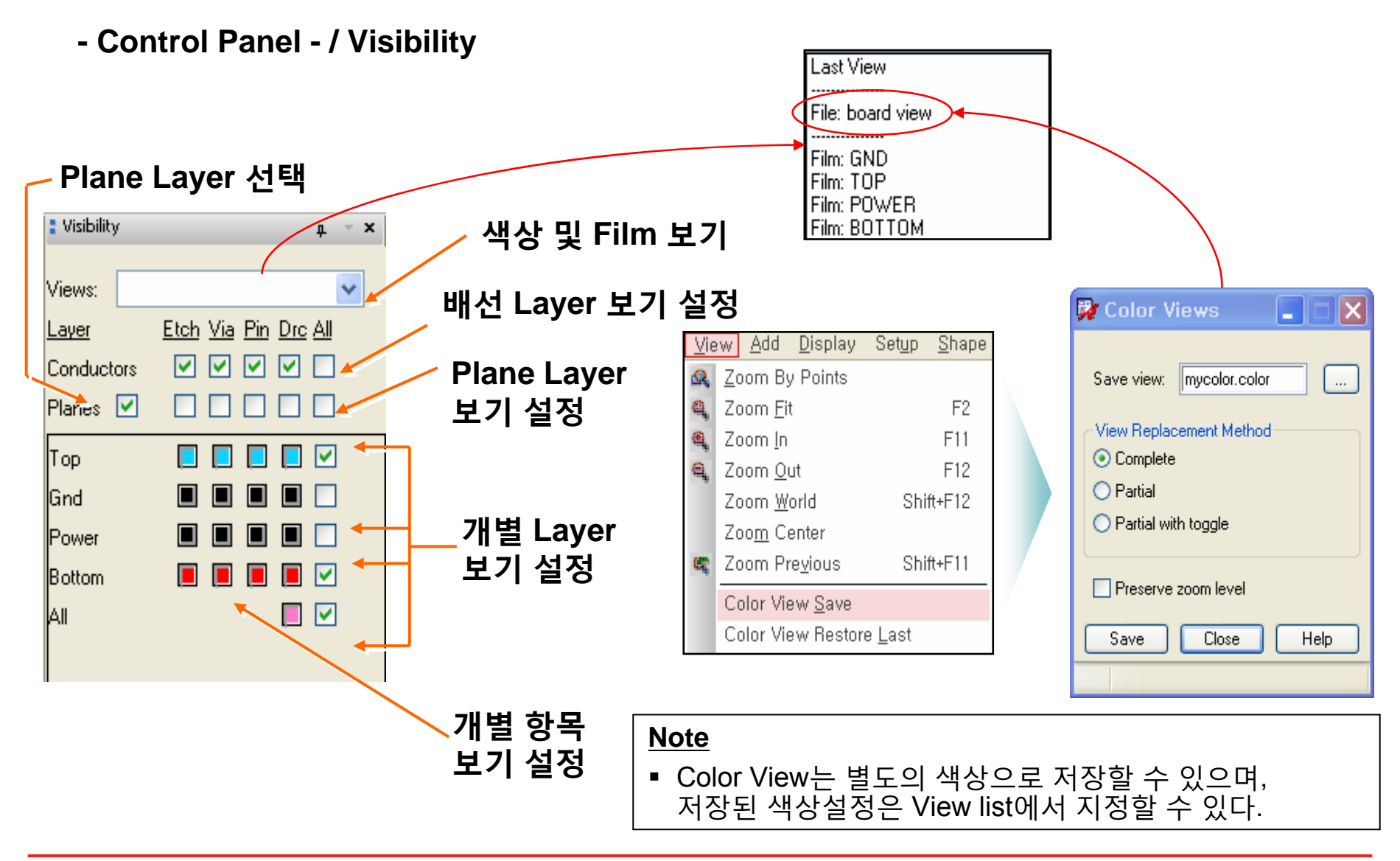

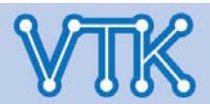

### **Allegro PCB Editor**

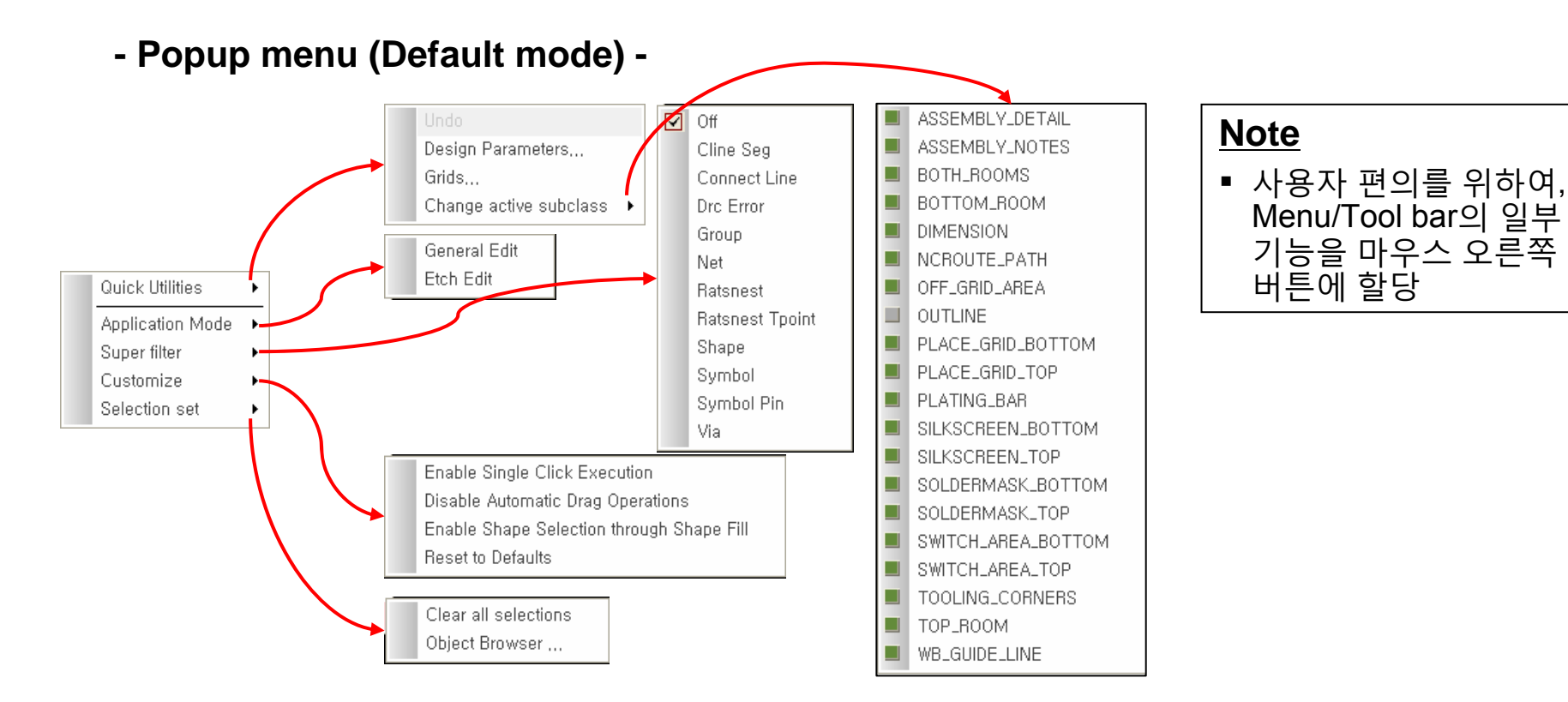

- 항목 설명(일부) -
- Super Filter Control Panel의 Find Tab과 같은 역할
- Customize
  - Enable Single Click Execution 한 번 클릭으로 명령 자동 실행(예 : add connect) Disable Automatic Drag Operations 드래그 시, 특정 예상 작업 배제(예 : Slide)

  - Enable Shape Selection through Shape Fill Shape의 면을 클릭하여 Shape 선택

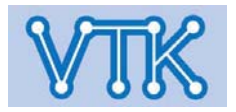

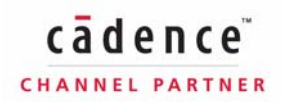

#### **Allegro PCB Editor**

#### - World View / Status Area -

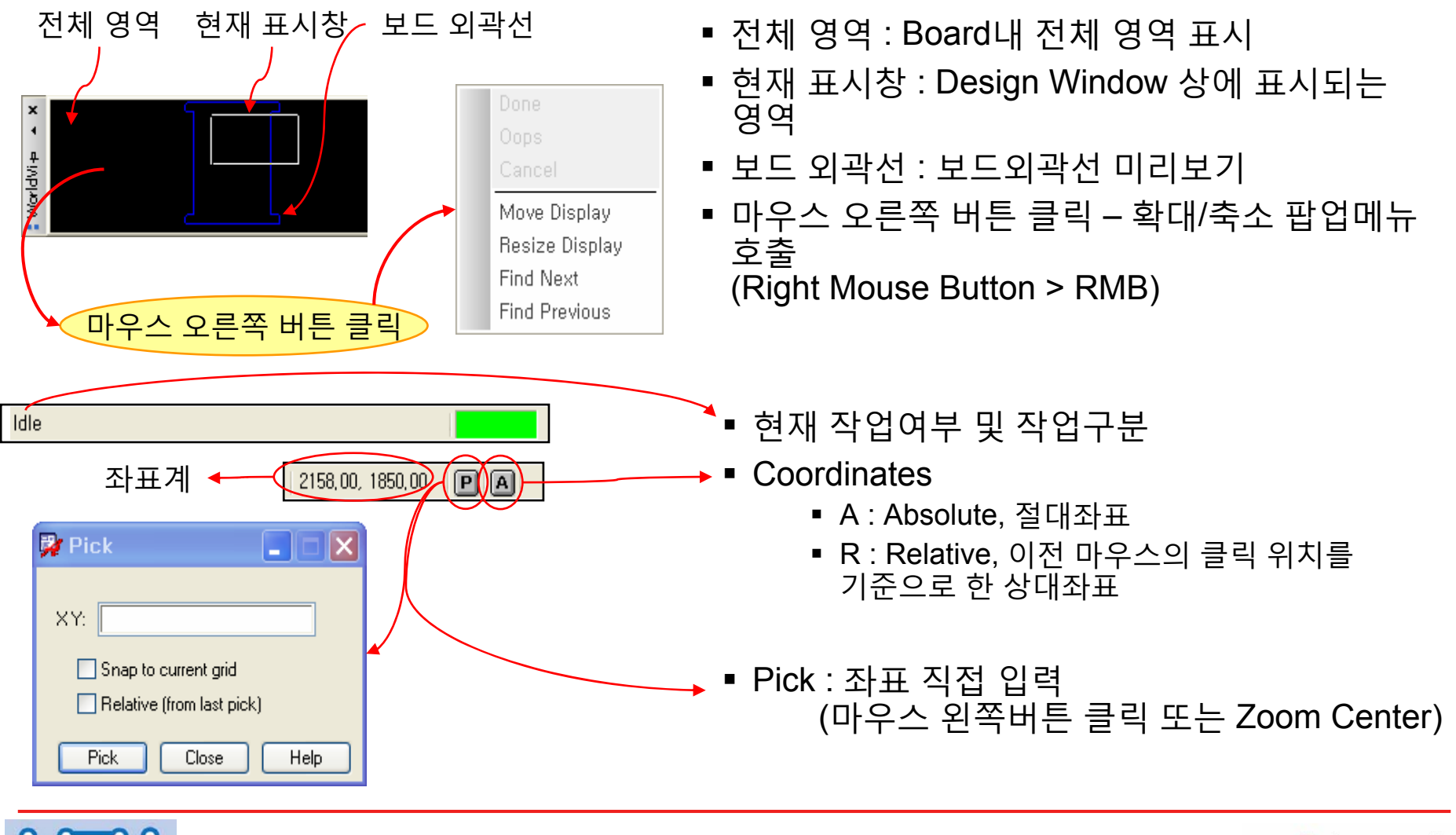

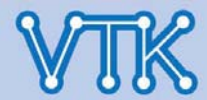

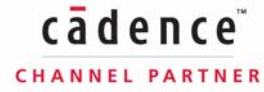

## Allegro PCB Editor

| Key | Command      | Key  | Command         |
|-----|--------------|------|-----------------|
| F2  | Zoom fit     | SF2  | Property edit   |
| F3  | Add connect  | SF3  | Slide           |
| F4  | Show element | SF4  | Show measure    |
| F5  | Refresh      | SF5  | Сору            |
| F6  | Done         | SF6  | Move            |
| F7  | Next         | SF7  | Dehighlight all |
| F8  | Oops         | SF8  | Highlight pick  |
| F9  | Cancel       | SF9  | Vertex          |
| F10 | Grid toggle  | SF10 | Save_as temp    |
| F11 | Zoom in      | SF11 | Zoom previous   |
| F12 | Zoom out     | SF12 | Zoom world      |
| CF2 | Next         | CF6  | Color priority  |
| CF5 | Color        | SCF5 | status          |

#### - 단축키 -

#### <u>Note</u>

- 환경설정 파일 저장경로 :
  - Global : %Installed DIR% \share\pcb\text\env
  - Local : 환경변수에서 "HOME"으로 지정된 경로
  - 적용 우선순위 : Local > Global
- HOME Folder내 env file의 내용을 수정하여 단축키 설정 변경 (Alias 및 Funckey 선언)

| #                                                                   |
|---------------------------------------------------------------------|
| # Bind roam operations to function keys                             |
| set roamInc = 96                                                    |
| alias Up "roam y -\$roamInc"                                        |
| alias Down "roam y \$roamInc"                                       |
| alias Left "roam x -\$roamInc"                                      |
| alias Right "roam x \$roamInc"                                      |
|                                                                     |
| <del>4</del>                                                        |
| # F1 is normally reserved by the system for Help so we don't use it |
| alias F2 done                                                       |
| alias F3 oops                                                       |
| alias F4 cancel                                                     |
| alias F5 show element                                               |
| alias F6 add connect                                                |
| alias F7 vertex                                                     |
| alias F8 zoom points                                                |
| alias F9 zoom fit                                                   |
| alias F10 zoom in                                                   |
| alias F11 zoom out                                                  |
| alias F12 property edit                                             |
| alias SF2 grid toggle                                               |
| alias SF3 hilight pick                                              |
| alias SF4 dehilight all                                             |

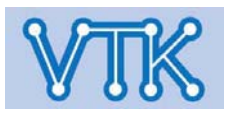

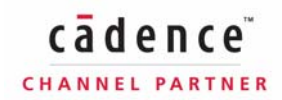

## Allegro PCB Editor

#### - 단축키 -/ 지정 또는 수정 🜙 내 컴퓨터 에 대한 사용자 변수(U) 열기(O) 변수 값 C:₩OrCAD\_Data 탐색(X) HOME Key Map 2004 ( adal) \_ 2004 - --Ъ. 검색(E)... - 21 7 관리(G) 새로 만들기(N) 편집(E) 삭제(D) Modifier Indicator Example 시스템 변수 네트워크 드라이브 연 Shift S SF2 변수 네트워크 드라이브 연 Marillan ..... $100 \times$ CF2 Control C (function keys) ? , é 7. v A. ,. . . . . 바탕 화면에 표시(S) ~ (alpha-numbic) Control ~N 새로 만들기(W) 편집(I) 삭제(L) 이름 바꾸기(M) 1-1 AF2 Meta А 확인 취소 속성(R) Key 조합 변수 값 HOME C:₩OrCAD\_Data CSF2 Control-Shift F2 ASF2 Meta-Shift F2 CAF2 Control-Meta F2 🚞 pcbenv CASF2 Control-Meta-Shift F2 파일(F) 편집(E) 보기(V) 즐겨찾기(A) 도구(T) 도움말(H) ~SZ Control-Shift Z 🄇 뒤로 🔹 🍙 🕤 🏂 🎾 검색 🔂 폴더 🛛 🎹 🗸 Shift-Up Arrow SUp 주소(D) 🛅 C:\#OrCAD\_Data\#pcbenv 🗸 🛃 이동 CUp Control-Up Arrow E modelintegrity.out 🍓 allegro.ini allegro.strokes modelintegrity.ini C:₩OrCAD Data₩pcbenv 🖬 env 🖬 env, 1 Alias example lallegro.col 🎙 allegrø 메모장이나 워드패드로 alias SF2 grid toggle (그리드 On / Off 실행) 입 및 폴더 작업 8 env파일을 편집 pad\_desig ixp.dec 📧 env gro.geo,1 **Funckey example** ad\_designer.geo,1 금요일, 오전 funckey r rotate (부품 회전 명령 실행) 🛋 sigxp.geo, 1 크기: 1.00KB 🖬 allegro.mru 🔟 pad\_designer.mru

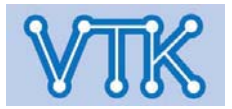

종류: 파일 수정한 날짜: 2007-01-12 오전 1 1.00KB

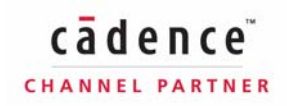

😡 내 컴퓨터

Allegro PCB Editor

- 마우스 제스처 -

 키보드의 CTRL키와 마우스 오른쪽버튼을 누른 상태에서 아래 표와 같은 방법으로 마우스를 움직이면, 각각의 예약된 명령어가 실행된다.

|      | Stroke    | Equivalent command | Key combinations |
|------|-----------|--------------------|------------------|
| Ctrl | C         | Сору               | CTRL+C           |
| +    | $\sim$    | Move               | SHIFT+F6         |
|      | Z         | Zoom In            | F11              |
|      | J         | Oops (Undo)        | F8               |
|      | $\bigvee$ | Zoom World         | SHIFT+F12        |
|      | $\wedge$  | Delete             |                  |

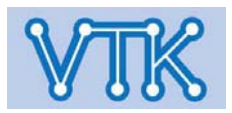

## - 마우스 제스처 -/ Stroke Editor

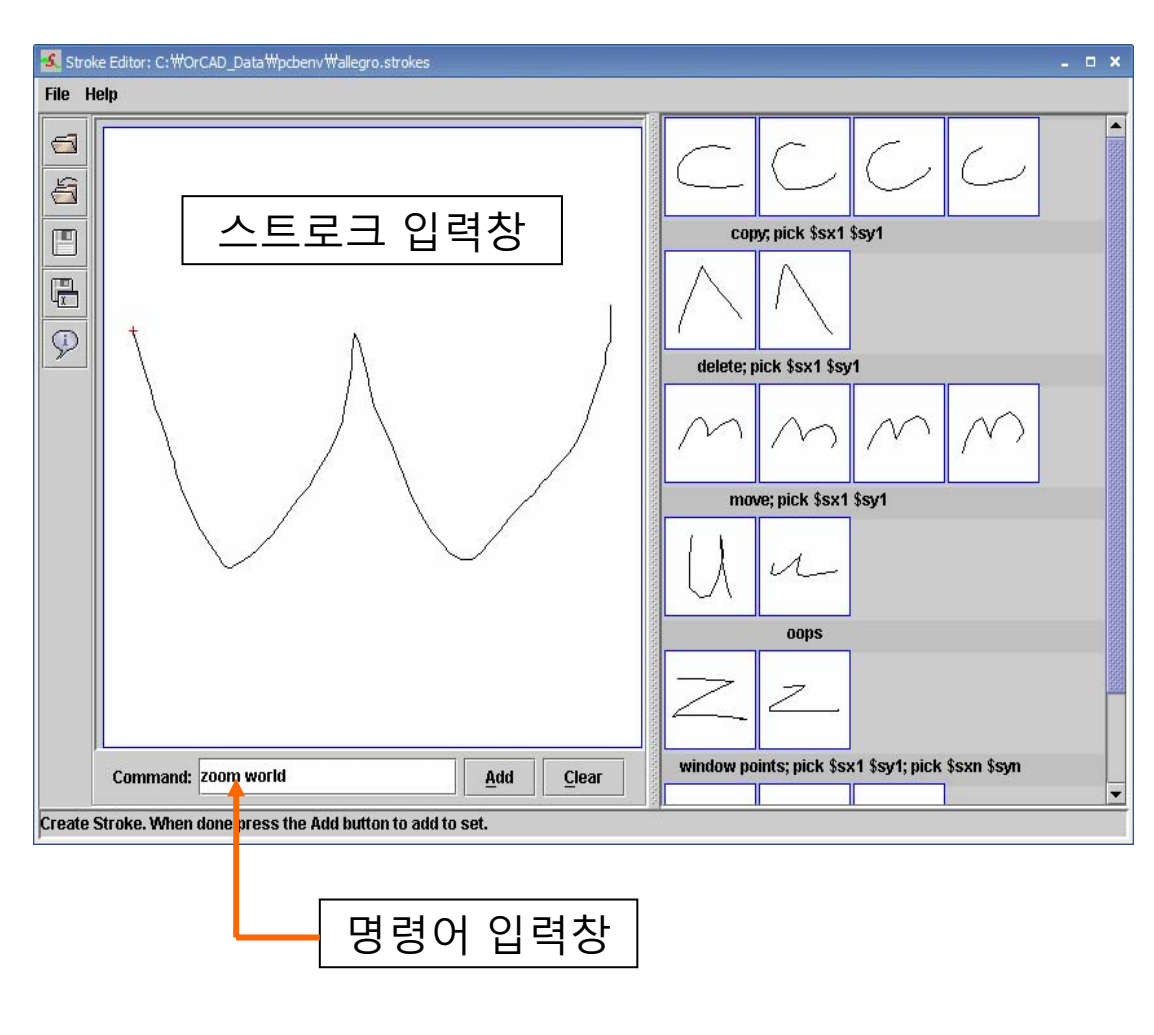

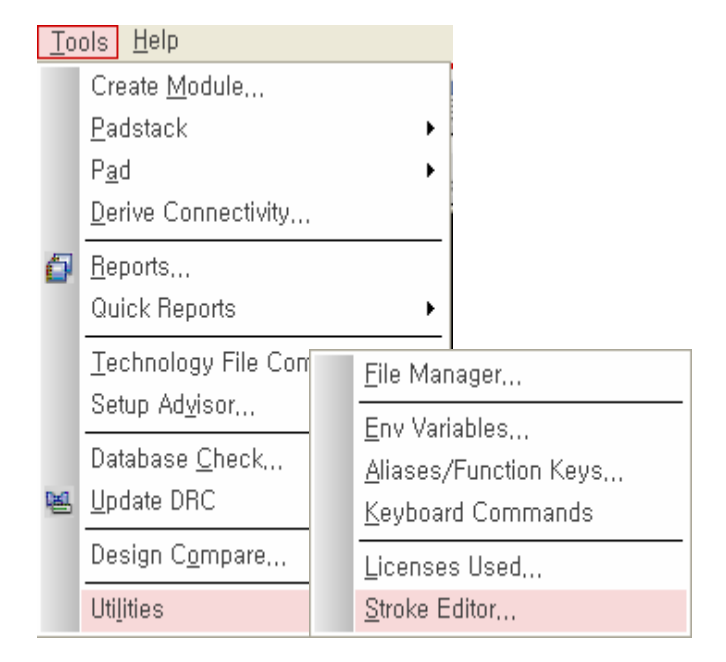

#### <u>Note</u>

- Stroke Editor를 이용하여, 사용자 정의 마우스 제스처를 정의한다.
- Setup -> User Preference 에서 input Category의 no\_dragpopup 항목을 설정하면 Ctrl키의 입력 없이, 마우스 오른쪽 버튼 만으로 제스처 입력기능을 사용할 수 있다. (Appendix 참고)

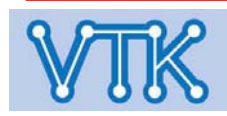

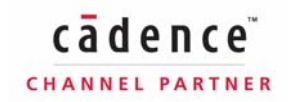

#### Allegro PCB Editor

## Allegro PCB Editor

#### - Import Netlist - / OrCAD Capture

| Create Netlist ×                                                                                                    | →■ Capture의 Create Netlist 기능을 호축                                      |
|----------------------------------------------------------------------------------------------------|------------------------------------------------------------------------|
| PCB Editor       EDIF 2 0 0       INF       Lavout       PSpice       SPICE       Verilog       VHDL       Other         PCB Footprint       Combined property string:       DCD       Footprint       DCD       Footprint | 하여 BRD파일을 자동으로 생성한다.                                                   |
| ✓ <u>C</u> reate PCB Editor Netlist                                                                                                    | →■ Options : PCB 작업파일 저장경로                                             |
| Options<br>Netline Files allegro                                                                                                    | Input Board : Board Template File                                      |
| <u>N</u> etrist Files                                                                                                    | Output Board : PCB Artwork File                                        |
| Create or Update PCB Editor Board (Netrev) Options Input Board allegro₩AVRUSB500_orig,brd                                                                                                    | ■ Create or Update PCB Editor Board :<br>BRD파일을 생성하고 PCB Editor를       |
| Qutput Board File: allegro\#avrusb500,brd                                                                                                    | 실행하여 BRD 파일을 연다.                                                       |
| Allow Etch <u>Removal During ECO</u> Ignore Fixed Property                                                                                                    | <ul> <li>BRD파일을 생성하지 않고 Netlist만<br/>출력하고자 할 때는 이 옵션을 해제한다.</li> </ul> |
| Place Changed  O Always O If Same O Never Board Launching Option                                                                                                    | → ■ Board Launching Option : BRD파일을                                    |
| <ul> <li>Open Board in Allegro PCB Editor</li> <li>Open Board in OrCAD PCB Editor</li> <li>(1 his option will not transfer any<br/>high-speed properties to the board)</li> </ul>                                          | 열기 위해 실행할 프로그램을 선택한다.<br>Allegro PCB Editor      OrCAD PCB Editor      |
| 확인 취소 도움말                                                                                                    |                                                                        |

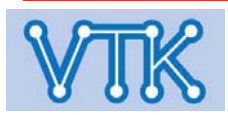

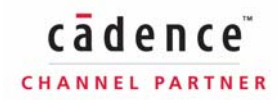

## Allegro PCB Editor

#### - Import Netlist - / Import Logic

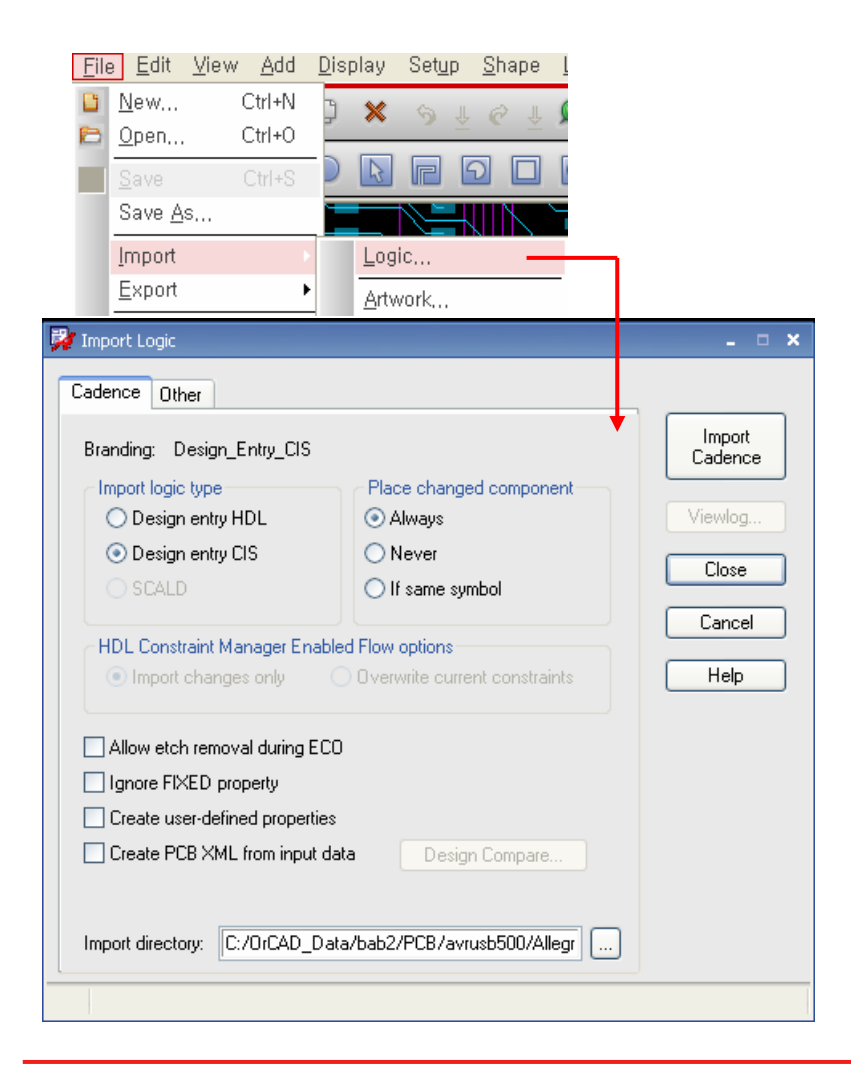

- Capture에서 생성된 Netlist 파일을 import하여 BRD 파일의 내용을 갱신한다.
- Tab
  - Cadence : 회로도면 작업을 Cadence DE HDL이나, OrCAD Capture로 작성했을 경우 선택.
  - Other : 회로도면을 다른 프로그램으로 작성했을 경우 선택.
- Import logic type : 회로도면을 작성한 프로그램을 선택한다.
  - SCALD : DE HDL 5.0 이전 버전 파일의 import
- Place changed component : 회로도면상의 부품이 변경될 경우, PCB상의 부품배치를 유지할지 제거할지 선택한다.
  - Always : 항상 이전 부품의 배치위치를 유지
  - Never : 항상 부품 배치를 초기화 한다.
  - If same symbol : 변경된 부품의 Symbol이 이전 것과 같을 경우만 부품배치를 유지

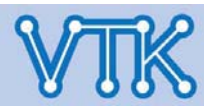

## Allegro PCB Editor

#### - Import Netlist - / Create New File

| File Edit View A         | dd Display               |                  |                                              |
|--------------------------|--------------------------|------------------|----------------------------------------------|
| <u>N</u> ew              | Ctrl+N                   |                  |                                              |
| <br>Open                 |                          |                  |                                              |
| Derest Designed          |                          |                  |                                              |
| New Drawing              |                          |                  | ×                                            |
| Project Directory:       | C:/OrCAD_Data/example    |                  | ОК                                           |
| Drawing <u>N</u> ame:    |                          | Browse           | Cancel                                       |
| Drawing <u>T</u> ype: Bo | ard                      | 3                | Help                                         |
| Bo                       | oard 🔺                   |                  |                                              |
| Bo                       | oard (wizard)            |                  |                                              |
| Pa                       | ackage symbol            |                  |                                              |
| Pa                       | ackade symbol (wizard) 🞽 |                  |                                              |
|                          |                          |                  |                                              |
|                          |                          |                  |                                              |
| New                      |                          |                  | ? X                                          |
| 찾는 위치(!):                | 🛅 board_design           | <u> </u>         | 3 🦻 🖻 🛄 -                                    |
| a devices                |                          |                  | <u>с                                    </u> |
| signoise.run             |                          | <b>•</b>         |                                              |
| symbols                  |                          |                  | ╞╘╧╝                                         |
| cds_routed.brd           |                          |                  |                                              |
|                          |                          |                  |                                              |
|                          |                          |                  | (# <b>!!!!!!</b>                             |
| 파일 이름( <u>N</u> ):       | cds_routed,brd           |                  | 열기( <u>0</u> )                               |
| 파일 형식( <u>T</u> ):       | Layout (*,brd)           |                  | ✓ 취소                                         |
|                          |                          |                  | 도운망(비)                                       |
|                          |                          |                  |                                              |
| Change Directory         |                          | 1                |                                              |
|                          |                          |                  |                                              |
| _                        |                          |                  | ¥                                            |
| <u>Previe</u> viev       | <u>w text</u> Prev       | <u>iew Boa</u> ı | <u>rd Picture</u>                            |
|                          |                          |                  |                                              |

- 새로운 BRD, 부품, Padstack 파일을 생성한다.
- Drawing Type
  - Board : 빈 BRD 파일
  - Board (Wizard): Board 에서 설정해야 할 부분을 Wizard 형식으로 진행하여 BRD파일 생성
  - Module : Design Reuse를 위한 모듈 생성
  - Package Symbol : 빈 DRA 파일 (Package, Mechanical, Shape(PAD), Flash)
  - Package Symbol (Wizard): 부품제작의 편의를 위해 Wizard 형식으로 진행하여 DRA, PSM, BSM 파일 생성
  - Format Symbol : Sheet Outline form
- Change Directory (Browse창): 도면 작업폴더 변경

|  | Ν | ote |  |
|--|---|-----|--|
|--|---|-----|--|

 Netlist를 Import 하기 위해, 새로운 BRD파일을 미리 생성해야 한다.

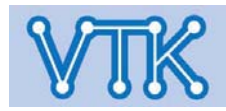

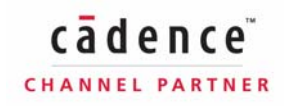

#### Allegro PCB Editor

| New Drawing           |                                                                       |                                                                                | ×                                                                                   |                                                                                                |  |  |
|-----------------------|-----------------------------------------------------------------------|--------------------------------------------------------------------------------|-------------------------------------------------------------------------------------|------------------------------------------------------------------------------------------------|--|--|
| Project Directory     | : C:/OrCAD_Data/Allegro_e                                             | ×                                                                              | ОК                                                                                  |                                                                                                |  |  |
| Drawing <u>N</u> ame: | Allegro_ex.brd                                                        | Browse                                                                         | Cancel                                                                              |                                                                                                |  |  |
| Drawing <u>T</u> ype: | Board (wizard)                                                        |                                                                                | Help                                                                                |                                                                                                |  |  |
|                       | Board (wizard)<br>Module<br>Package symbol<br>Package symbol (wizard) |                                                                                |                                                                                     |                                                                                                |  |  |
| 🙀 Board Wizard        |                                                                       |                                                                                |                                                                                     | - 0                                                                                            |  |  |
| -                     | []                                                                    |                                                                                |                                                                                     |                                                                                                |  |  |
| E-CONTRACTOR OF       | cadence                                                               | This wizard helps                                                              | s you to get started                                                                | with a board design.                                                                           |  |  |
| Start                 |                                                                       | Drawing units, size, and origin                                                |                                                                                     |                                                                                                |  |  |
| +                     |                                                                       | - Board outli                                                                  | ne                                                                                  |                                                                                                |  |  |
| Import Dat            | a                                                                     | - Grid spacin                                                                  | ig                                                                                  |                                                                                                |  |  |
| Parameter             |                                                                       | - Board cross-section                                                          |                                                                                     |                                                                                                |  |  |
|                       |                                                                       | - Initial const                                                                | traints                                                                             |                                                                                                |  |  |
| More<br>Informatio    | n?                                                                    | This wizard also<br>film definitions.                                          | generates route ke                                                                  | epin, place keepin, and artwork                                                                |  |  |
| Custom Da             | ita                                                                   | You also can imp<br>contain Allegro d<br>create with this v<br>commands in the | oort custom templat<br>ata and parameter:<br>vizard can be modil<br>Allegro Editor. | es and technology files that<br>s. The initial board that you<br>fied by using the interactive |  |  |
| Back                  | Next > Finish                                                         | Cancel                                                                         | Help                                                                                |                                                                                                |  |  |

- 새로운 작업 파일을 문답식으로 설정하여 생성.
- 아래의 설정을 미리 완료 지을 수 있다.
  - 치수 단위, 도면 크기, 원점 위치
  - 보드외곽선
  - 그리드 간격
  - PCB 층 수
  - 환경설정 (Constraints)

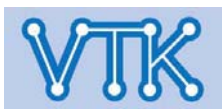

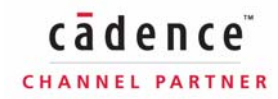

## Allegro PCB Editor

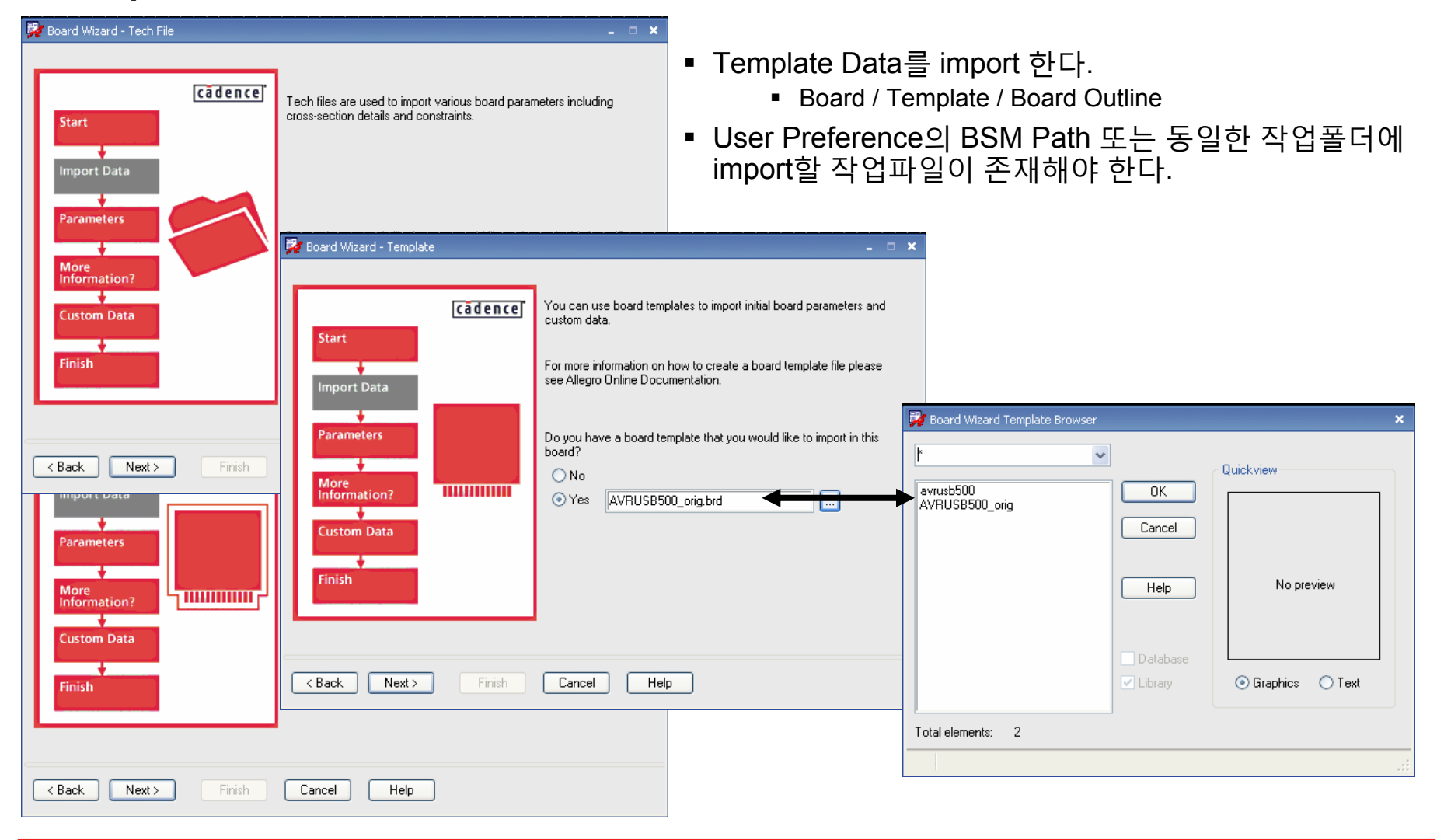

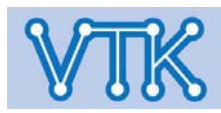

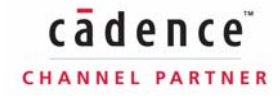

### Allegro PCB Editor

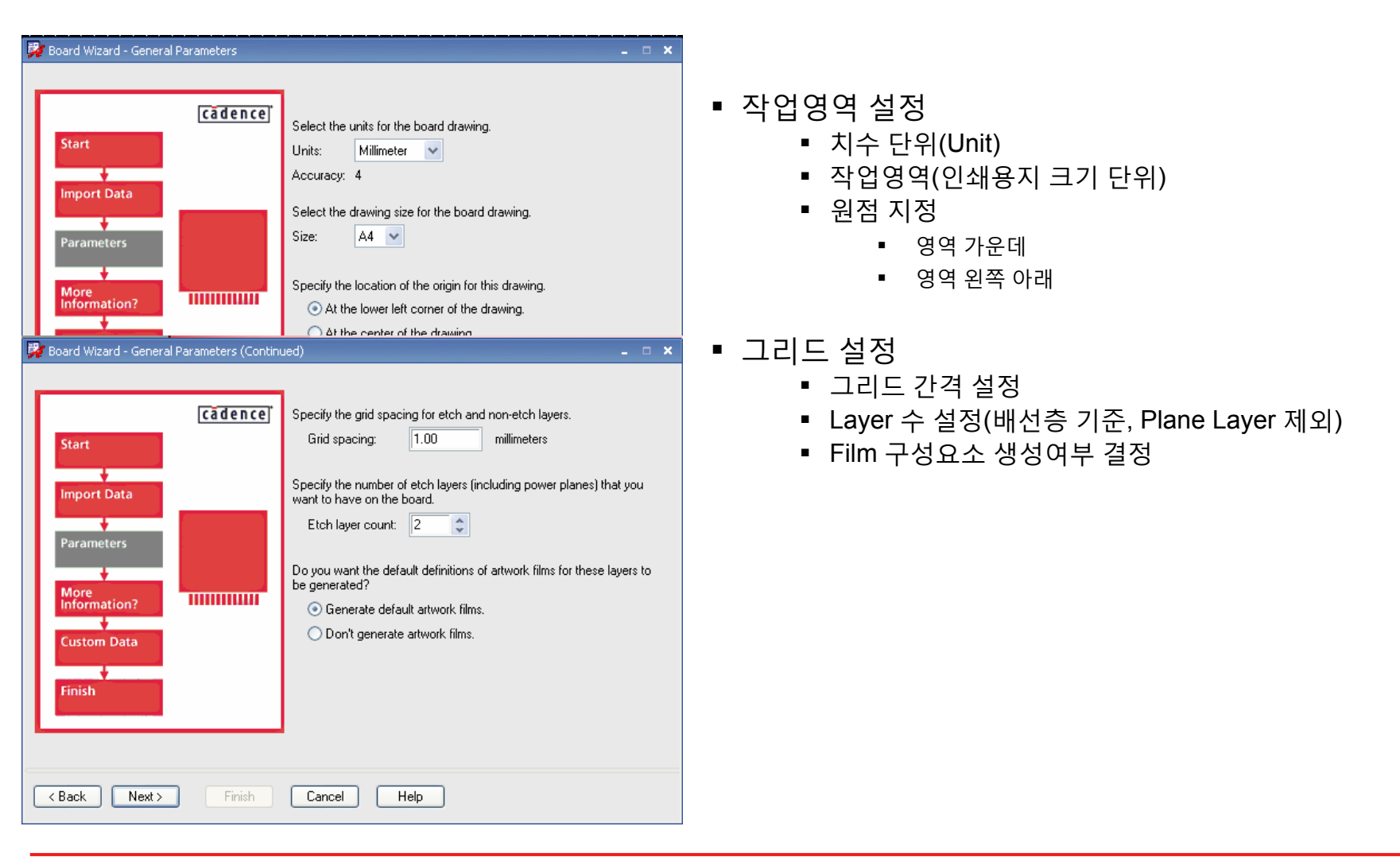

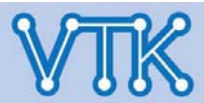

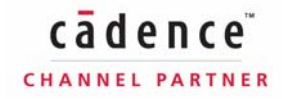

## Allegro PCB Editor

| Board Wizard - Etch Cross-section details | Define etch layer names and their properties.      Layer name     Layer type      Top     Routing layer     V Bottom     Routing layer     V                                                                                                    | ■ Layer 속성 지정<br>■ Layer의 배선 가능 여부<br>■ Routing Layer<br>■ Plane Layer                                                                                       |
|-------------------------------------------|----------------------------------------------------------------------------------------------------|----------------------------------------------------------------------------------------------------|
| Parameters<br>More                        |                                                                                                    | <ul> <li>Plane Layer의 굴덕 영대 결정</li> <li>Positive</li> <li>Negative</li> </ul>                                                                                |
| Custom Data                               | Define the following spacing constraints for the board.<br>Minimum Line width : 0.1000 millimeters<br>Minimum Line to Line spacing : 0.1000 millimeters<br>Minimum Line to Pad spacing : 0.1000 millimeters<br>Minimum Pad to Pad spacing : 0.1000 millimeters<br>Specify the padstack for the default via for this board.<br>Default via padstack: via | <ul> <li>환경설정(Constraints)</li> <li>최소간격 설정</li> <li>배선 폭</li> <li>배선간격 (배선간 이격거리)</li> <li>라인 대 패드간격</li> <li>패드 대 패드간격</li> <li>기본 비아(Via)객체 지정</li> </ul> |
| <back next=""> Finish</back>              | Cancel Help                                                                                                    |                                                                                                    |

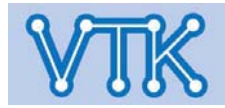

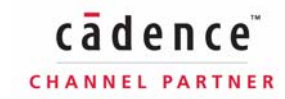

#### Allegro PCB Editor

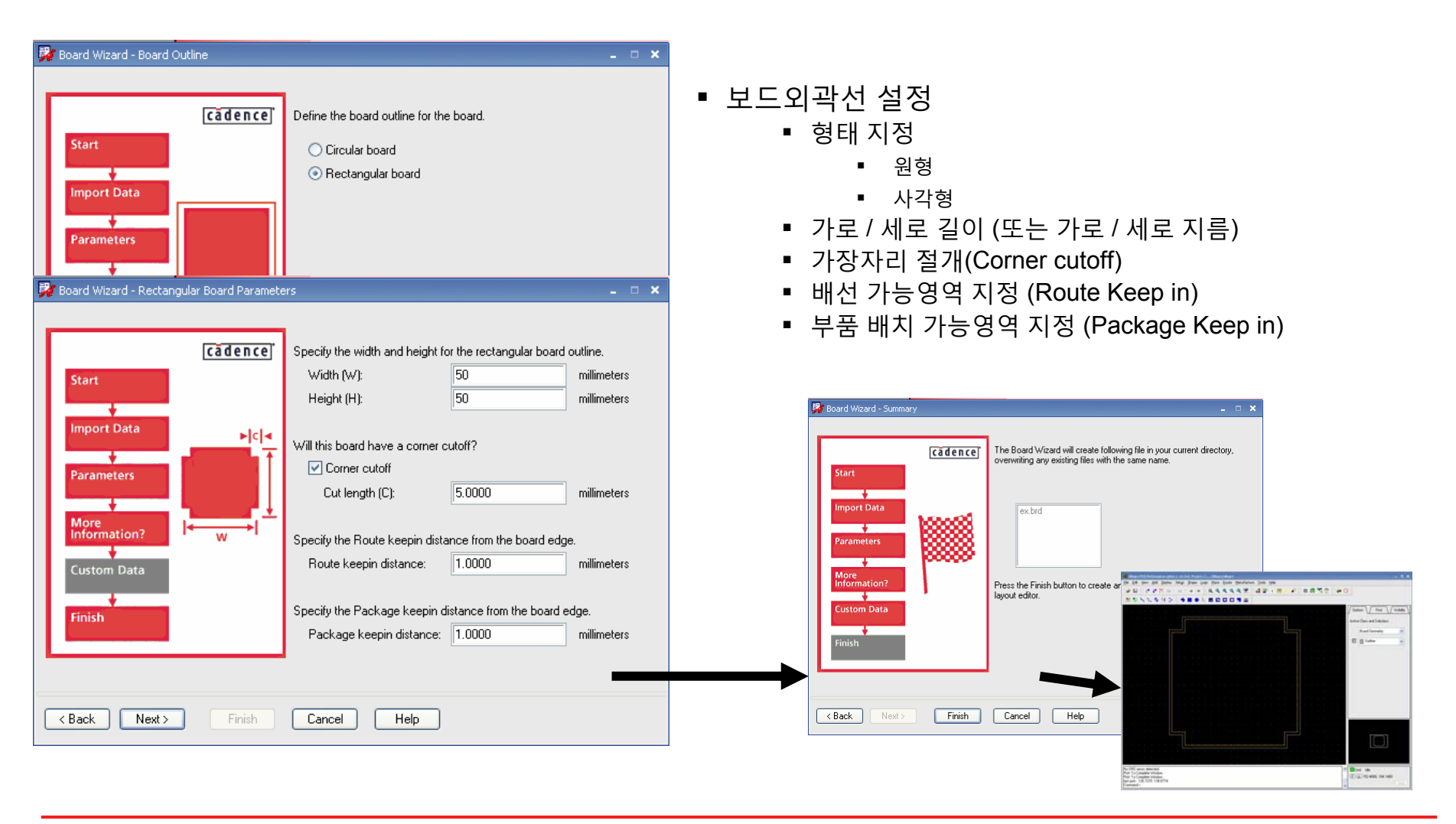

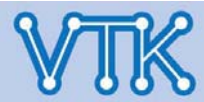

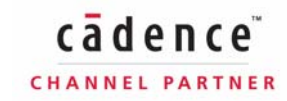

## Allegro PCB Editor

#### - Design Parameters - / Display Tab

| Design Parameter Edito     | r                      |
|----------------------------|------------------------|
| Display Design Text Shapes | Route Mfg Applications |
| Command Parameters         |                        |
| Display                    |                        |
|                            |                        |
| Connect point size:        | 10.00                  |
| DRC marker size:           | 25.00                  |
| Rat T (Virtual pin) size:  | 35.00                  |
| Max rband count:           | 500                    |
| Ratsnest geometry:         | Jogged 🔽               |
| Ratsnest points:           | Closest endpoint 🔽     |
|                            |                        |

#### Display Tab - 화면 출력/표시 설정

#### **Display Tab**

Display – 화면표시 설정

- Connect point size : Cpoint (Diamond 형태로 표시) 크기 설정 (사용자 Unit 설정을 따름)
- DRC marker size : DRC Marker의 크기 지정
- Rat T (Virtual pin) size : Net schedule 설정에서 Ratsnest의 T분기점 크기 설정
- Max rband count : 객체 이동 중 표현할 외곽선의 수, 현재는 바꿀 필요가 없는 설정
- Ratsnest geometry : Ratsnest의 표시방법 지정(Jogged, Straight)
- Ratsnest points : Ratsnest의 표시방법 지정(Endpoint 또는 Pin to Pin)

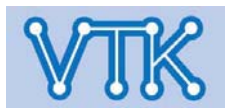

31

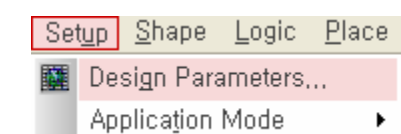

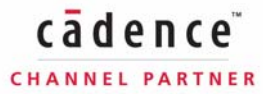

# Allegro PCB Editor

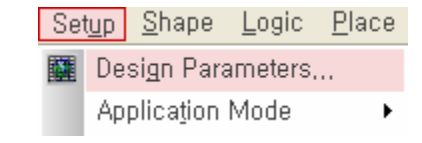

#### - Design Parameters - / Display Tab

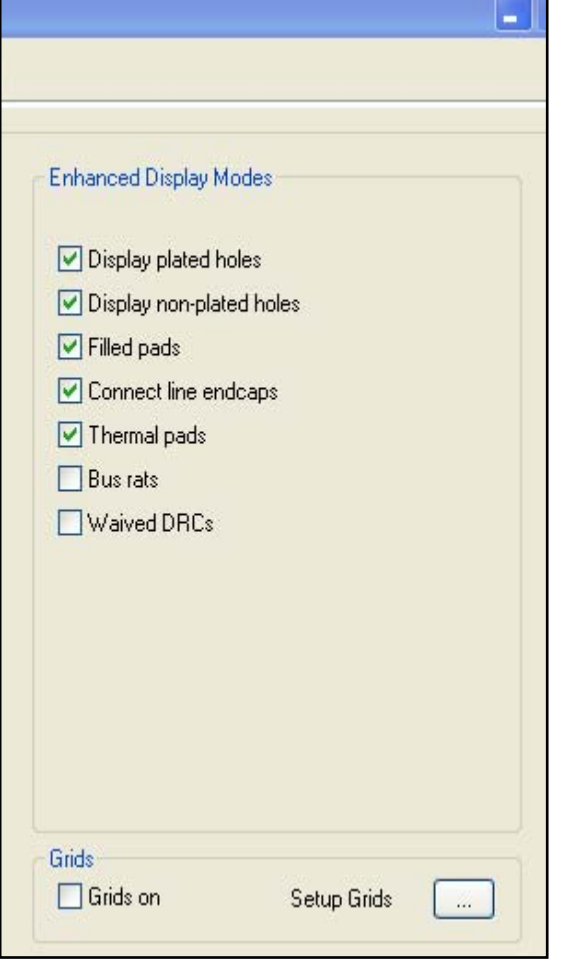

| Display Tab                                                                    |
|--------------------------------------------------------------------------------|
| Enhanced Display Modes – 화면표시 설정                                               |
| ▪ Display plated holes : 도금된 패드의 홀을 표시                                         |
| ▪ Display non-plated holes : 도금되지 않은 패드의 홀을 표시                                 |
| ▪ Filled pads : 패드의 속을 색으로 채움                                                  |
| <ul> <li>Connect line endcaps : 화면에 보이는 Cline의 꺾임을 Round<br/>형태로 표시</li> </ul> |
| ■ Thermal pads : Negative Plane 상의 Thermal Relief를 화면에 표시                      |
| <ul> <li>Bus rats : BUS_NAME 속성이 부여된 Net을 Bus형태로 묶어서<br/>표시</li> </ul>         |
| ■ Waived DRCs : 화면상에 Waived DRC Error 표시                                       |
|                                                                                |
|                                                                                |
|                                                                                |
| Drill Hole                                                                     |
|                                                                                |
|                                                                                |

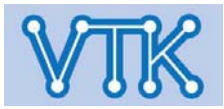

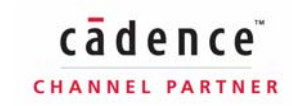

### **Allegro PCB Editor**

Setup Shape Logic Place

cādence

CHANNEL PARTNER

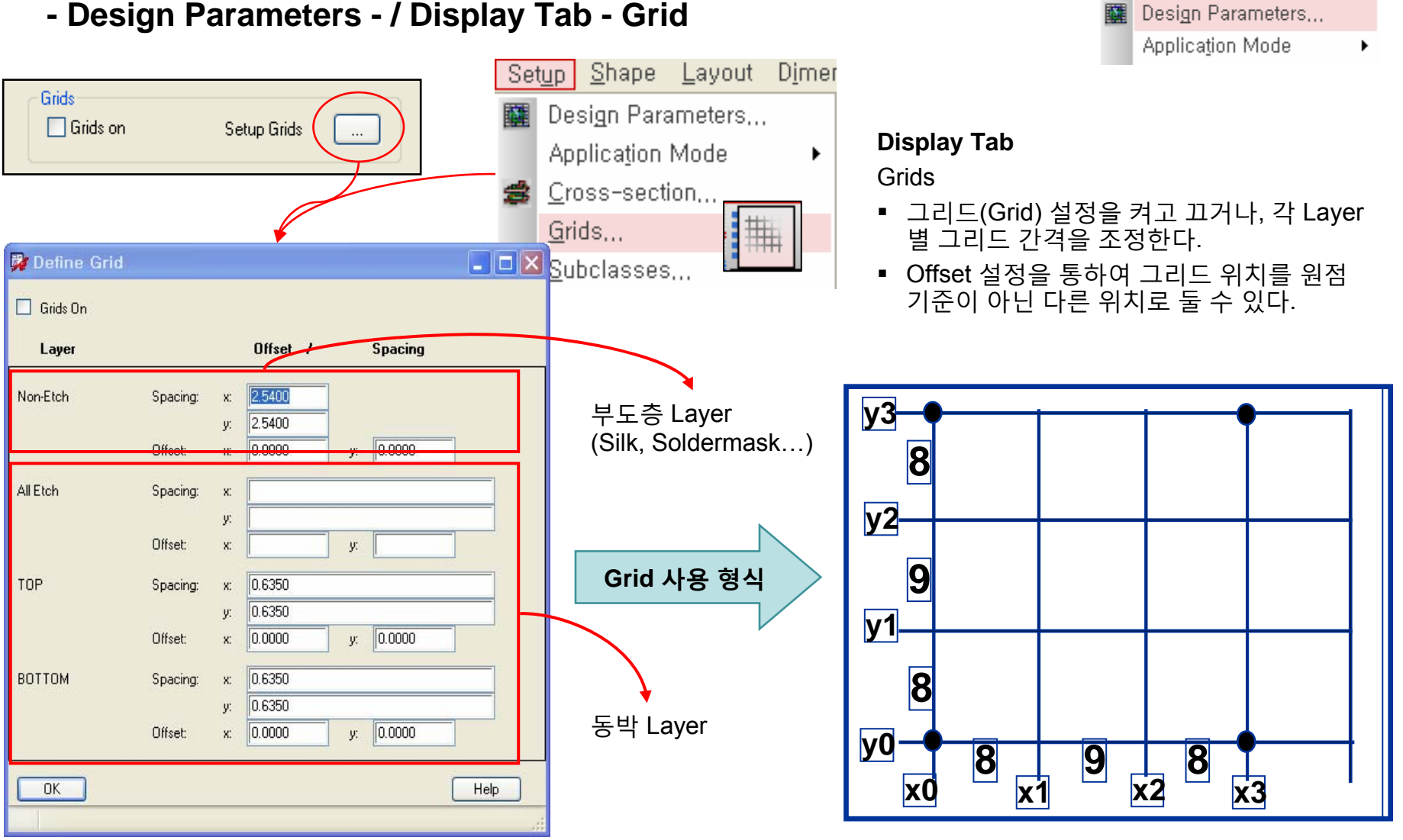

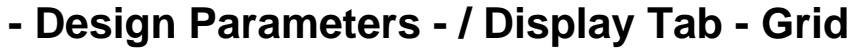

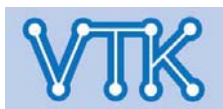

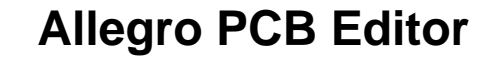

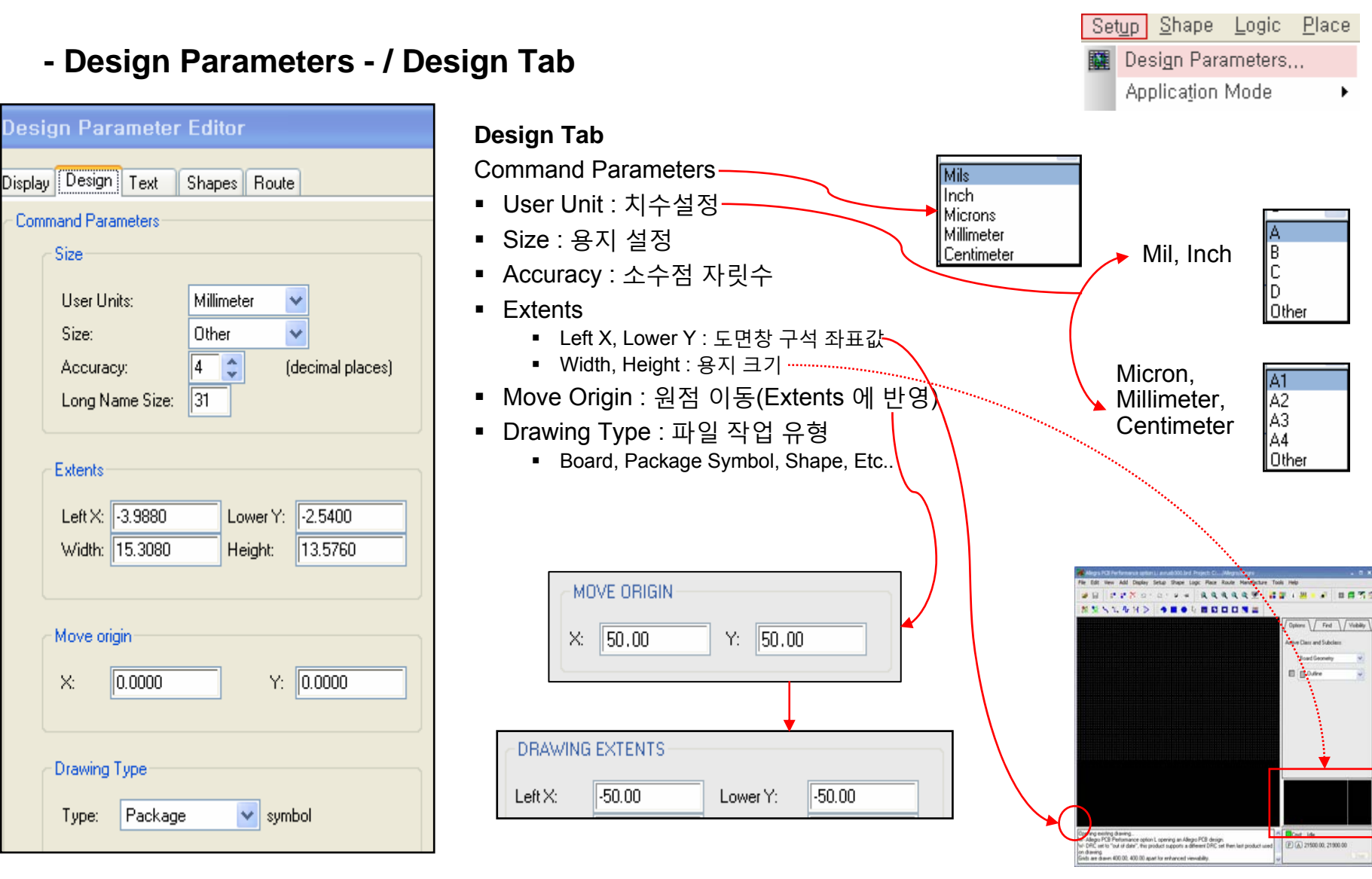

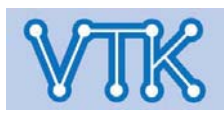

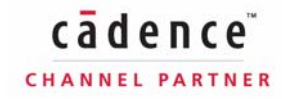

- Design Parameters - / Design Tab

## Allegro PCB Editor

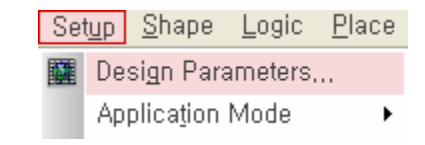

|                               | Design Tab                                            |
|-------------------------------|-------------------------------------------------------|
|                               | Line lock – 배선 꺾임 설정                                  |
|                               | ■ Lock direction : 배선각 지정(Off - 자유각, 45, 90)          |
| < Line lock                   | ■ Lock mode : 꺾임 형태 지정(Line, Arc)                     |
|                               | ■ Minimum radius : Arc의 최소 반경 지정(기본값 0)               |
| Lock direction: 45 💌          | ▪ Fixed 45 Length : 45도 배선중, 꺾임을 고정할 경우, 꺾인 배선의 길이 지정 |
| Lock mode:                    | ▪ Fixed radius : Arc 배선중, 반경을 고정할 경우, Arc 배선의 반경 지정   |
| Minimum radius: 0.0000        | ■ Tangent : Add - Line 작업에서 Arc의 진행 방향 설정             |
| Fixed 45 Length: 0.6350       |                                                       |
| Tangent                       | Symbol – 부품 속성 설정                                     |
|                               | ■ Angle : 객체 회전 각 default 값 지정(시계 방향)                 |
| - Sumbol                      | ■ Mirror : 반시계 방향 회전 설정                               |
| Symbol                        | ■ Default symbol height : 부품 높이 기본값 지정                |
| Angle: 0.000 💌 🗌 Mirror       | (DRC 부품 높이 제한)                                        |
| Default symbol height: 3.8100 |                                                       |
|                               |                                                       |
|                               |                                                       |
|                               |                                                       |

Tangent 설정

Tangent 해제

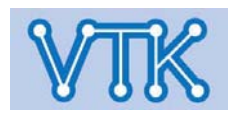

## Allegro PCB Editor

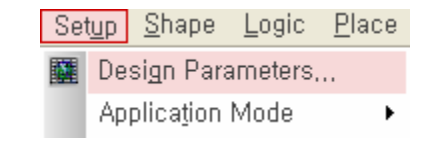

#### - Design Parameters - / Text Tab

| Design Tab                                                                                                    |                               |         |          |                |                  |          |           |   |
|----------------------------------------------------------------------------------------------------|-------------------------------|---------|----------|----------------|------------------|----------|-----------|---|
| Sign Paralleter Editor Size – 문자 설정                                                                                                    |                               |         |          |                |                  |          |           |   |
| play Design Text Shapes Route                                                                                                    | ▪ Justification : 문자 정렬 방식 (원 | 왼쪽, 기   | 가운데,.    | 오른쪽)           |                  |          |           |   |
|                                                                                                    | ■ Parameter block : 문자 설정 Se  | et defa | ault 값 ㅈ | l정 (Text       | Setup -          | Text Blk | .)        |   |
| Size                                                                                                    | ■ Text marker size · Text이 내용 | 이었을     | <br>     | · ○ 、<br>퓨시됰 삼 | ·<br>각형 Mai      | rker이 ㅋ  | ,<br>기 지정 |   |
|                                                                                                    |                               |         | = 0   -  |                | 10               |          | 110       |   |
| Justification:                                                                                                    |                               |         |          |                |                  |          |           |   |
| Parameter block:                                                                                                    | Δ                             | 🙀 Te    | xt Setup |                |                  |          |           |   |
| Text marker size: 1.2700                                                                                                    | <u>Text Marker</u>            | Taut    | 1.C.M.   | Usinha         | 1.000            | Dhata    | Char      |   |
| Setur Text Sizes                                                                                                    |                               | Blk     | width    | neight         | Space            | Width    | Space     |   |
|                                                                                                    |                               | 1       | 0.4064   | 0.6350         | 0.7874           | 0.0000   | 0.1524    | ^ |
|                                                                                                    |                               |         | 0.5842   | 0.7874         | 0.9906           | 0.0000   | 0.2032    |   |
|                                                                                                    |                               | 3       | 0.9652   | 1.2700         | 1.6002           | 0.0000   | 0.3302    |   |
|                                                                                                    |                               | 4       | 1.1938   | 1.6002         | 2.0066           | 0.0000   | 0.4064    | = |
|                                                                                                    |                               | 5       | 1.4224   | 1.9050         | 2.4384           | 0.0000   | 0.4826    |   |
| Note                                                                                                    |                               | 6       | 1.5240   | 2.0320         | 2.5400           | 0.0000   | 0.5080    |   |
|                                                                                                    |                               | 7       | 1.7526   | 2.3876         | 2.9718           | 0.0000   | 0.5842    |   |
| ● PCB Editor에서는 Text Size들 하나의 Set으로 묶어 Text Block                                                                                                    |                               | 8       | 1.9050   | 2.5400         | 3.1750           | 0.0000   | 0.6350    |   |
| 이다는 아름으로 한다하며, 격격의 Text의 크기는 개월월경을 하는 것이 아니라. Text Block의 일련번호를 부여하여 각 Block에서                                                                         |                               |         | 2.3622   | 3.1750         | 3.9624           | 0.0000   | 0.7874    |   |
| 지정된 크기를 해당 Text 객체에 적용한다.                                                                                                    |                               | 11      | 2.3718   | 3.3624         | 4.9030<br>5.5020 | 0.0000   | 1.3748    |   |
| ■ 내용 없이 Text를 오지하거나 Text Line을 개해한 경으 Text                                                                                                    |                               | 12      | 0.5274   | 4.4430         | 5.3626           | 0.0000   | 1 1020    | ~ |
| <ul> <li>내용 없이 Text을 유지하거나, Text Line을 개행할 경우 Text</li> <li>Marker로 해당 Text의 내용이 비어있음을 알리며, 추후</li> <li>Edit &gt; Text 명령을 통해 내용을 수정할 수 있다.</li> </ul> |                               |         | Car      | icel Re        | et Ac            |          | act Help  |   |

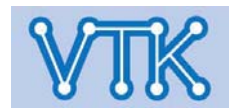

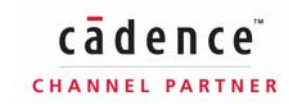
- Design Parameters / Text Tab
- Setup->Grids

| 📝 Te                             | 🐉 Text Setup 📃 🗖 🗙 |        |               |                |               |   |  |  |  |  |
|----------------------------------|--------------------|--------|---------------|----------------|---------------|---|--|--|--|--|
| Text<br>Blk                      | Width              | Height | Line<br>Space | Photo<br>Width | Char<br>Space |   |  |  |  |  |
| 1                                | 0.4064             | 0.6350 | 0.7874        | 0.0000         | 0.1524        | ^ |  |  |  |  |
| 2                                | 0.5842             | 0.7874 | 0.9906        | 0.0000         | 0.2032        |   |  |  |  |  |
| 3                                | 0.9652             | 1.2700 | 1.6002        | 0.0000         | 0.3302        |   |  |  |  |  |
| 4                                | 1.1938             | 1.6002 | 2.0066        | 0.0000         | 0.4064        | = |  |  |  |  |
| 5                                | 1.4224             | 1.9050 | 2.4384        | 0.0000         | 0.4826        |   |  |  |  |  |
| 6                                | 1.5240             | 2.0320 | 2.5400        | 0.0000         | 0.5080        |   |  |  |  |  |
| 7                                | 1.7526             | 2.3876 | 2.9718        | 0.0000         | 0.5842        | - |  |  |  |  |
| 8                                | 1.9050             | 2.5400 | 3.1750        | 0.0000         | 0.6350        |   |  |  |  |  |
| 9                                | 2.3622             | 3.1750 | 3.9624        | 0.0000         | 0.7874        |   |  |  |  |  |
| 10                               | 2.9718             | 3.9624 | 4.9530        | 0.0000         | 1.5748        |   |  |  |  |  |
| 11                               | 3.3274             | 4.4450 | 5.5626        | 0.0000         | 1.1176        | _ |  |  |  |  |
| 12                               | 2 6014             | A 7752 | E 9090        | 0.0000         | 1 1020        | ~ |  |  |  |  |
| OK Cancel Reset Add Compact Help |                    |        |               |                |               |   |  |  |  |  |

### Allegro PCB Editor

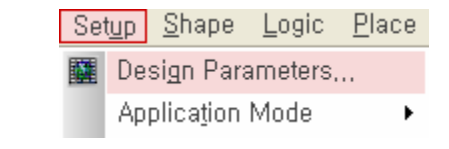

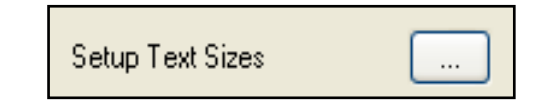

cādence

CHANNEL PARTNER

- Text Setup -

Text Blk = Text Block 일련번호

- Width = 글자 폭
- Height = 글자 높이
- Line Space = 줄(행) 간격
- Photo Width = 선 폭 (0으로 지정될 경우 화면상에 1px로 표시)
- Char Space = 문자 간격
- Reset = (저장 전일 경우)저장된 값으로 복구
- Add = Text Block Set 추가
- Compact = 현재 사용하지 않는 Text Block Set 제거

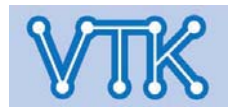

#### - Design Parameters - / Shapes Tab

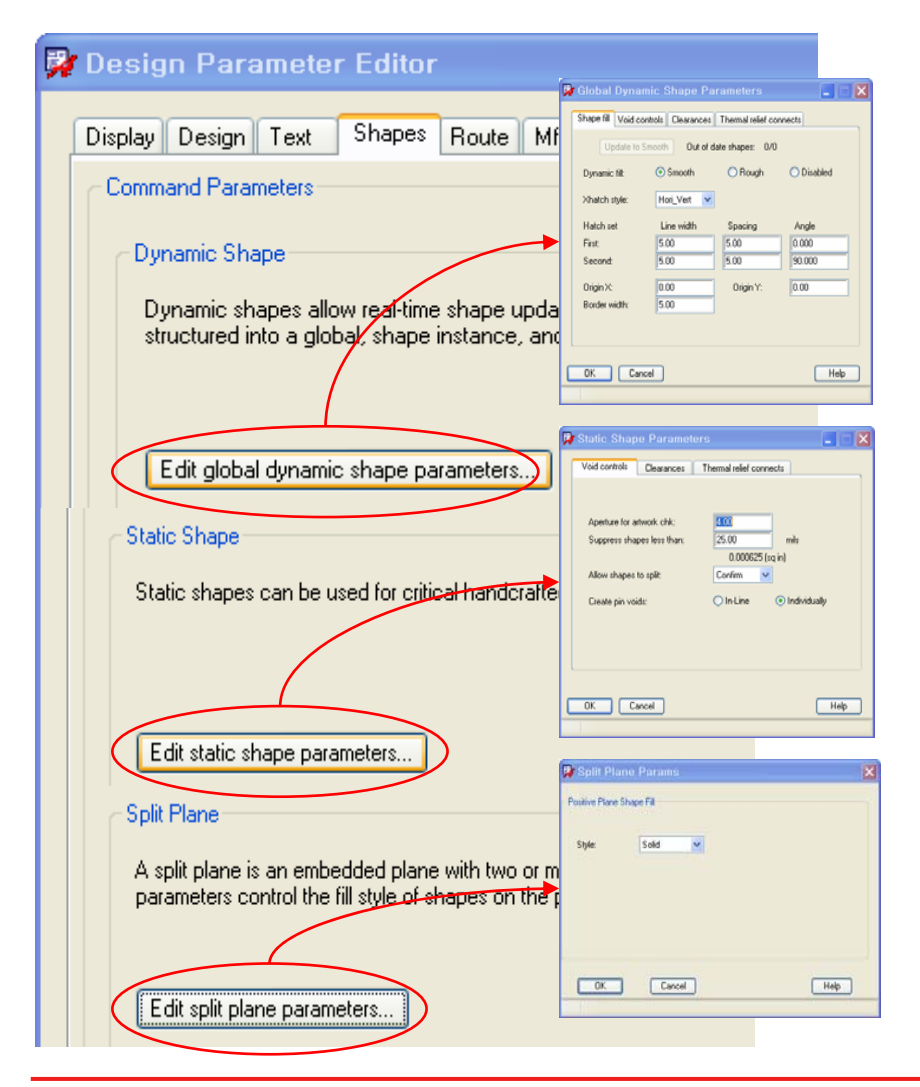

### **Allegro PCB Editor**

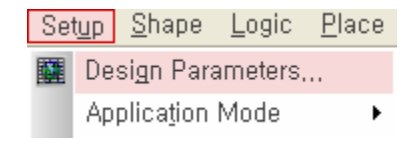

cādence

CHANNEL PARTNER

#### Shape Tab

#### Edit global dynamic shape parameters

Command Parameters - Shape 속성 설정

- Global Dynamic Shape Parameters : Dynamic Shape를 위한 공통 설정
- Static Shape Parameters : Static Shape를 위한 공통 설정
- Split Plane Parameters : Split Plane의 Fill style 설정

#### Edit static shape parameters

Shape Void에 대한 속성 설정

 Shape 작업 후 Constraint의 설정값, 현 화면에서의 더해지는 값으로 Void처리 설정.

#### Edit split parameters

Shape Type 대한 설정

■ Shape Fill Type의 설정

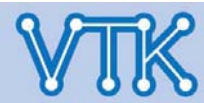

## Allegro PCB Editor

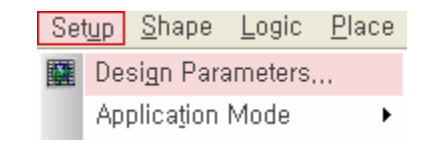

#### - Design Parameters - / Route Tab

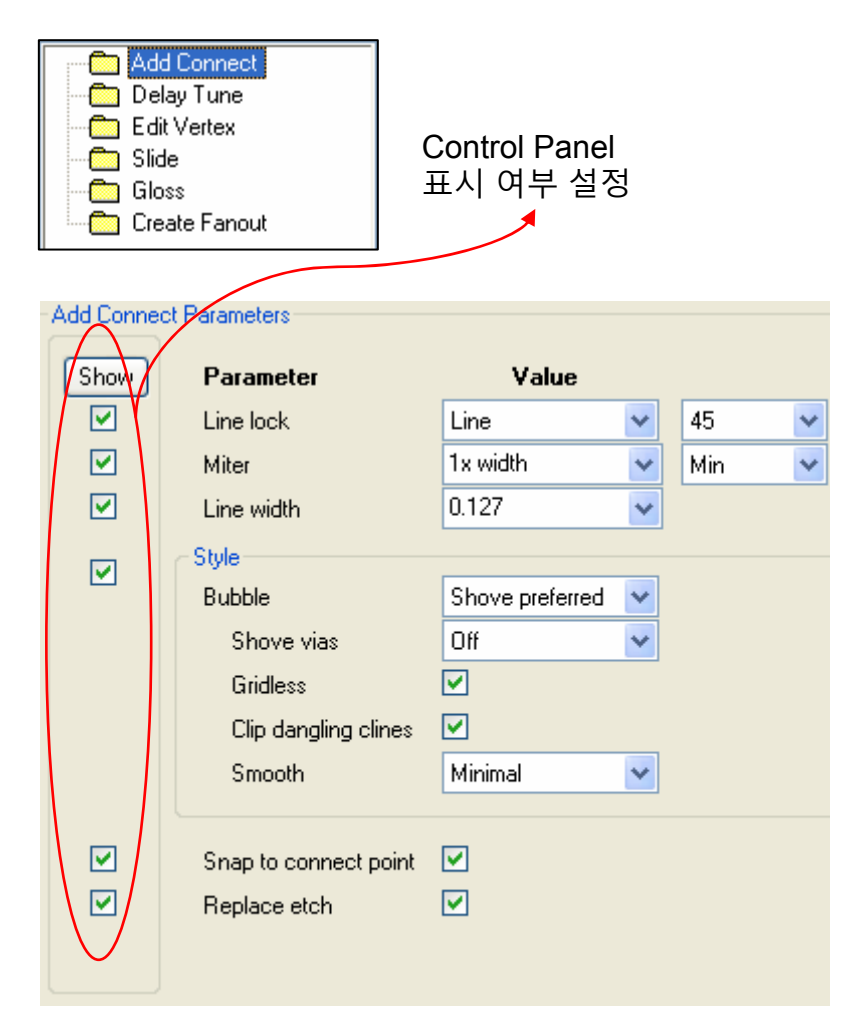

#### Route Tab / Add Connect folder

Add Connect Parameters – Control Panel 표시 여부 및 Default 값 설정

- Miter : 배선 모따기 설정
- Line Width : 배선 폭 설정
- Bubble : 배선 충돌(Short)시 처리 방법 설정
- Shove vias : 배선 충돌 방지를 위한 비아 이동 허용
- Gridless : 그리드 무시
- Clip dangling clines : 결선되지 않은 패턴 끝점의 이동 여부 설정
- Smooth : 배선 변형 정도 설정
- Snap to connect point : 배선 Pin 자석기능 사용
- Replace etch : 중복되는 배선 제거 (배선 교체)

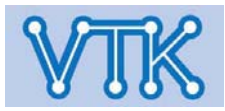

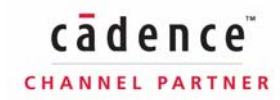

#### - Design Parameters - / Route Tab

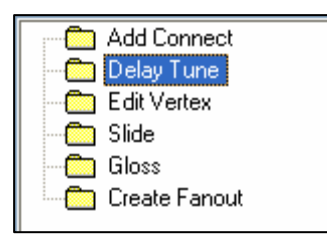

| Delay Tune | Parameters         |          |   |
|------------|--------------------|----------|---|
| Show       | Parameter<br>Stule | Value    |   |
|            | Accordion          | ۲        |   |
|            | Sawtooth 👝         | $\circ$  |   |
|            | Trombone 📃         | $\circ$  |   |
|            | Centered           |          |   |
|            | Gap                | 3x width | * |
|            | Corners            | 90       | * |
|            | Miter size         | 1x width | ~ |
|            |                    |          |   |
|            | Allow DRCs         |          |   |

## Allegro PCB Editor

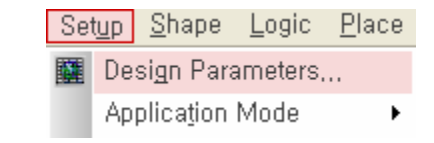

#### Route Tab / Delay Tune folder

Delay Tune Parameters – Delay Tune 관련 default 값 설정

- Accordion : 아코디언 형식 배선
- Sawtooth : 톱니 형식 배선
- Trombone : 트롬본 형식 배선
- Centered : 시작, 종료점을 중앙으로 위치
- Gap : Cline간 간격 (nx space 또는 nx width 또는 mm/mil 단위 값 입력)
- Corners : 꺾임 방식 설정
- Miter size : (45도 배선에서)모따기 각 설정
- Allow DRCs : Online DRC를 따름

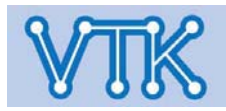

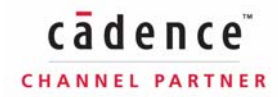

### - Design Parameters - / Route Tab

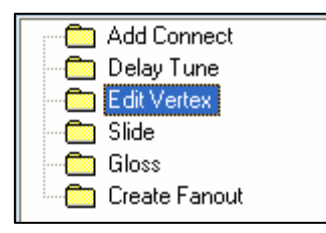

| ſ | Edit Vertex I | Parameters                                |                   |
|---|---------------|-------------------------------------------|-------------------|
|   | Show          | Parameter                                 | Value             |
|   |               | Style<br>Bubble                           | Shove preferred 👻 |
|   |               | Shove vias<br>Clip dangling connect lines |                   |
|   |               | Smooth                                    | Minimal           |
|   |               | Allow DRCs<br>Allow gridless              |                   |

# Allegro PCB Editor

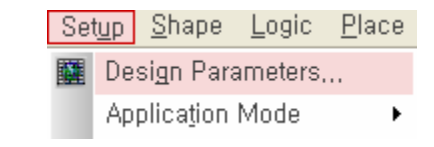

#### Route Tab / Edit Vertex folder

**Edit Vertex Parameters** 

- Bubble : 배선 충돌(Short)시 처리 방법 설정
- Shove vias : 배선 충돌 방지를 위한 비아 이동 허용
- Clip dangling connect lines : 결선되지 않은 패턴 끝점의 이동 여부 설정
- Smooth : 배선 변형 정도 설정
- Allow DRCs :
- Allow gridless :

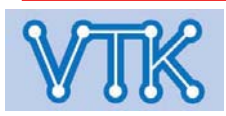

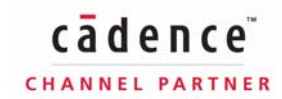

#### - Design Parameters - / Route Tab

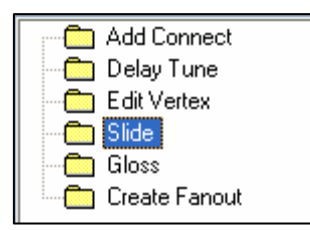

| Slide Param | neters                                                                 |                                         |
|-------------|------------------------------------------------------------------------|-----------------------------------------|
| Show        | Parameter                                                              | Value                                   |
| <b>V</b>    | Corners                                                                | 45 🔽                                    |
| <b></b>     | Max 45 len                                                             | 99999.0 🔽                               |
|             | Style<br>Bubble<br>Shove vias<br>Clip dangling connect lines<br>Smooth | Shove preferred V<br>Off V<br>Minimal V |
|             | Allow DRCs                                                             |                                         |
|             | Gridless                                                               |                                         |
|             | Add at max                                                             |                                         |
|             | Vias with segments                                                     |                                         |
|             | Ts with segments                                                       |                                         |

## Allegro PCB Editor

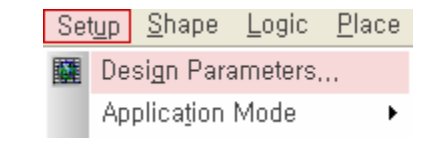

#### Route Tab / Slide folder

#### **Slide Parameters**

- Corners : 배선각 설정
- Max 45 len : 45도 배선각 제한 길이 설정
- Bubble : 배선 충돌(Short)시 처리 방법 설정
- Shove vias : 배선 충돌 방지를 위한 비아 이동 허용
- Clip dangling connect lines : 결선되지 않은 패턴 끝점의 이동 여부 설정
- Smooth : 배선 변형 정도 설정
- Allow DRCs :
- Gridless :
- Add at max :
- Vias with segments :
- Ts with segments :

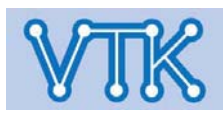

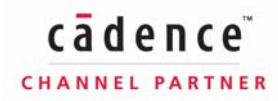

#### - Design Parameters - / Route Tab

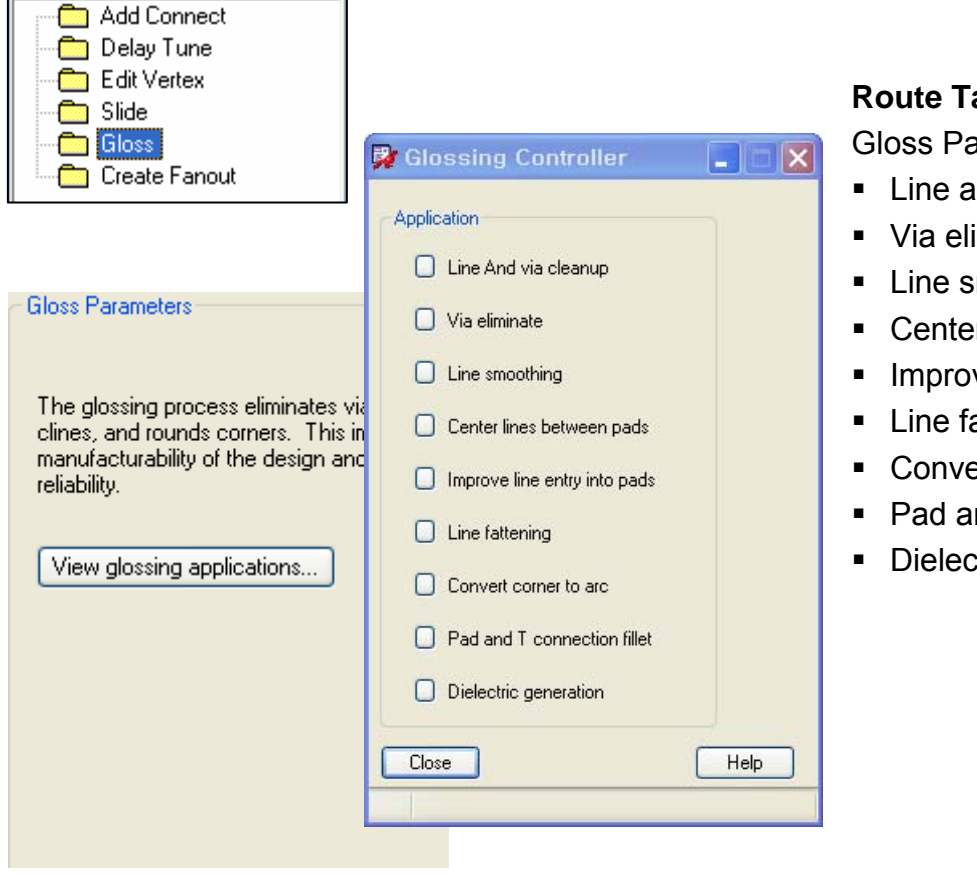

### **Allegro PCB Editor**

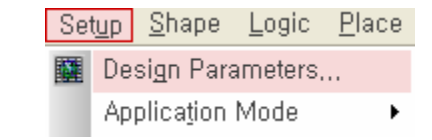

cādence

CHANNEL PARTNER

#### Route Tab / Gloss folder

**Gloss Parameters** 

- Line and via cleanup
- Via eliminate
- Line smoothing
- Center line between pads
- Improve line entry into pads
- Line fattening
- Convert corner to arc
- Pad and T connection fillet
- Dielectric generation

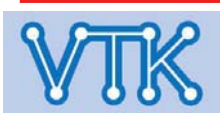

#### - Design Parameters - / Route Tab

## Allegro PCB Editor

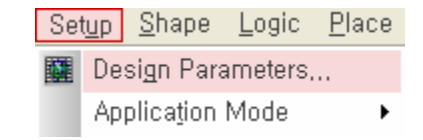

| Add Connect<br>Delay Tune<br>Edit Vertex<br>Gloss<br>Create Fanout | 🛃 Create      | Fanout        |             | X        |
|--------------------------------------------------------------------|---------------|---------------|-------------|----------|
|                                                                    | Include U     | nassigned Pir | ns          |          |
|                                                                    | Include Al    | ISame Net P   | ins         |          |
| Create Fanout Parameters                                           | 🗌 Тор         | ~             | Start       |          |
|                                                                    | Bottom        | *             | End         |          |
|                                                                    | 🔿 Via Struct  | ure           |             |          |
| Create Fanout creates clines and via                               | Symbol        | No avail via  | structure   | ~        |
| component pins so that the vias and,                               | Rotation      | 0.00          | Mirro       | r        |
| the desired layer for routing.                                     | 💿 Via         | Net Default   |             | ~        |
|                                                                    | Via Direction | BGA Quad      | Irant Style | ~        |
| Courte France Brown board                                          | 🔲 Override L  | ine Width.    | 0.0         | ~        |
| Lreate Fanout Parameters                                           | Pin-Via Space | e             | 5.0         | ~        |
|                                                                    | Min Channel : | Space         | 5.0         | <u>×</u> |
|                                                                    |               | v 🚩 🖓         | ]           |          |
|                                                                    | Curve Rac     | lius          | 5.0         | ×        |
|                                                                    |               |               | Cancel      |          |
|                                                                    |               |               |             |          |
|                                                                    |               |               |             |          |

#### Route Tab / Create Fanout folder

**Create Fanout Parameters** 

- Include Unassigned Pins
- Include All same net pins
- Start and End Layers
- Via Structure
- Via Direction
- Override Line width
- Pin-via space
- Min Channel Space
- Curve
- Curve Radius

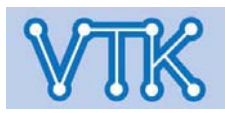

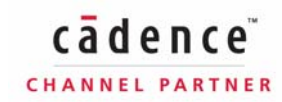

### - Design Parameters - / Mfg Tab

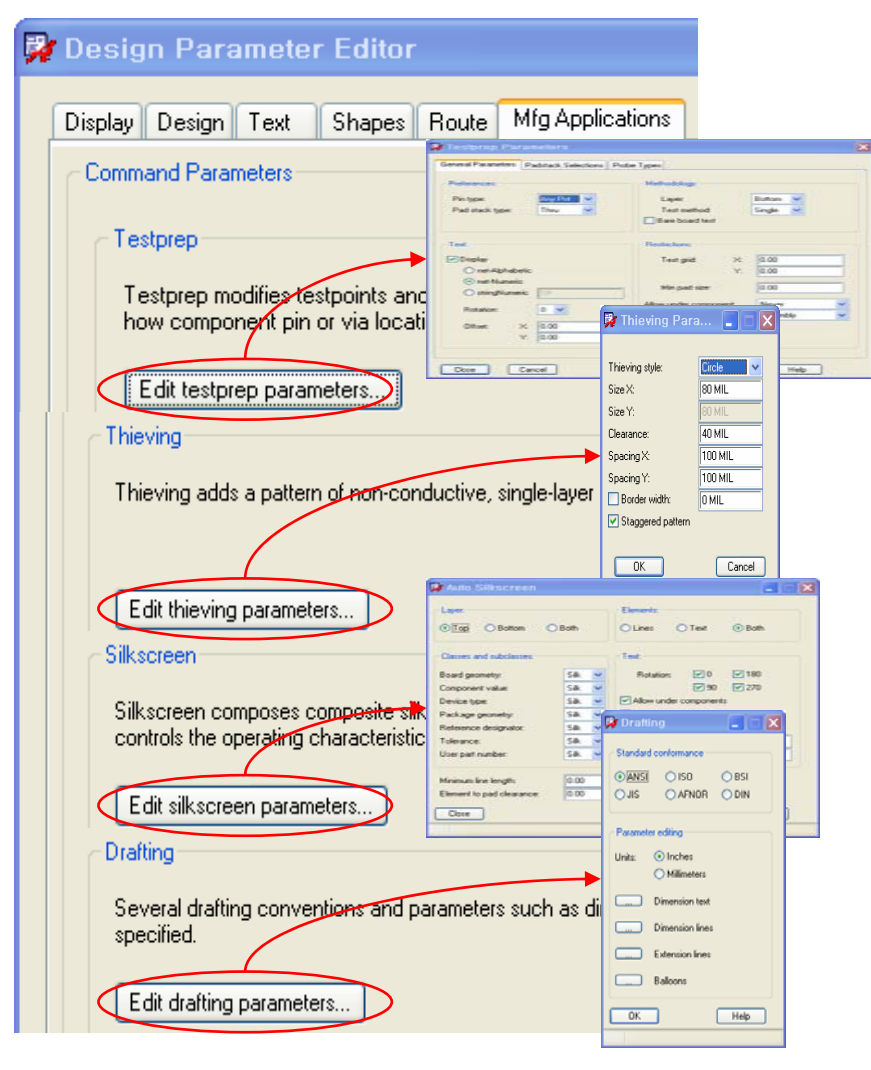

## **Allegro PCB Editor**

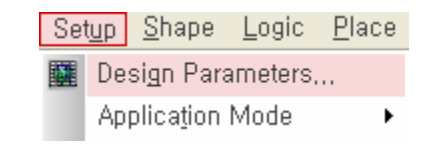

#### **Manufacturing Applications Tab**

**Command Parameters** 

- Testprep : Testpoint 생성 설정
- Thieving : Thieving 생성 설정
- Silkscreen : Autosilk subclass 생성 설정
- Drafting : Dimension 설정

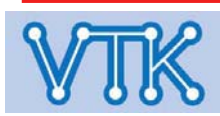

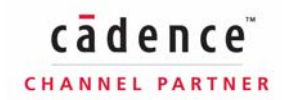

### - Status -

| Sym | bols and nets       |                            |      |                  |
|-----|---------------------|----------------------------|------|------------------|
|     | Unplaced symbols:   |                            | 0/74 | 0%               |
|     | Unrouted nets:      | 117.                       | /117 | 100 %            |
| Sha | pes                 |                            |      |                  |
|     | Isolated shapes:    |                            | 0    |                  |
|     | Unassigned shapes:  |                            | 0    |                  |
|     | Out of date shapes: |                            | 0/0  | Update to Smooth |
| Dyr | namic fill:         | <ul> <li>Smooth</li> </ul> | ⊖ Ro | ough 🔿 Disabled  |
| DRO | is -                |                            |      |                  |
|     | DRC errors: Up To D | ate                        | 34   | Update DRC       |
|     | Waived DRC errors:  |                            | 0    |                  |
|     | On-Line DRC         |                            |      |                  |

#### **Status Tab**

Symbols and nets

- Unplaced symbols : 배치되지 않은 부품의 수
- Unrouted nets : 완료되지 않은 배선의 수

#### Shapes

- Isolated shapes : 결선되지 않은 Shape의 수 (Shape Island)
- Unassigned shapes : 연결될 Net이 지정되지 않은 Shape의 수
- Out of date shapes : 설정 변경이 필요한 Shape의 수 (Shape설정의 Smooth option 참고)
- Dynamic fill : Shape의 Fill Mode 설정 (Global Dynamic Parameter 참고)

#### DRCs

- DRC errors : DRC에러 현황 표시(빨강<노랑<녹색)
- Update DRC : DRC 갱신
- Waived DRC errors : Waived DRC Error의 개수 표시
- On-Line DRC : Online DRC 실행 설정

#### <u>Note</u>

■ Status box Color - Green : 모든 객체 정상, Yellow : 일부 객체 정상, Red : 정상 객체 없음

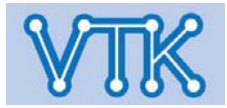

# Allegro PCB Editor

 Display
 Setup
 Shape
 Logic
 P

 Color/Visibility...
 Color Priority...
 Ctrl+F6

 Status...
 Status...

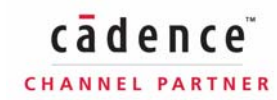

### - Display 설정 - / 환경 Group, Class, Subclass

# Allegro PCB Editor

| Jispiay        | Secup       | зпаре | Logic |
|----------------|-------------|-------|-------|
| <u>⊂</u> olor; | /Visibility | Ctrl+ | -F5   |

| Group                     | 설 명                   |
|---------------------------|-----------------------|
| Stack-Up                  | 동판 구성요소               |
| Geometry                  | 보드 및 부품 구성요소          |
| Components                | 부품 정보 (부품번호, 유형)      |
| Manufacturing             | 공정 및 도면 열람용 정보 구성요소   |
| Areas (Keep In, Keep Out) | 기판 내, 배치/배선의 허용/금지 영역 |
| Analysis                  | 열 해석 등고선 구성요소         |
| Display                   | 기타 화면 구성요소            |

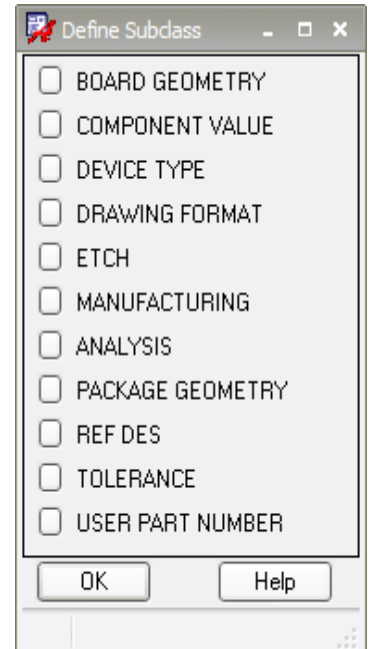

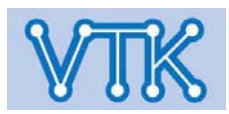

## - Display 설정 - / 환경 Group, Class, Subclass

| GROUP          | CLASS               | SUBCLASS                                                                                                    |
|----------------|---------------------|----------------------------------------------------------------------------------------------------|
| Geometry       | Board Geometry      | Outline, Plating_Bar, Assembly Notes, Tooling_Corners,<br>Dimension, Place_Grid_Top, Place_Grid_Bottom, Top_Room,<br>Bottom_Room, Both_Rooms, Switch_Area_Top,<br>Switch_Area_Bottom, Silkscreen_Top, Silkscreen_Bottom,<br>Assembly_Detail, Soldermask_Top, Soldermask_Bottom,<br>Off_Grid_Area, Wb_Guide_Line |
|                | Package<br>Geometry | Assembly_Top, Assembly_Bottom, Place_Bound_Top,<br>Place_Bound_Bottom, Pin_Number, Pad_Stack_Name,<br>Silkscreen_Top, Silkscreen_Bottom, Body_Center,<br>Soldermask_Top, Soldermask_Bottom, Display_Top,<br>Display_Bottom, Modules, Dfa_Bound_Top,<br>Dfa_Bound_Bottom, Pastemask_Top, Pastemask_Bottom        |
| Manufacturing  |                     | Photoplot_Outline, No_Gloss_All, No_Gloss_Top,<br>No_Gloss_Bottom, No_Gloss_Internal, Ncdrill_Legend,<br>Ncdrill_Figure, Probe_Top, Probe_Bottom, Autosilk_Top,<br>Autosilk_Bottom, No_Probe_Top, No_Probe_Bottom                                                                                               |
| Drawing Format |                     | Outline, Title_Block, Title_Data, Revision_Block,<br>Revision_Data                                                                                                    |

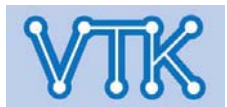

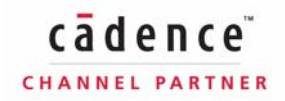

### - Display 설정 - / 환경 Group, Class, Subclass

| Group         | Class                                                                                   | Subclass                                                                                                    |
|---------------|-----------------------------------------------------------------------------------------|----------------------------------------------------------------------------------------------------|
| Stack-up /    | Pin, Via, DRC,                                                                          | Top, GND, VCC, Inner, Bottom                                                                                       |
| Conductor     | Etch, Anti Etch, Boundary                                                               |                                                                                                    |
| Stack-up /    | Pin, Via, DRC,                                                                          | Non-Conductor : Soldermask_Top,                                                                                    |
| Non-Conductor | Etch, Anti Etch, Boundary                                                               | Soldermask_Bottom, Pastemask_Top,<br>Pastemask_Bottom, Filmmask_top,<br>Filmmask_bottom, Through All, Package_Top, |
| Components    | Comp Value, Dev Type, Ref<br>Des, Tolerance,<br>User Part                               | Assembly_Top, Assembly_Bottom, Silkscreen_Top,<br>Silkscreen_Bottom, Display_Top, Display_Bottom                   |
| Areas         | Route Ko, Via Ko, Package<br>Ko, Package Ki, Route Ki<br>Constraints Region             | Top, Bottom, Through All                                                                                           |
| Display       | Grids, Ratsnest(Top,<br>Bottom, Thru), Temp<br>Highlight, Perm Highlight,<br>Background | 존재하지 않음.                                                                                                    |

<u>Note</u>

• 15.X > 16.x 변경 사항 : Board Geometry / Constraint Area(Subclass) > Areas / Constraint

Region(Class)

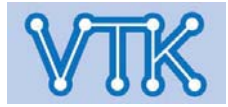

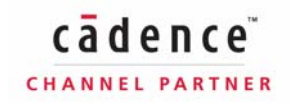

### Allegro PCB Editor

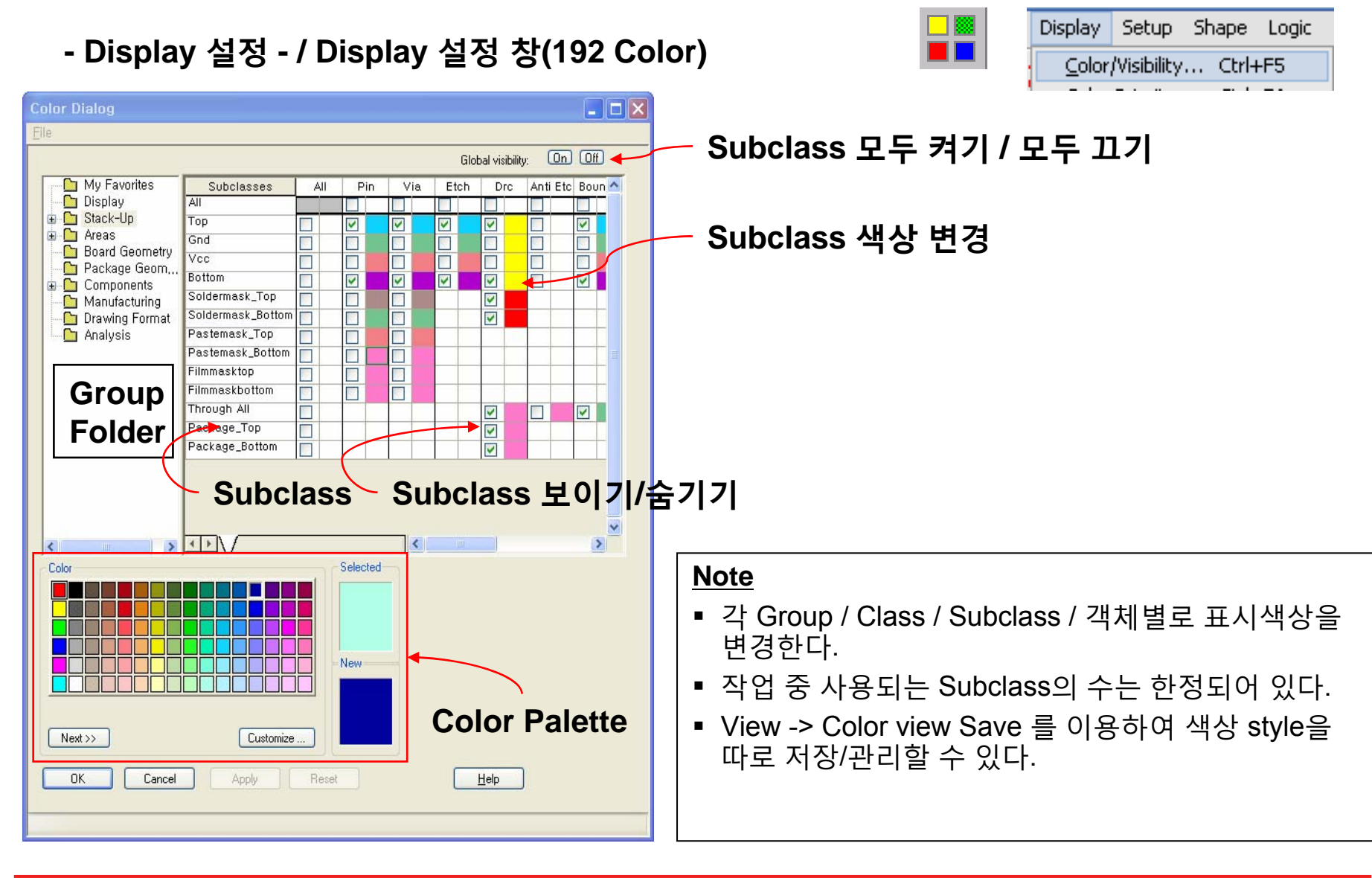

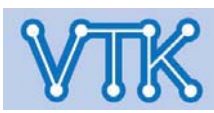

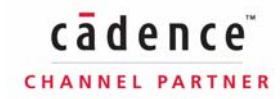

- Display 설정 - / Display 설정 창(192 Color)

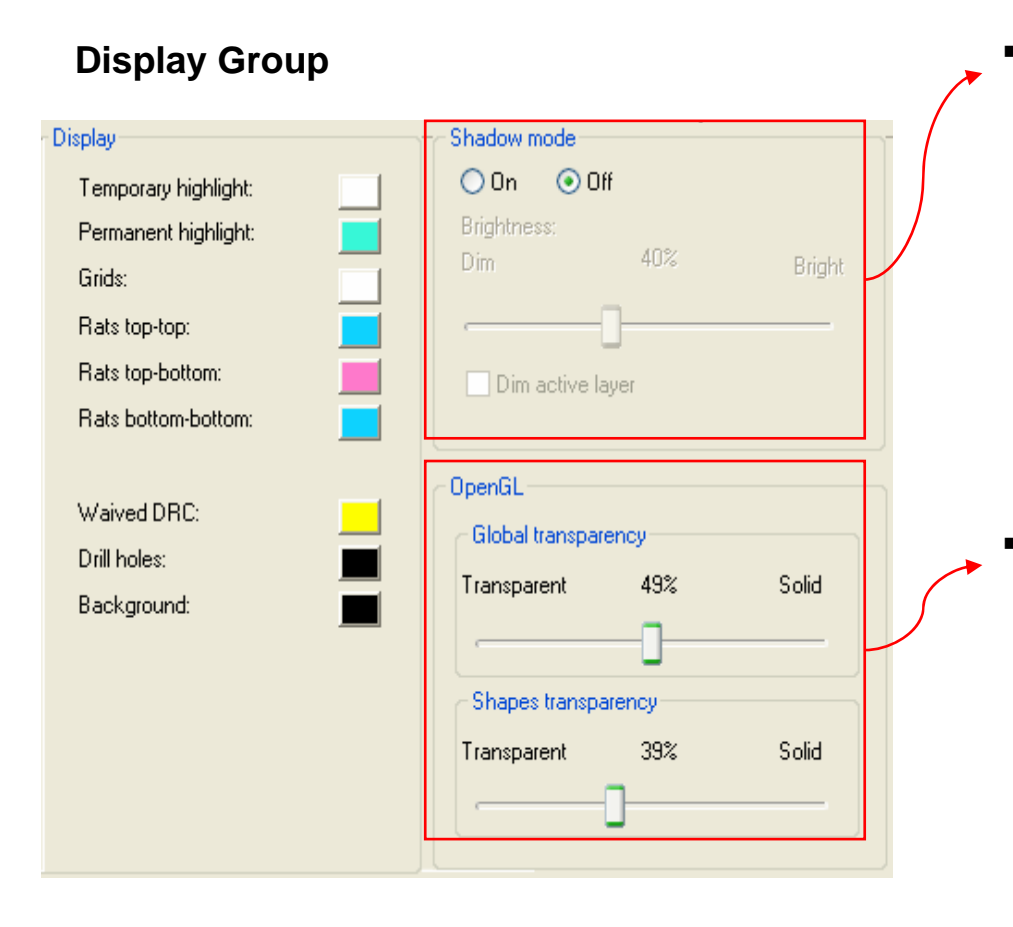

# Allegro PCB Editor

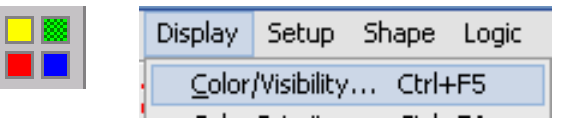

#### Shadow Mode

• 화면을 어둡게 하여, 선택한 객체를 강조한다.

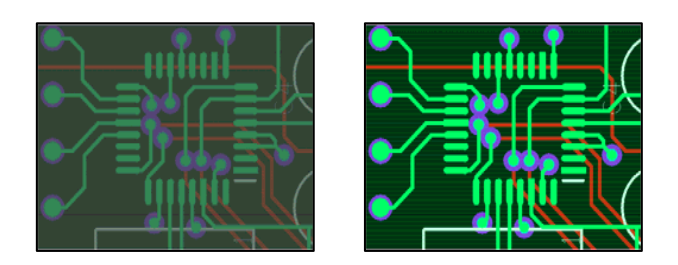

- OpenGL
  - OpenGL Engine을 이용한 객체 투명도 설정

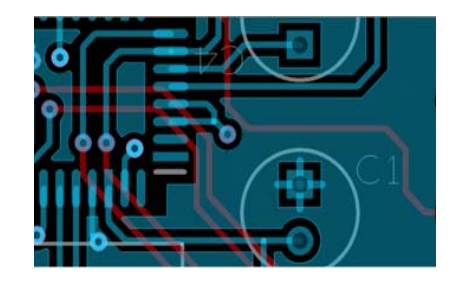

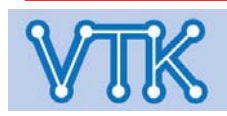

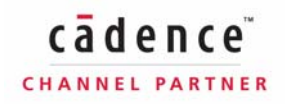

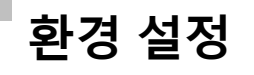

- Display 설정 - / Display 설정 창(24 Color)

Command : color

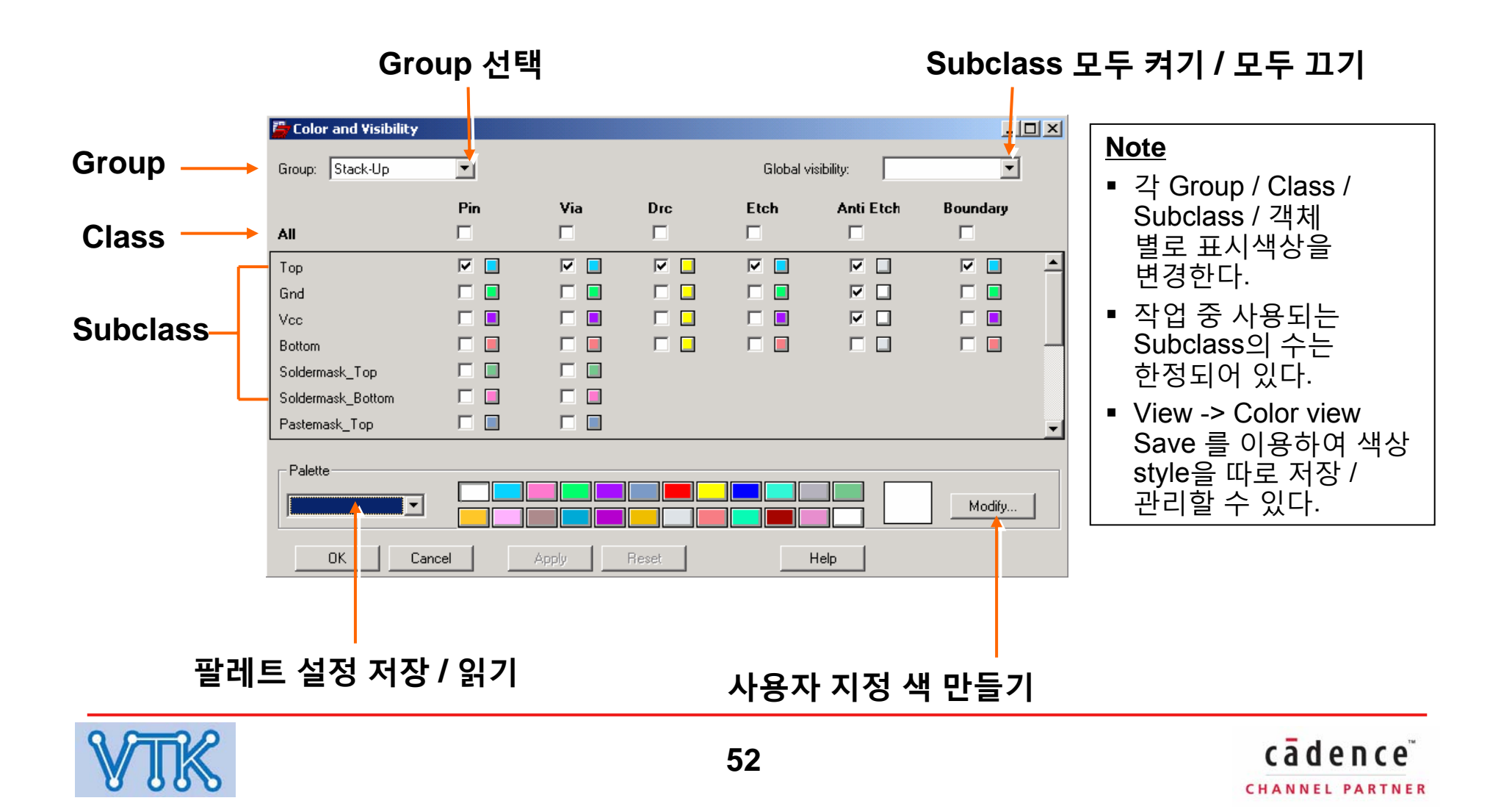

### Allegro PCB Editor

Command :

- Display 설정 - / Display 설정 창(24 Color)

color Color and Visibility \_ = × Shadow Mode Group: Display ~ Global visibility: v • 화면을 어둡게 하고 선택한 객체를 강조한다. Display Shadow mode ⊙On ○Off Grids: Ratsnest: Brightness: Dim Bright Temporary highlight: 70% Permanent highlight: Dim active layer Waived DRC: Background: Palette Modify ... ~ OK Cancel Reset Help Apply Display Shadow mode ○On ⊙Off Grids: Ratsnest: Brightness: Dim Bright Temporary highlight: 100% Permanent highlight: Waived DRC: Background: Palette Modify... Y OK Cancel Apply Reset Help

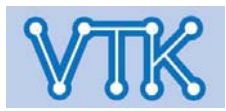

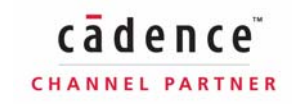

- Display 설정 - / 색상 우선 순위

## Allegro PCB Editor

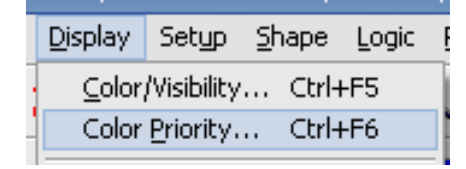

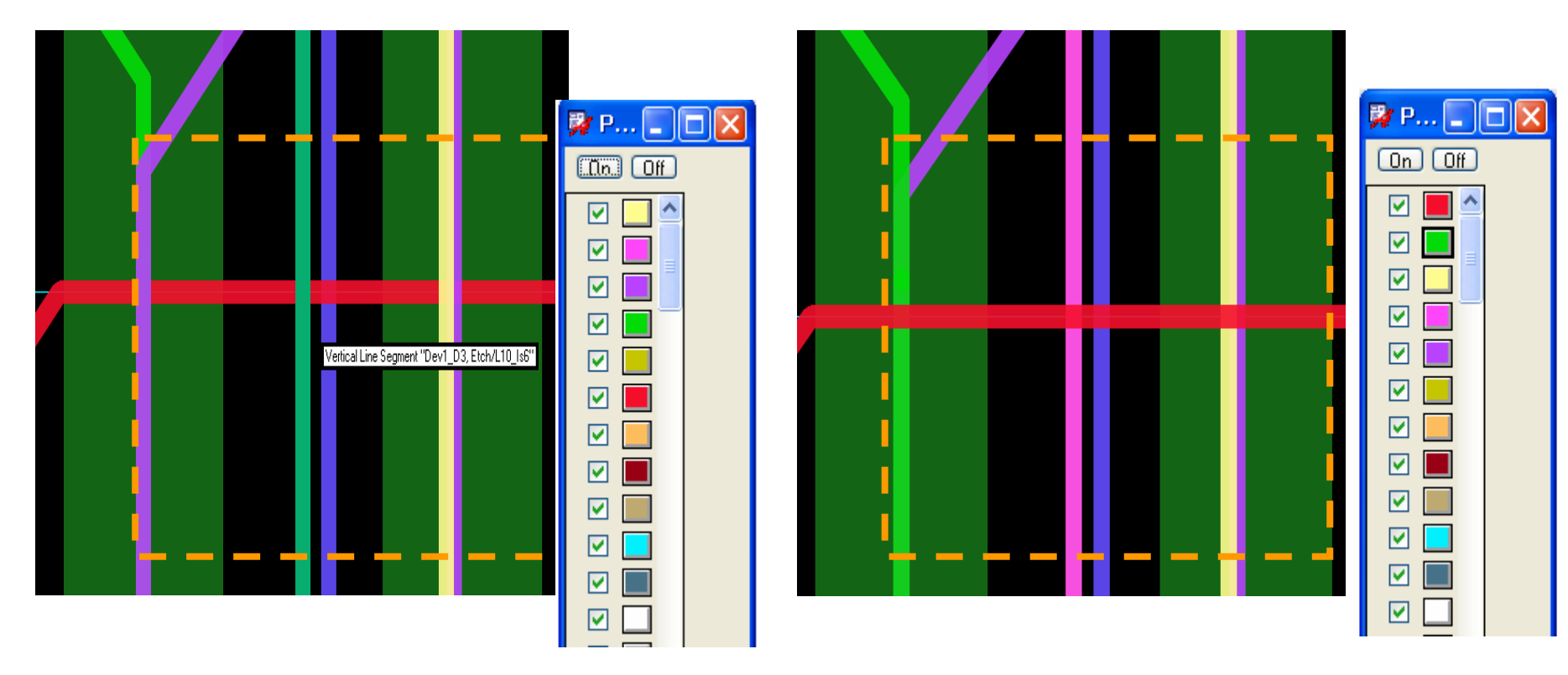

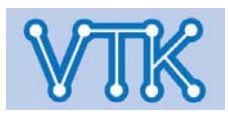

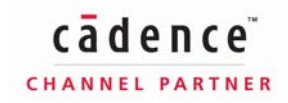

## Allegro PCB Editor

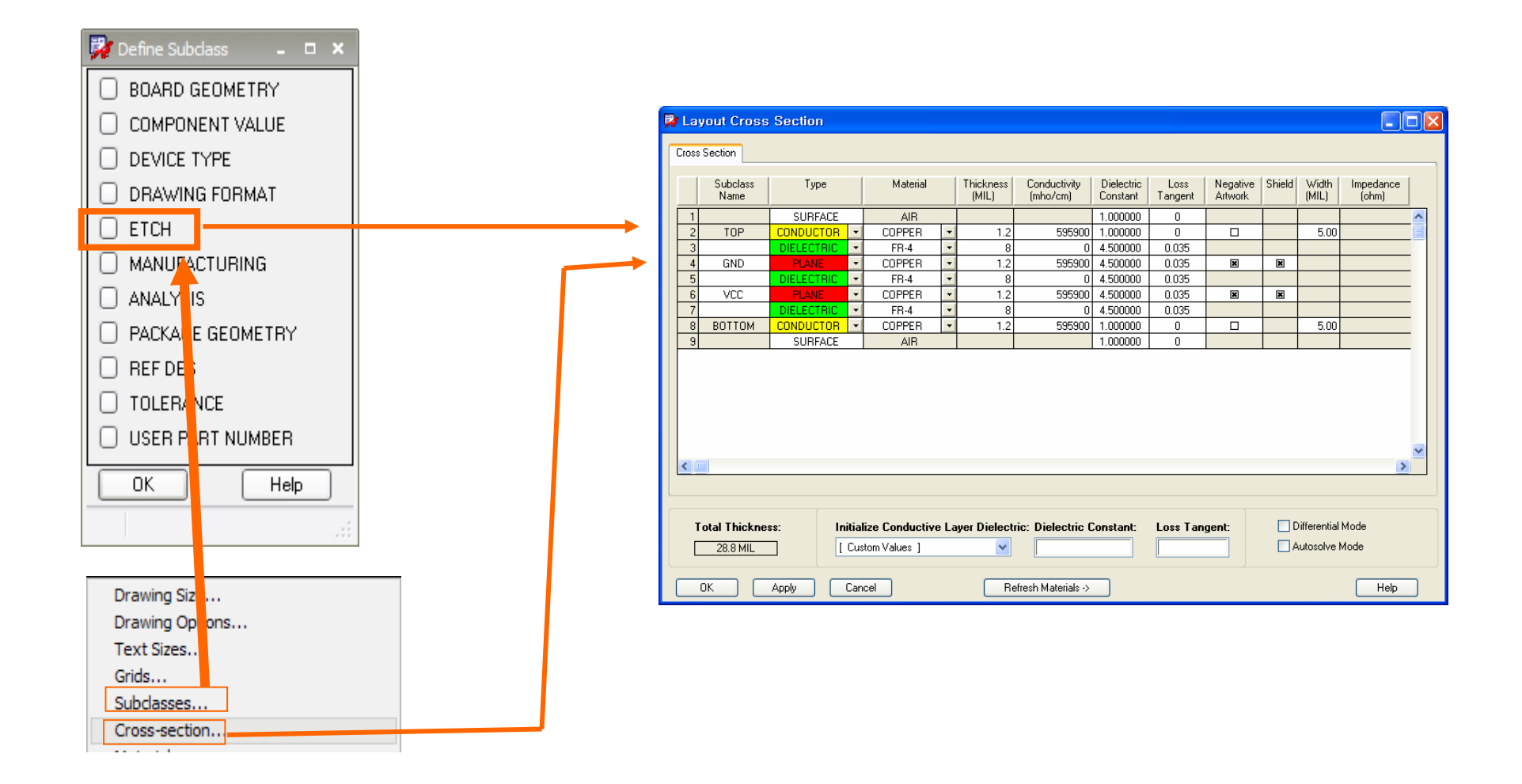

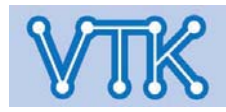

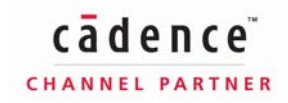

# Allegro PCB Editor

| 5 | s Section  |   |  |          |   |                    |                          |                        |          |
|---|------------|---|--|----------|---|--------------------|--------------------------|------------------------|----------|
|   |            |   |  |          |   |                    |                          |                        |          |
|   | Туре       |   |  | Material |   | Thickness<br>(MIL) | Conductivity<br>(mho/cm) | Dielectric<br>Constant | L<br>Tar |
| 1 | SURFACE    |   |  | AIR      |   |                    |                          | 1.000000               |          |
|   | CONDUCTOR  | • |  | COPPER   | • | 1.2                | 595900                   | 1.000000               |          |
|   | DIELECTRIC | • |  | FR-4     | • | 8                  | 0                        | 4.500000               | 0.       |
|   | PLANE      | ۲ |  | COPPER   | • | 1.2                | 595900                   | 4.500000               | 0.       |
|   | DIELECTRIC | ۲ |  | FR-4     | • | 0                  | 0                        | 4.500000               | 0.       |
|   | PLANE      | ۲ |  | COPPER   | - | 1.2                | 595900                   | 4.500000               | U.       |
| ] | DIELECTRIC | • |  | FR-4     | • | 8                  | 0                        | 4.500000               | 0.       |
|   | CONDUCTOR  | • |  | COPPER   | • | 1.2                | 595900                   | 1.000000               |          |
|   | SURFACE    |   |  | AIR      |   |                    |                          | 1.000000               |          |

| Conductor<br>Crossover<br>Dielectric<br>Plane<br>Bonding Wire<br>Microwire<br>Multiwire<br>Optical Wave Guide<br>Thermal Glue Coating | AIR<br>CONFORMAL_CUAT<br>EP.4<br>TETRAFUNCTIONAL<br>POLYIMIDE<br>BT_EPOXY<br>CYANATE_ESTER_E<br>CYANATE_ESTER_S<br>PTFE<br>POLYIMIDE_FILM<br>CONFOR |  |
|----------------------------------------------------------------------------------------------------|----------------------------------------------------------------------------------------------------|--|
|                                                                                                    | COPPER<br>PLATED COPPER FOIL                                                                                                    |  |

| Layer Type           |                    |
|----------------------|--------------------|
| Conductor            | 전도체                |
| Crossover            | 부도체                |
| Dielectric           | 부도체                |
| Plane                | 전도체 (Plane Layer)  |
| Bonding Wire         | Wire (Package)     |
| Micro Wire           | Wire (Cable, Etc.) |
| Multi Wire           | Wire (Cable, Etc.) |
| Optical Wave Guide   | 광섬유(광 도파관)         |
| Thermal Glue Coating | 열전도성 점착제           |

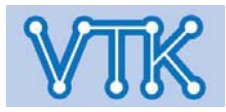

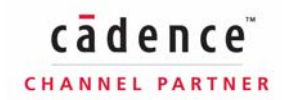

# Allegro PCB Editor

| Section                                         |                |                           |                              |                          |          |                        |                                           |
|-------------------------------------------------|----------------|---------------------------|------------------------------|--------------------------|----------|------------------------|-------------------------------------------|
|                                                 |                |                           |                              |                          |          |                        |                                           |
| Туре                                            | Materi         | al                        | Thickness<br>(MIL)           | Conductivity<br>(mho/cm) | Di<br>Co | Material (재질설정)        |                                           |
| SURFACE                                         | AIR            |                           |                              | 505000                   | 1.       | AIR                    | 외부영역 (공기중)                                |
|                                                 | FR-4           |                           | 1.2                          | 595900                   | 4.5      | CONFORMAL_COAT         | 불연재 코팅층 (Mask)                            |
| PLANE - DIELECTRIC -                            | COPPER<br>FR-4 |                           | 1.2<br>8                     | 595900<br>0              | 4.       | FR-4                   | Layer간 절연층 (Glass/Epoxy)                  |
| PLANE                                           | COPPER<br>FR-4 | } -                       | 1.2<br>8                     | 595900<br>0              | 4.       | TETRAFUNCTIONAL        | Layer간 절연층 (4Functonal Epoxy)             |
| CONDUCTOR SURFACE                               | COPPER<br>AIR  | PER  1.2                  |                              | 595900                   |          | POLYMIDE               | Layer간 절연층 (Polymide)                     |
|                                                 |                |                           |                              |                          | 7        | BT_EPOXY               | Layer간 절연층 (BT Epoxy)                     |
| Conductor                                       | *              | AIR V                     |                              |                          |          | CYANATE_ESTER_E        | Layer간 절연층 (시안산염 수지)                      |
| Crossover<br>Dielectric<br>Plane                |                | CONFO<br>FR-4             | RMAL_COAT                    |                          |          | CYANATE_ESTER_S        | Layer간 절연층 (시안산염 수지)                      |
| Plane<br>Bonding Wire<br>Microwire<br>Multiwire |                | POLYIM<br>BT_EPO<br>CYANA | IDE<br>XY<br>TE_ESTER_I      |                          |          | PTFE                   | Layer간 절연층<br>(Poly Tetra Fluor Ethylene) |
| Thermal Glue Coating                            |                | PTFE                      | IDE FILM                     |                          |          | POLYMIDE_FILM          | Layer간 절연층 (Flexible PCB)                 |
|                                                 |                | COPPE<br>PLATEI           | R <sup>-</sup><br>D_COPPER_I | FOIL                     |          | COPPER                 | 동박 (전도층)                                  |
| PLATE                                           |                |                           |                              |                          |          | PLATED_COPPER_F<br>OIL | 동박 (전도층)                                  |

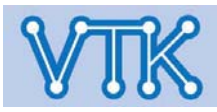

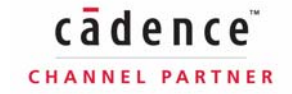

| 🎇 La | ayı   | out Cross        | Section    | - |         |                 |                     |     |     |         |                        |             |
|------|-------|------------------|------------|---|---------|-----------------|---------------------|-----|-----|---------|------------------------|-------------|
| Cros | iss S | ection           |            |   |         |                 |                     |     |     |         | Etch Subclass Name     | Layer 이름 입력 |
|      |       | Subclass<br>Name | Туре       |   | Materia | Loss<br>Tangert | Negative<br>Artwork | She | ble | W<br>(M |                        |             |
|      | +     |                  | SURFACE    |   | AIR     | 0               |                     |     |     |         |                        |             |
| 2    | 2     | TOP              | CONDUCTOR  | - | COPPEF  | 0               |                     |     |     | $\Box$  |                        |             |
|      | 3     |                  | DIELECTRIC | - | FB-4    | 0.035           |                     |     |     |         | ¥                      | 1           |
| 4    | 4     | GND              | PLANE      | - | COPPEF  | 0.035           | ×                   |     | ]   |         | DBC as Photo Film Type |             |
| - E  | 5     |                  | DIELECTRIC | - | FR-4    | 0.035           |                     |     |     |         |                        |             |
| 6    | 6     | VCC              | PLANE      | - | COPPEF  | 0.035           | ×                   |     | ]   |         | Positive               | 정산생산 이세     |
| 1    | 7     |                  | DIELECTRIC | - | FR-4    | 0.035           |                     |     |     |         |                        | 00기이 년세     |
| 8    | 8     | BOTTOM           | CONDUCTOR  | - | COPPEF  | 0               |                     |     |     |         | Nogativo               | 바저새사 이세     |
|      | 9     |                  | SURFACE    |   | AIR     | 0               |                     |     |     |         | INEYALIVE              | 민민극경 단폐     |

| ~                                                                                                    | AIR 🗸                                                                                                    |
|----------------------------------------------------------------------------------------------------|----------------------------------------------------------------------------------------------------|
| Conductor                                                                                                    | AIR                                                                                                    |
| Crossover<br>Dielectric<br>Plane<br>Bonding Wire<br>Microwire<br>Multiwire<br>Optical Wave Guide<br>Thermal Glue Coating | CONFORMAL_COAT<br>FR-4<br>TETRAFUNCTIONAL<br>POLYIMIDE<br>BT_EPOXY<br>CYANATE_ESTER_E<br>CYANATE_ESTER_S<br>PTFE<br>POLYIMIDE_FILM<br>COPPER<br>PLATED COPPER FOIL |

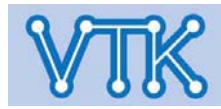

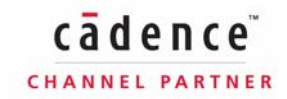

Allegro PCB Editor

cādence

CHANNEL PARTNER

- Partitioning option -

개요 : 중대형 PCB Artwork의 분할 작업을 위한 관리 옵션

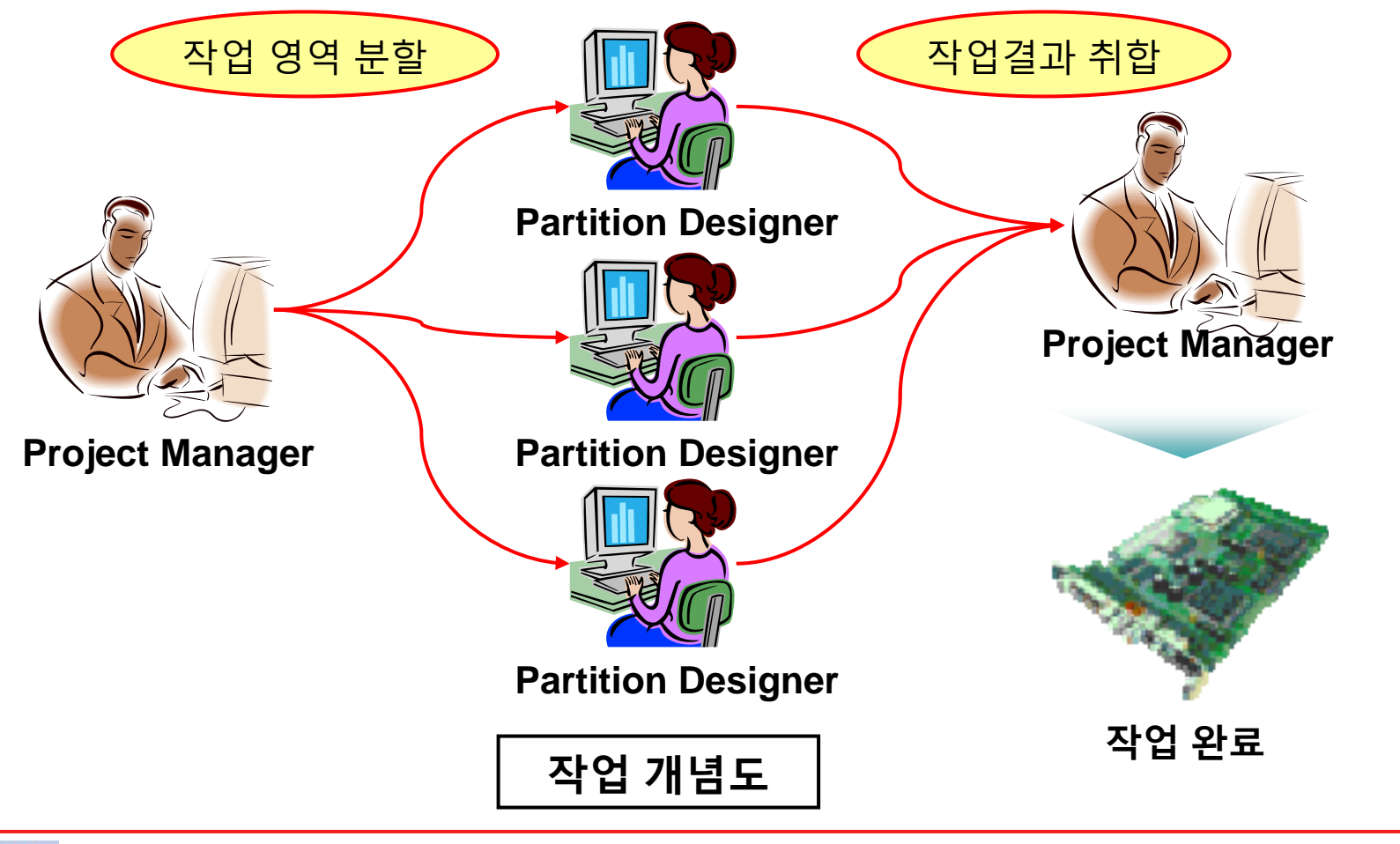

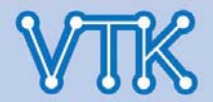

# **Allegro PCB Editor**

CHANNEL PARTNER

- Partitioning option - / 작업 영역 분할 및 할당

- 작업 영역 지정 후, Partition 숫자 식으로 태그 자동 할당.
- 영역 중복 가능하며, 중복여부는 Report로 확인 가능.
- Draw mode
  - Line mode : 금을 긋는 식으로 작업 영역 지정
  - Rectangle mode : 사각형으로 작업 영역 지정
  - Shape mode : 다각형으로 작업 영역 지정

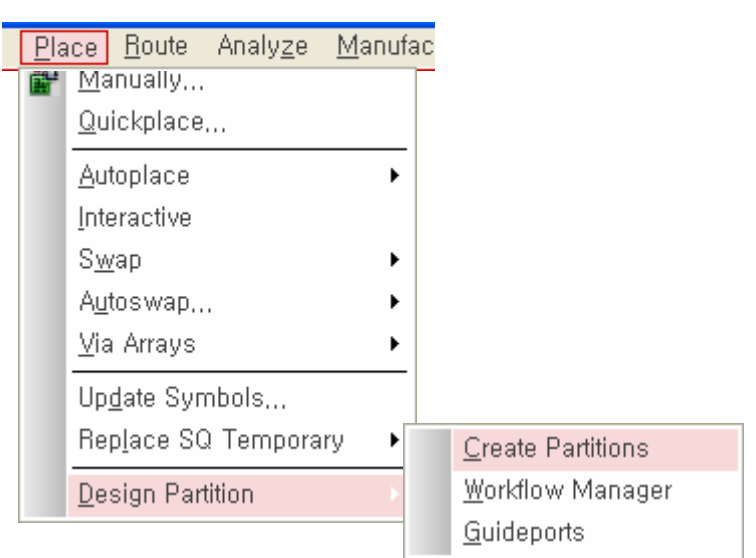

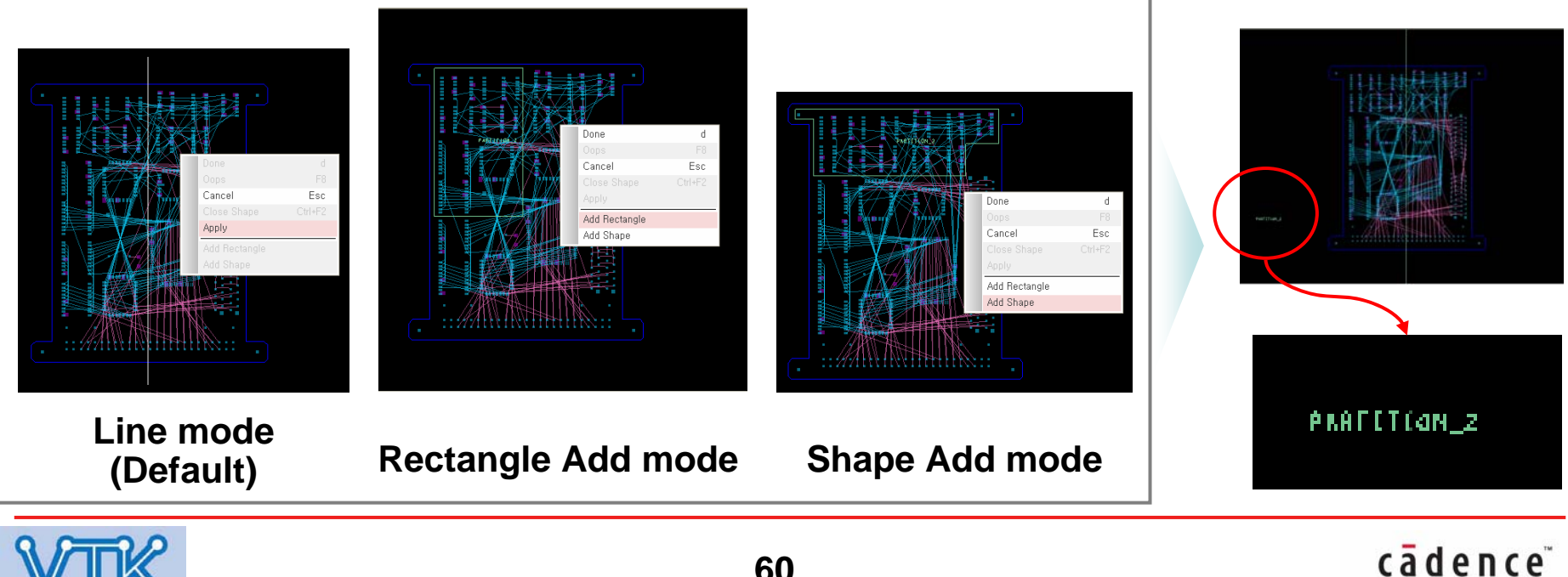

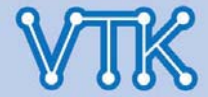

# Allegro PCB Editor

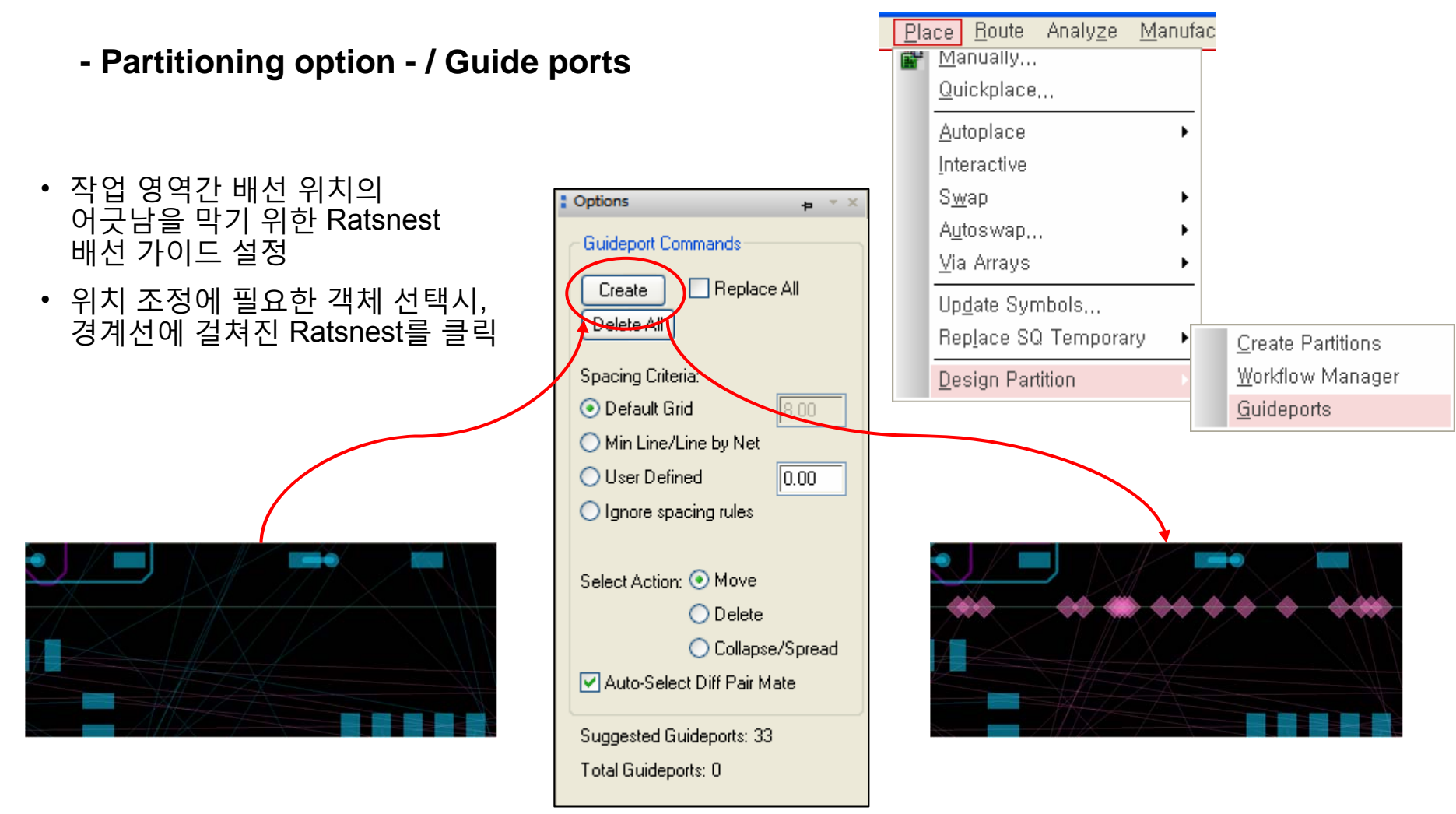

### **Guide Port setup process**

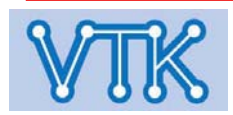

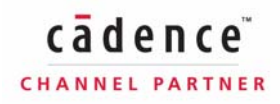

# Allegro PCB Editor

| - Partitioning option - / Workflow manage                                                                                                    | er                                                                                                    | <u>Place</u> <u>Route</u> <u>Analyze</u> <u>Manufac</u><br><u>Manually</u><br>Quickplace                                                                                                    |
|----------------------------------------------------------------------------------------------------|----------------------------------------------------------------------------------------------------|----------------------------------------------------------------------------------------------------|
| Workflow Manager         Select       Name       Location       User       Status       Progress       Unpl         MASTER_DESIGN       ./cds_routed.brd       bab2       Master       New       0         PARTITION_2       ./partition_2/partition_2/partition_3/partition_3.dpf       Inactive       New       0         PARTITION_3       ./partition_3/partition_3.dpf       Inactive       New       0         Mappend Note:       Impl C       Impl C       Notes:         Import       Export       Refresh       Select All         Report       Preview       ViewLog       Mail       Suppress Mail         Delete       Retract       Apply       Apply | Iaced % Routed         6.84         N/A         N/A | Autoplace       Interactive         Swap       Autoswap         Autoswap       Image: Create Partitions         Update Symbols       Create Partitions         Replace SQ Temporary       Workflow Manager         Design Partition       Guideports |
| 버튼 설명<br>Import : 분할 작업된 파일(dpf) import<br>Export : 분할 영역을 파일로 export<br>Report : 파티션 내 상태 정보 출력<br>Refresh : Master design 내용 갱신                                                                                                    | ViewLog<br>(Workflow<br>Mail : 메일<br>Delete : I<br>Retract :<br>취소 (해!                                                                                                    | : import/export/제거 관련 작업 내역<br>v_manager.log)<br>실 전송 Form 호출<br>파티션 삭제<br>변경사항 발생에 따른 파티션 적용<br>당 파티션은 import 될 수 없음)                                                                                                    |
|                                                                                                    | 2                                                                                                    | cadence                                                                                                    |

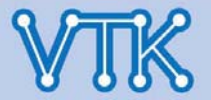

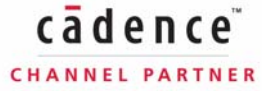

Inactive

Partition File Export

Inactive

ewLog Mail Suppress Mail

# Allegro PCB Editor

🛅 partition\_3

\*

\$

Partition File 확인 및 전달

🚞 signoise, run

💥 AutoSave, brd

😹 cds\_routed, brd

lanh saniyah 🔚

# - Partitioning option - / 작업영역 할당(Project manager)

Exported

Exported

Recovery Mo

OK

Help

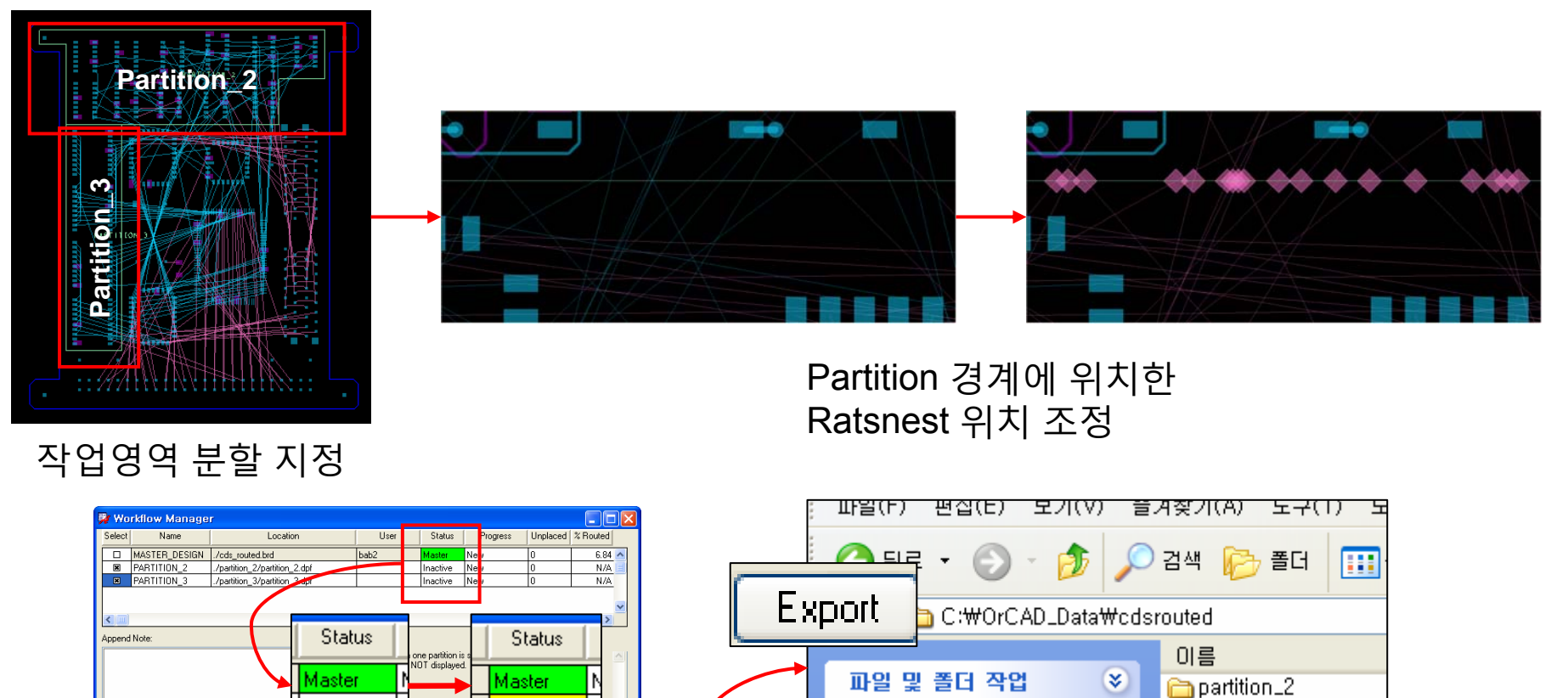

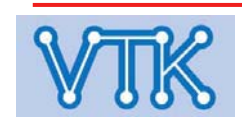

t Export

Retract

Delete

기타 위치

자세히

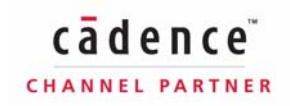

## - Partitioning option - / 할당영역 작업(Sub designer)

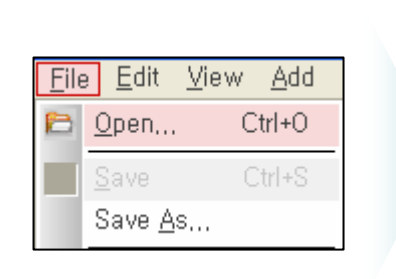

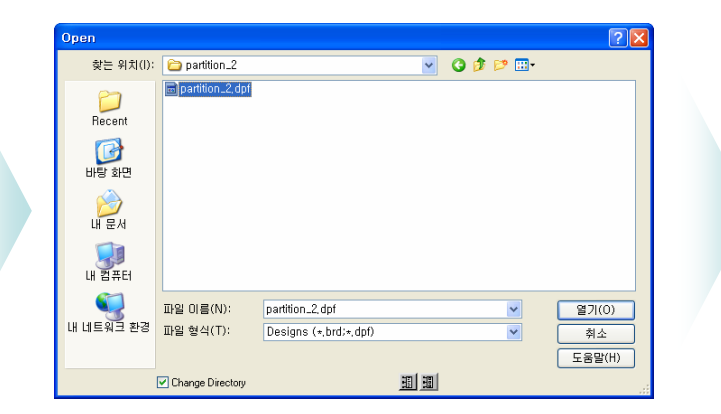

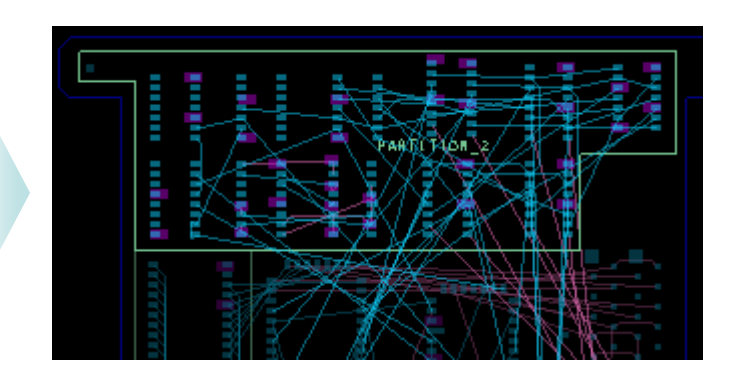

### Partition File Open

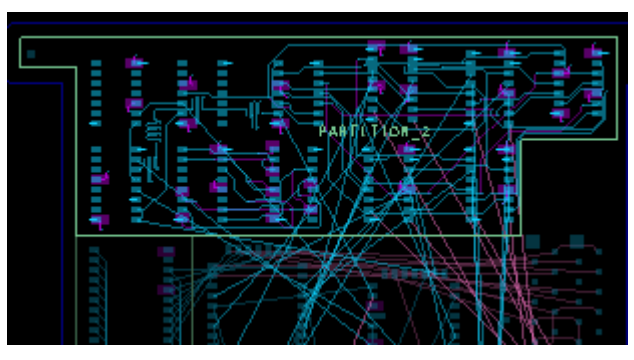

PCB Artwork (할당된 영역만 편집 가능)

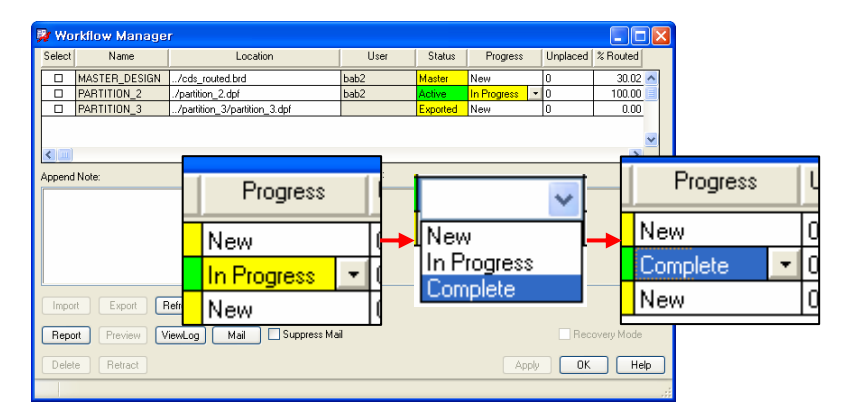

### 작업 완료 및 작업파일 전달

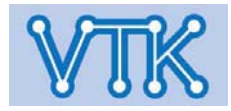

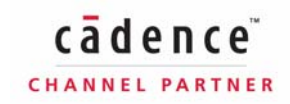

# Allegro PCB Editor

- Partitioning option - / 작업 취합(Project manager)

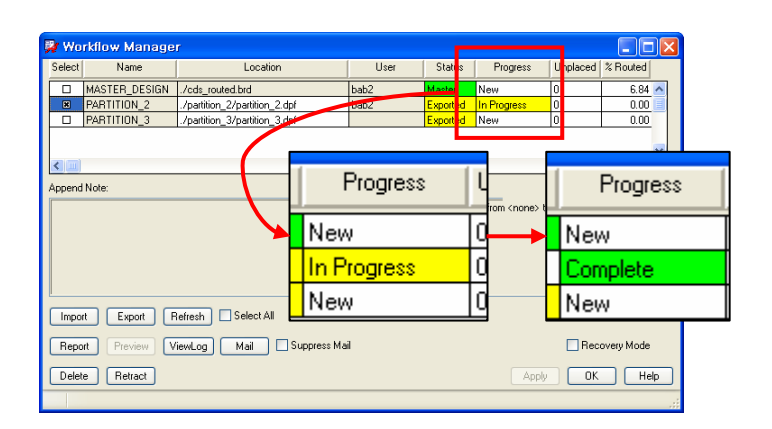

Partition File Import

- Partition File의 Progress는 Partition File(\*.dpf)에서 Partition Designer가 작업의 완료 여부에 따라, 진행 상태를 표기하며, Project Manager는 진행 상태의 확인만 가능하다.
- Partition으로 할당된 파일(\*.dpf)은 Gloss 및 Manufacture 관련 작업을 할 수 없다.
   따라서, PCB 부품 배치/배선 이후 모든 정리 작업은 Project Manager가 내용을 취합한 상태에서 진행한다.

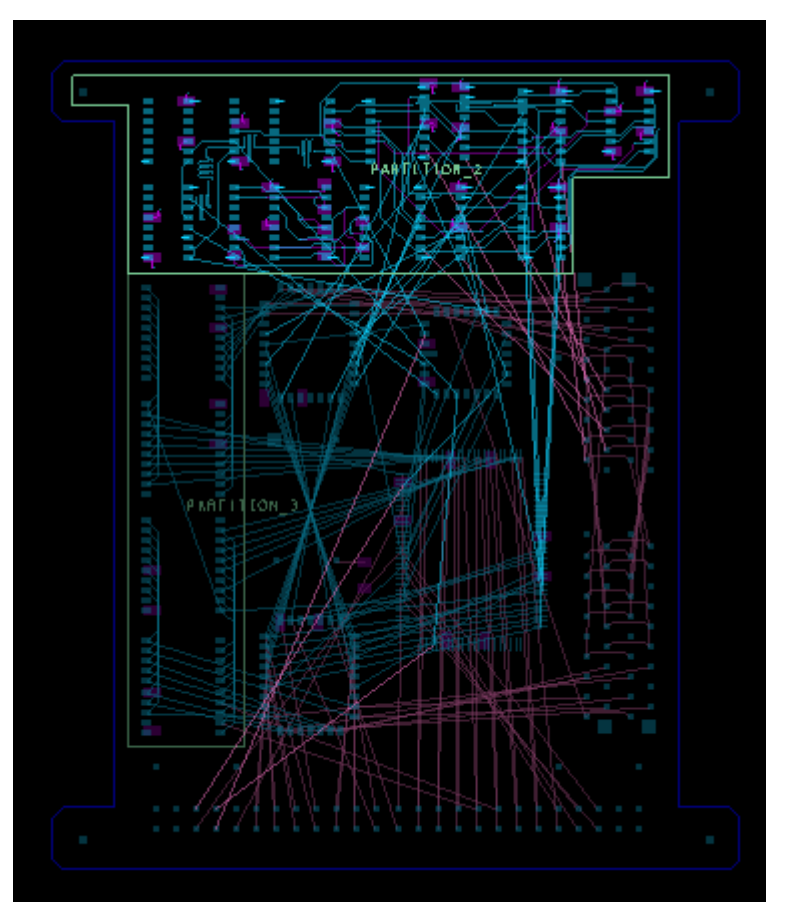

결과 확인 및 작업 마무리 (Gloss, Create Gerber, Etc.)

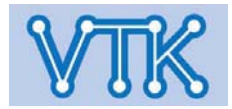

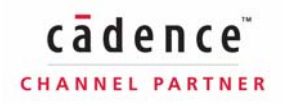

# Allegro PCB Editor

개요 및 사용 목적 : DRC 기반의 PCB 작업을 위한, Board 상 물리적 / 전기적 Rule의 설정, 관리 Tool

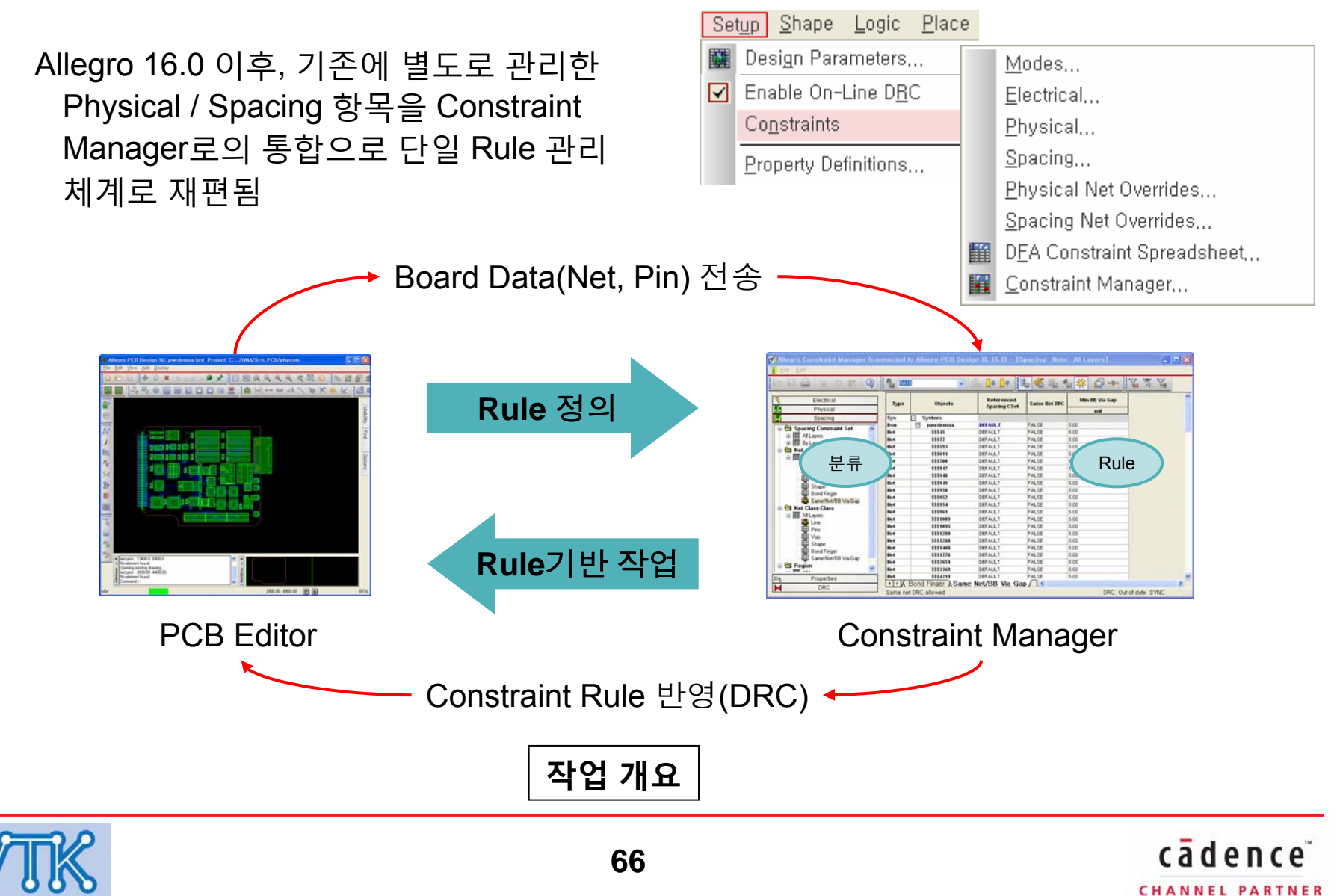

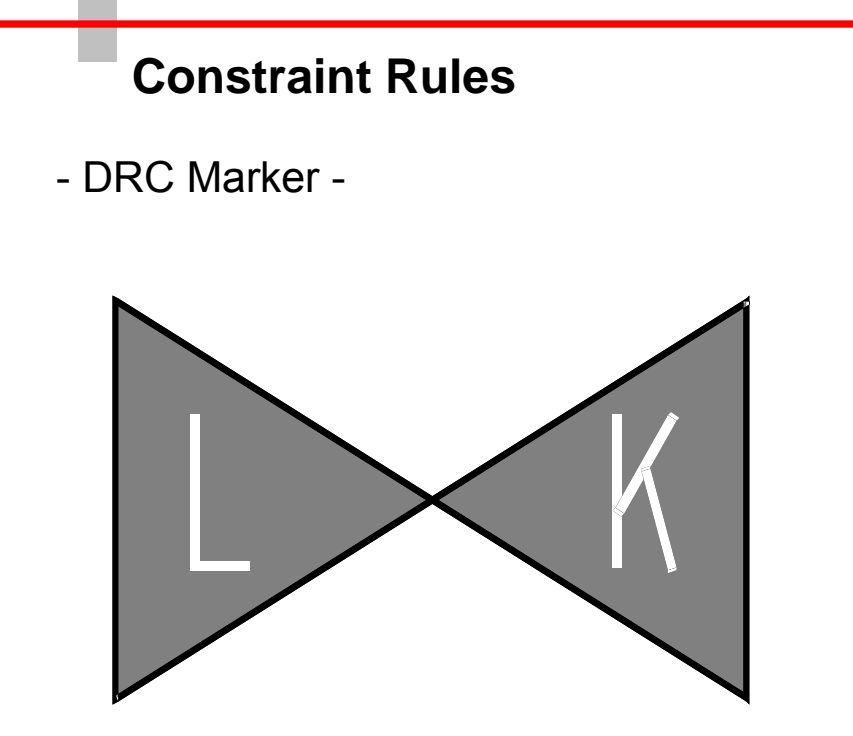

## Allegro PCB Editor

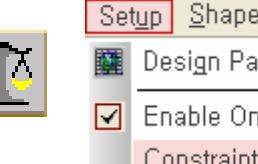

i

Set<u>up</u> <u>S</u>hape <u>L</u>ogic <u>P</u>lace 🗱 Design Parameters... Enable On-Line DRC Co<u>n</u>straints

- Constraints 설정은 Design Rules Check를 위한 설정이며, Constraints Rules를 위반하는 부분에 DRC Marker가 표시된다.
- Show Element 기능으로 해당 DRC Marker의 오류내용을 확인하거나, Report 기능을 사용하여 오류내용을 확인할 수 있다.

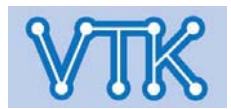

- Menu description -

| <u>M</u> odes                        |
|--------------------------------------|
| <u>E</u> lectrical                   |
| <u>P</u> hysical                     |
| <u>S</u> pacing                      |
| Physical Net Overrides               |
| <u>S</u> pacing Net Overrides        |
| D <u>F</u> A Constraint Spreadsheet, |
| <u>C</u> onstraint Manager           |
|                                      |

#### 사용 목적

Board 내 구성요소(배선, 핀, 비아 등)의 물리적/전기적 Rule을 설정

#### 메뉴 설명

- Modes : DRC mode 설정창 호출
- Electrical : Constraint Manager 호출 Electrical rules 활성화
- Physical : Constraint Manager 호출 Physical rules 활성화
- Spacing : Constraint Manager 호출 Spacing rules 활성화
- Physical Net Overrides : Net 속성 정의창 호출 Physical 속성
- Spacing Net Overrides : Net 속성 정의창 호출 Spacing 속성
- DFA Constraint Spreadsheet : DFA Constraint Dialog 호출
- Constraint Manager : Constraint Manager 호출

<u>Note</u>

DFA Constraint Manager : 부품 실장을 고려한, Package 간격 Rule 기준 부품 배치 관리 기능

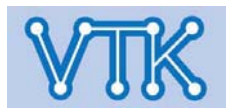

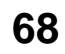

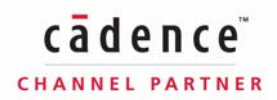

### **Allegro PCB Editor**

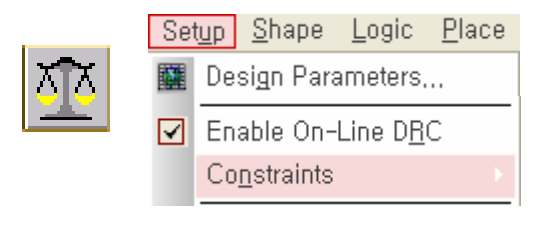

# Allegro PCB Editor

- 진행 과정 -
- 각 항목 직접 설정 : 각각의 배선별 Rule 설정 \_\_\_\_\_
   (Physical / Spacing / Electrical rules)

|   |      |            | Deferenced   |       |          |  |  |
|---|------|------------|--------------|-------|----------|--|--|
|   | Туре | Objects    | Spacing CSet | Line  | Thru Pin |  |  |
|   |      |            | opaoing coor | mil   | mil      |  |  |
|   | Sys  | 🖃 System   |              |       |          |  |  |
|   | Dsn  | 🖃 pwrdemoa | DEFAULT      | 0.00  | 0.00     |  |  |
|   | Net  | \$\$\$45   | DEFAULT      | 10.00 | 0.00     |  |  |
|   | Het  | \$\$\$77   | DEFAULT      | 10.00 | 0.00     |  |  |
|   | Net  | \$\$\$593  | DEFAULT      | 10.00 | 0.00     |  |  |
| Г | Net  | \$\$\$614  | DEFAULT      | 10.00 | 0.00     |  |  |
| Т | Net  | \$\$\$700  | DEFAULT      | 10.00 | 0.00     |  |  |
| Т | Net  | \$\$\$947  | DEFAULT      | 10.00 | 0.00     |  |  |
| Т | Net  | \$\$\$948  | DEFAULT      | 10.00 | 0.00     |  |  |
| Т | Net  | \$\$\$949  | DEFAULT      | 10.00 | 0.00     |  |  |
| Т | Net  | \$\$\$950  | DEFAULT      | 10.00 | 0.00     |  |  |
| Т | Net  | \$\$\$952  | DEFAULT      | 10.00 | 0.00     |  |  |
| Т | Net  | \$\$\$954  | DEFAULT      | 10.00 | 0.00     |  |  |
| T | Net  | \$\$\$961  | DEFAULT      | 10.00 | 0.00     |  |  |
| T | Net  | \$\$\$1089 | DEFAULT      | 0.00  | 0.00     |  |  |
|   |      |            |              |       |          |  |  |

• Constraint Set Mapping을 이용한 설정 : Constraint Rule Set 지정 후, 배선별 Rule Set 지정

|                                                                           |       | С                 | reate Spa              | cing CS                                               | et                                                                                               | ?                                                       | ×                                                                                                    |                                                                |                                                                                                    |                                                                                                    |                                                               |
|---------------------------------------------------------------------------|-------|-------------------|------------------------|-------------------------------------------------------|--------------------------------------------------------------------------------------------------|---------------------------------------------------------|----------------------------------------------------------------------------------------------------|----------------------------------------------------------------|----------------------------------------------------------------------------------------------------|----------------------------------------------------------------------------------------------------|---------------------------------------------------------------|
| <u>A</u> nalyze<br><u>S</u> elect<br>Deselect<br>Eind<br>Bookmark         | F9    |                   | Spacing<br>Copy Constr | CSet:<br>aints From:                                  | my_Rule_set Design: pwrdemoa OK Cancel                                                           | Help                                                    |                                                                                                    |                                                                |                                                                                                    |                                                                                                    |                                                               |
| Expand                                                                    | ∆lt+  |                   |                        |                                                       |                                                                                                  | 1                                                       |                                                                                                    |                                                                |                                                                                                    |                                                                                                    |                                                               |
| Eubalia                                                                   | 1.000 |                   |                        |                                                       |                                                                                                  |                                                         |                                                                                                    |                                                                |                                                                                                    | Line I                                                                                                    | )                                                             |
| C <u>o</u> llapse                                                         | Alt-  |                   |                        | Туре                                                  | Objects                                                                                          | Line                                                    | Thru Pin                                                                                              | SMD Pin                                                        | Test Pin                                                                                                    | Line I d                                                                                                    | )<br>  BB Via                                                 |
| Collapse<br>Create                                                        | Alt-  | Snacing           | CSet                   | Туре                                                  | Objects                                                                                          | Line<br>mil                                             | Thru Pin<br>mil                                                                                       | SMD Pin<br>mil                                                 | Test Pin<br>mil                                                                                                  | Line To<br>Thru Via<br>mil                                                                                          | BB Via                                                        |
| Collapse                                                                  | Alt-  | Spacing (         | CSet,                  | Type<br>Sys                                           | Objects<br>System                                                                                | Line<br>mil                                             | Thru Pin<br>mil                                                                                       | SMD Pin<br>mil                                                 | Test Pin<br>mil                                                                                                  | Thru Via<br>mil                                                                                                    | BB Via<br>mil                                                 |
| Collapse Create Rename                                                    | Alt-  | Spacing (         | CSet,                  | Type<br>Sys<br>Dsn                                    | Objects<br>System<br>pwrdemoa                                                                    | Line<br>mil                                             | Thru Pin<br>mil                                                                                       | SMD Pin<br>mil                                                 | Test Pin<br>mil                                                                                                  | Line I of Thru Via                                                                                                  | BB Via<br>mil                                                 |
| C <u>o</u> llapse<br>C <u>r</u> eate<br>R <u>e</u> name<br><u>D</u> elete | Alt-  | <u>S</u> pacing ( | CSet,.,                | Type<br>Sys<br>Dsn<br>SCS                             | Objects  System  pwrdemoa  DEFAULT                                                               | Line<br>mil<br>0.00<br>0.00                             | Thru Pin           mil           0.00           0.00                                                  | SMD Pin<br>mil<br>0.00<br>0.00                                 | Test Pin           mil           0.00           0.00                                                             | Line Io           Thru Via           mil           0.00           0.00                                              | BB Via<br>mil<br>0.00                                         |
| Collapse Create Rename Delete Constraint Set References,                  | Alt-  | <u>S</u> pacing ( | CSet                   | Type<br>Sys<br>Dsn<br>SCS<br>SCS                      | Objects  System  pwrdemoa  DEFAULT  MY_RULE_SET                                                  | Line<br>mil<br>0.00<br>0.00<br>20.00                    | Thru Pin           mil           0.00           0.00           10.00                                  | SMD Pin<br>mil<br>0.00<br>0.00<br>5.00                         | Test Pin<br>mil<br>0.00<br>0.00<br>5.00                                                                          | Line Io           Thru Via           mil           0.00           0.00           5.00                               | BB Via<br>mil<br>0.00<br>0.00<br>5.00                         |
| Collapse Create Rename Delete Constraint Set References,                  | Alt-  | <u>S</u> pacing ( | CSet                   | Type<br>Sys<br>Dsn<br>SCS<br>SCS<br>Lyr               | Objects<br>System     pwrdemoa     DEFAULT     MY_RULE_SET     TOP                               | Line<br>mil<br>0.00<br>0.00<br>20.00<br>20.00           | Thru Pin           mil           0.00           0.00           10.00                                  | SMD Pin<br>mil<br>0.00<br>0.00<br>5.00<br>5.00                 | Test Pin           mil           0.00           0.00           5.00           5.00                               | Cine Io<br>Thru Via<br>mil<br>0.00<br>0.00<br>5.00<br>5.00                                                          | BB Via<br>mil<br>0.00<br>0.00<br>5.00<br>5.00                 |
| Collapse Create Rename Delete Constraint Set References,                  | Alt-  | <u>S</u> pacing ( | CSet                   | Type<br>Sys<br>Dsn<br>SCS<br>SCS<br>Lyr<br>Lyr        | Objects<br>□ System<br>□ pwrdemoa<br>① DEFAULT<br>□ MY_RULE_SET<br>TOP<br>INTERNAL1              | Line<br>mil<br>0.00<br>0.00<br>20.00<br>20.00<br>20.00  | Thru Pin           mil           0.00           0.00           10.00           10.00                  | SMD Pin<br>mil<br>0.00<br>0.00<br>5.00<br>5.00<br>5.00         | Test Pin           mil           0.00           0.00           5.00           5.00           5.00                | Cine Io<br>Thru Via<br>Mil<br>0.00<br>0.00<br>5.00<br>5.00<br>5.00                                                  | BB Via<br>mil<br>0.00<br>0.00<br>5.00<br>5.00                 |
| Collapse Create Rename Delete Constraint Set References,                  | Alt-  | <u>S</u> pacing ( | CSet                   | Type<br>Sys<br>Dsn<br>SCS<br>SCS<br>Lyr<br>Lyr<br>Lyr | Objects<br>⇒ System<br>⇒ pwrdemoa<br>→ DEFAULT<br>→ MY_RULE_SET<br>TOP<br>INTERNAL1<br>INTERNAL2 | Line<br>mil<br>0.00<br>20.00<br>20.00<br>20.00<br>20.00 | Thru Pin           mil           0.00           10.00           10.00           10.00           10.00 | SMD Pin<br>mil<br>0.00<br>0.00<br>5.00<br>5.00<br>5.00<br>5.00 | Test Pin           mil           0.00           0.00           5.00           5.00           5.00           5.00 | Line Io           Thru Via           mil           0.00           5.00           5.00           5.00           5.00 | BB Via<br>mil<br>0.00<br>0.00<br>5.00<br>5.00<br>5.00<br>5.00 |

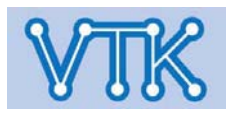

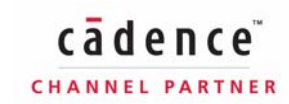

## Allegro PCB Editor

- Rules Description -
- Electrical 전기적 특성 rule 설정
- Signal Integrity
  - Reflection Overshoot 임계값 설정
  - Edge Distortions 파형 왜곡 rule 설정
  - Estimated xtalk
  - Simulated xtalk
  - SSN 스위칭 노이즈 rule 설정
- Timing
  - Switch/Settle Delays 스위칭 안정 시간 rule 설정
  - Setup/Hold 신호의 Setup/Hold time rule 설정
- Routing
  - Wiring Ratsnest 구성 방법 설정 (Star, Daisy chain, etc..)
  - Impedance 배선 임피던스 rule 설정
  - Min/Max Propergation Delay Delay rule 설정 (단일 배선)
  - Total Etch Length 배선 길이 설정
  - Differential Pair
  - Relative Propergation Delay Delay rule 설정 (여러 배선의 Delay 조정/일치)

- Physical 배선폭 설정
- 구분 Rule 적용 범위
  - Layer 레이어 단위 설정
  - Region 레이어+영역 단위 설정
- Spacing 배선 간격 설정
- 구분 Rule 적용 범위
  - Layer 레이어 단위 설정
  - Region 레이어+영역 단위 설정

| 7  | Electrical                                                     |
|----|----------------------------------------------------------------|
| •  | Physical                                                       |
| ÷  | Spacing                                                        |
| ⊳∠ | Properties                                                     |
| M  | DRC                                                            |
|    | DRC<br>Electrical<br>Physical<br>Spacing<br>Design<br>External |

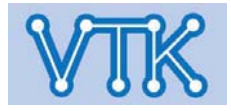

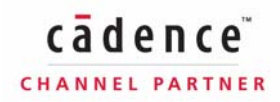

- Constraint Modes -

#### Electrical - 전기적 Rule의 DRC 적용 여부 결정

- Stub length/Net Schedule
- Max via count 최대 비아 수
- Max exposed length
- Propagation delay 신호전달 지연
- Relative propagation delay 복수 배선의 신호 Timing 일치
- Max parellel
- Impedance 배선 임피던스
- Total etch length 배선 총 길이
- All Differential pair checks Diff pair 배선 Rule
- Max xtalk
- Max peak xtalk
- Layer sets

# Allegro PCB Editor

| 🛿 Constraints I          | Modes and         | Opt        | ions       | ; <b>_ _ X</b> |
|--------------------------|-------------------|------------|------------|----------------|
| Spacing Modes De         | esign Constraints | s Bor      | nd Wir     | e Constraints  |
| Electrical Modes         | Electrical Opti   | ons        | Phy        | sical Modes    |
|                          |                   | -          |            |                |
|                          |                   | <u>Un</u>  | <u>11U</u> | <u>Batch</u>   |
| All:                     |                   |            |            |                |
| Stub length/Net sch      | edule:            | $\bigcirc$ | ۲          | 0              |
| Max via count:           |                   | $\bigcirc$ | ۲          | 0              |
| Max exposed length:      | :                 | $\bigcirc$ | ۲          | 0              |
| Propagation delay:       |                   | ۲          | $\bigcirc$ | 0              |
| Relative propagation     | n delay:          | $\bigcirc$ | ۲          | 0              |
| Max parallel:            |                   | $\bigcirc$ | ۲          | 0              |
| Impedance:               |                   | $\bigcirc$ | ۲          | 0              |
| Total etch length:       |                   | $\bigcirc$ | ۲          | 0              |
| All Differential pair ch | necks:            | $\bigcirc$ | ۲          | 0              |
| Max stalk:               |                   | $\bigcirc$ | ۲          | 0              |
| Max peak xtalk:          |                   | $\bigcirc$ | ۲          | 0              |
| LayerSets:               |                   | 0          | ۲          | 0              |
|                          |                   |            |            |                |

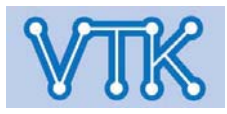

# Allegro PCB Editor

- Constraint Modes -

Physical - 배선폭 등, 물리적 Rule의 DRC 적용 여부 결정

- Min line width 최소 배선폭
- Min neck width Neck mode 배선시 배선폭
- Max neck length Neck mode 배선시 최대 배선 길이
- Max line width 최대 배선폭
- Allow on etch subclass 레이어 배선 여부
- T junctions 접합점 온도(열해석)
- Min BB via stagger BB Via 엇갈림 배치 최소값
- Max BB via stagger BB Via 엇갈림 배치 최대값
- Pad/Pad direct connect 패드간 직접 연결

| -                               |                          |
|---------------------------------|--------------------------|
| 🎾 Constraints Modes and         | d Options 📘 🗖 🔀          |
| Spacing Modes Design Constraint | ts Bond Wire Constraints |
| Electrical Modes Electrical Opt | tions Physical Modes     |
|                                 |                          |
|                                 | <u>On Off</u>            |
| All:                            |                          |
| Min line width:                 | • •                      |
| Min neck width:                 | (follows min line width) |
| Max neck length:                | (follows min line width) |
| Max line width:                 | $\odot$ $\bigcirc$       |
| Allow on etch subclass:         | $\odot$ $\bigcirc$       |
| 'T' junctions:                  | $\odot$ $\bigcirc$       |
| Min BBvia stagger:              | $\odot$ $\bigcirc$       |
| Max BBvia stagger:              | $\odot$ $\odot$          |
| Pad/Pad direct connect:         | $\odot$                  |
|                                 |                          |

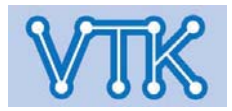
### Allegro PCB Editor

- Constraint Modes -

Spacing - 배선, Pad 등 동박 간격 rule의 DRC 적용 여부 결정

- Pin
- Line
- Via
- Shape
- Thru xxx Thru-hole type pad
- Smd xxx Surface mount type pad
- Bond finger Bonding pad
- B/B Via Blind / Buried via
- Min BB Via Gap BB 비아간 최소 간격

|                     | 🙀 Constraints Modes and Options 🔳 🔲 🗙                  |                               |  |  |
|---------------------|--------------------------------------------------------|-------------------------------|--|--|
| 결정                  | Electrical Modes Elect                                 | trical Options Physical Modes |  |  |
|                     | Spacing Modes Design Constraints Bond Wire Constraints |                               |  |  |
|                     | Global                                                 | <u>On</u> Off                 |  |  |
|                     | Die Te Die                                             |                               |  |  |
| <b>F</b> lobal      |                                                        |                               |  |  |
| Thru Pin            | Line To Pin:                                           | • •                           |  |  |
| Smd Pin<br>Test Pin | Line To Line:                                          | • •                           |  |  |
| Thru Via            | Via To Pin:                                            | $\odot$ $\bigcirc$            |  |  |
| B/BVia<br>TestVia   | Via To Via:                                            | $\odot$ $\bigcirc$            |  |  |
| Bond Finger         | Via To Line:                                           | $\odot$ $\bigcirc$            |  |  |
| Line<br>Shape       | Shape To Pin:                                          | $\odot$ $\bigcirc$            |  |  |
|                     | Shape To Via:                                          | $\odot$ $\bigcirc$            |  |  |
|                     | Shape To Line:                                         | $\odot$ $\bigcirc$            |  |  |
|                     | Shape To Shape:                                        | • •                           |  |  |
|                     | Min BB Via Gap:                                        | ⊙ ○                           |  |  |

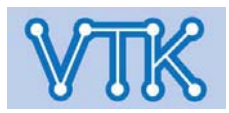

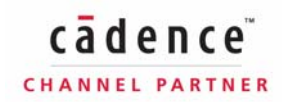

### Allegro PCB Editor

- DFA(Design For Assembly) - : Package 단위, 부품 이격 설정

완성된 PCB 기판에 부품을 실장할 때, 수동삽입 또는 공정형태의 자동삽입으로 진행할 수 있다. 부품 실장시, Package type에 따라 부품간 이격을 최소 얼마 이상의 값으로 부여해야 하는 경우가 있는데 이 때, DFA Constraint를 통해 부품 실장을 고려한 PCB Design을 진행할 수 있다.

Allegro PCB Editor의 Constraint Manager가 패드와 동박 패턴간 이격 및 Package symbol의 Boundary에 대한 Rule을 관리하는 반면에, DFA는 부품 실장을 위한 Package symbol 이격을 관리하는 차이가 있다.

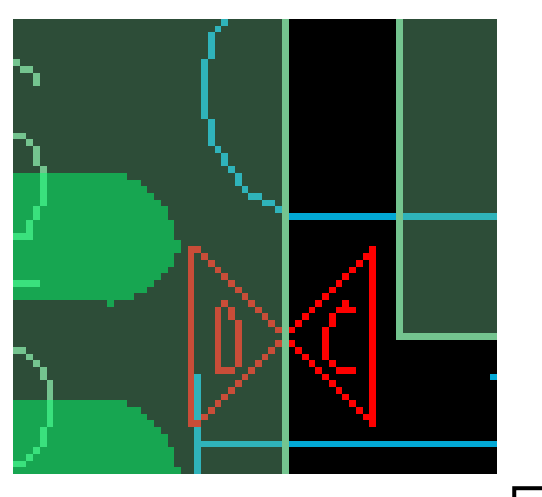

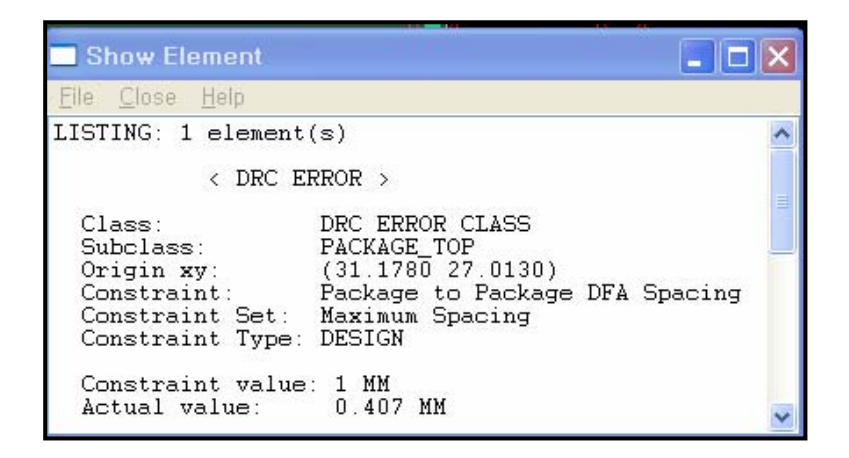

Package symbol boundary에 의한 DRC와는 다르다.

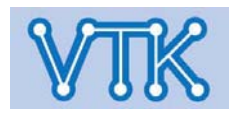

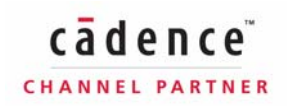

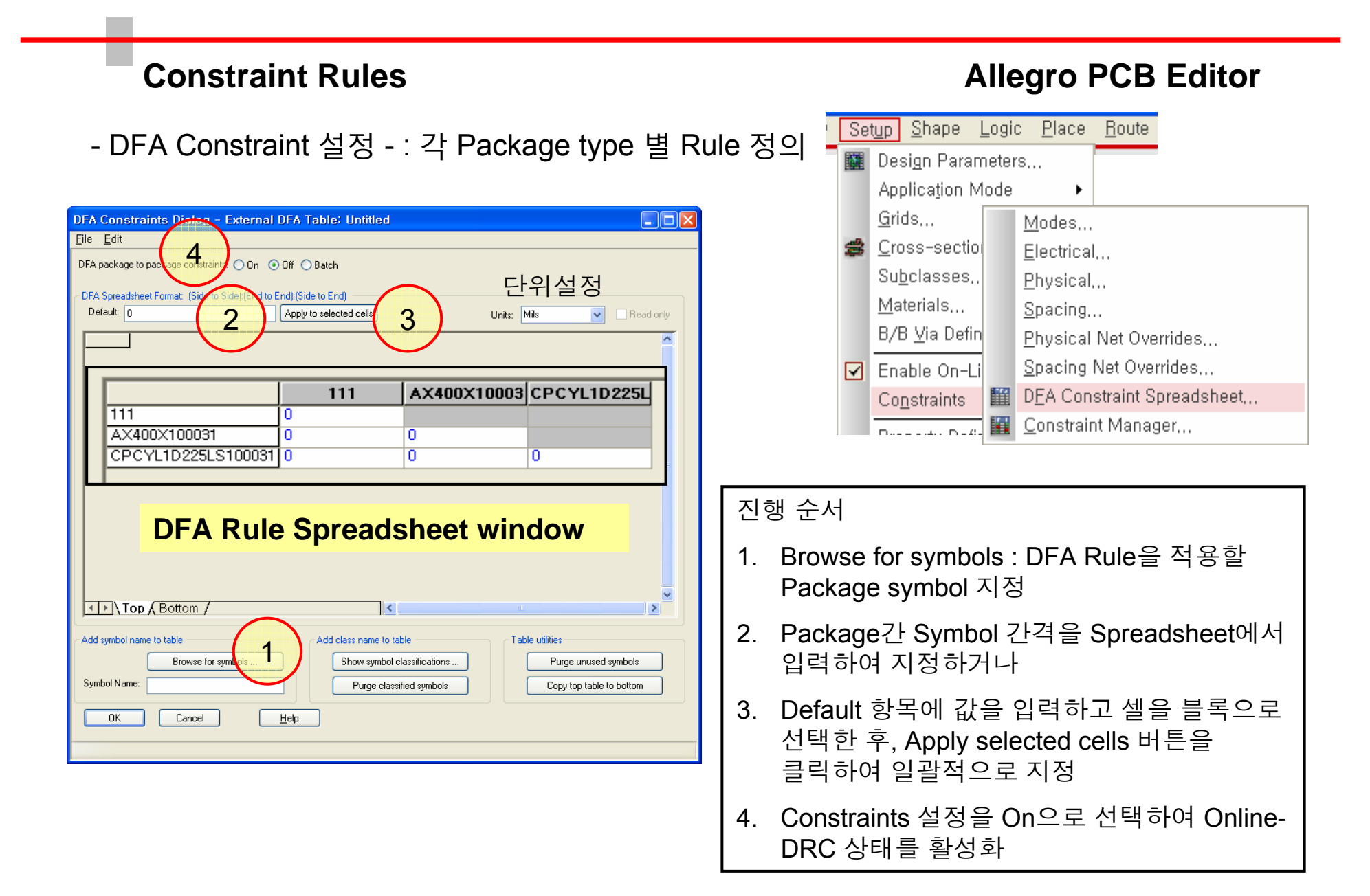

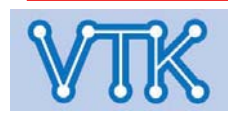

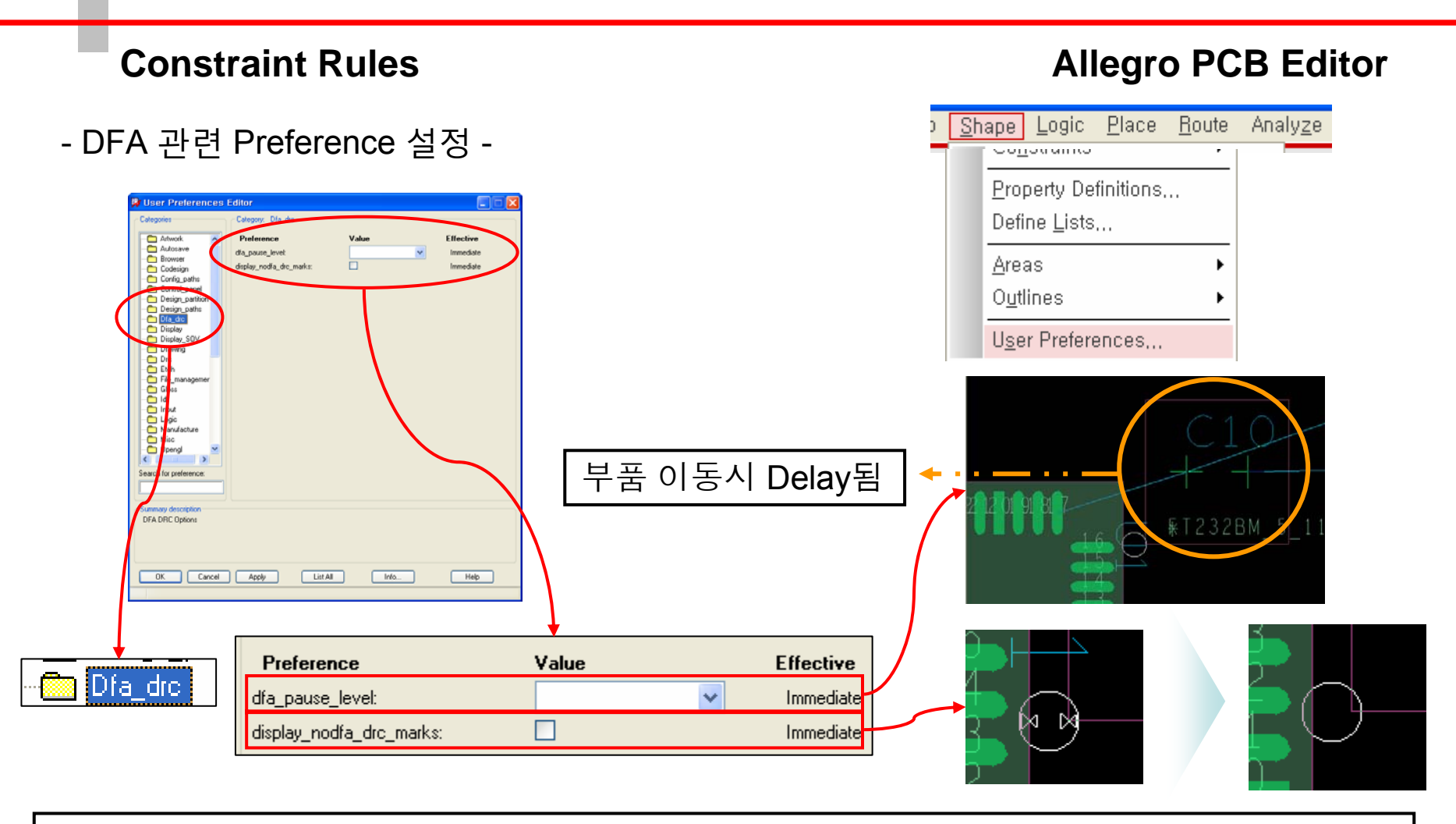

#### <u>Note</u>

- dfa\_pause\_level : 부품 이동시 DFA Rule을 위반할 경우 부품 이동을 순간적으로 멈춤 0~3 까지 선택 가능하며, 0은 pause 없음, 3은 가장 강한 pause, 기본값 1
- display\_nodfa\_drc\_marks : DFA 원형 Marker에 같이 표시되는 DRC Marker 제거

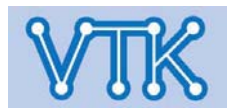

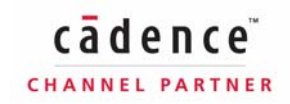

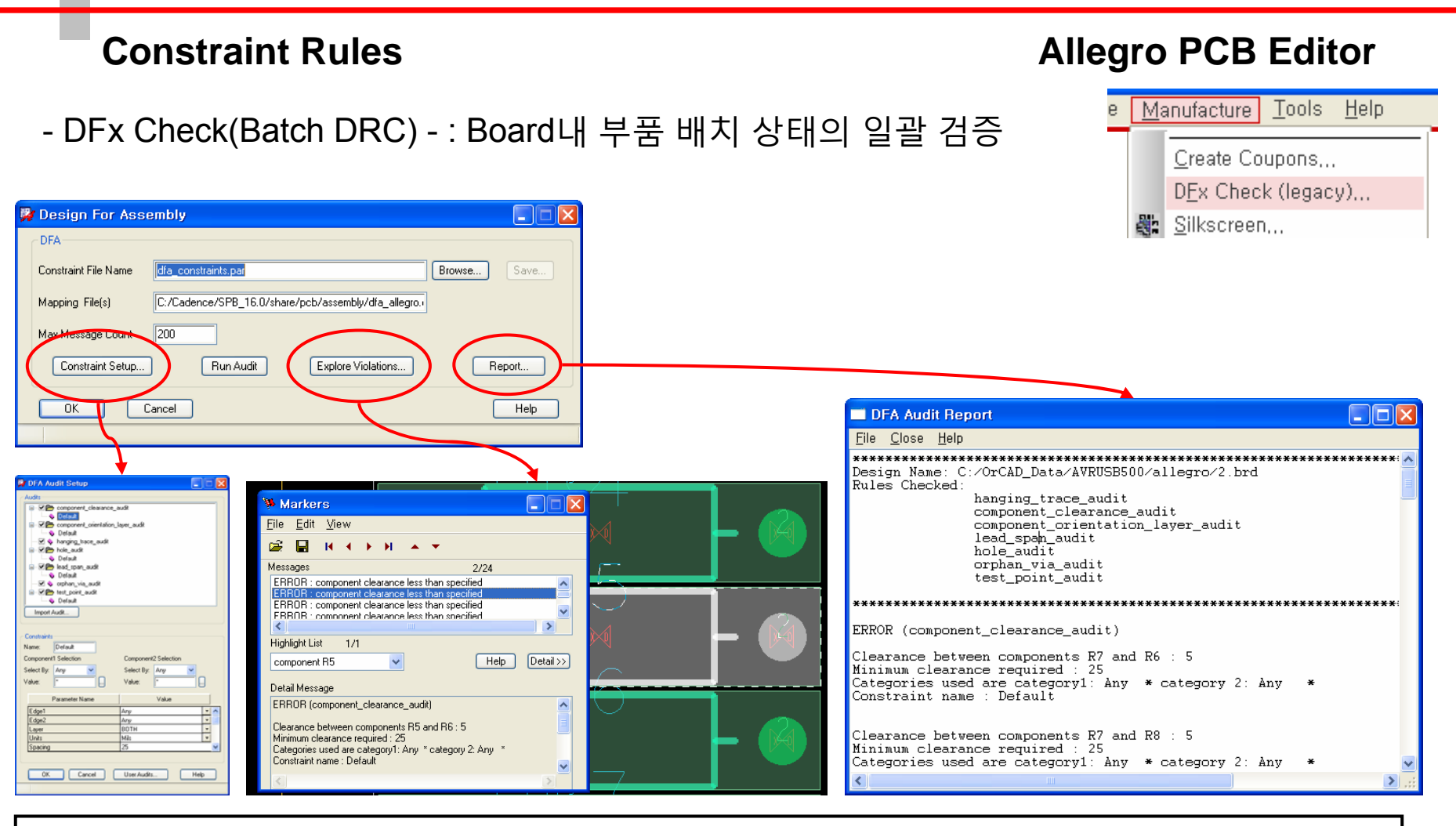

#### <u>Note</u>

- Constraint Setup : Check 항목 지정 및 설정
- Explore Violations : 오류 항목 탐색
- Report : Check 결과 내용 확인

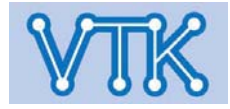

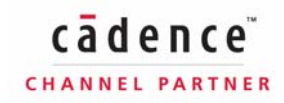

Allegro PCB Editor

- Xnet 개요 -

- Allegro DB 내부에서는 수동소자나 Connector가 추가된 배선의 경우, 수동소자 양단을 기준으로 각 배선을 독립적인 객체로 관리한다.
- 필요할 경우, Constraint Manager에서 단일 배선으로 묶어 관리할 수 있으며, 이를 Xnet이라는 이름으로 정의한다.

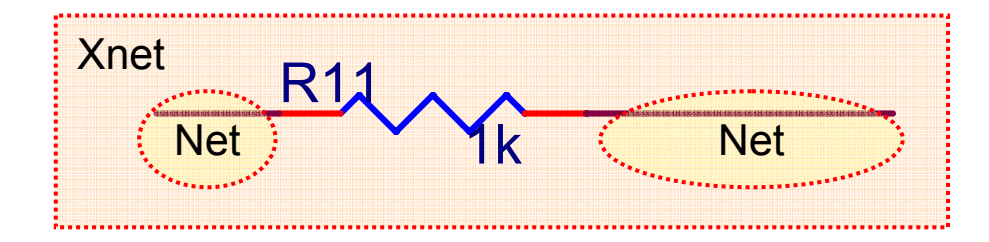

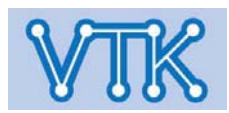

### Allegro PCB Editor

#### - Xnet 정의 -

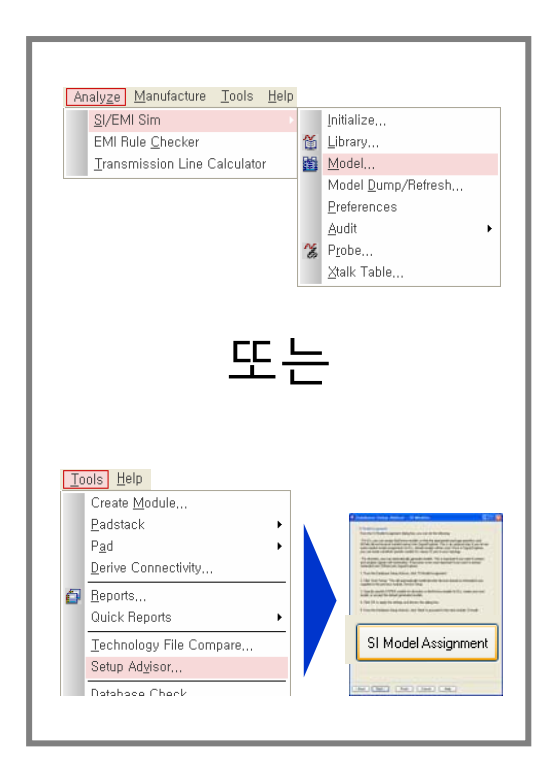

PCB SI 환경설정 호출

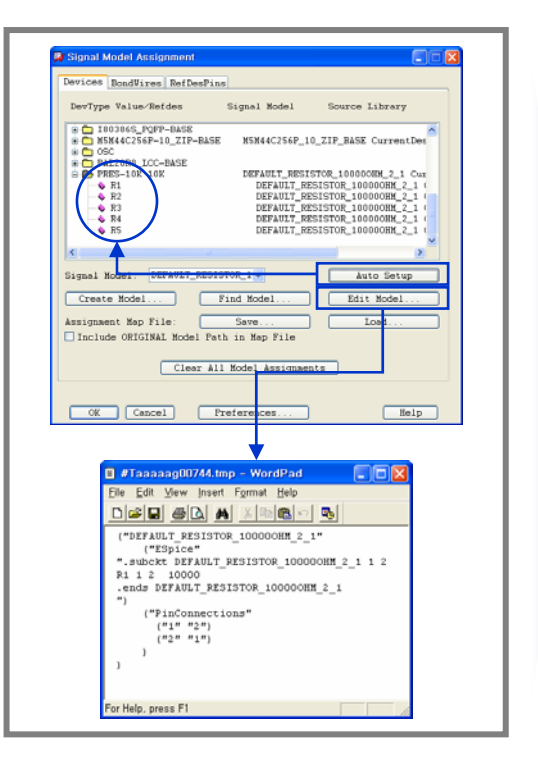

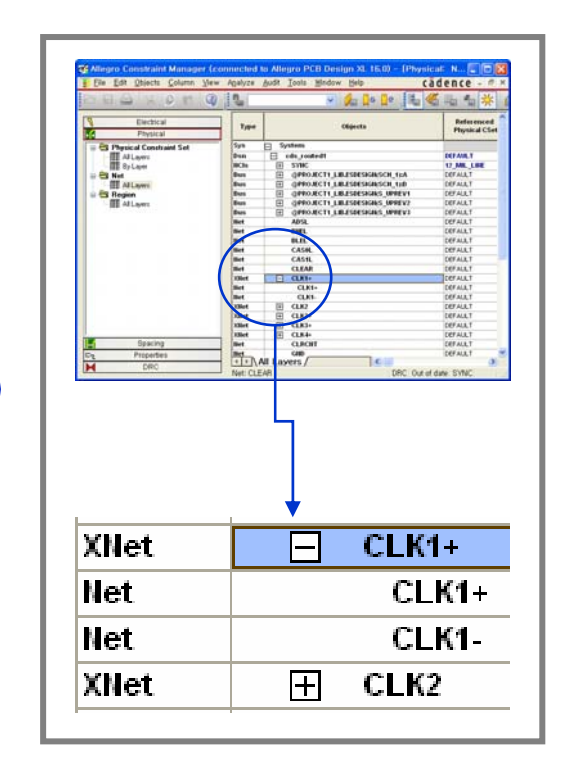

Resistor Model 정의

Xnet 적용 여부 확인 (Constraint Manager)

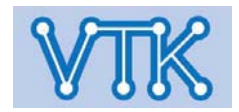

- Xnet 정의 / Resistor Model 정의
- Xnet은 별도의 설정이 존재 하지 않으며, Passive Part modeling에 의해 자동으로 설정 됨
- 2핀 Resistor는 Auto Setup을 이용한 자동 설정 권장.
- R 판별 여부는 Setup Advisor의 Device Setup 단계에서 Refdes 문자로 결정
- Resistor Array 설정시, Auto Setup으로 Model 정의되지 않을 경우, Edit Model 클릭하여 Pin Connection 설정을 직접 추가

| P Signal Model Assignment           Devices         BondWires         RefDesPins                                                                                                    | <b>#Taaaaai00744.tmp - WordPad</b>                                                                                                    |
|----------------------------------------------------------------------------------------------------|----------------------------------------------------------------------------------------------------|
| DevType Value/Refdes Signal Hodel Source Library                                                                                                    | ("DEFAULT_RESISTOR_100000HM_2_1"<br>("Espice"                                                                                                    |
| ISUSUSS_LVC FUNCT       ISUSUSS_LVC FUNCT       ISUSS | ".subckt DEFAULT_RESISTOR_100000HM_2_1 1 :<br>R1 1 2 10000<br>.ends DEFAULT_RESISTOR_100000HM_2_1<br>")<br>("PinConnections"<br>("1" "2")<br>("2" "1")<br>) |
| Clear All Model Assignments OK Cancel Preferences Help                                                                                                    | For Help, press F1                                                                                                    |

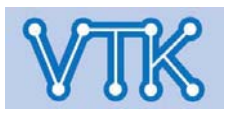

### 부품 배치

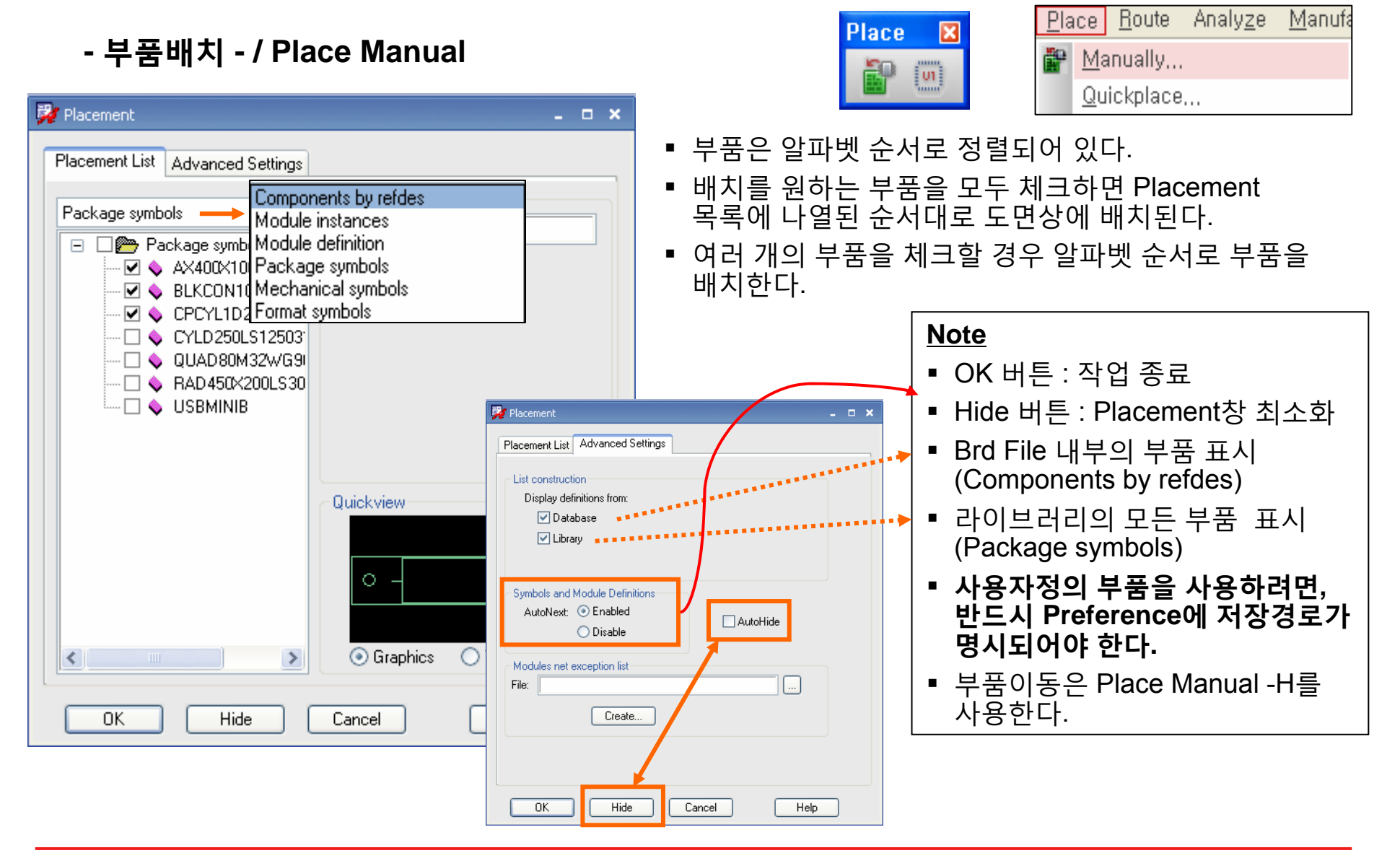

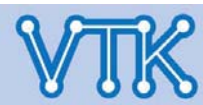

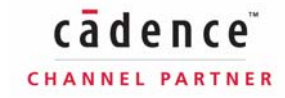

### 부품 배치

- 부품배치 - / Quick Place

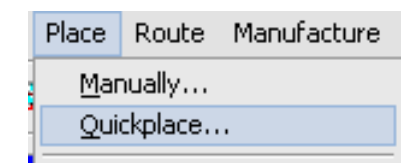

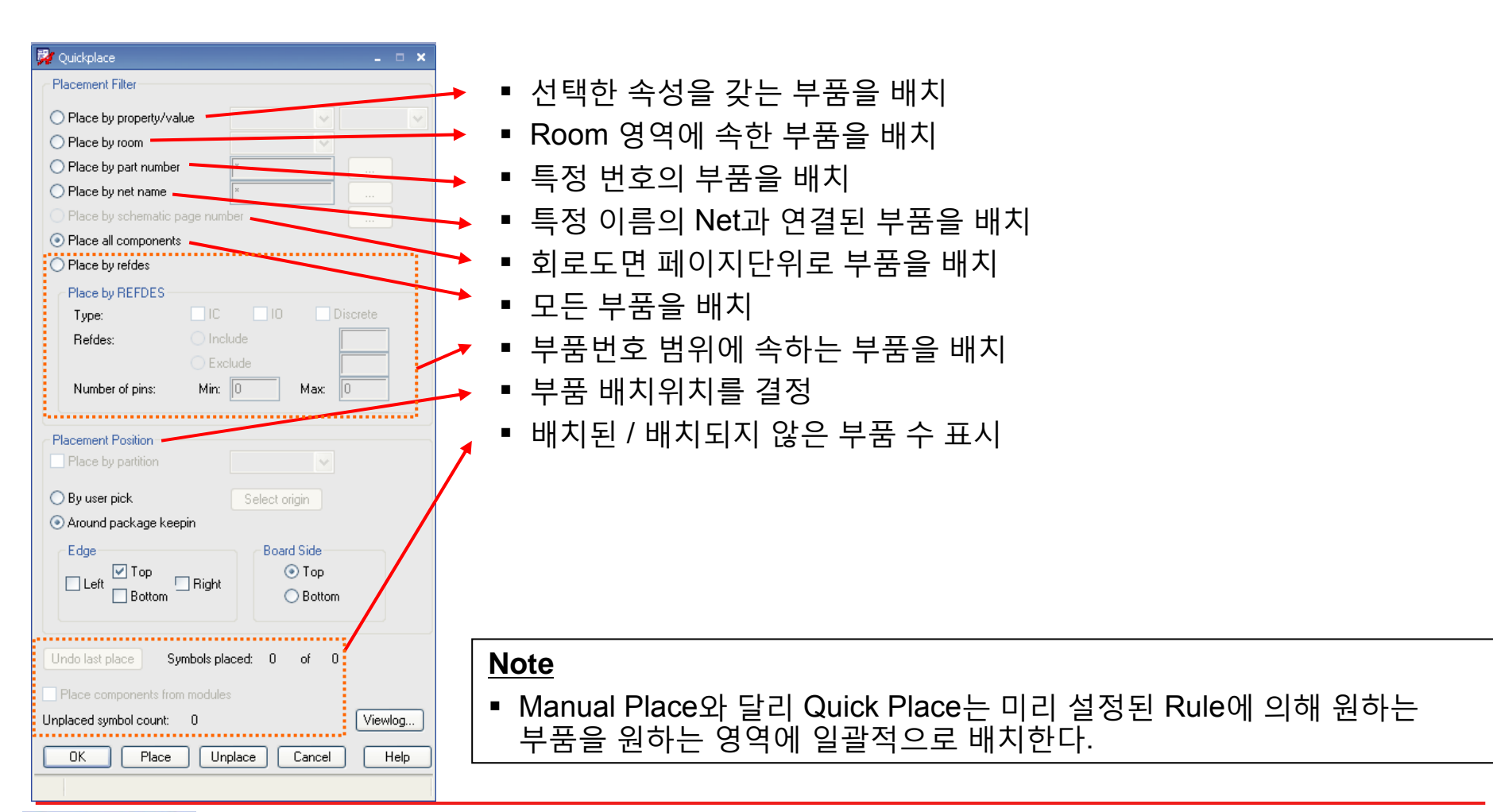

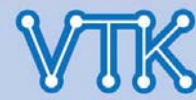

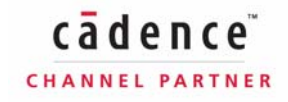

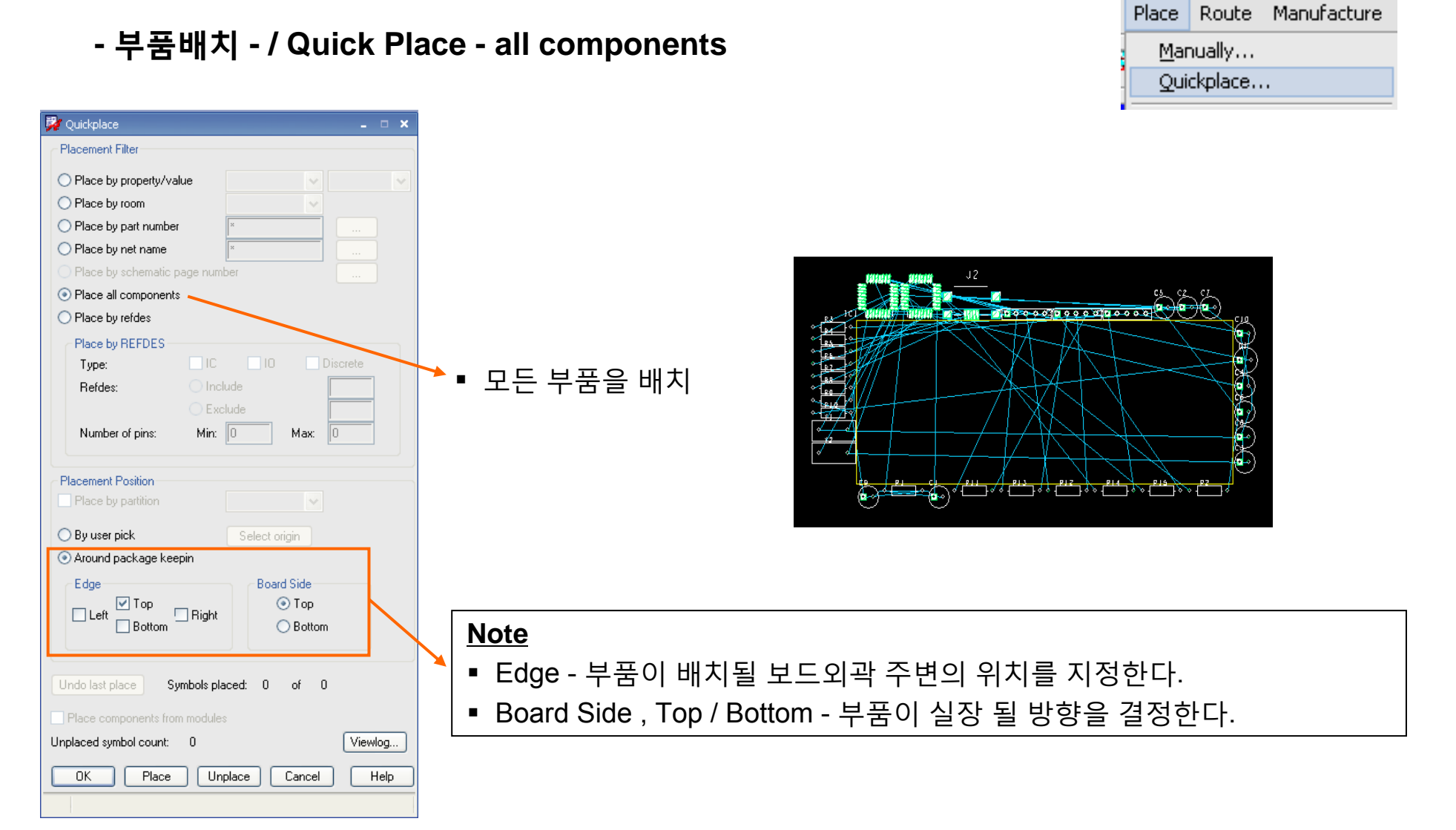

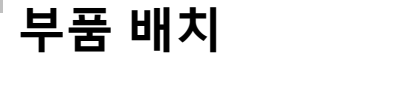

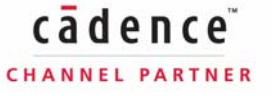

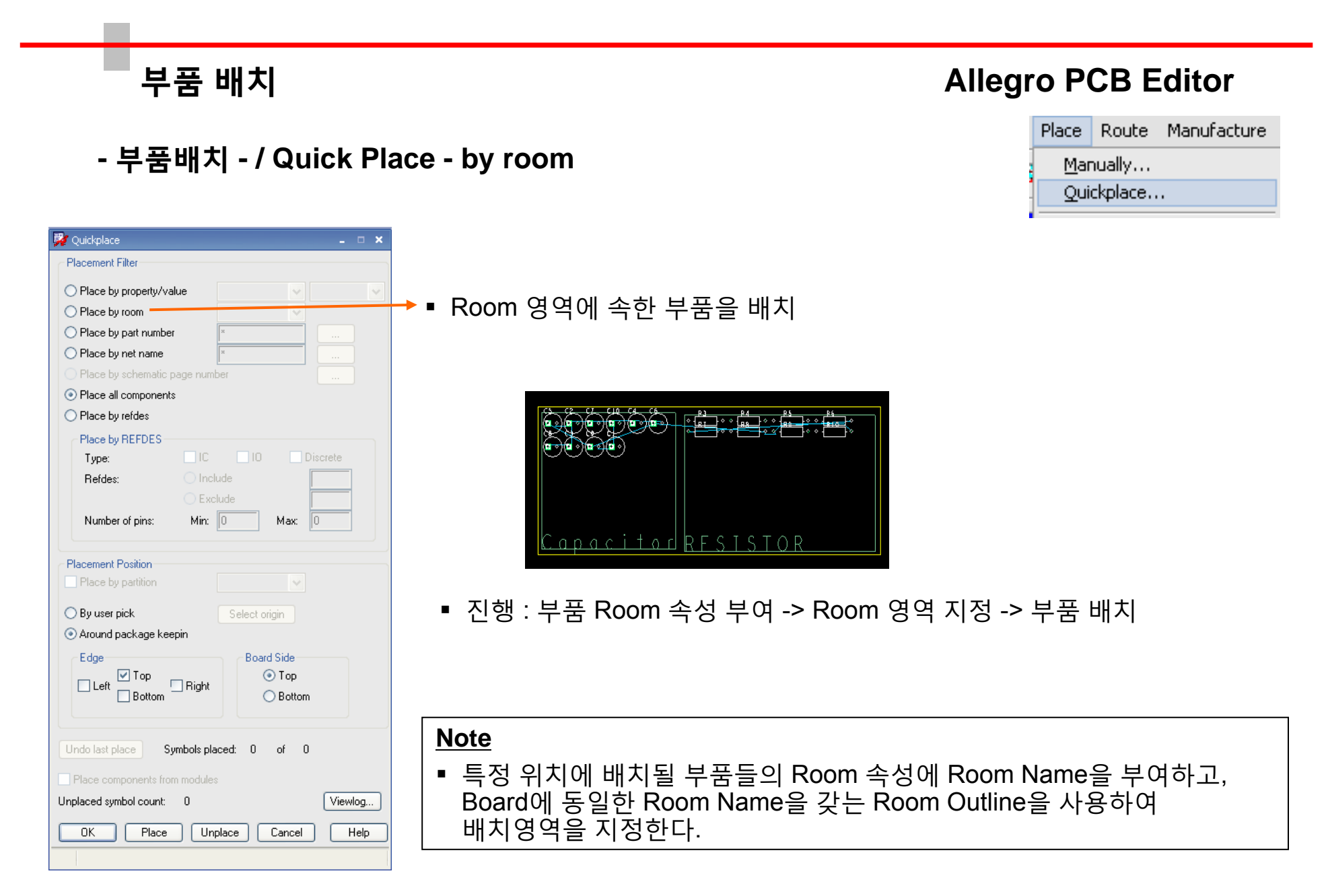

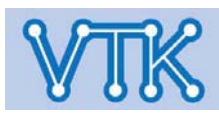

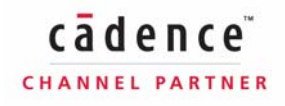

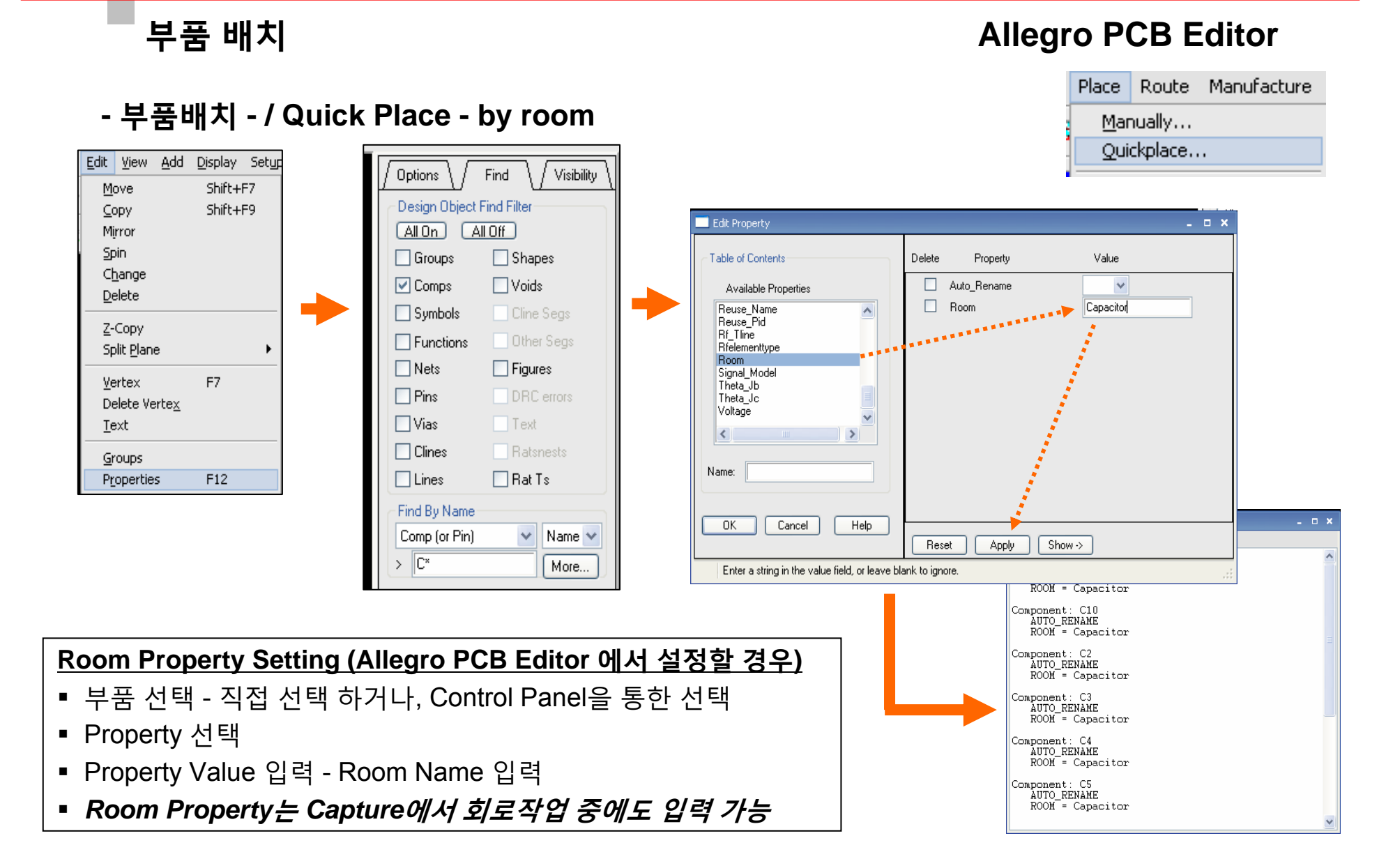

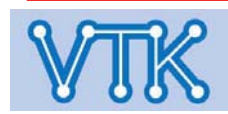

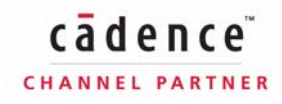

부품 배치

### Allegro PCB Editor

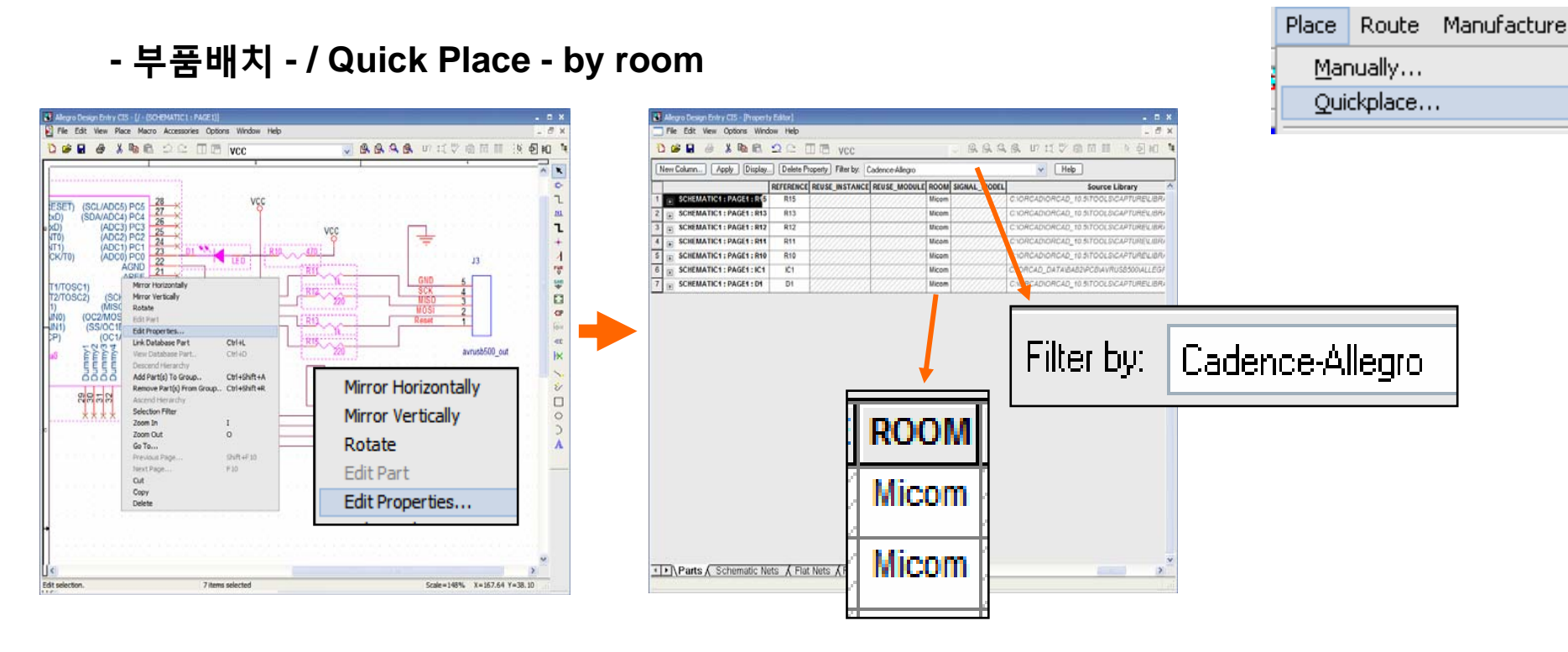

#### Room Property Setting (Capture / DE CIS 에서 설정할 경우)

- 부품 선택 Edit Properties
- 각 부품의 Room Property Value (Room Name) 입력
- Property Value 입력 Room Name 입력

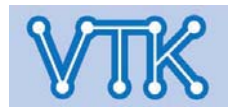

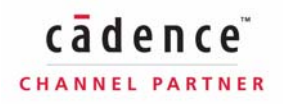

#### 부품 배치 - 부품배치 - / Quick Place - by room 🙀 Room Outline Setup Shape Logic Place Route Manufacture Tools Help Command Operations 1 📲 🎁 i Oreate 🔵 Edit O Move O Delete Room Name X Name: CAPACITOR ¥

-ROOM\_TYPE Properties

Design level: <None>

Room:

Hard

Cancel

¥

~

Help

#### **Create Room Outline**

Electrical Constraint Spreadsheet...

Create

Drawing Size...

Text Sizes...

Cross-section...

Materials...

Constraints...

Define Lists...

Areas

Outlines

Property Definitions...

Vias

Grids... Subclasses...

Drawing Options...

Draw Rectangle - 마우스 클릭으로 영역 그리기(사각형)

Side of Board

🔘 Тор

O Bottom

-Create/Edit Options

💿 Draw Rectangle

O Place Rectangle

Width: Height

O Draw Polygon

0K

OB Both

- Place Rectangle 크기를 지정하여 배치(사각형)
- Draw Polygon 마우스 클릭으로 영역 그리기(자유도형)
- Edit 이미 그려진 영역 수정

•

Room Outline...

Board Outline...

- Move 이미 그려진 영역 이동
- Delete 이미 그려진 영역 삭제

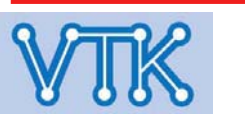

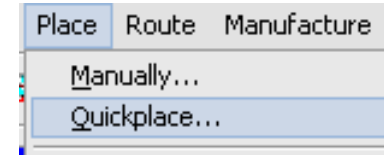

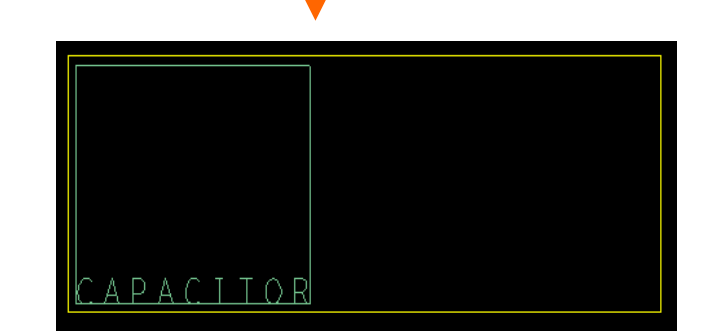

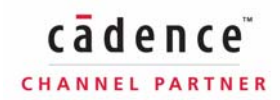

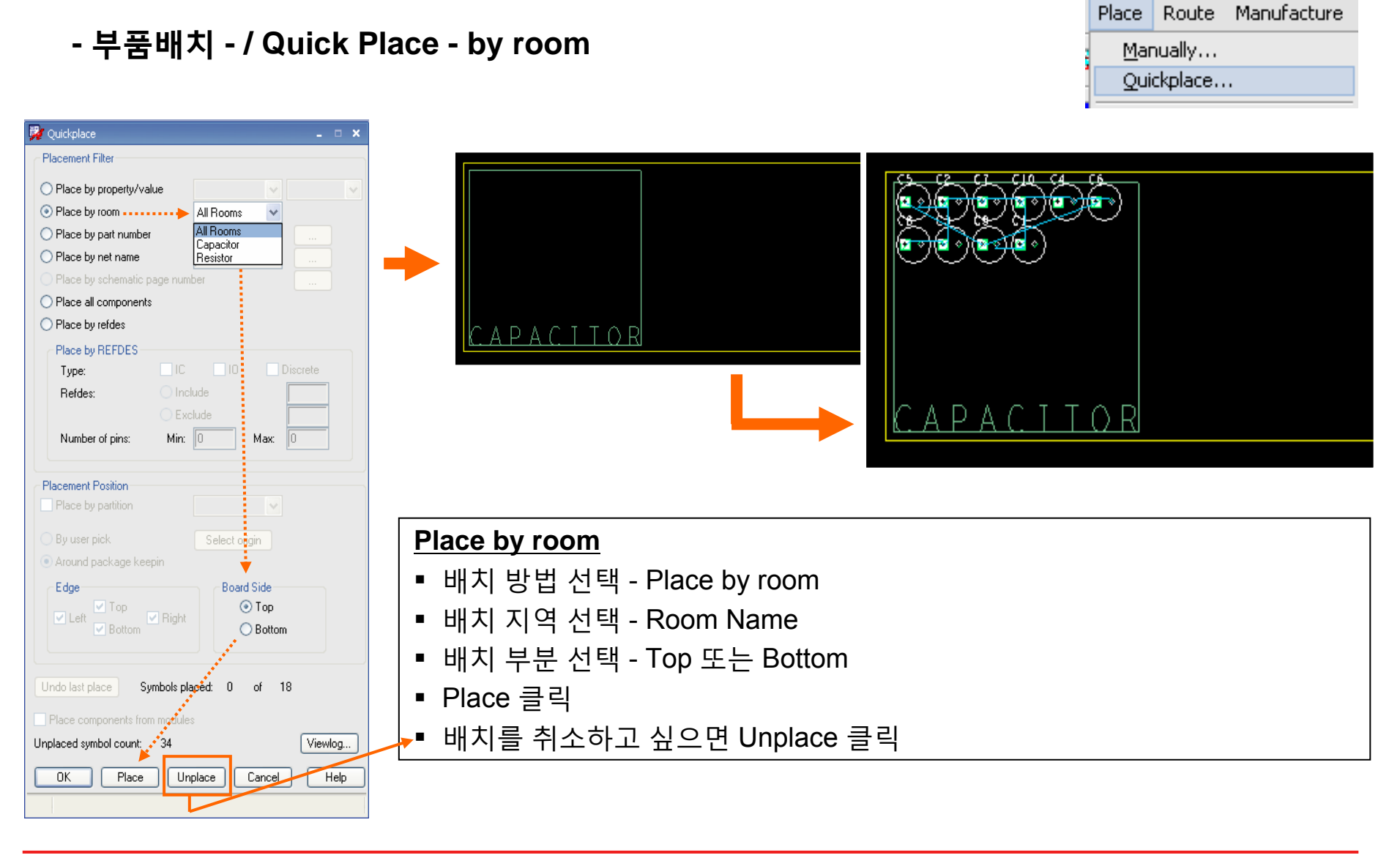

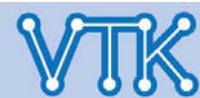

부품 배치

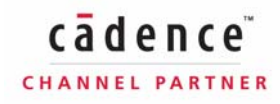

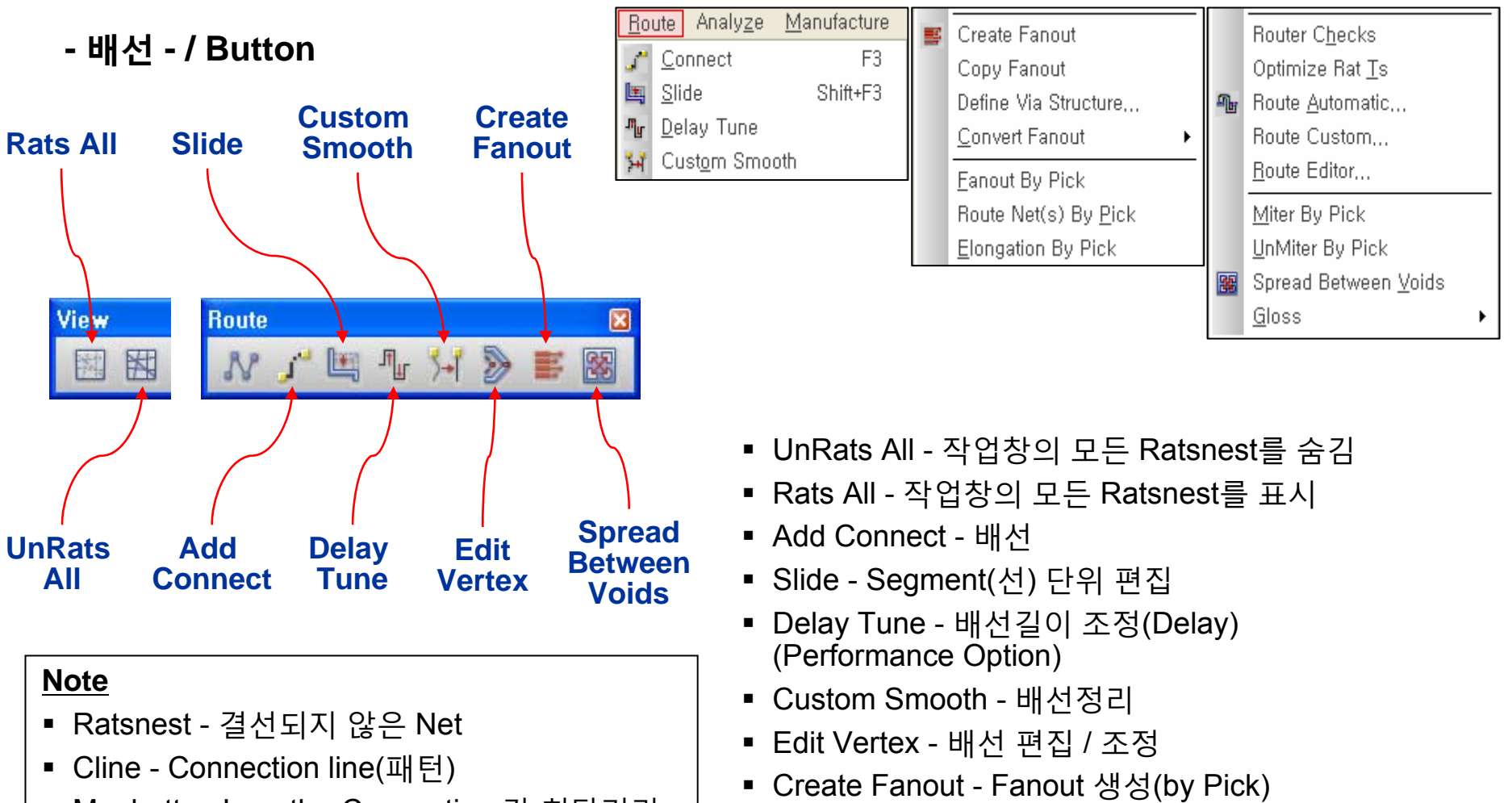

- Manhattan Length Connection 간 최단거리 (또는 패턴이 아닌 Ratsnest 길이)
  - Spread Between Voids Pad 내 Void 침범 배선 교정

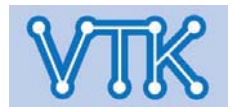

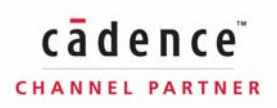

### Allegro PCB Editor

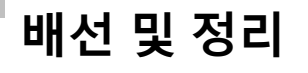

- 배선 - / Rats, UnRats

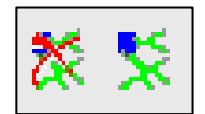

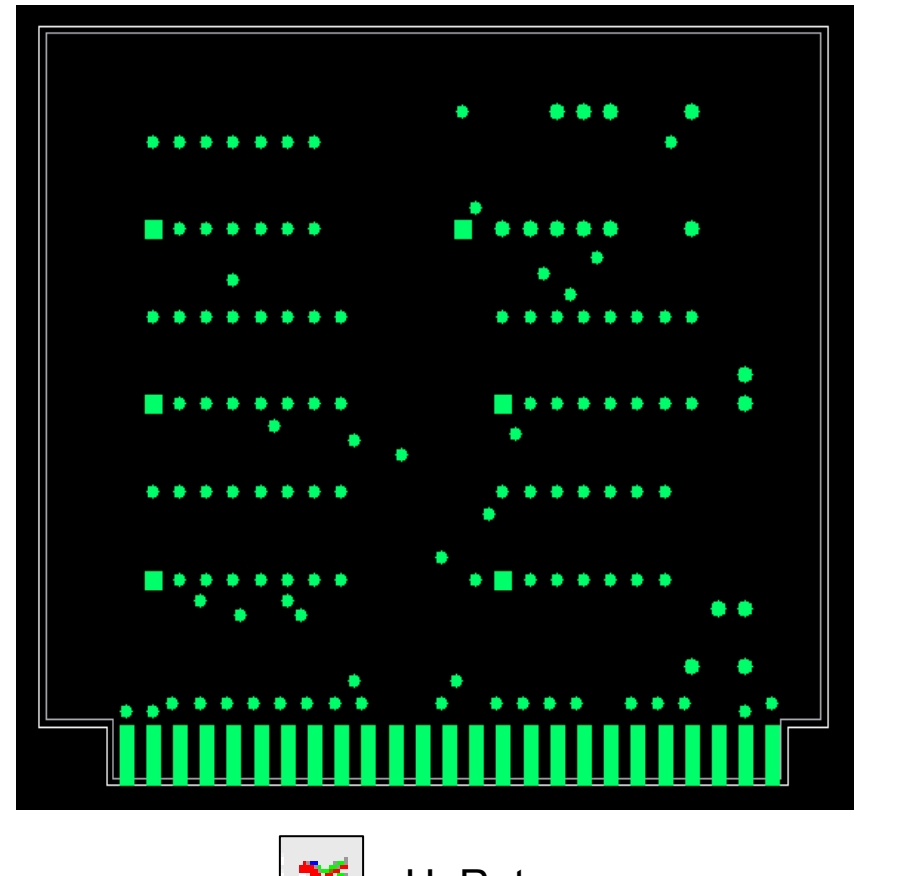

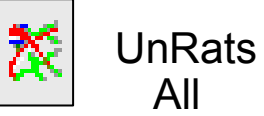

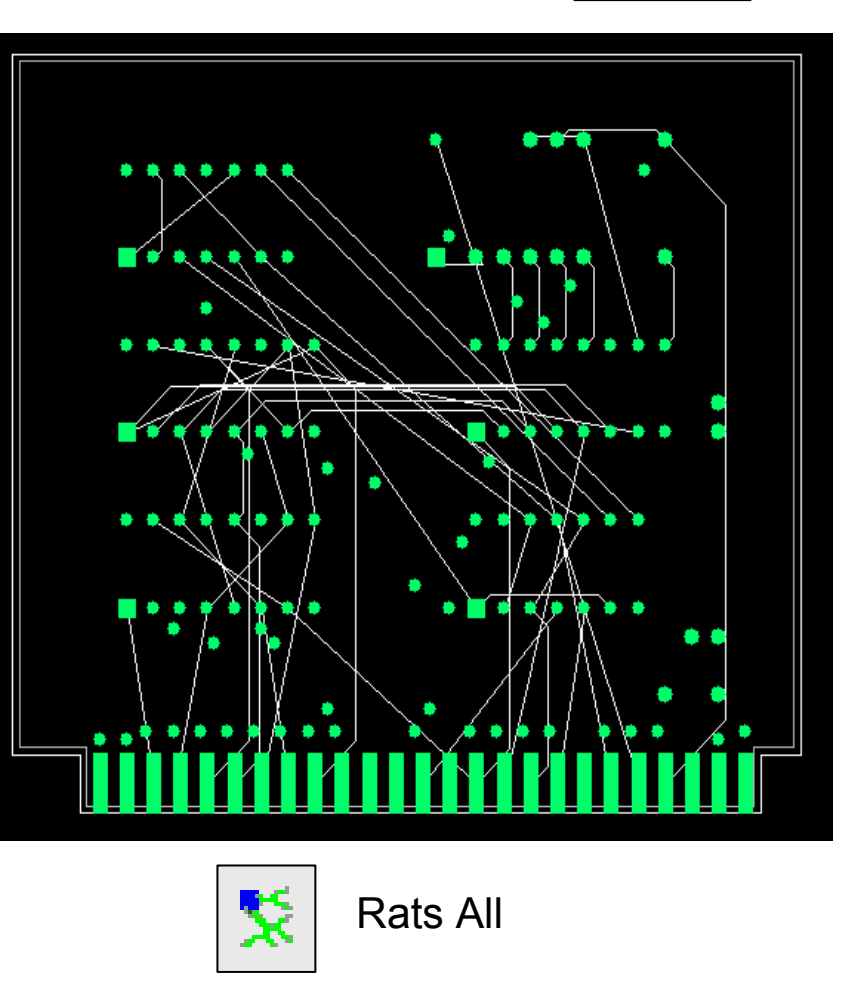

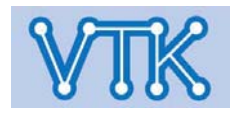

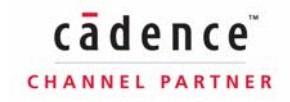

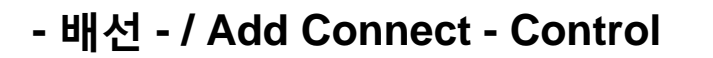

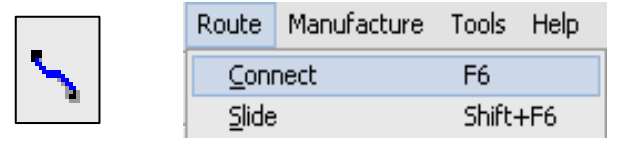

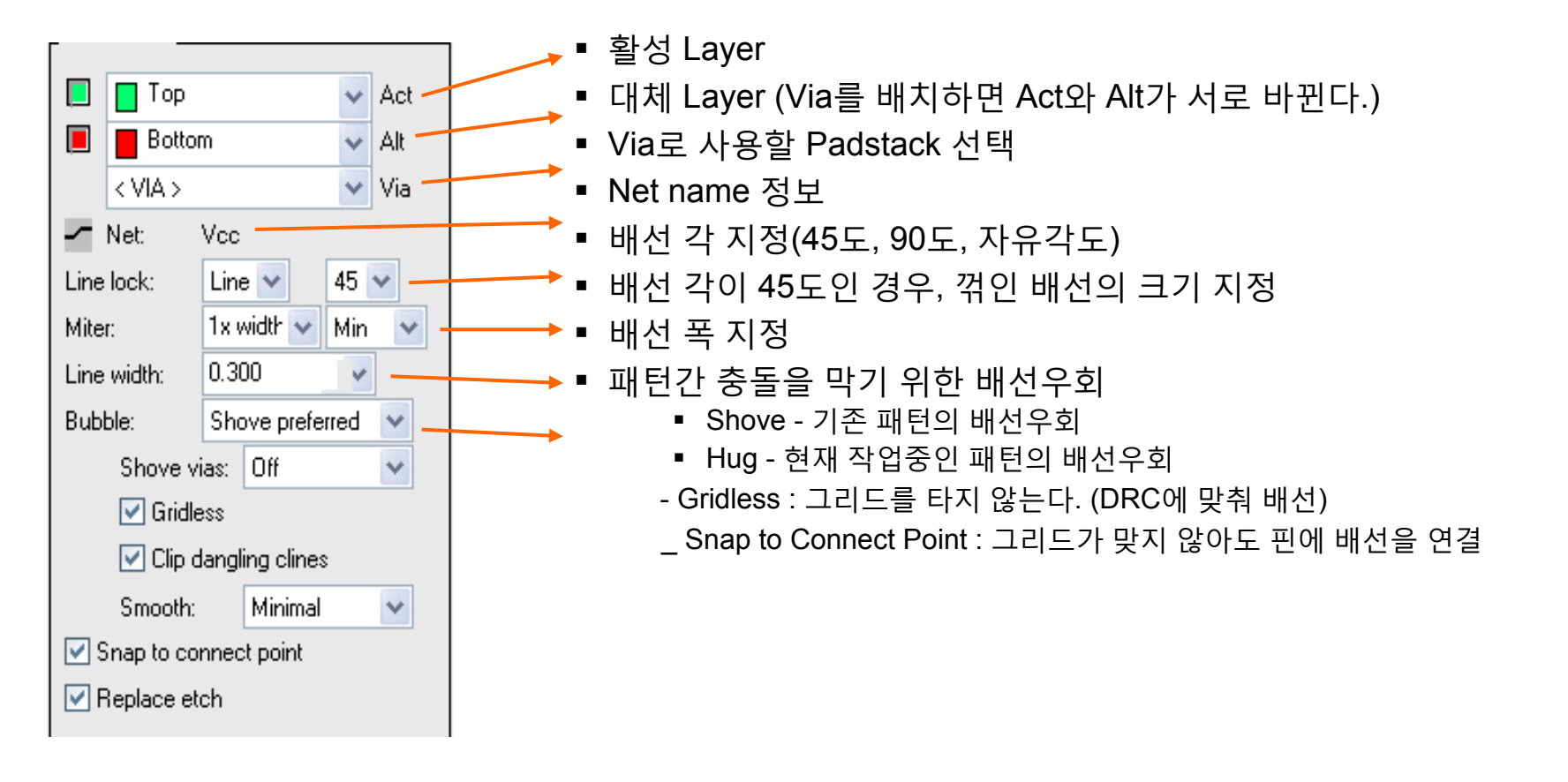

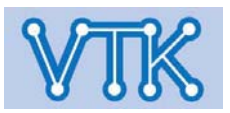

#### - 배선 - / Add Connect - Control

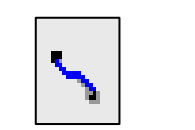

 Route
 Manufacture
 Tools
 Help

 Connect
 F6

 Slide
 Shift+F6

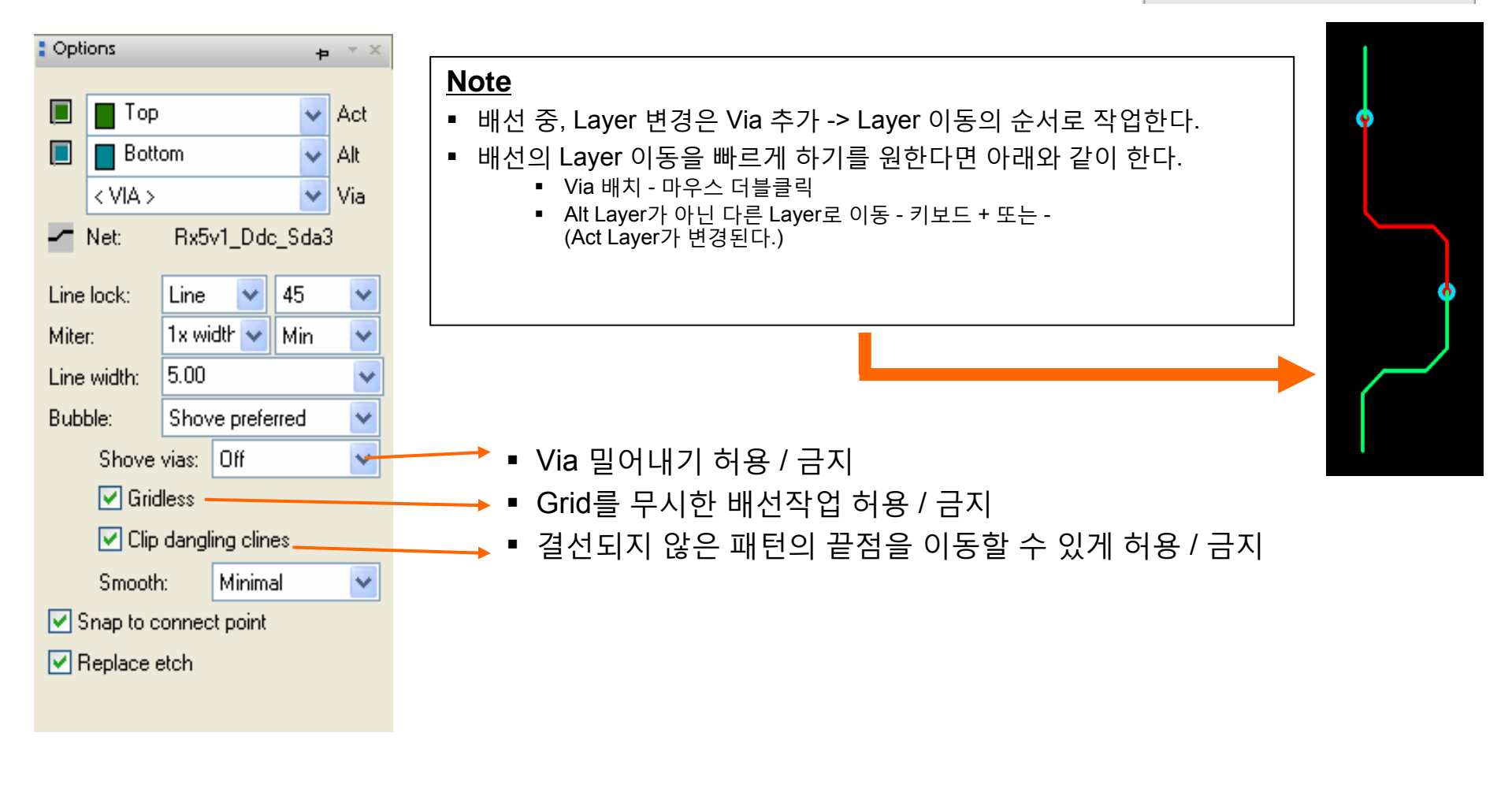

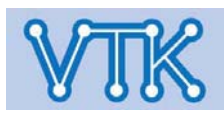

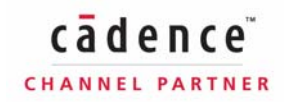

- 배선 - / Add Connect - Control

### Allegro PCB Editor

<u>C</u>onnect Slide

٩.,

Route Manufacture Tools Help

F6

Shift+F6

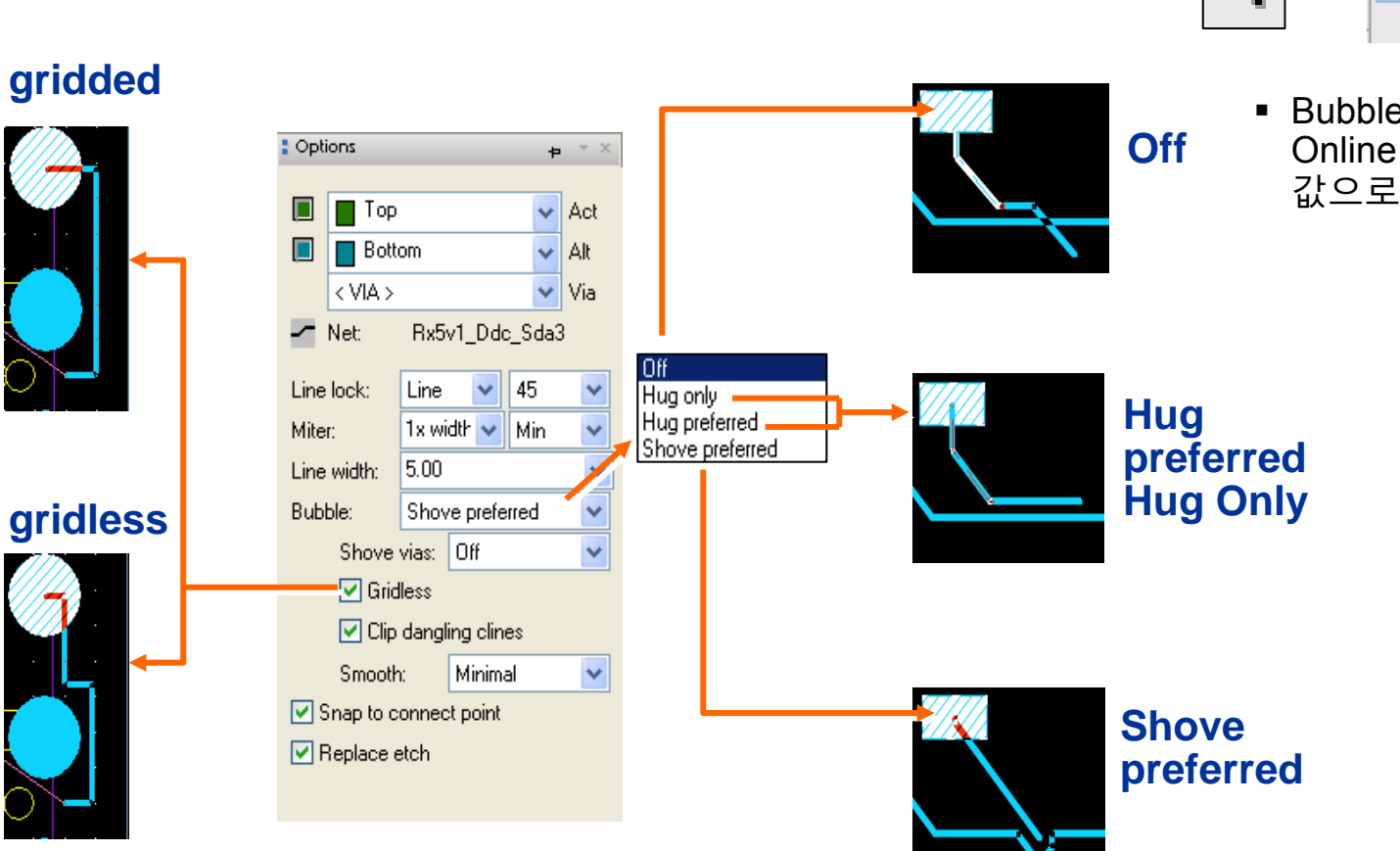

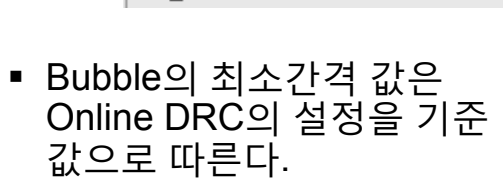

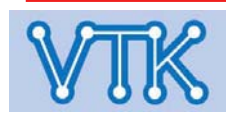

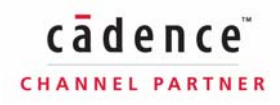

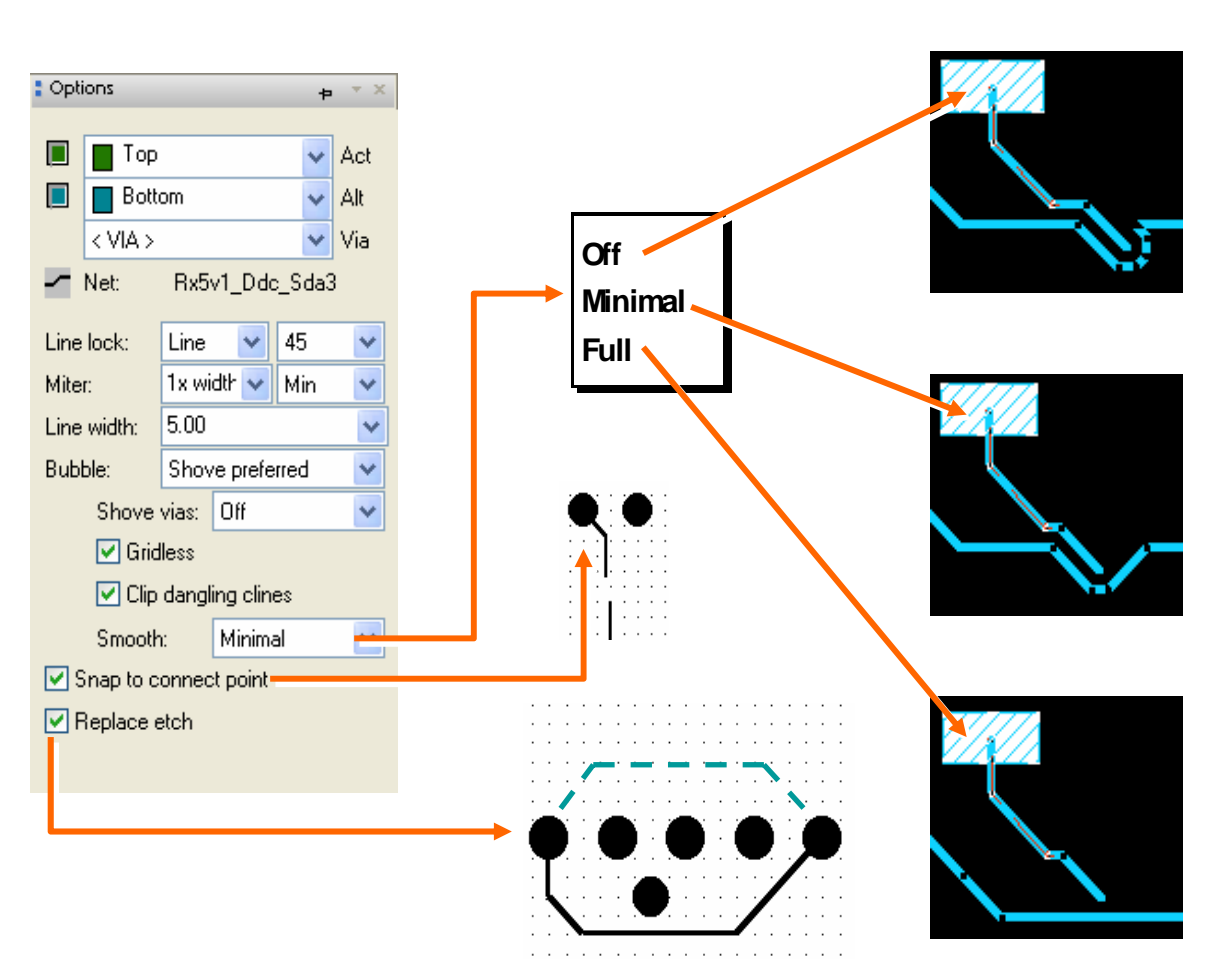

#### - 배선 - / Add Connect - Control

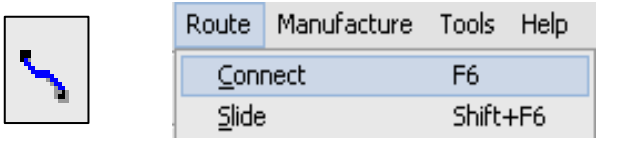

- Smooth 형태가 바뀌는 배선이 Smoothing 되는 정도를 지정
- Snap to connect point 배선 끝이 Pad에 쉽게 붙도록 설정
- Replace etch 중복되는 패턴을 제거

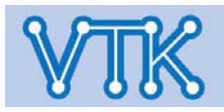

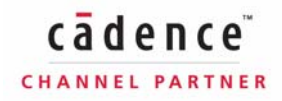

#### - 배선 - / Add Connect - Via

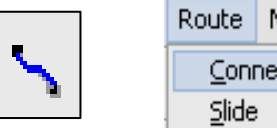

| Route         | Manufacture     | Tools | Help |
|---------------|-----------------|-------|------|
| Con           | <u>C</u> onnect |       |      |
| <u>S</u> lide | <u>S</u> lide   |       | +F6  |

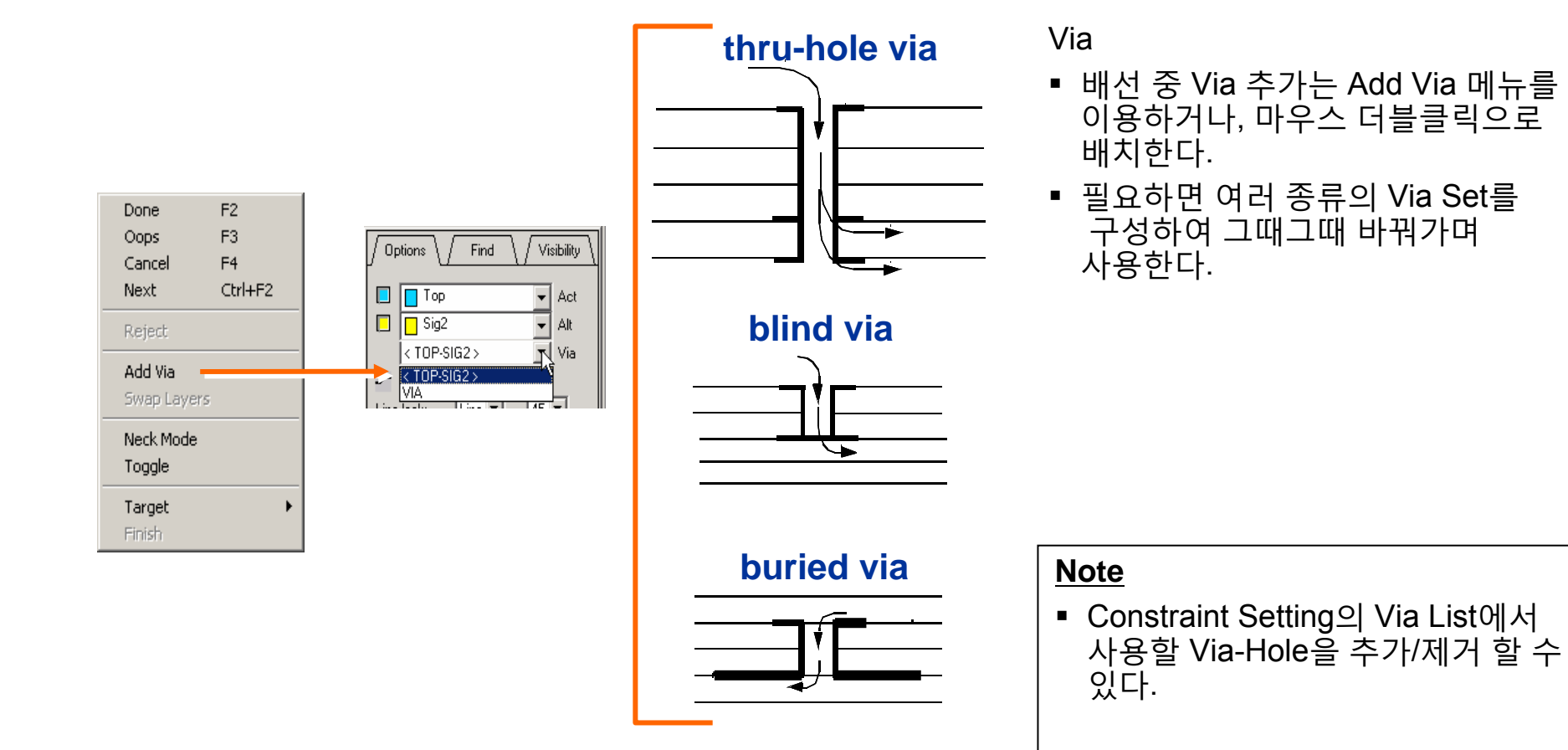

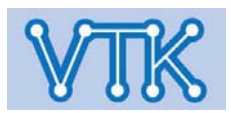

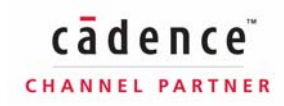

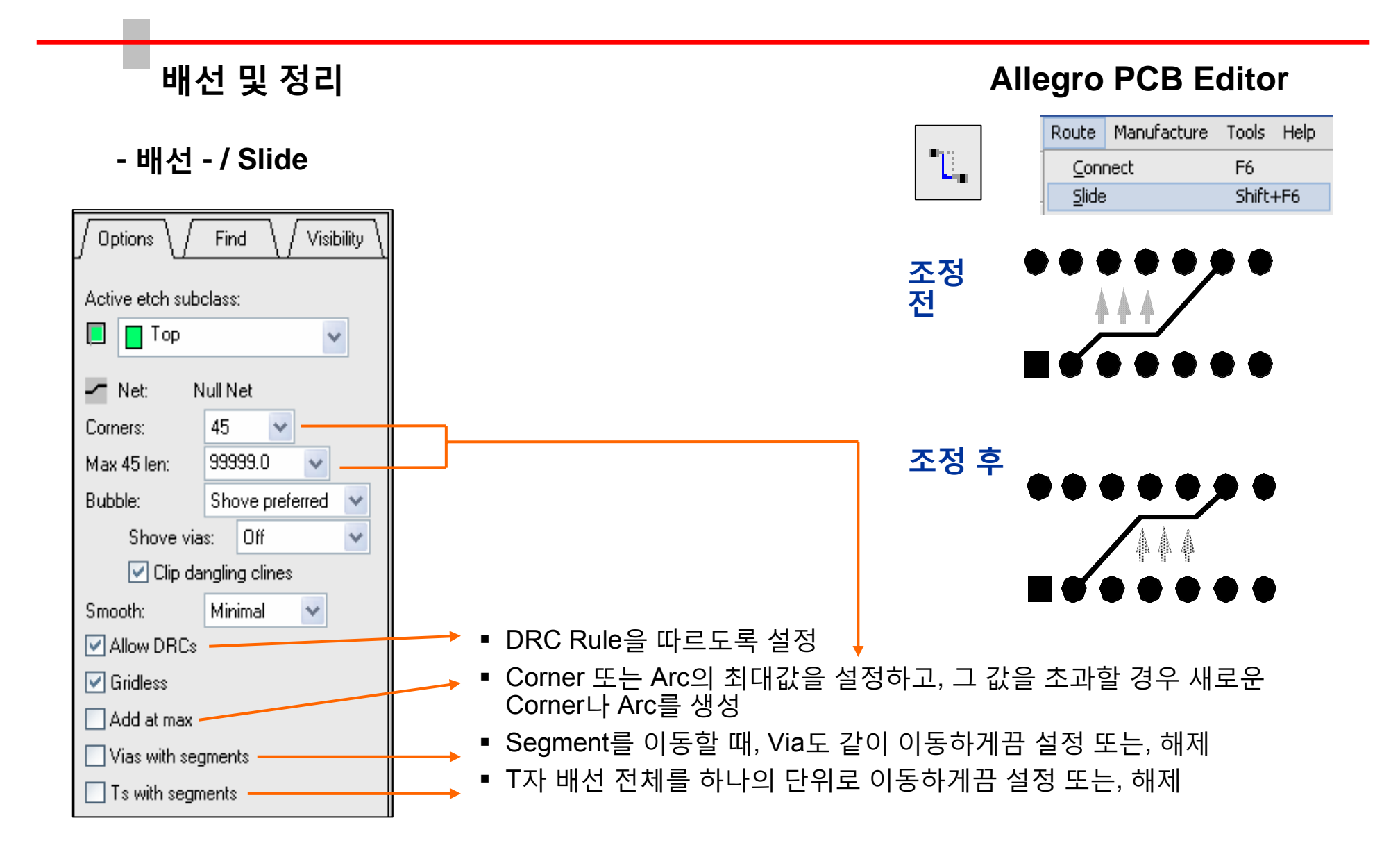

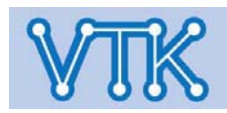

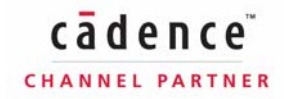

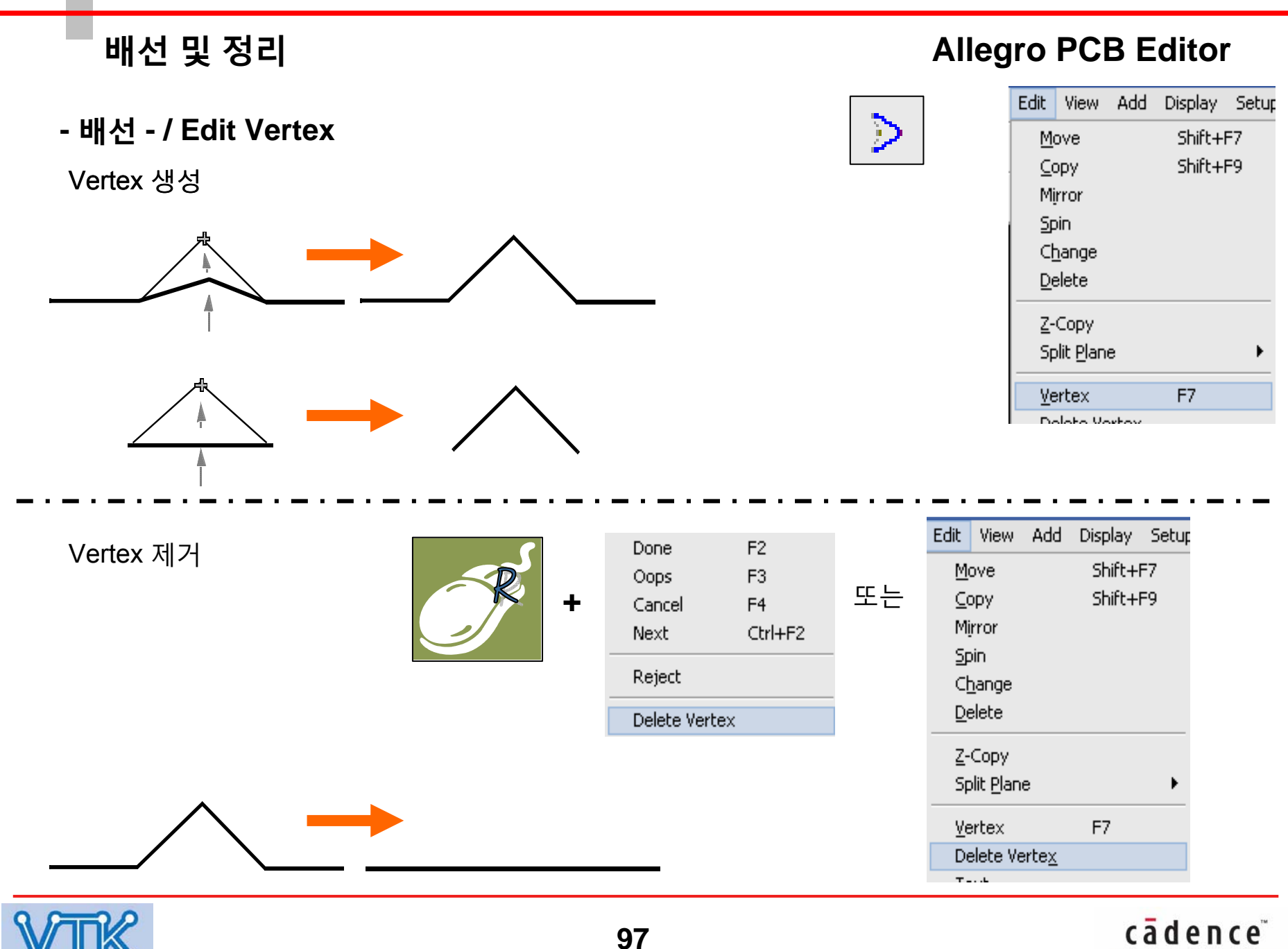

CHANNEL PARTNER

Allegro PCB Editor

- 배선 - / Edit Vertex

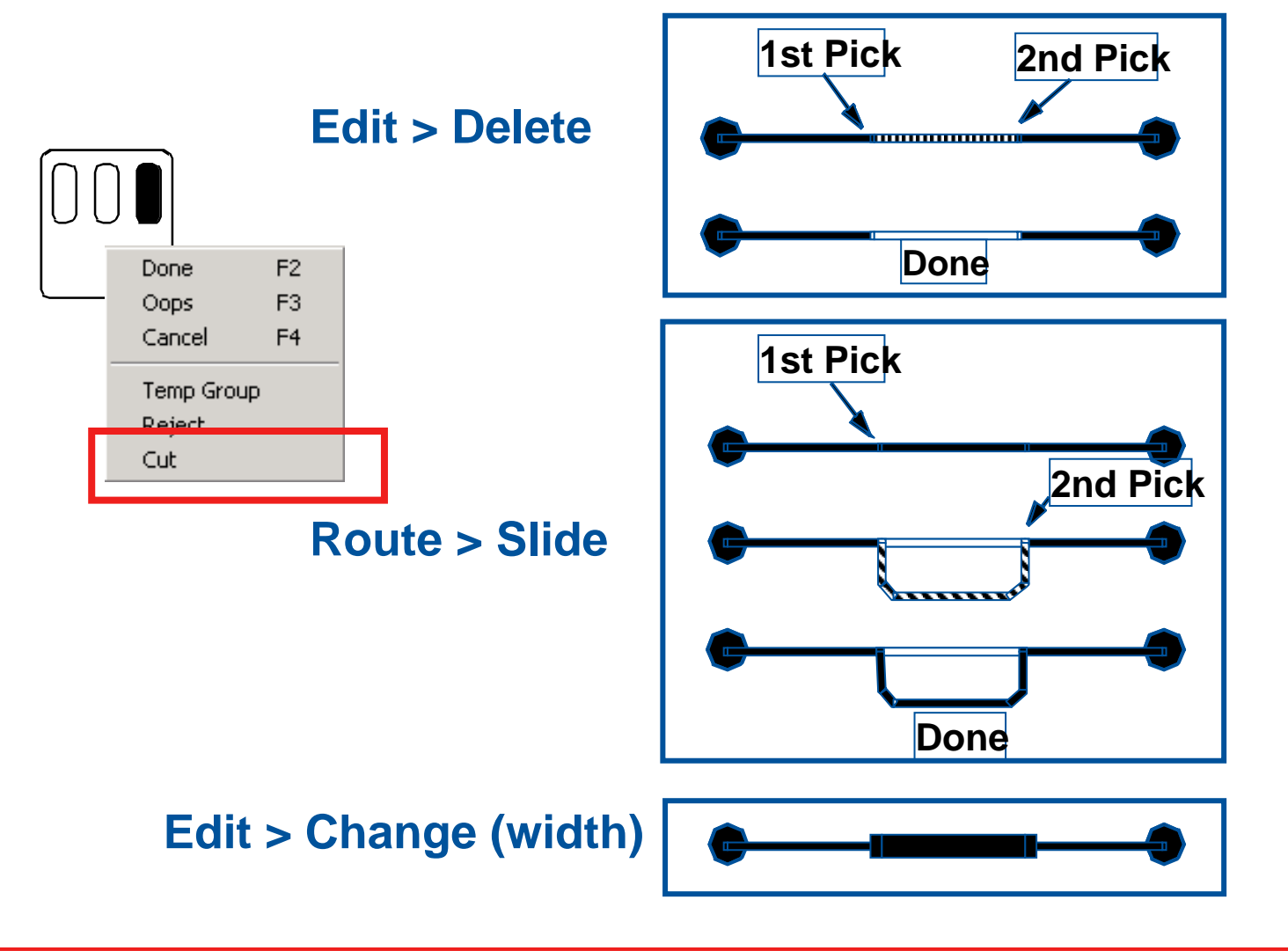

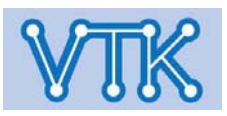

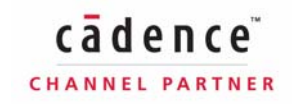

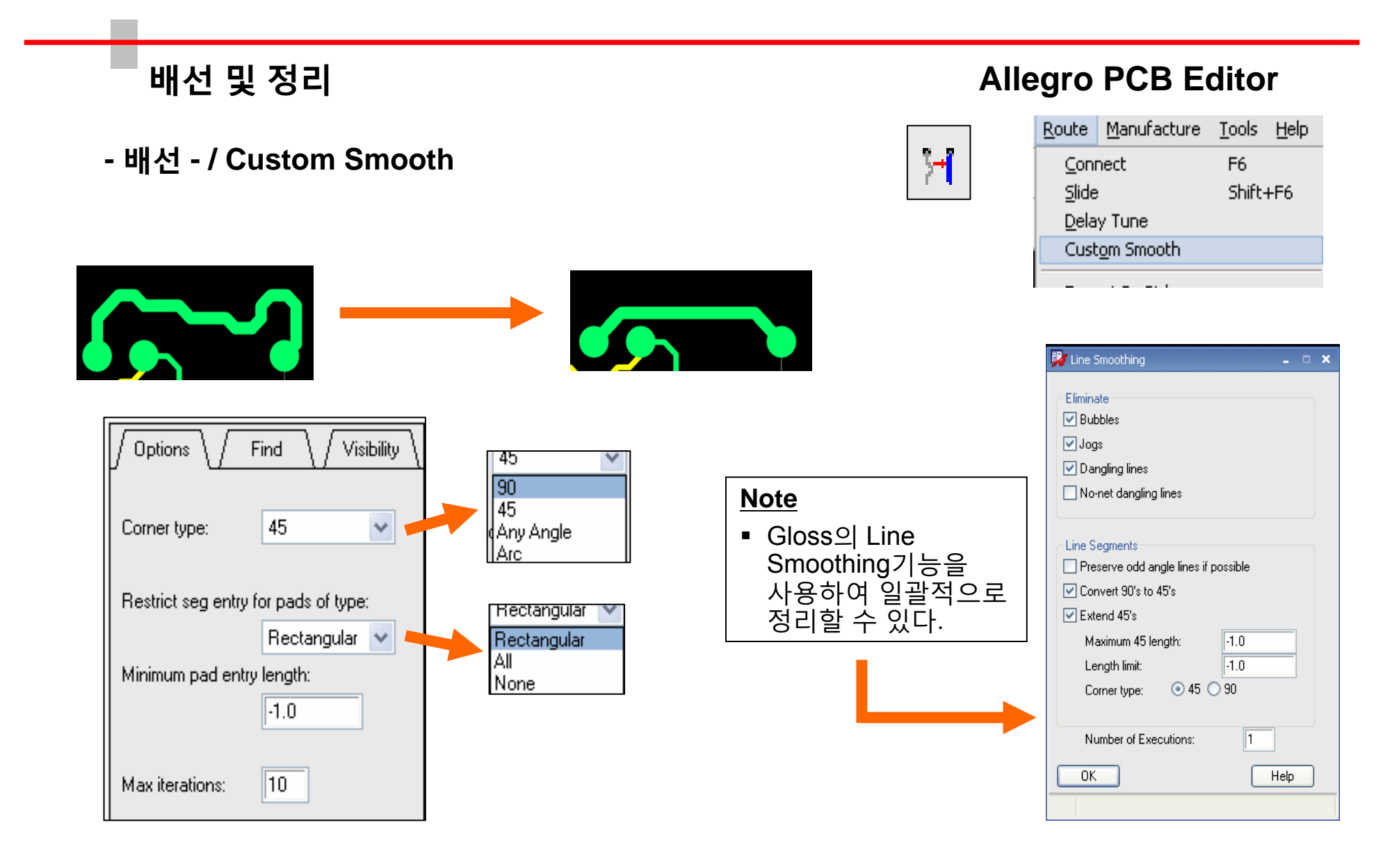

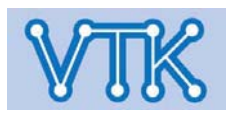

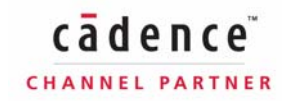

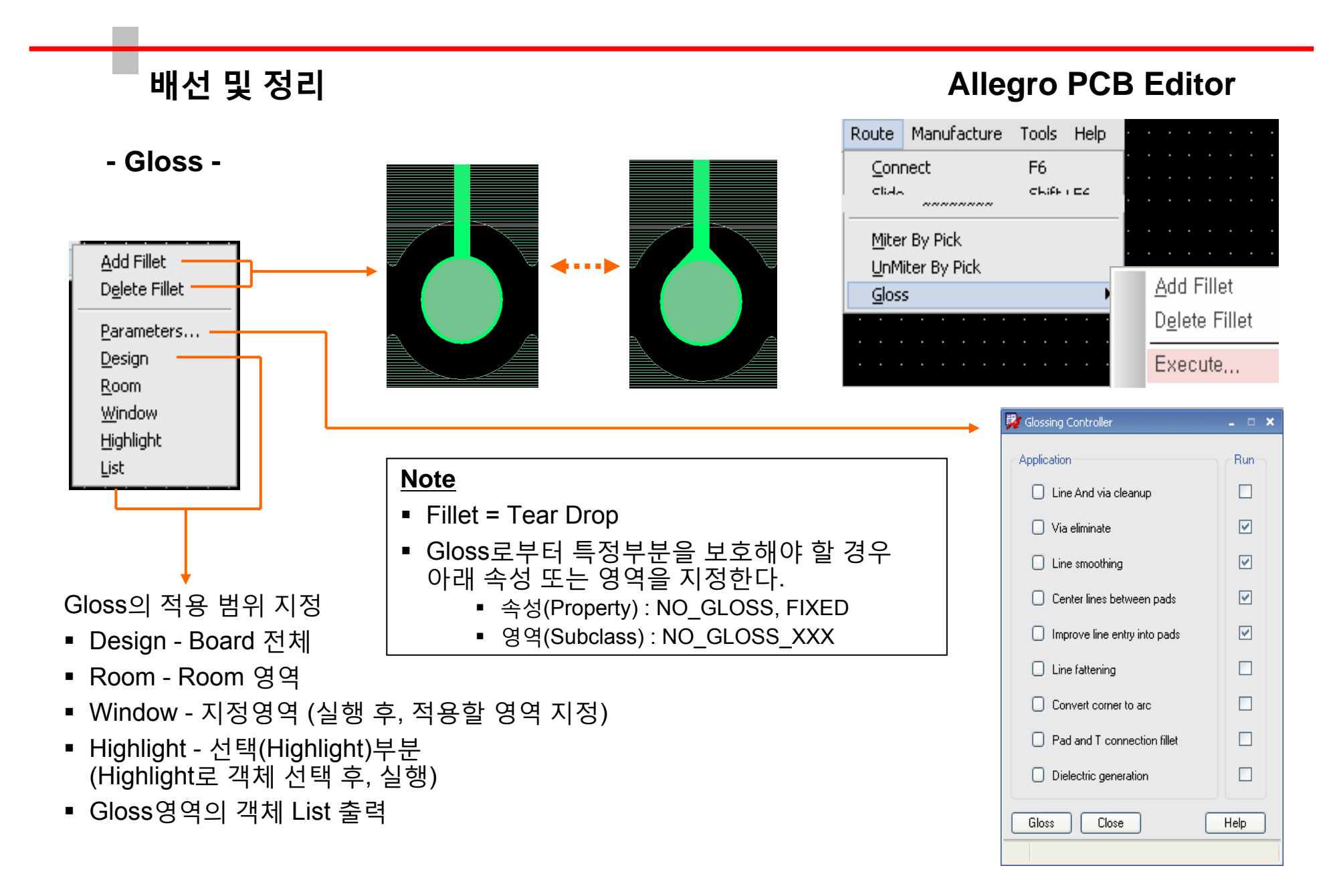

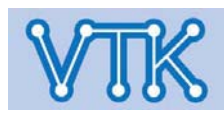

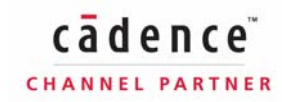

Allegro PCB Editor

#### - Shape - / Add, Edit

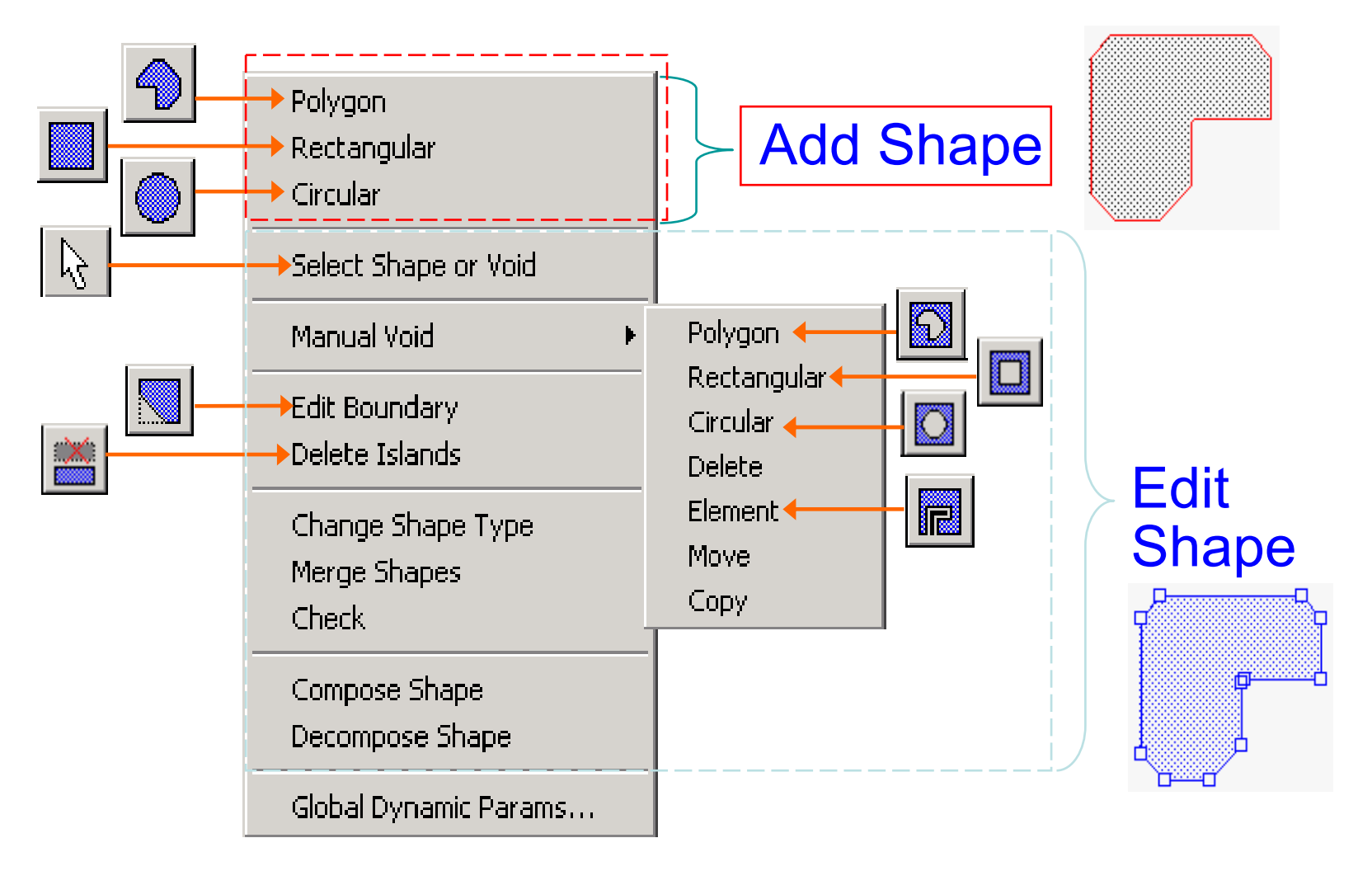

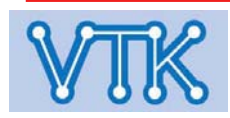

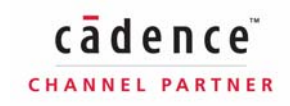

### **Allegro PCB Editor**

- Shape - / Print Image

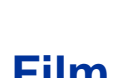

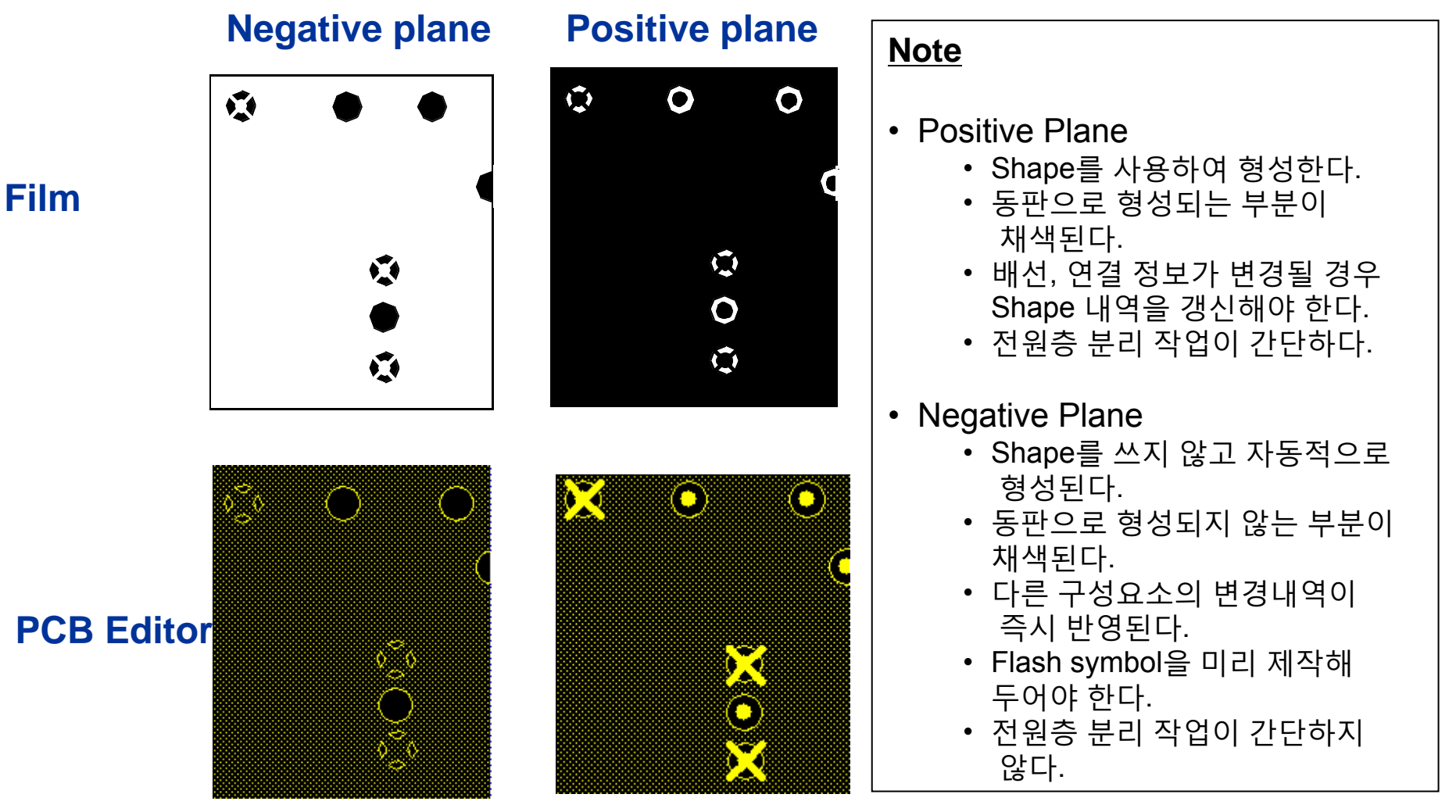

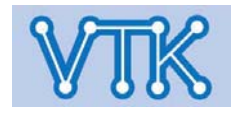

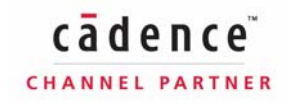

### Allegro PCB Editor

- Shape - / Print Image

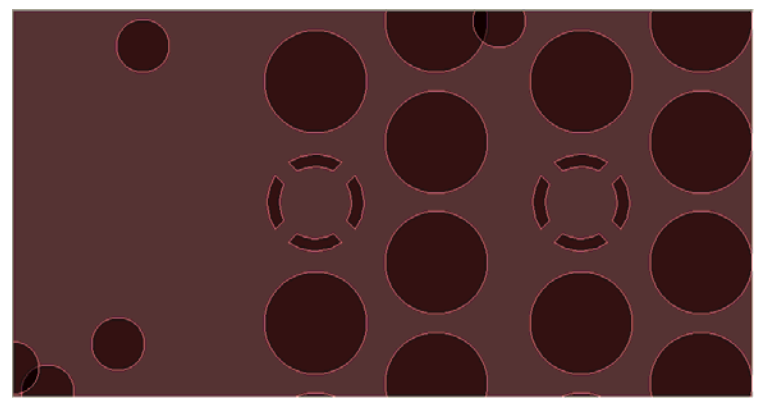

Negative Shape

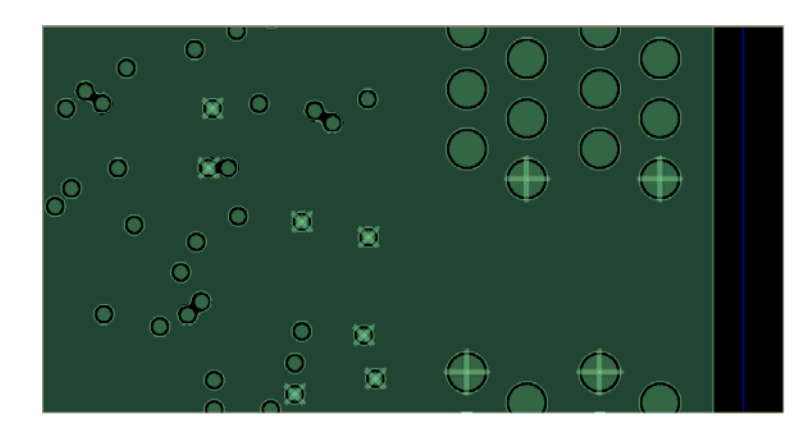

**Positive Shape** 

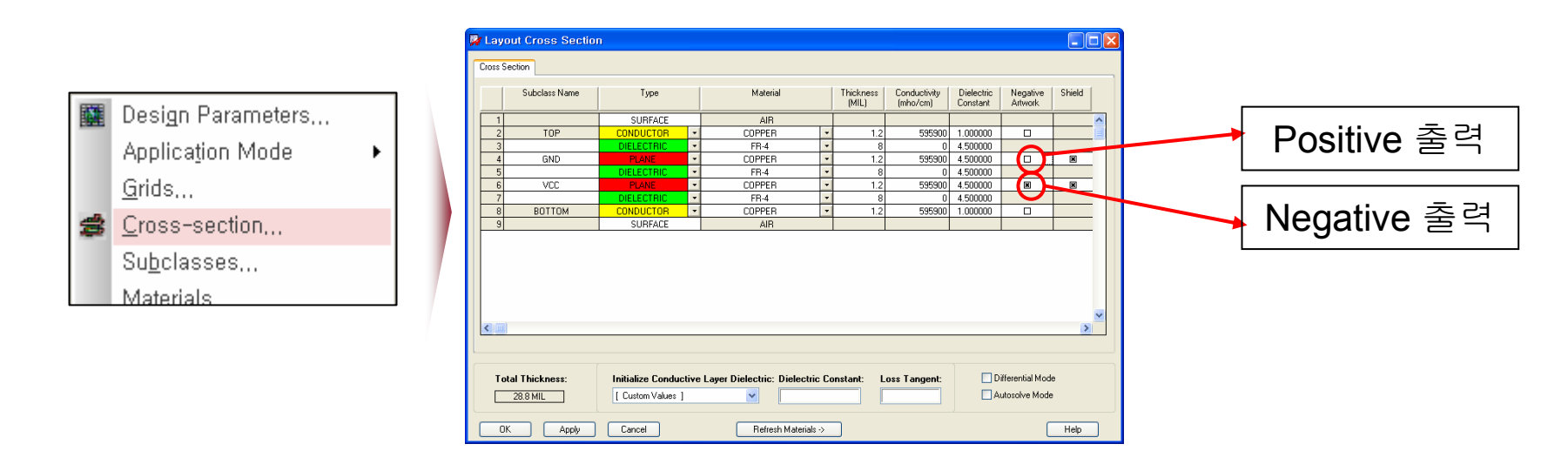

VS

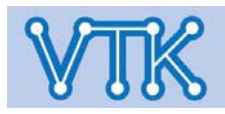

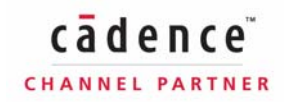

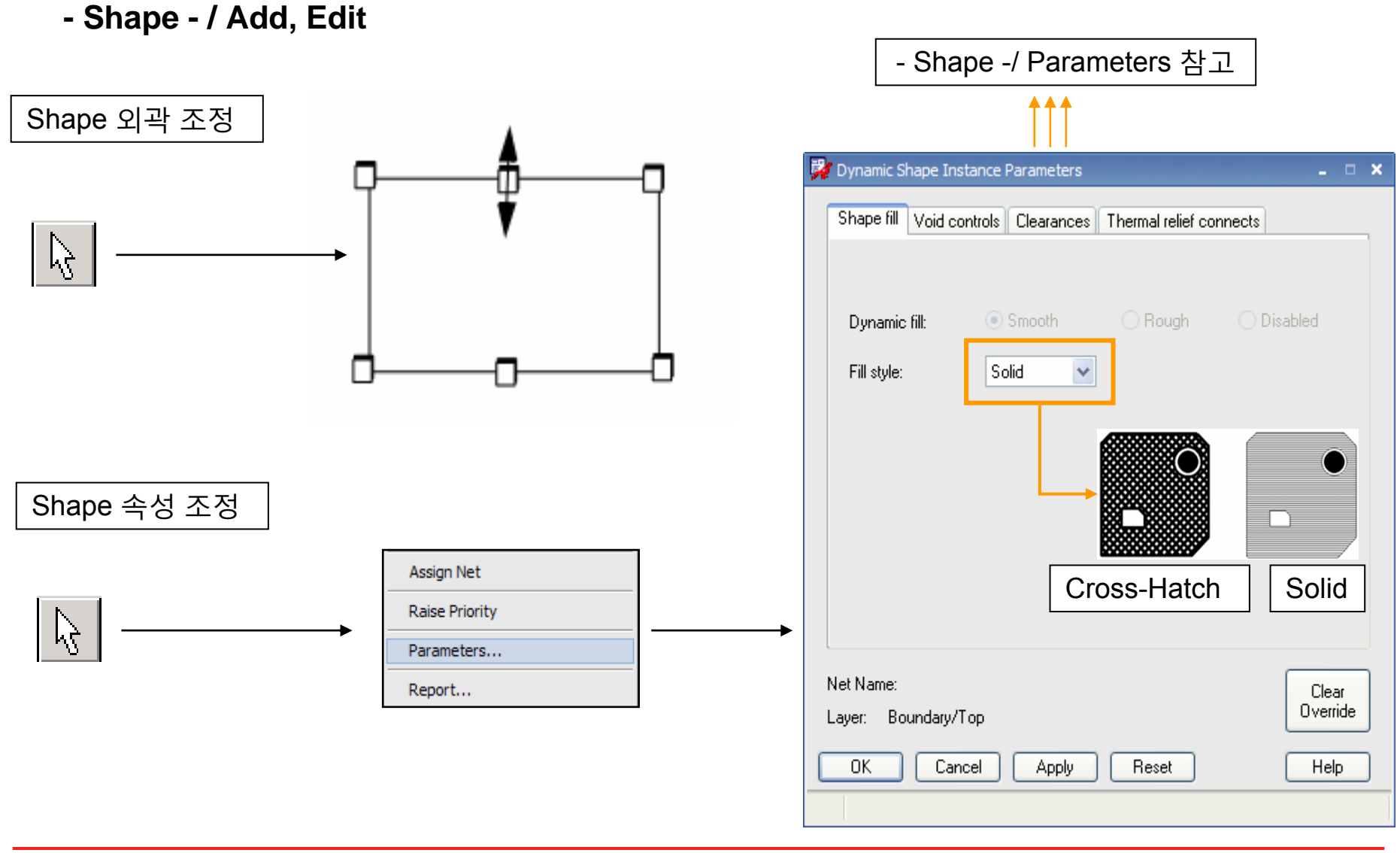

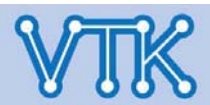

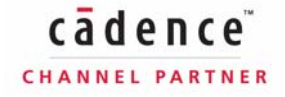

### Allegro PCB Editor

- Shape - / Add, Edit

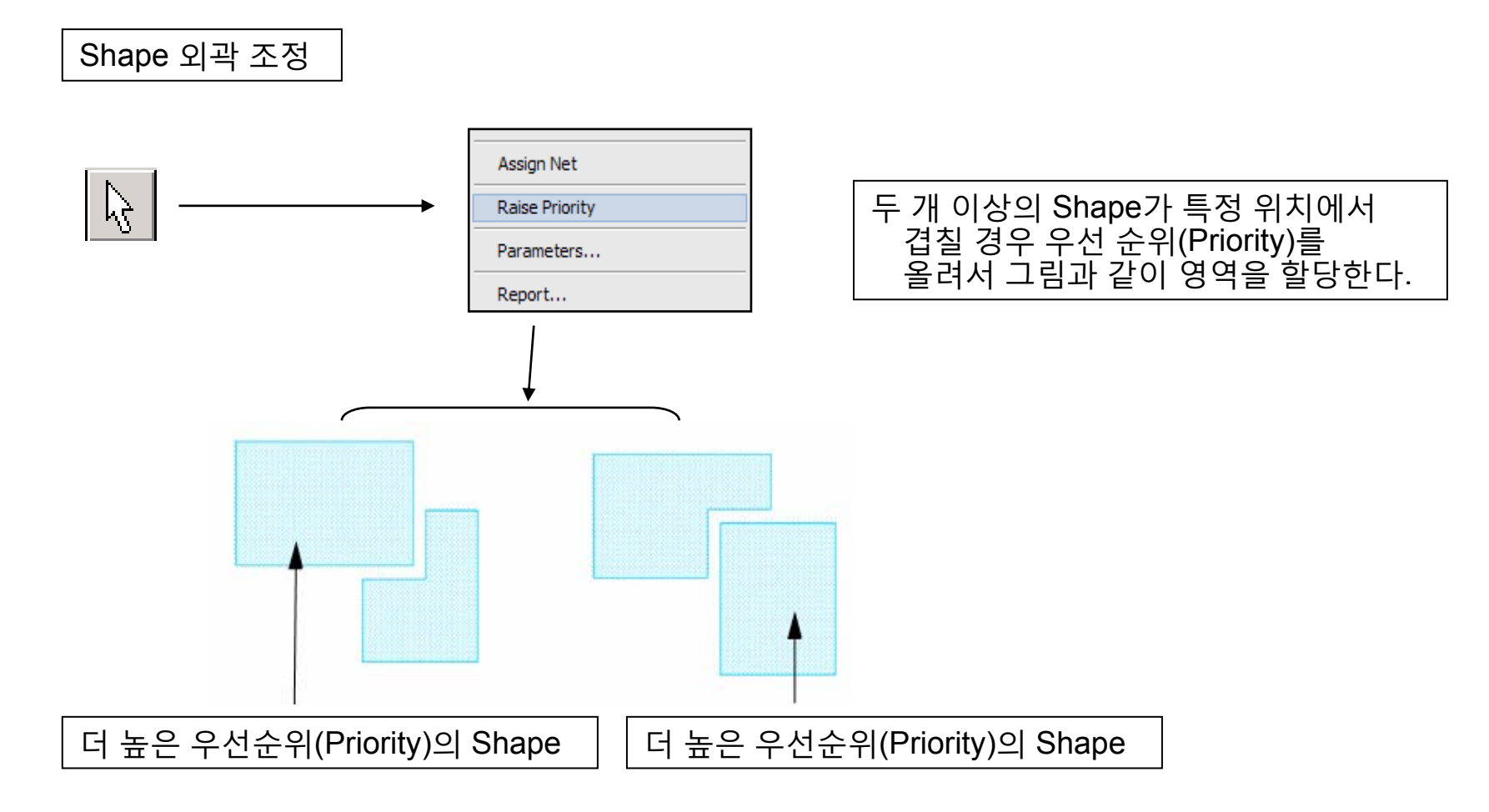

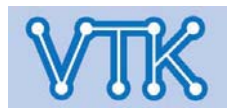

### Allegro PCB Editor

- Shape - / Control

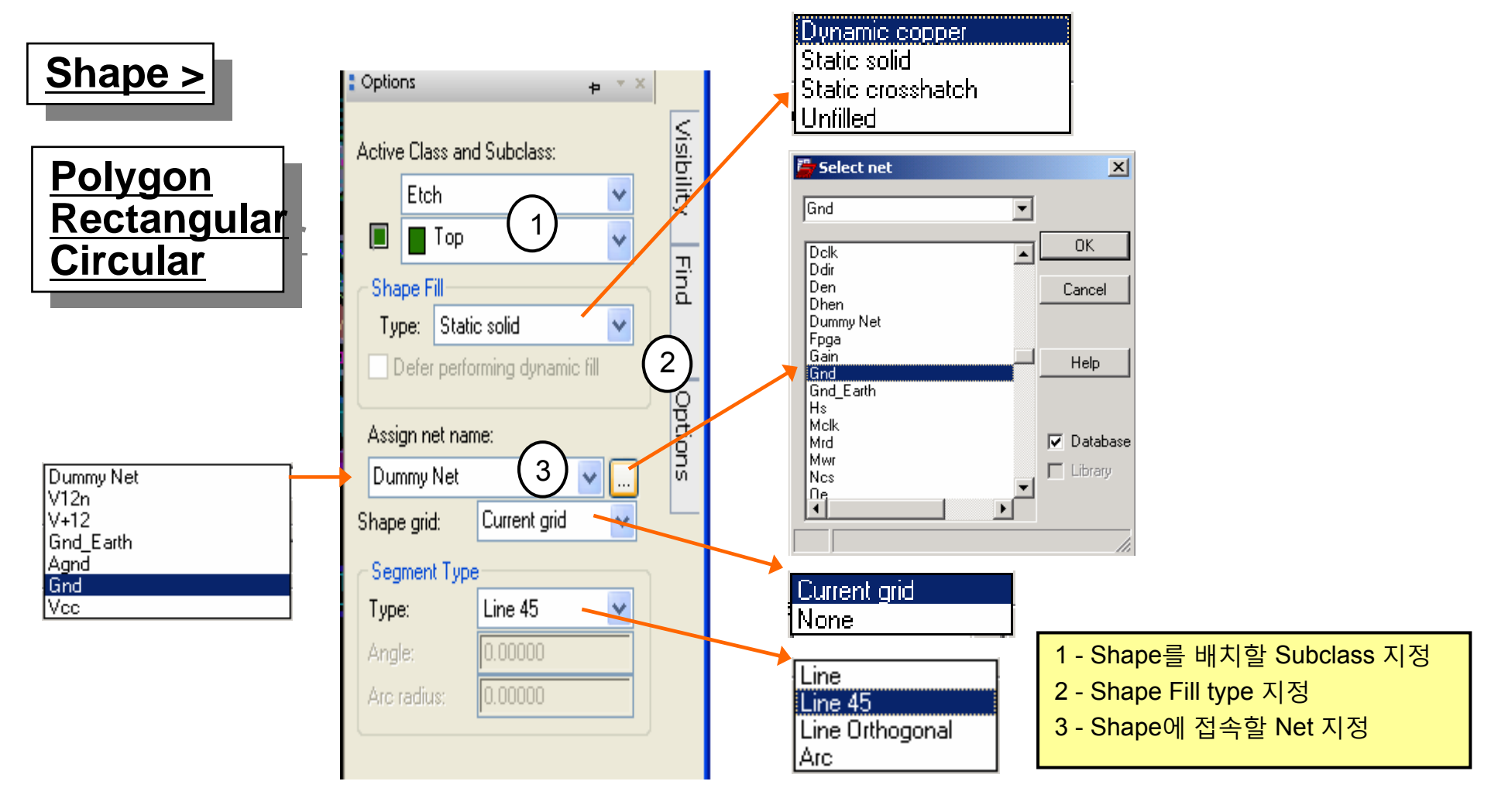

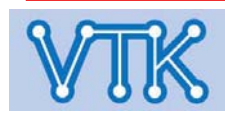

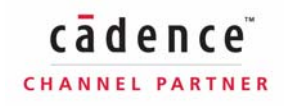

### Allegro PCB Editor

#### - Shape - / Parameters

- Shape Fill Style : Hatch/Solid 등의 Fill Style 설정
- Void Control : 최적화된 출력형상을 위한 Gerber 유형별 Shape Void 출력 선택
- Clearances : Line Constraint Rule 기반의 Shape / Pattern간 이격 거리 설정
- Thermal relief : Thermal Relief 형성 방법(방향 및 연결 Line 수)의 세부 설정

| Clobal Dynamic Shape Parameters         Shape III         Update to Smooth         Out of date shapes:         0/radie to Smooth         Ok of date shape:         0/radie to Smooth         Ok of date shape:         0/radie to Smooth         Ok of date shape:         0/radie to Smooth         Ok of date shape:         0/radie to Smooth         Ok of date shape:         0/radie         Natch style:         Hoi. Vert         Hatch set         Line width         Soo         0000         Second         000         0rigin X:         0.00         Border width:         5.00 | Global Dynamic Shape Parameters     Shape III Void controls Clearances Themal relief connects      Artwork format:     Mininum aperture for artwork IIII     Suppress shapes less than:     Create pin voids:     Individually      Create pin voids to hatch grid | ✔ Global Dynamic Shape Parameters       ▲       ▲       ▲       ▲       ▲       ▲       ▲       ▲       ▲       ▲       ▲       ▲       ▲       ▲       ▲       ▲       ▲       ▲       ▲       ▲       ▲       ▲       ▲       ▲       ▲       ▲       ▲       ▲       ▲       ▲       ▲       ▲       ▲       ▲       ▲       ▲       ▲       ▲       ▲       ▲       ▲       ▲       ▲       ▲       ▲       ▲       ▲       ▲       ▲       ▲       ▲       ▲       ▲       ▲       ▲       ▲       ▲       ▲       ▲       ▲       ▲       ▲       ▲       ▲       ▲       ▲       ▲       ▲       ▲       ▲       ▲       ▲       ▲       ▲       ▲       ▲       ▲       ▲       ▲       ▲       ▲       ▲       ▲       ▲       ▲       ▲       ▲       ▲       ▲       ▲       ▲       ▲       ▲       ▲       ▲       ▲       ▲       ▲       ▲       ▲       ▲       ▲       ▲       ▲       ▲       ▲       ▲       ▲       ▲       ▲       ▲       ▲       ▲       ▲       ▲       ▲ | Clobal Dynamic Shape Parameters   Shape fill Void controls   Clearances   Thru pixs:   Othogonal   Best contact   Maximum connects   Image: Contact   Maximum connects   Image: Contact   Maximum connects   Image: Contact   Maximum connects   Image: Contact   Maximum connects   Image: Contact   Maximum connects   Image: Contact   Maximum connects   Image: Contact   Maximum connects   Image: Contact   Maximum connects   Image: Contact   Image: Contact </th |
|----------------------------------------------------------------------------------------------------|----------------------------------------------------------------------------------------------------|----------------------------------------------------------------------------------------------------|----------------------------------------------------------------------------------------------------|
| DK Cancel Apply Reset Hep<br>Shape Fill<br>Solid                                                                                                    | Void Control                                                                                                    | Clearances                                                                                                    | DK Carcel Apply Reset Hep<br>Thermal Relief                                                                                                    |
| Hatch                                                                                                    | Line Void                                                                                                    |                                                                                                    |                                                                                                    |

#### - Shape - / Parameters

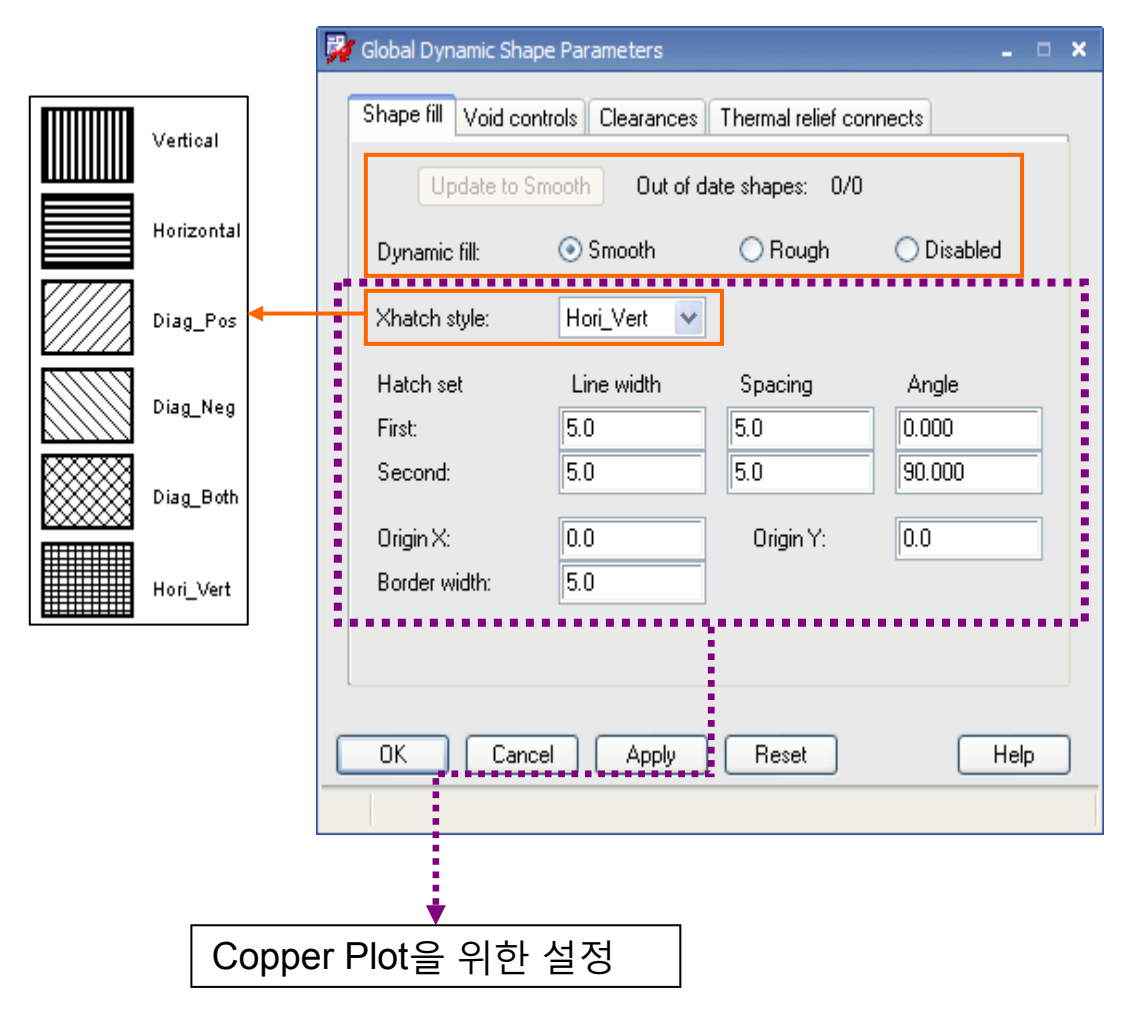

### Allegro PCB Editor

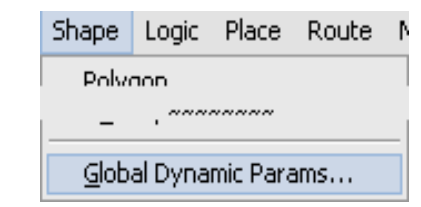

- Update to Smooth : 현재 Dynamic fill mode가 Rough 또는 Disable로 설정된 모든 Dynamic Shape의 fill 모드를 Smooth로 변경(Void 및 Thermal 연결 내역도 같이 갱신)
- Out of date shapes : 전체 Shape 중, Dynamic fill mode가 Rough 또는 Disable로 설정되어 제대로 묘사되지 않는 Shape의 수
- Dynamic fill Shape의 채색 방법 선택
  - Smooth 고품질(Artwork film quality output)의 Shape Fill mode
  - Rough 세부적 연결 및 묘사를 간략화 한 mode (Shape 연결, Void 내역 갱신 최소화)
  - Disabled Shape의 형태를 대략적으로 표시, 작업규모가 클 경우 사용 (Shape 연결, Void 내역 갱신 하지 않음)

cādence

CHANNEL PARTNER

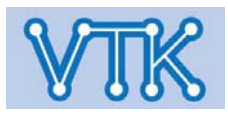
### - Shape - / Parameters

| Global Shape Parameters            |                           |                                                   |
|------------------------------------|---------------------------|---------------------------------------------------|
| Shape fill Void controls Clearance | s Thermal relief connects | ■ Artwork format - Shape 죄<br>형식 선택               |
|                                    |                           | ▪ Minimum aperture for artw<br>위한 최소 aperture 크기  |
| Artwork format:                    | Gerber RS274X 💌           | ▪ Minimum aperture for gap<br>위한 최소 aperture 크기(오 |
| Minimum aperture for gap width:    | 4.0                       | <ul> <li>Suppress shapes less that</li> </ul>     |
| Suppress shapes less than:         | 25.0 mils                 | 작은 크기의 Shape 제거                                   |
| Create pin voids:                  |                           | Snap off                                          |
| Acute angle trim control:          | Round                     |                                                   |
| Snap voids to hatch grid           |                           | Spap on                                           |
|                                    |                           |                                                   |
|                                    |                           |                                                   |

### Allegro PCB Editor Shape Logic Place Route M

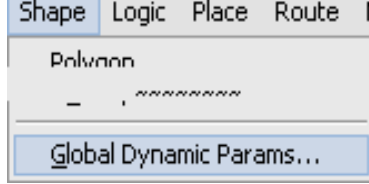

- İ화를 위한 출력
- rk fill shape fill을
- vidth shape fill을 같은 말)
- .. 설정된 값보다

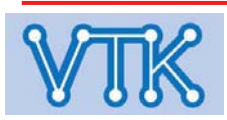

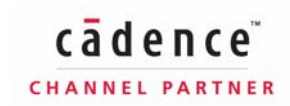

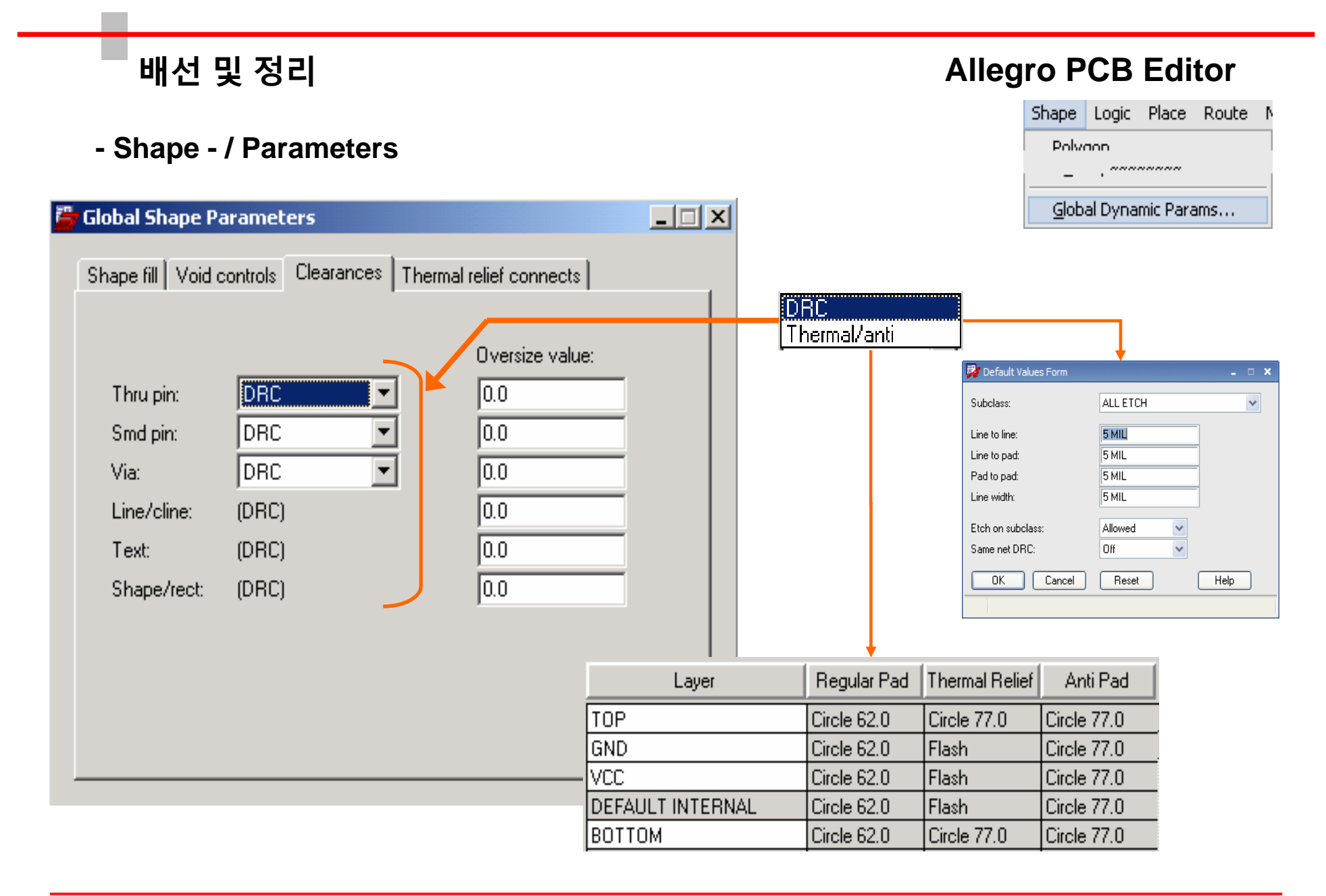

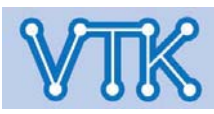

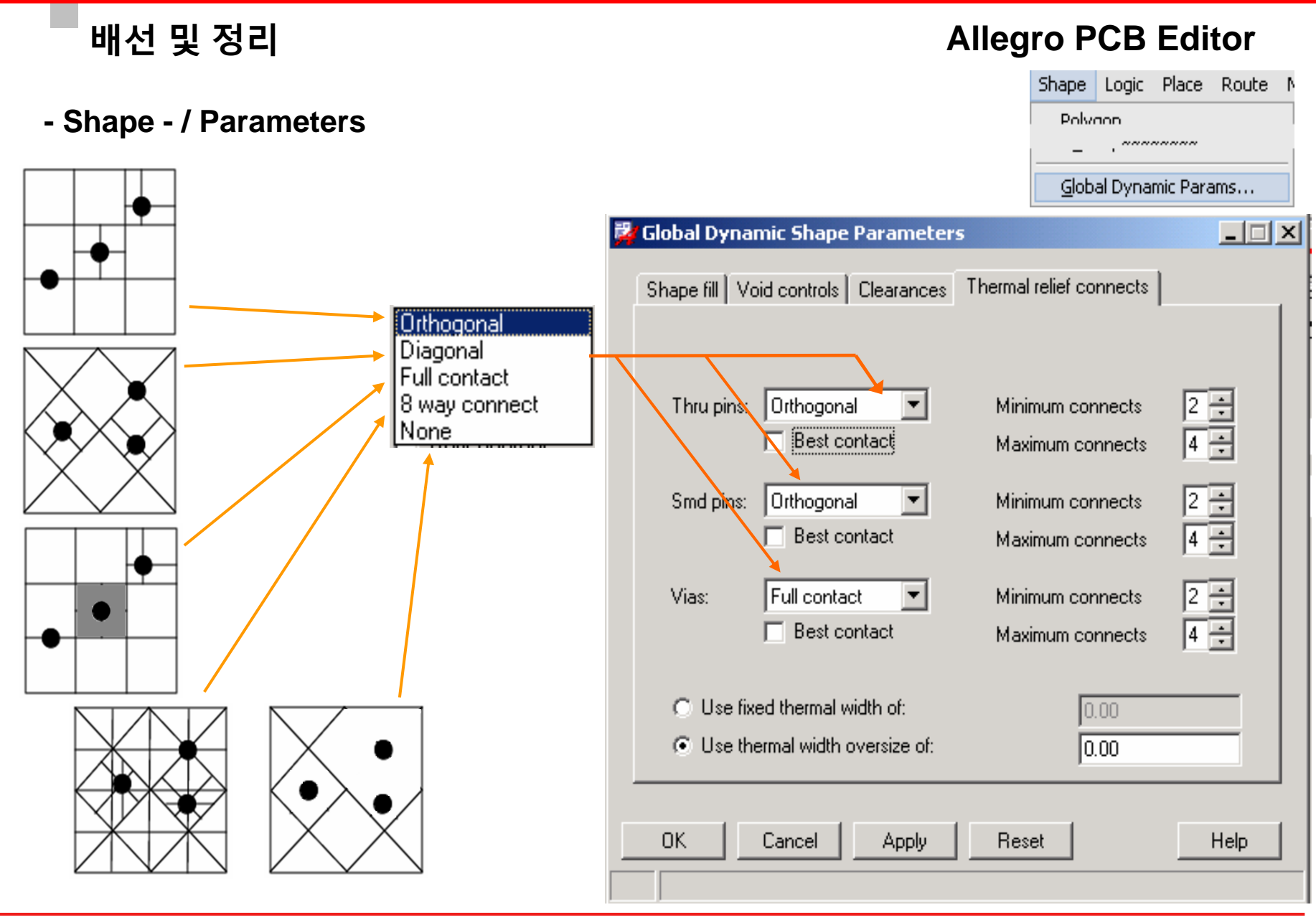

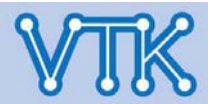

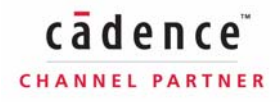

**Allegro PCB Editor** 

CHANNEL PARTNER

### - Shape - / Merge & Void

■ Shape Merge : PCB Editor의 Draw기능으로 제작하기 어려운 형태의 Shape를 부분적으로 제작하여 통합

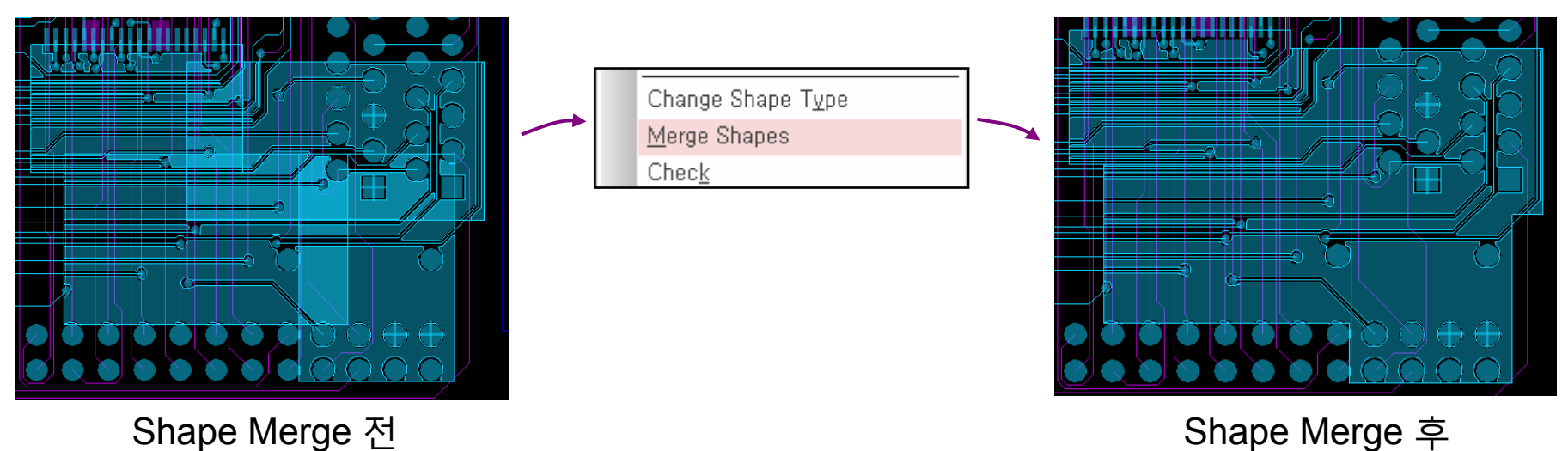

• Shape Void : 5가지 Void 유형 선택 – Element, Polygon, Rectangle, Circle, Boundary

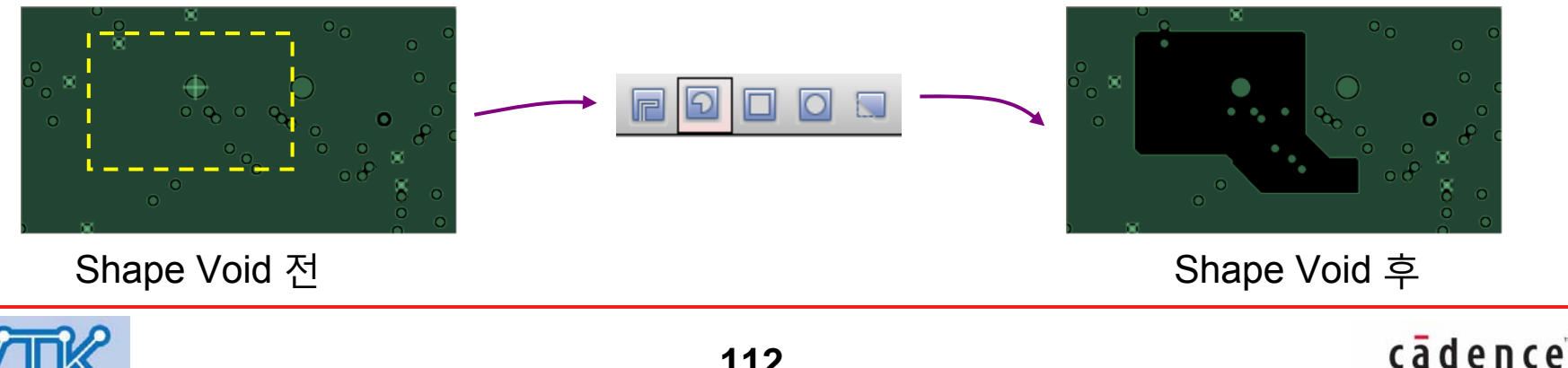

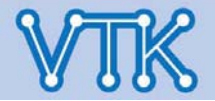

## Allegro PCB Editor

- SOV (Segment Over Void) -

신호 왜곡 방지를 위한, Pin Void / Signal trace간 위치 겹침 여부의 표시

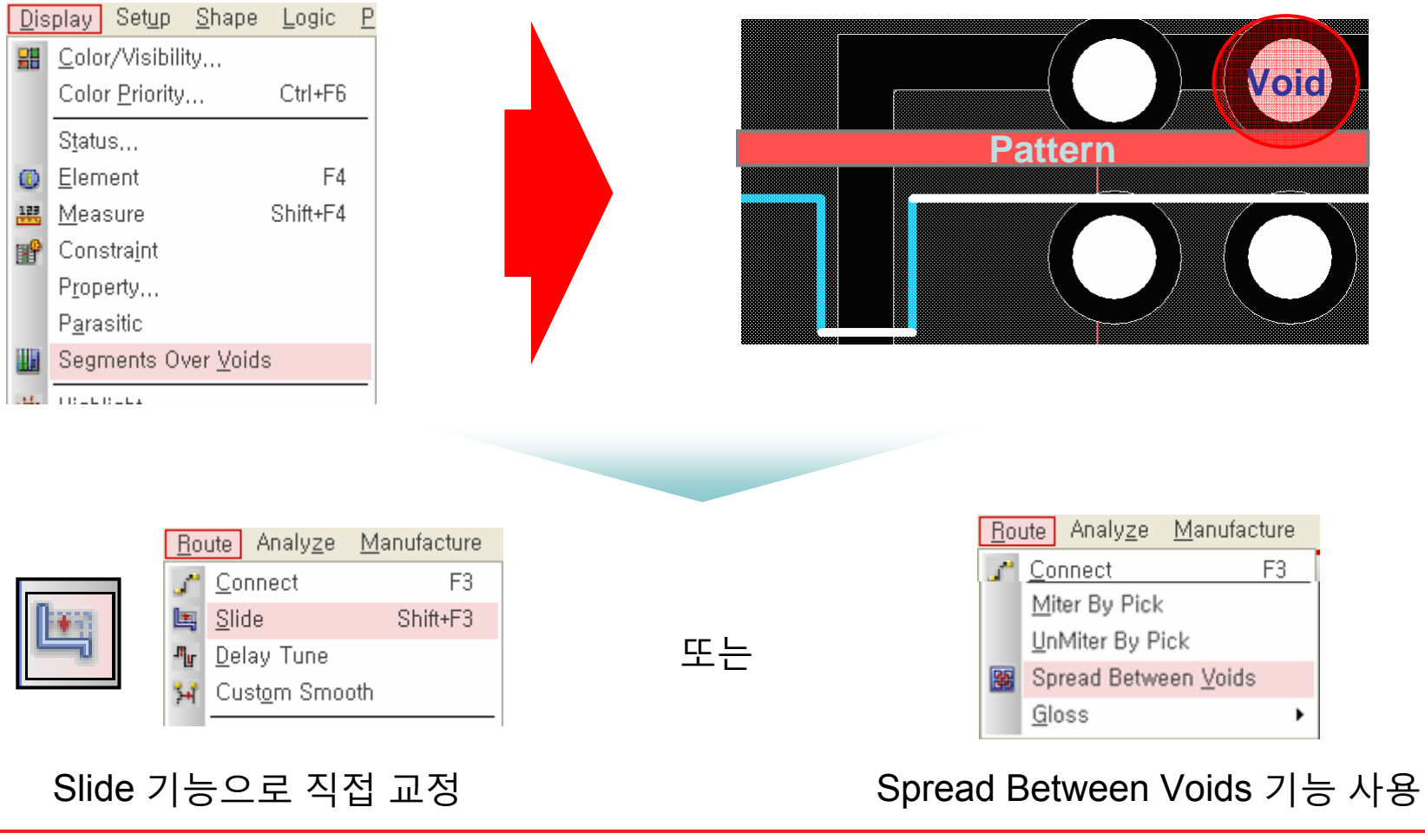

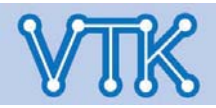

- Spread Between Voids -
- Pad간 Trace 간격 교정

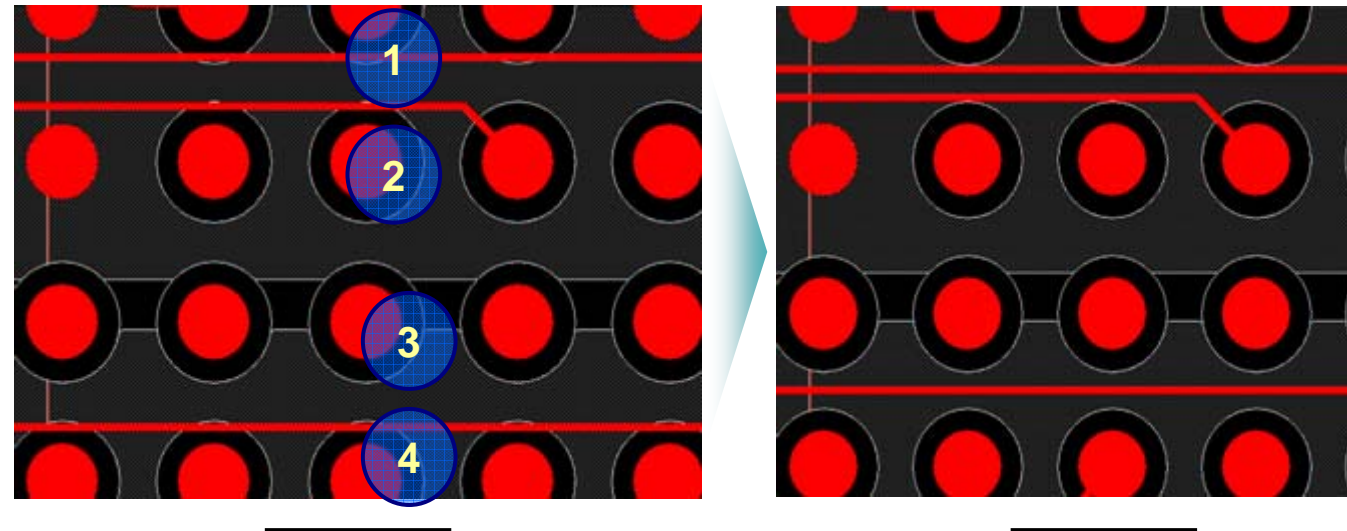

# Allegro PCB Editor

| <u>R</u> o | ute         | Analy <u>z</u> e | <u>M</u> anufacture |
|------------|-------------|------------------|---------------------|
| <u>م</u>   | <u>C</u> o  | nnect            | F3                  |
|            | Mit         | ter By Pick      |                     |
|            | Un          | Miter By Pi      | ick                 |
|            | Sp          | read Betwe       | een <u>V</u> oids   |
|            | <u>G</u> lo | oss              | •                   |

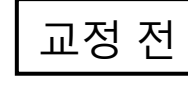

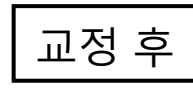

Copper 보전 또는 Signal trace의 전류 전달 안정성 확보를 위해, Segment Over Void 기능을 통해 확인한 Void 영역 침범 패턴의 간격을 교정

- 메뉴 선택 후, 순서대로 Pad를 클릭하여 교정작업 진행
- Pad의 Void Clearance값을 바탕으로 이격하며, 이격 간격을 넓히려면 제어판의 Clearance 항목에 값을 지정 후 작<del>업.</del>

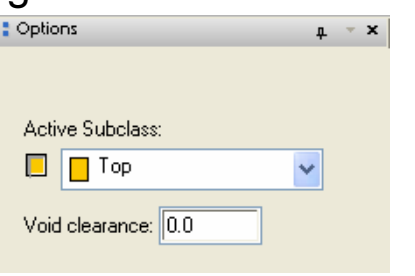

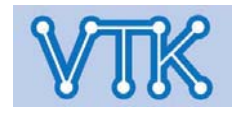

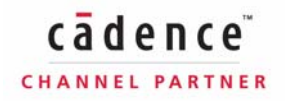

## Allegro PCB Editor

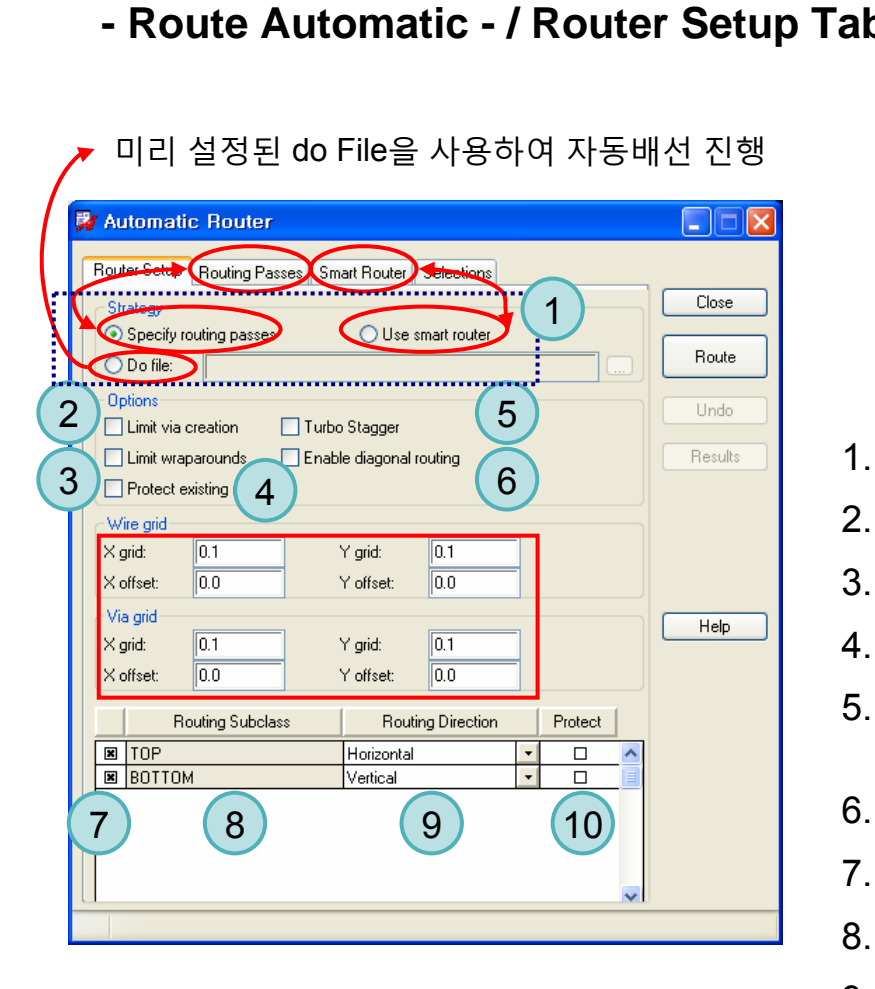

|                           |                                                   | <u>R</u> o | ute            | Analy <u>z</u> e    | <u>M</u> anufacture |
|---------------------------|---------------------------------------------------|------------|----------------|---------------------|---------------------|
| ab                        |                                                   |            | Ro             | uter C <u>h</u> eck | s                   |
|                           |                                                   |            | Opt            | timize Rat          | <u>T</u> s          |
|                           |                                                   | Ð          | Ro             | ute <u>A</u> utoma  | atic                |
|                           |                                                   |            | 4              |                     | Done                |
| [                         | <u>Route</u> Analy <u>z</u> e <u>M</u> anufacture |            |                | ♥                   | Oops                |
|                           | Eanout By Pick                                    | -          |                |                     | Cancel              |
|                           | Route Net(s) By <u>P</u> ick                      |            |                |                     | Temp Group          |
|                           | Elongation By Pick                                | _          |                |                     | Complete            |
| 1 Strategy · 진            | · 어 방번 격정                                         | -          |                |                     | Setup               |
|                           |                                                   |            |                |                     | Results             |
| 2. Limit via cre          | auon : 미야 생성 금지                                   |            |                |                     |                     |
| 3. Limit wrapar           | rounds : 핀 끝을 둘러                                  | 싸          |                | 형태의                 | 배선 금지               |
| 4. Protect exist          | ting routes : 기존 배선                               | 형          | 상              | 의 변형                | 금지                  |
| 5. Turbo Stage<br>및 효율 향싱 | ər : 핀/비아 주변의 배신<br>}                             | 선을         | <sup>루</sup> 수 | 용하여                 | 비배선 성능              |
| 6. Enable diag            | onal routing : 대각(45.                             | 도)         | 배              | 선 허용                |                     |
| 7.해당 Layer b              | 배선 허용                                             |            |                |                     |                     |
| 8. Layer(Subcl            | ass) 명칭                                           |            |                |                     |                     |
| 9. 배선 방향 –                | Horizontal 가로 위주 /                                | / Ve       | erti           | cal 세료              | <u> </u> 위주         |
| 10.Protect : 기            | 존 배선 보호                                           |            |                |                     |                     |

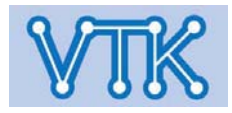

#### - Route Automatic - / Routing Passes Tab

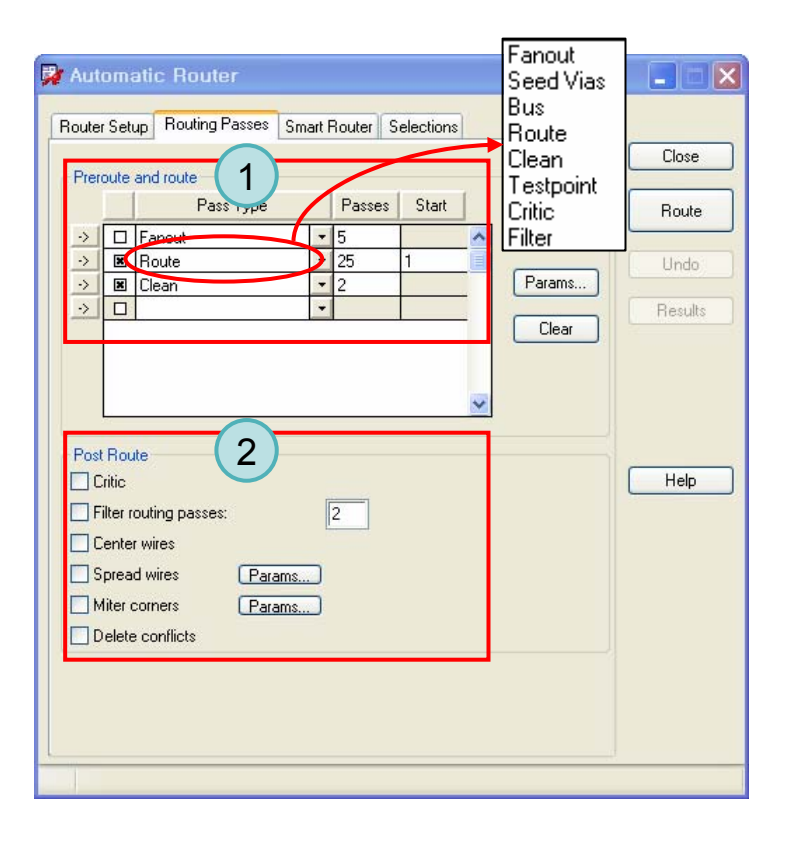

- 1. Preroute and route : 작업 과정 정의
  - 1. Check : 해당 작업 진행
  - 2. Pass type : 작업 내용 정의
  - 3. Passes : 작업 횟수 설정
  - 4. Start : 버릴 작업 횟수 설정

2. Post Route : 배선 후, 마무리 작업

- 1. Critic : 배선 굴곡/계단 제거 (Clean – 재배선 VS Critic – 굴곡만 교정)
- 2. Filter routing passes : 중복/겹침 배선 제거
- 3. Center wires : Pin 사이를 지나는 배선 위치를 각 Pin 가운데로 교정
- 4. Spread wires : 배선-배선, 배선-Pad 간 간격 추가
- 5. Miter Corners : 직각배선 모따기
- 6. Delete conflicts : 중복 및 Highspeed rule을 위반한 배선 제거

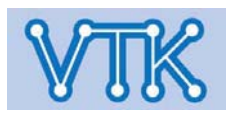

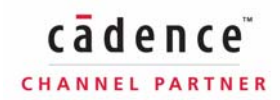

## Allegro PCB Editor

#### - Route Automatic - / Routing Passes Tab

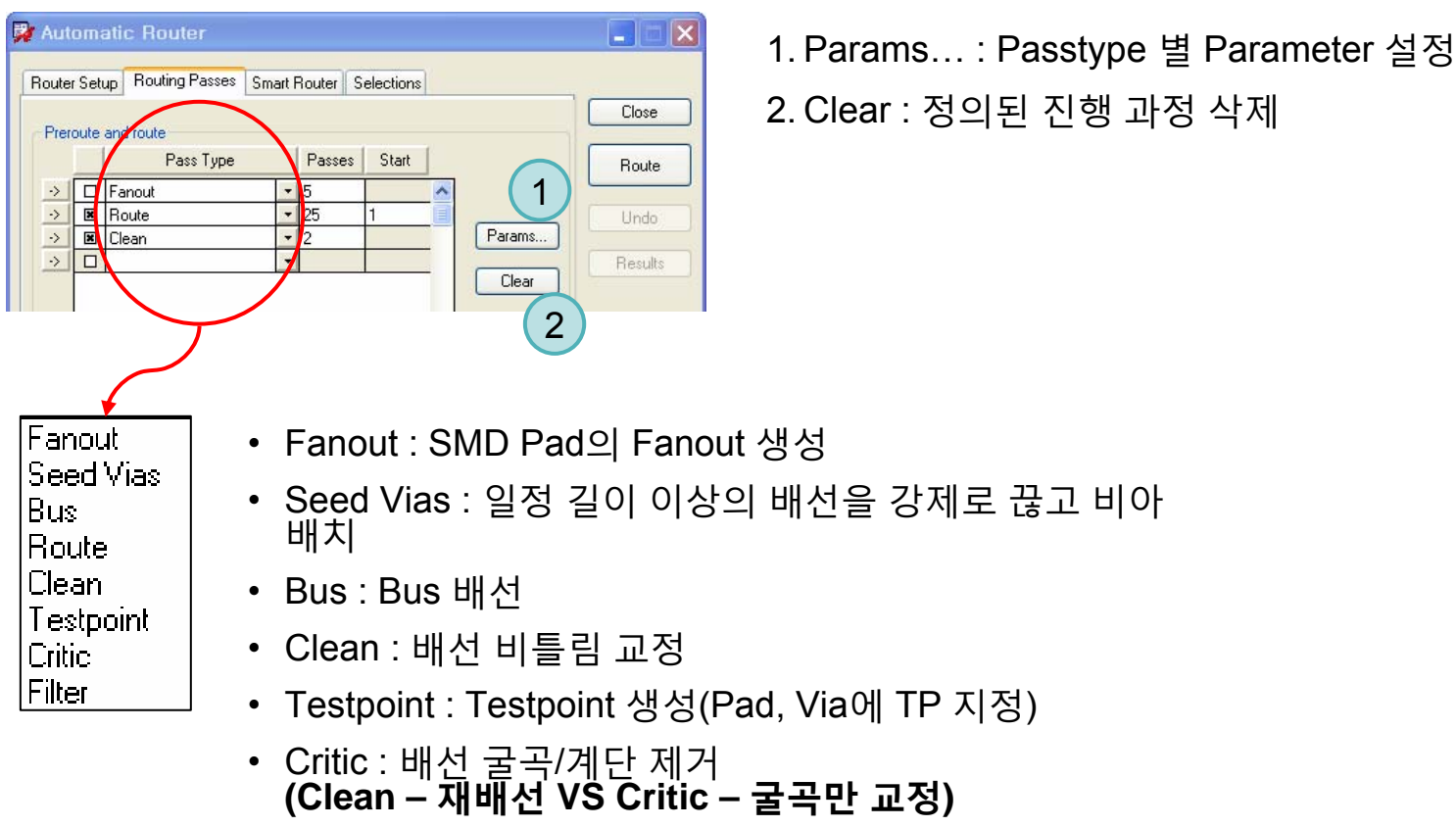

• Filter : 중복, 겹침 배선 제거 (Filter routing passes와 동일)

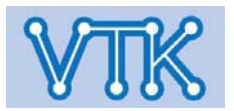

## Allegro PCB Editor

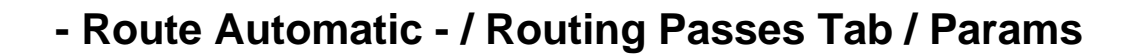

| 🙀 Automatic Router       |                              |
|--------------------------|------------------------------|
| Router Setup Routing Pas | ses Smart Router Selections  |
| Preroute and route       | ine Passes Start             |
|                          |                              |
|                          |                              |
| → Noute                  | • 23 Params                  |
|                          |                              |
| Spread Wires             | tic Router Parameters        |
| Fanout Bus Routi         | ng Seed Vias Testpoint       |
| 1 Direction: ~ In OOu    | it 💿 Either Cancel           |
| Vialocat 2 Olnside       |                              |
|                          | Enable Badial Wires 4 Help   |
| 3                        |                              |
| Current Via Grid         | Earout Blind/Buried Vias To: |
|                          |                              |
| O I wire Between vias    |                              |
| O 2 Wire Between Vias    | Bottom                       |
| Consider Crief           |                              |
|                          | O Dpposite Side              |

| Statt |   |        |
|-------|---|--------|
|       | ~ |        |
| 1     |   |        |
|       |   | Params |
|       |   |        |

#### <u>Fanout 설정</u>

- Direction : Fanout시 배치될 Via 방향(Component pin 기준)
- Via Location : 배치될 Via 위치(Component outline 기준)
- Maximum Fanout Length : Fanout시 최대 배선 거리
- Enable Radial Wires : 방사형 배선 진행(APD 전용)
- Fanout Grid : Fanout 배선 그리드 설정
- Blind/Buried Via Depth : BB Via사용시 Fanout의 진행 방향(Layer) 결정

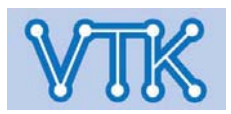

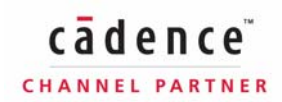

## Allegro PCB Editor

#### - Route Automatic - / Routing Passes Tab / Params

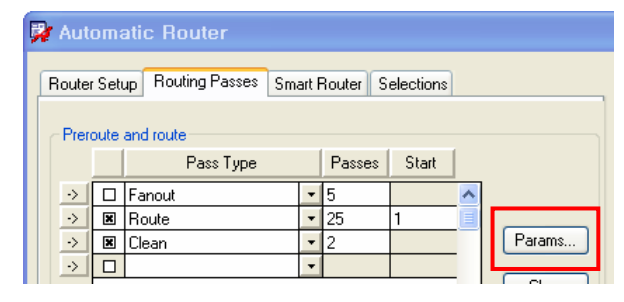

배선 및 정리

| Pin Types<br>○ All<br>④ Specified:<br>☑ Power<br>☑ Signal                                 | Nets Si<br>Nets U                                                              | ngle Pin Nets<br>nused Pins: |  |  |
|-------------------------------------------------------------------------------------------|--------------------------------------------------------------------------------|------------------------------|--|--|
| Sharing<br>Share With<br>Share Pins<br>Max S<br>Share SME<br>Max S<br>Share Vias<br>Max S | in Distance:<br>hare Count:<br>D's on Way to Via<br>hare Count:<br>hare Count: | 3<br>3<br>4<br>5             |  |  |

#### <u>Fanout 설정</u>

- 1. Pin Types : Fanout을 진행할 Pin 유형 설정
- 2. Share Within Distance : Share기능 이용한 공유시 최대 거리 한도 설정(아래 항목들의 Global 설정)
- 3. Share Pins : Same net에 해당하는 Thru-Hole Pin을 사용하여 Fanout
  - Max Share Count : 공유할 SMD Pin 수 한도 설정
- 4. Share SMD's on Way to Via : Same net에 해당하는 SMD pin끼리 Via까지의 패턴 경로 공유
  - Max Share Count : 공유할 SMD Pin 수 한도 설정
- 5. Share Vias : Same net에 해당하는 SMD pin끼리 Via 공유
  - Max Share Count : 공유할 SMD Pin 수 한도 설정

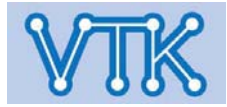

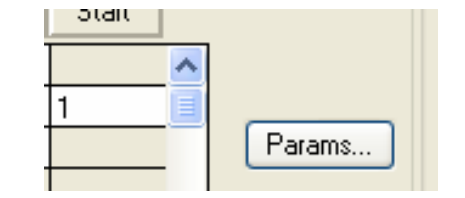

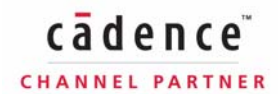

## Allegro PCB Editor

### - Route Automatic - / Routing Passes Tab / Params

#### **Bus Routing**

| Spread V | Vires  | Mite   | r Corners | Elongate  | 01   |
|----------|--------|--------|-----------|-----------|------|
| Fanout   | Bus Ro | outing | Seed Vias | Testpoint | UK   |
|          |        |        |           |           | Cano |
|          |        |        |           |           |      |

### 1. Diagonal Routing : 대각 배선 설정

2. Othogonal Routing : 직각 배선 설정

### Seed Vias

|                 |                   | a Comers  | Liongale  |       |
|-----------------|-------------------|-----------|-----------|-------|
| Fanout          | Bus Routing       | Seed Vias | Testpoint | UK    |
| Break-up Connec | ctions Longer Tha | n: 100    | 0.00      | Cance |

- 1. Break-up Connection Longer Than : 배선 길이 최대값 설정(설정 길이값 이후로는 Via를 통해 우회하여 배선됨)
- 2. Place Vias Under SMD Component : SMD 부품상에 Via 배치 허용

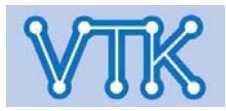

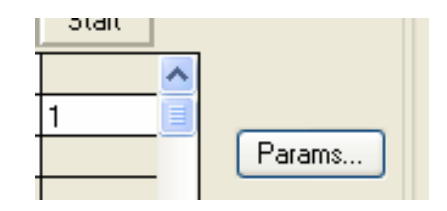

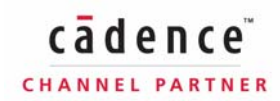

#### - Route Automatic - / Routing Passes Tab / Params

| Spread Wir     | es                  | Miter Corners   | Elor       | ngate    |      |
|----------------|---------------------|-----------------|------------|----------|------|
| Fanout         | Bus Rou             | ting 🔰 Seed Via | as Te      | estpoint | UK   |
| Testesist Cide |                     |                 |            |          | Cano |
|                | OBoth               | om 💿 Both       | (1         |          | _    |
| VILVE<br>VILVE | 0.000               | 0.000           |            |          | Hel  |
| Contor To C    | ion<br>Contor Coppi |                 |            |          |      |
| Center To C    | enter space         | ny.             |            |          |      |
|                | omponent s          | pacing:         | (          | 2        |      |
|                | Outline Clea        | irance:         |            |          |      |
| Testpoint X    | Grid:               |                 |            |          |      |
| Testpoint Y    | Grid:               |                 |            |          |      |
| 📃 Maximum Le   | ength:              |                 |            |          |      |
| Pin Use        |                     |                 |            |          |      |
| Allow Pin U    | se                  | Select          | ed Compor  |          |      |
| By Comp        | onent               |                 |            | 3 /      |      |
| Filter         | ŝ.                  |                 |            |          |      |
| 101            |                     |                 |            |          |      |
| C10            |                     |                 |            |          |      |
| C11<br>C12     |                     | <u>&lt;=</u>    |            |          |      |
| C13            |                     |                 |            |          |      |
| Via Padstacks  |                     |                 |            | _        |      |
| Specify Tes    | tooint Vias         | Select          | ed Padstac |          |      |
| Ellen D        |                     |                 |            | ⊿ 🕂      |      |
| Filler.        | 9                   |                 |            |          |      |
| VIA            |                     |                 |            |          |      |
|                |                     |                 |            |          |      |
|                |                     |                 |            |          |      |
|                |                     |                 |            |          |      |

#### <u>Testpoint 설정</u>

- 1. Testpoint Side : TP를 배치할 Layer 지정
- 2. Testpoint Position : TP 배치관련 세부 설정
  - Center To Center Spacing : 최소 TP간 간격(TP 중심점 기준)
  - Center To Component Spacing : 부품 Boundary로부터 TP간 최소 이격거리(TP 중심점 기준)
  - Component Outline Clearance : 부품 Boundary로부터 TP간 최소 이격거리(TP 외곽선 기준)
  - Testpoint X Grid : TP배치시 X축 그리드 설정
  - Testpoint Y Grid : TP배치시 Y축 그리드 설정
  - Maximum Length : Pad, TP간 최대 거리

#### 3. Pin Use

- Allow Pin Use : 부품핀의 TP 사용을 허용
- By Component : 지정된 부품의 Pin만 TP 사용을 허용

#### 4. Via Padstacks

• Specify Testpoint Vias : 지정된 Via만 TP 사용을 허용

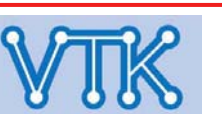

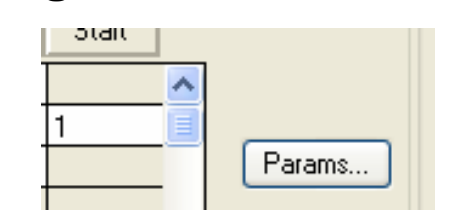

Allegro PCB Editor

Params.

Patams.

Spread wires

Miter corners

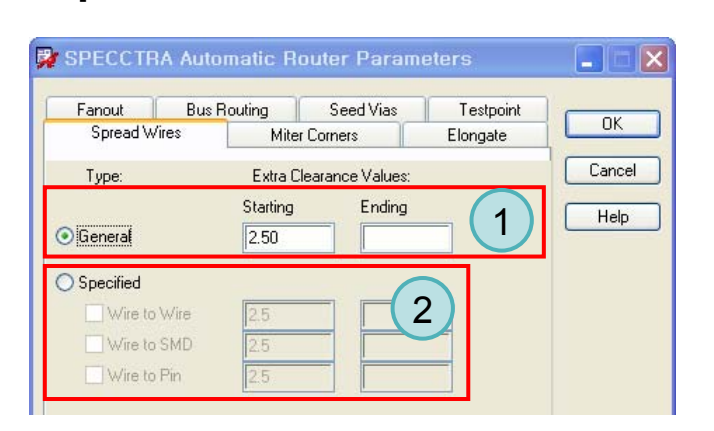

- Route Automatic - / Routing Passes Tab / Params

### **Miter Corners**

**Spread Wires** 

| Fanout                                            | Bus Routin                                 | g Seed Via:   | Tesl                    | tpoint |       |
|---------------------------------------------------|--------------------------------------------|---------------|-------------------------|--------|-------|
| Spread W                                          | /ires                                      | Miter Corners | Elong                   | ate    | UK    |
|                                                   | -                                          |               | (                       | 1      | Cance |
| Miter Passes:                                     | 4                                          |               |                         |        |       |
| Sector of some sector                             |                                            |               |                         |        | 11-1- |
| Options                                           |                                            |               |                         |        | Help  |
| Options<br>Miter Pin a                            | and Via Exits                              |               | $\overline{\mathbf{a}}$ |        | Help  |
| Options<br>Miter Pin a<br>Slant Wro               | and Via Exits                              | its           | 2                       |        | Help  |
| Options<br>Miter Pin a<br>Slant Wro<br>Miter T Ju | and Via Exits<br>ng-way Segmer<br>inctions | its           | 2                       |        | Help  |

- 1. Spread시 추가 이격거리 값 설정(Global 설정)
- 2. 유형별 추가 이격거리 값 설정
- Starting > Ending : 시작값에서 끝값까지 Spread 작업을 순차적으로 진행하며, Ending은 값이 없을 경우 Starting의 값을 따름

- 1. Miter Passes : 작업 횟수 설정
- 2. Options
  - 1. Miter Pin and Via Exit : 배선 중 Pin, Via Exit 부분 Miter
  - 2. Slant Wrong-way Segments : 배선방향에 배치되는 배선 Segment를 조정
  - 3. Miter T Junctions : T 분기 배선을 Miter
  - 4. Miter at Bends : 90도 배선을 45도 배선으로 변환

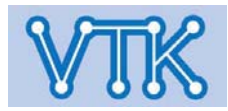

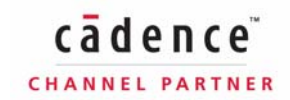

# Allegro PCB Editor

Statt

| - Route Automatic - / Routing                                                                                                    | Passes Tab / Params                          |
|----------------------------------------------------------------------------------------------------|----------------------------------------------|
|                                                                                                    | Elongate (Delay Tune)                        |
| SPECCTRA Automatic Router Parameters                                                                                                    | 1. Meander : 둘러 싸는 형태로 배선 늘임 ────→           |
| Fanout         Bus Routing         Seed Vias         Testpoint           Spread Wires         Miter Corners         Elongate         OK | 2. Trombone : Trombone 형태로 배선 늘임 I르르,        |
| Elongation Patterns Cancel                                                                                                    | • Minimum Gap : 배선 간격                        |
|                                                                                                    | • Maximum Run Length : Segment 단위 길이         |
| Minimum Gap:                                                                                                    | 3. Accordion : 아코디언 형태로 배선 늘임 ──── ┚╻╻╻      |
|                                                                                                    | ● Minimum Gap : 배선 간격                        |
| Minimum Gap:                                                                                                    | • Minimum Amplitude : Segment 단위 최소 길이       |
| Maximum Amplitude:                                                                                                    | • Maximum Amplitude : Segment 단위 최대 길이       |
| Sawtooth V                                                                                                    | 4. Sawtooth : 톱니 형태로 배선 늘임 ───── - ▲ ▲ ▲     |
| Minimum Amplitude:                                                                                                    | • Minimum Gap : 배선 간격                        |
| Options                                                                                                    | • Minimum Amplitude : Segment 단위 최소 길이       |
| ✓ Pattern Stacking                                                                                                    | • Maximum Amplitude : Segment 단위 최대 길이       |
|                                                                                                    | 5. Option                                    |
|                                                                                                    | ·<br>• Pattern Stacking : 기존 배선에 Elongate 허용 |

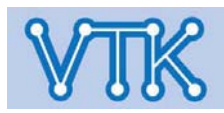

#### - Route Automatic - / Smart Router, Selection Tab

Close

Route

Undo

Results

Help

| 🐉 Automatic Router                                      |          |         |
|---------------------------------------------------------|----------|---------|
| Router Setup Routing Passes Smart Router Selections     | <u> </u> | Close   |
| Grid<br>Minimum via grid:<br>Minimum wire grid:         | 1        | Route   |
| Fanout                                                  |          | Undo    |
| Fanout if appropriate Via sharing Pin sharing           | 2        | Results |
| Generate Testpoints<br>Off Top Bottom Both<br>Use grid: | 3        | ()      |
| Miter after route                                       | 4        | L Help  |

O All but selected

선택된 배선

목록창

Deselect all

elected Object

### Smart Router Tab

1. Grid : Via 및 배선 그리드 설정

2. Fanout : 자동배선 중, 필요할 경우 Fanout 실행

• 필요할 경우, 기존의 Pin 및 Via를 Fanout via로 공유

3. Generate Testpoints : 필요할 경우, Testpoint 생성기능 실행

4. 자동배선 완료 후, Miter corner 실행

#### **Selections Tab**

- Routing Passes 및 Smart Router의 배선 범위 지정
  - Entire Design : 모든 배선
  - All selected : 선택한 모든 배선
  - All but selected : 선택한 배선을 제외한 모든 배선

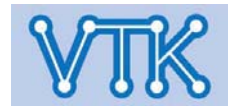

🙀 Automatic Router

Objects to route: O Entire design

Object type: Filter:

> CON1 IGNITION CON10 LIGHT AUTO SW CON11 ALS SEN. CONTROL

CON4 HL LOW CON5 LS MOTOR CON6 HS MOTOR CON7 SOLAB OUT

CON12 WASHER SW CON13 MOTOR RETURN SV

CON14 RAIN AUTO SW CON2 GROUND CON3 TAIL LAMP

Select all in list 배선 목록창

Router Setup Routing Passes Smart Router Selections

Nets

All selected

>

Allegro PCB Editor

- Constraint Rule에 의한 자동 배선 -
- 개요 : 수동배선을 대체하기 위한, 물리적/전기적 Rule(Constraints) 부여에 의한 자동 배선 진행 과정 소개

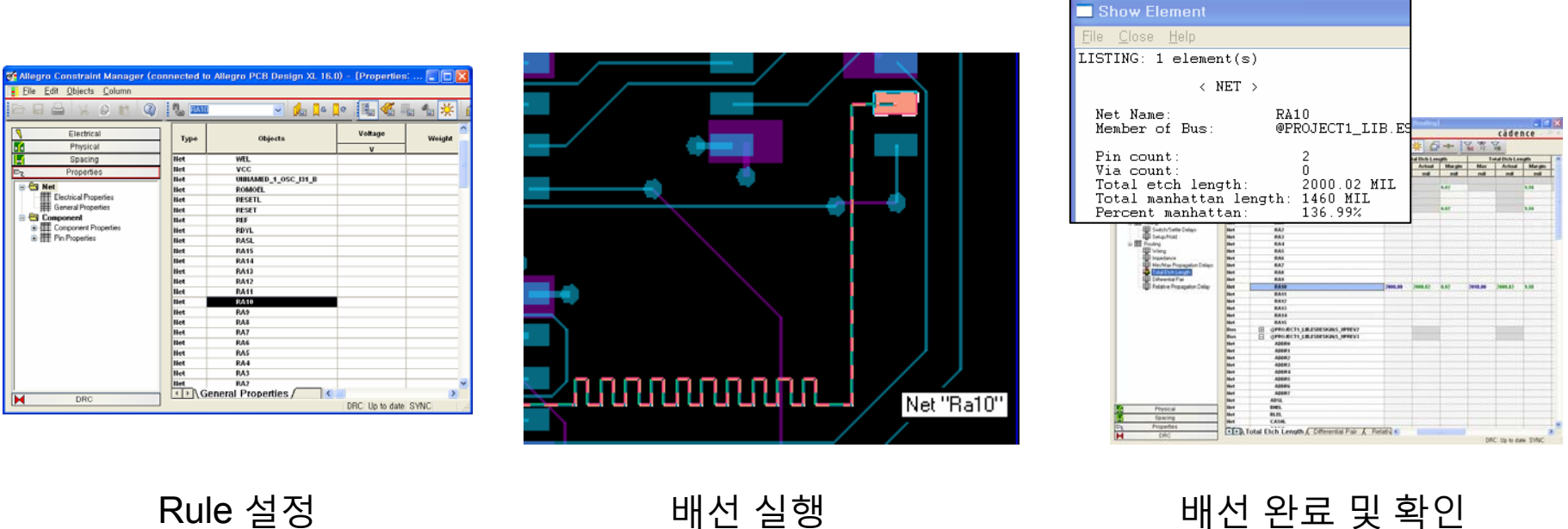

배선 완료 및 확인

cādence

CHANNEL PARTNER

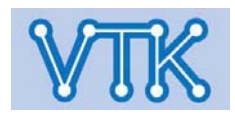

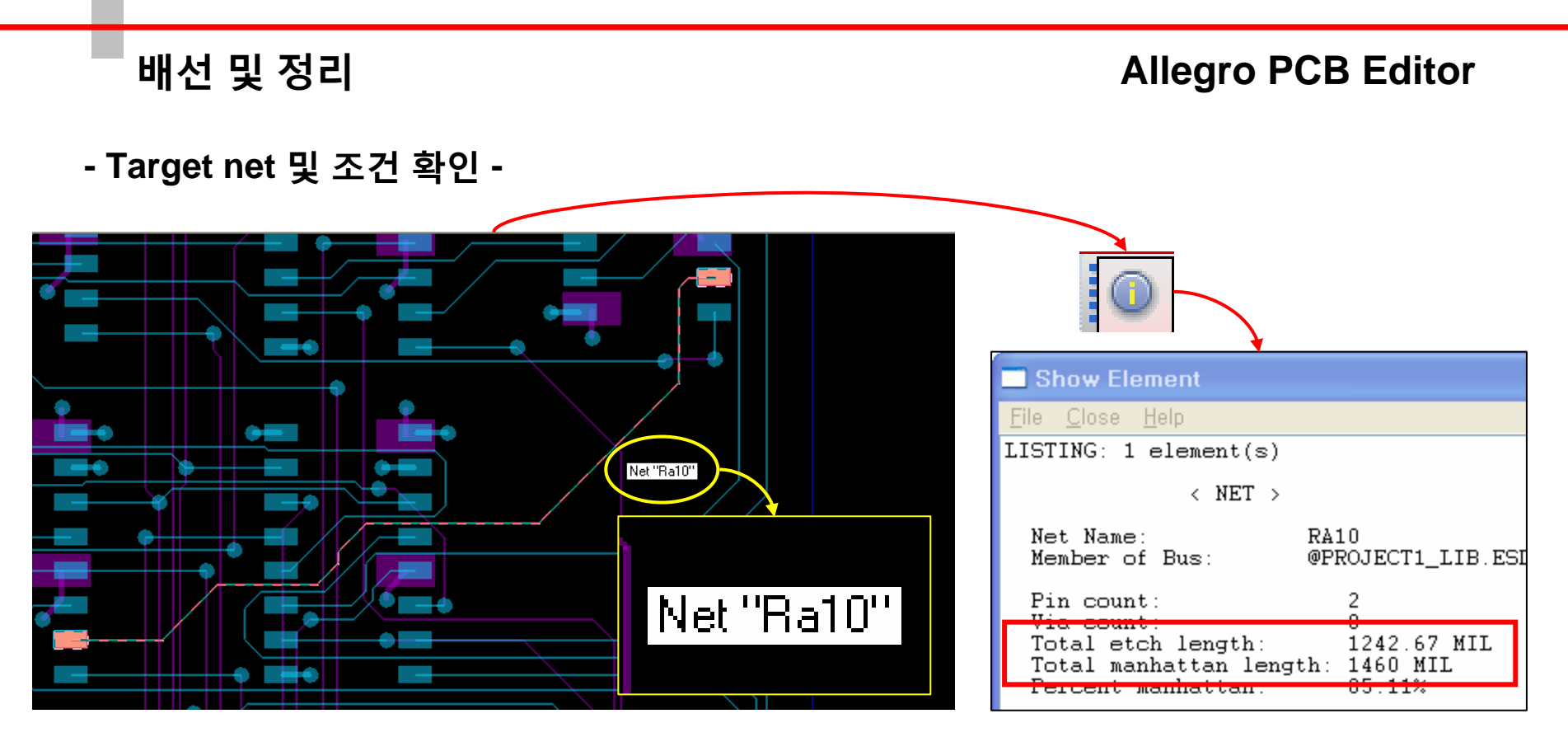

진행 대상 Net : Ra10

## 설정 조건

- 대상 파일 : cdsrouted.brd
- 대상 Net : Ra10
- Manhattan length : 1460 MIL
- 기준 Rule : 길이(Etch Length)
- 작업 방법 : Auto Router 사용
- 배선 요구 길이 : 2000MIL ~ 2010MIL

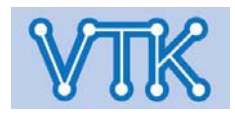

## Net Ra10의 속성

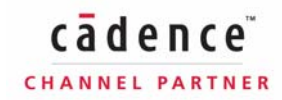

## Allegro PCB Editor

Setup Shape Logic Place

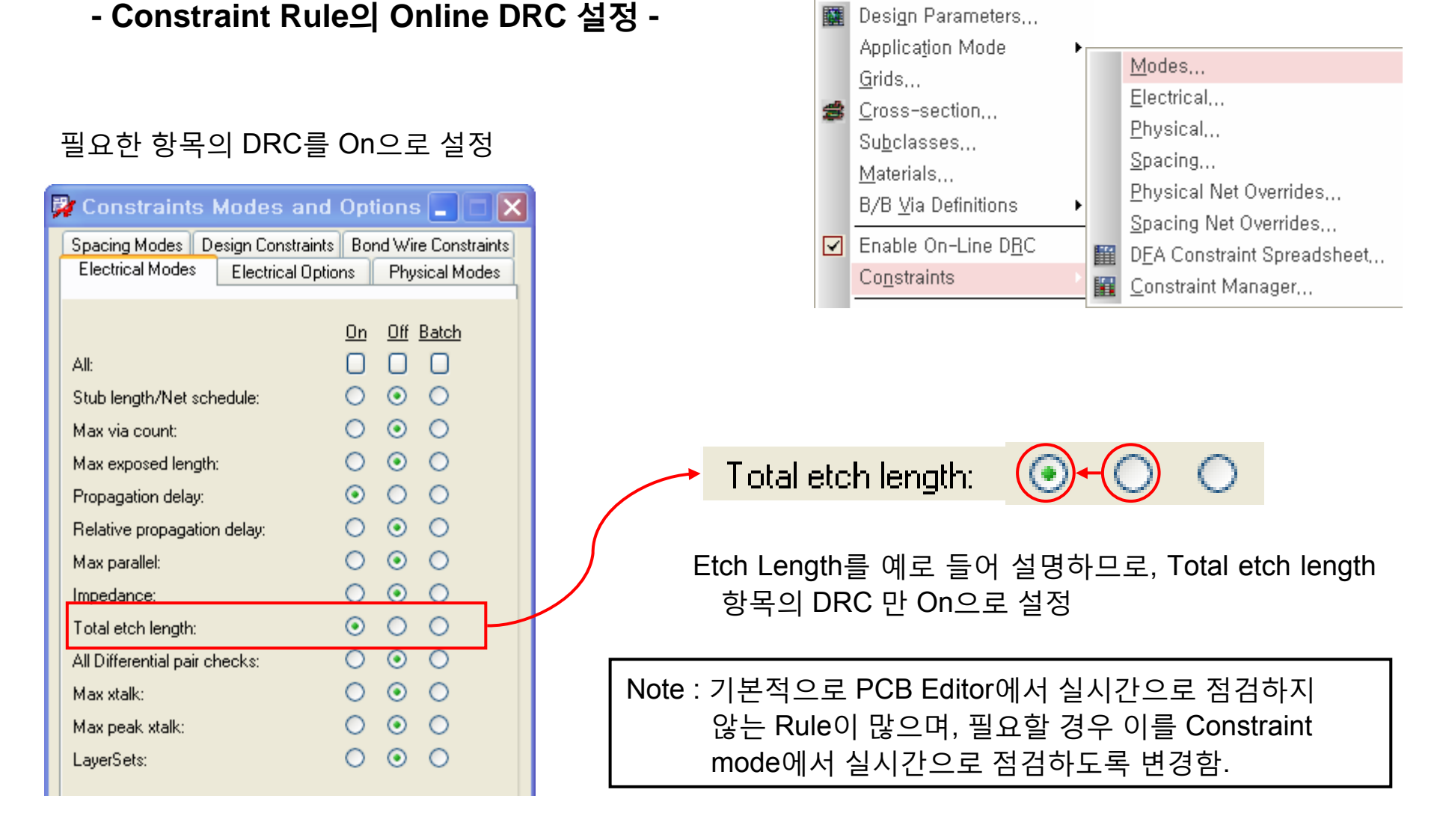

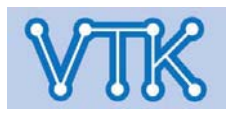

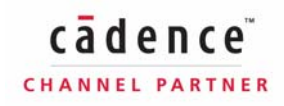

## Allegro PCB Editor

### - Target net의 Constraint Rule 정의 -

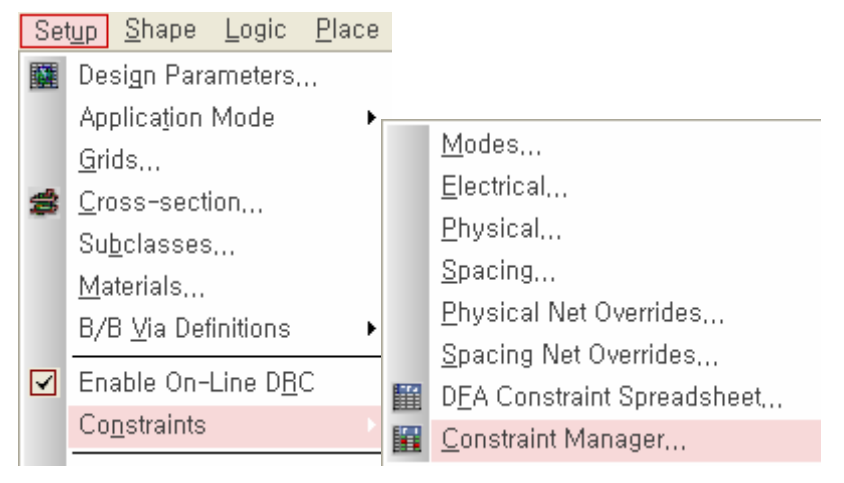

Constraint Manager 호출한 후, Net(Ra10) 선택

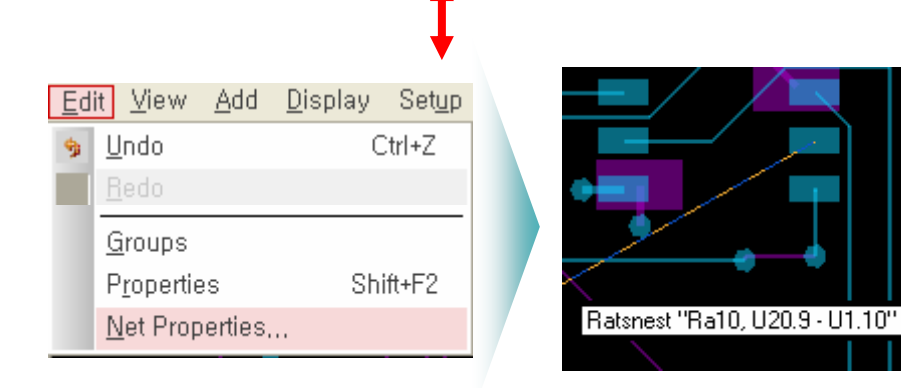

Net Properties를 선택하여 Constraint Manager 호출

|                     | 0 🖻 🥝 🐫 🏧   | I 🔽 🏓 🖓              | 🔎 🚡 🍕 🖷 | * *   |
|---------------------|-------------|----------------------|---------|-------|
| Electrical          | Туре        | Objects              | Voltage | Weigh |
| Physical<br>Proving | Hat         | IMEI                 | v       |       |
| C Spacing           | net         | WEL                  |         |       |
| ⊡ද Properties       | s net       | UNIVAMED 4 OCC 124 P |         |       |
| E S Net             | Net         | POMOEI               |         |       |
| Electrical Prope    | rties Net   | RESETI               |         |       |
| General Proper      | ties Net    | RESET                |         |       |
| 😑 🔄 Component       | Net         | REF                  |         |       |
| 😟 🌐 Component Pro   | perties Net | RDYL                 |         |       |
| 😟 🏢 Pin Properties  | Net         | RASL                 |         |       |
|                     | Net         | RA15                 |         |       |
|                     | Net         | RA14                 |         |       |
|                     | Net         | RA13                 |         |       |
|                     | Net         | RA12                 |         |       |
|                     | llet        | RA11                 |         |       |
|                     | Net         | RA10                 |         |       |
|                     | Net         | RA9                  |         |       |
|                     | Net         | RA8                  |         |       |
|                     | Net         | RA7                  |         |       |
|                     | Net         | RA6                  |         |       |
|                     | Net         | RA5                  |         |       |
|                     | Net         | RA4                  |         |       |
|                     |             | DA2                  |         |       |

#### Constraint Manager에서 Rule 설정

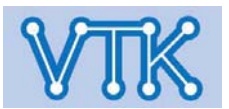

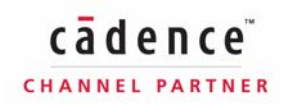

### Allegro PCB Editor

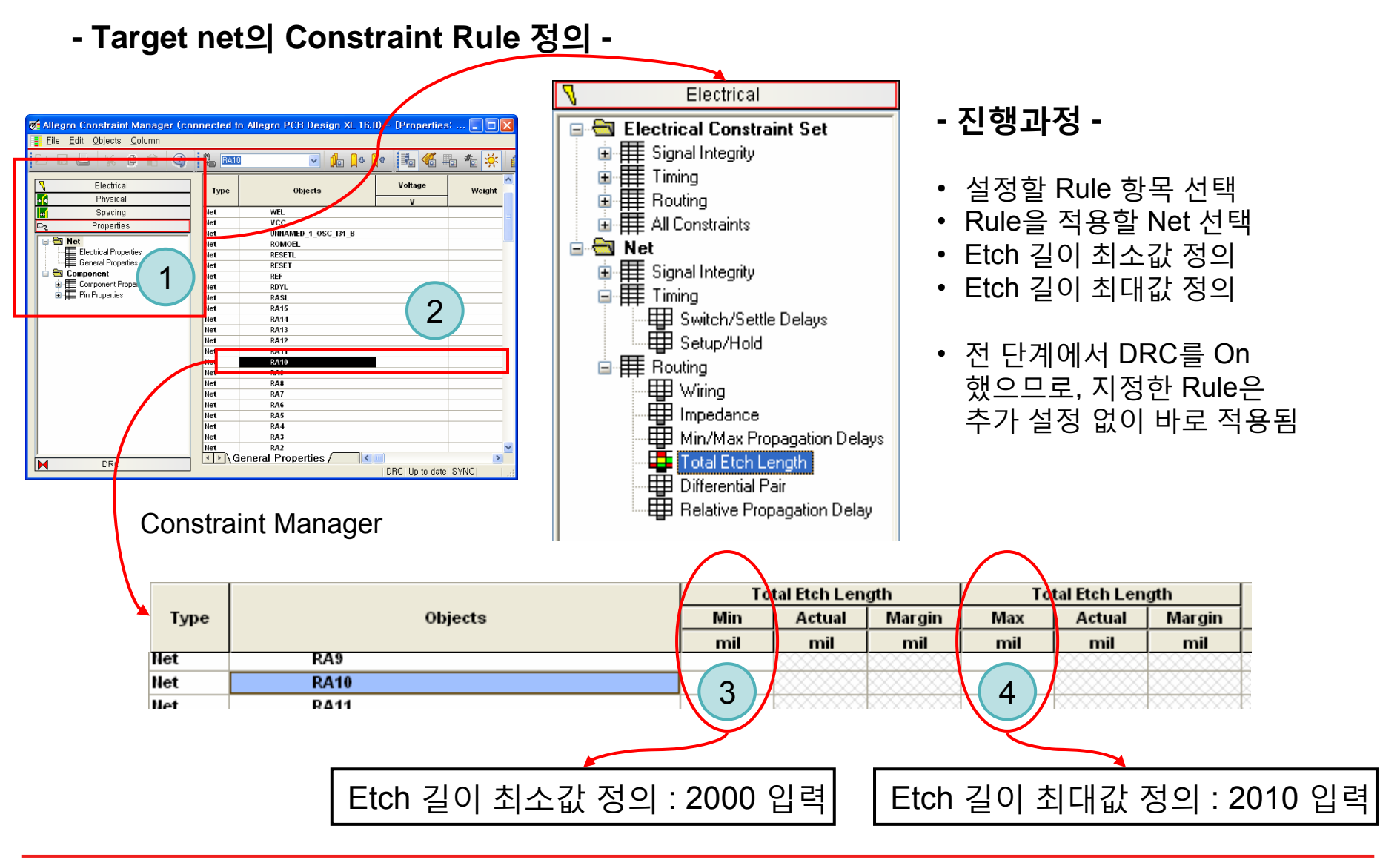

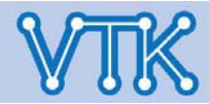

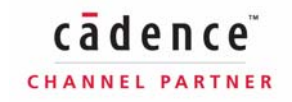

**Allegro PCB Editor** 

### - Constraint Rule에 의한 자동 배선 실행 -

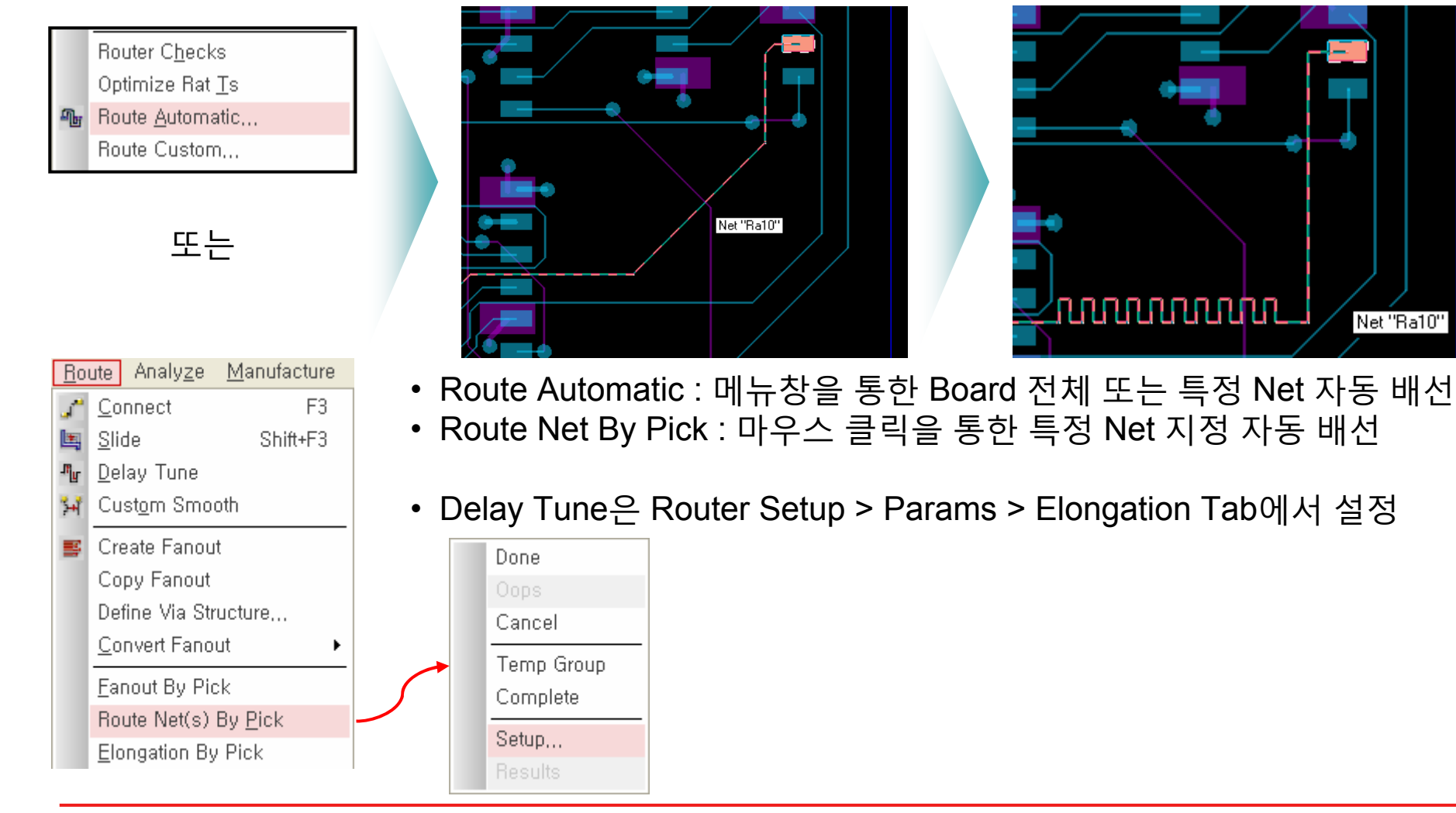

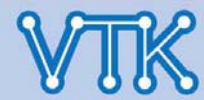

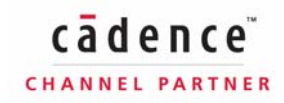

Net "Ra10"

## Allegro PCB Editor

Constraint Manager를 이용한 확인

- 배선 완료 여부 및 배선 상태 확인 -

PCB Editor의 Show Element 기능을 이용한 확인

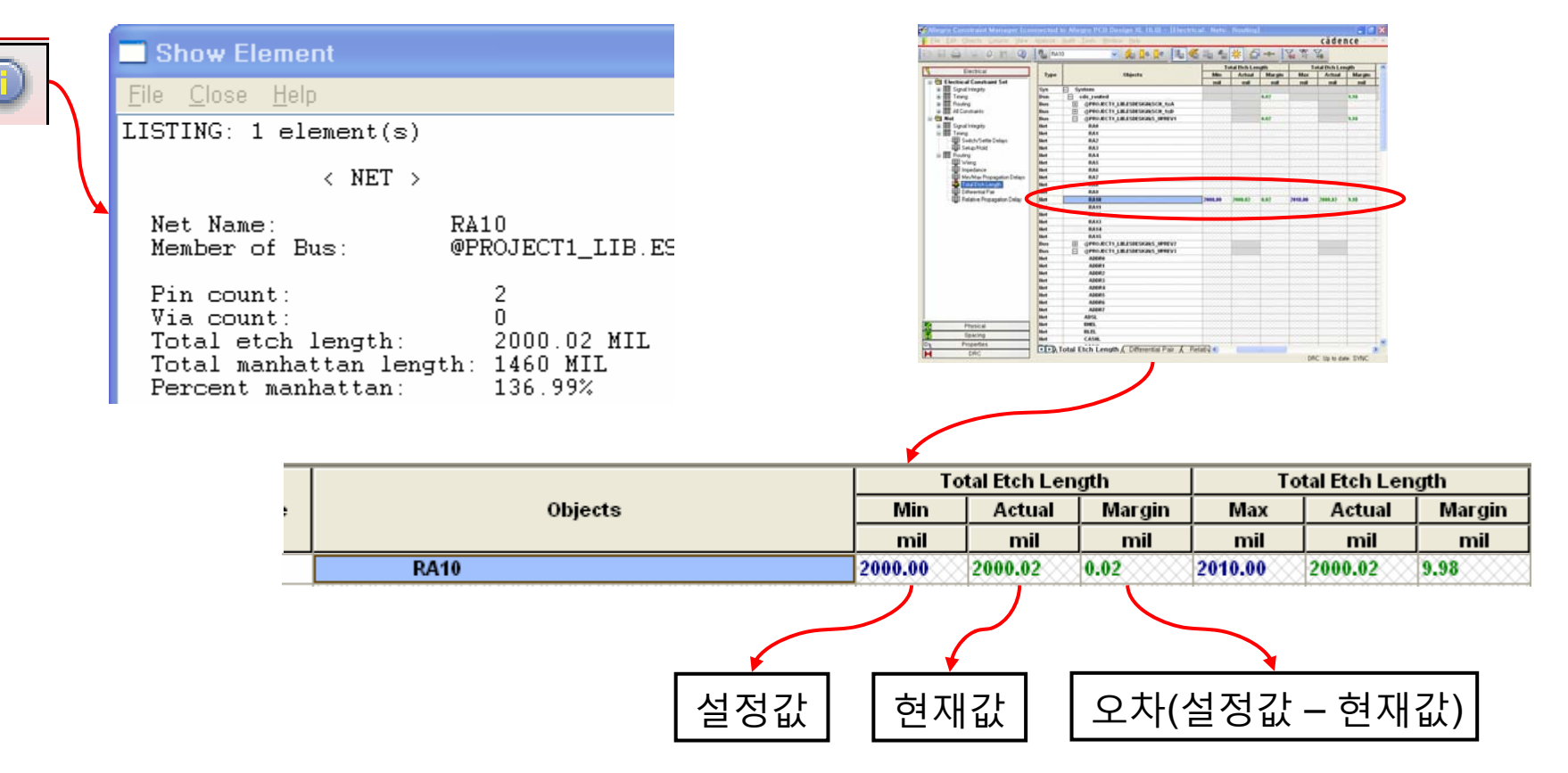

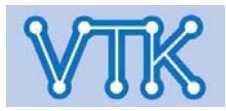

## Allegro PCB Editor

#### - Via Array Generator -

■ 기능 개요 : Signal Copper 주변의 Noise 차폐를 위한 GND Via 배치 편의 기능

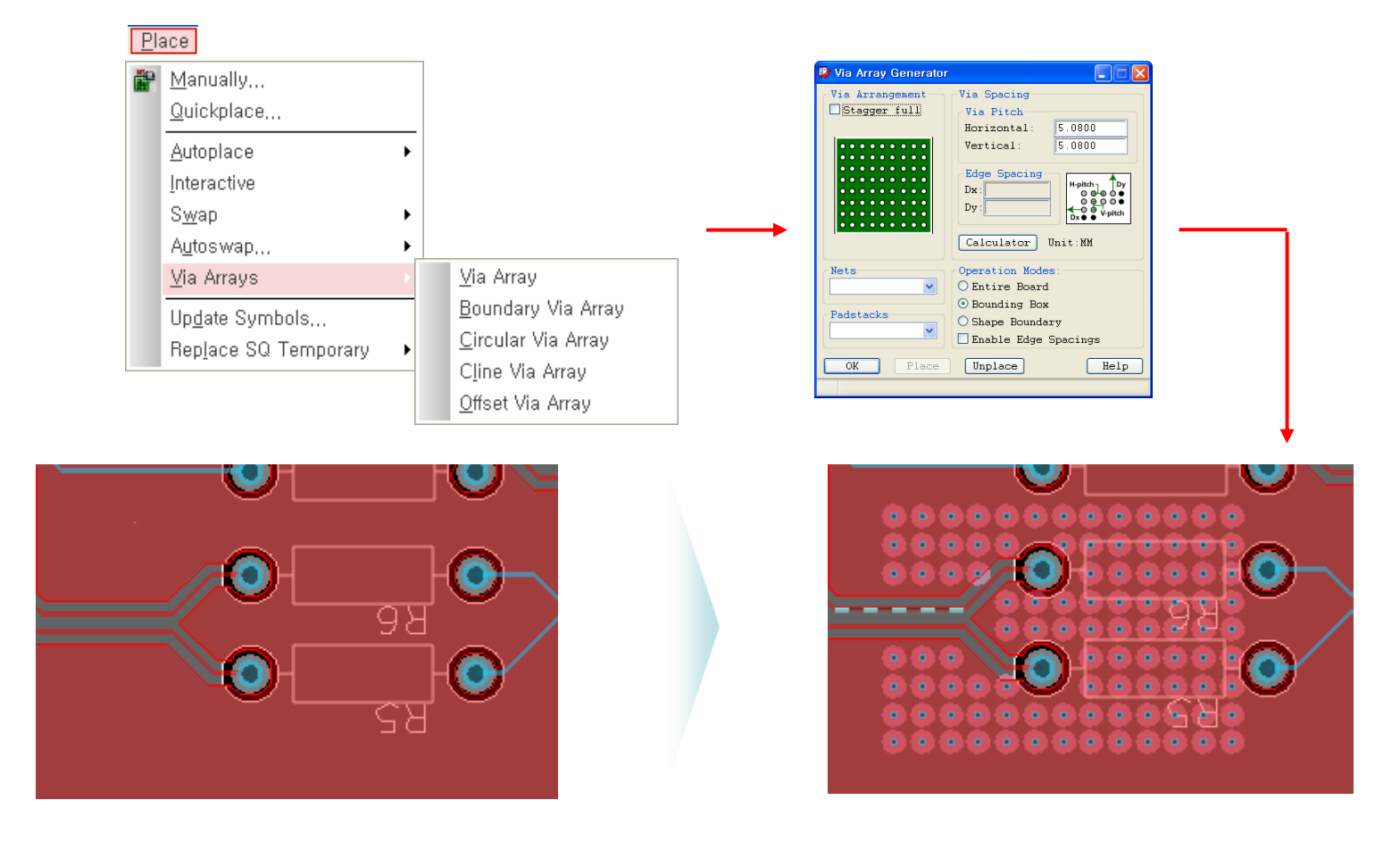

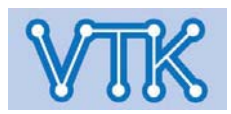

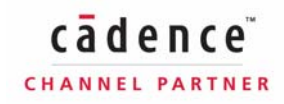

## Allegro PCB Editor

### - Via Array Generator - / Normal Generator

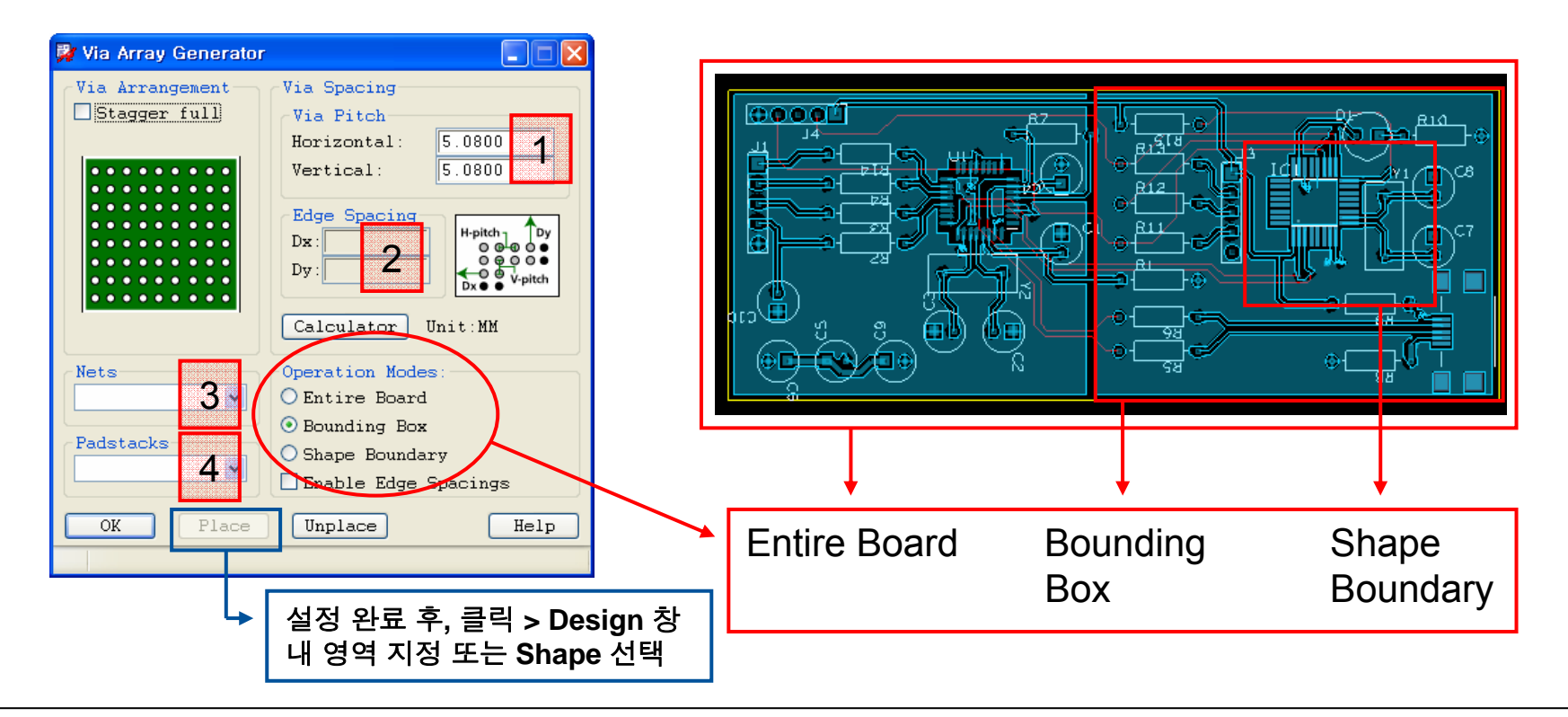

- 항목 설명 (단위: 사용자 설정에 따름 > mil 또는 mm)
  - 1. Via Pad간 간격
  - 2. Via Array 배치 영역 지정 시, 영역으로부터의 이격 거리
  - 3. Via 연결 배선(주로 GND) 설정
  - 4. Via Array로 적용할 Via Pad 지정

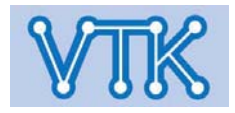

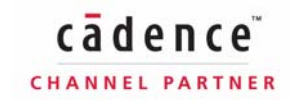

🙀 Boundary Via Array

ΜМ

MM.

Place

Select an etch shape to continue...

1. Via Pad간 간격

2

¥

Padstacks-

VIA

Unplace

- 항목 설명 - (단위: 사용자 설정에 따름 > mil 또는 mm)

-Via Array Parameters Shape Net:

Via-Boundary Offset:

Maximum Via-Via Gap:

1.2700

1.0000

Nets

GND

0K

Calculator

- Via Array Generator - / Boundary Via Array

X

¥

Help

Via Array 배치 영역 지정 시, 영역으로부터의 이격 거리

## Allegro PCB Editor

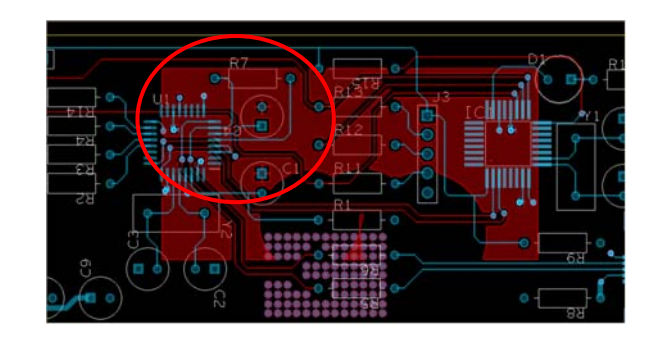

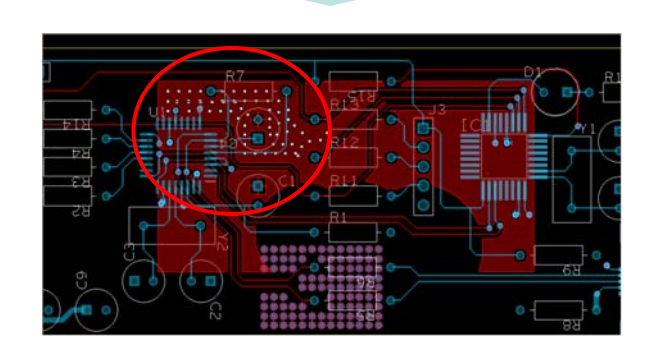

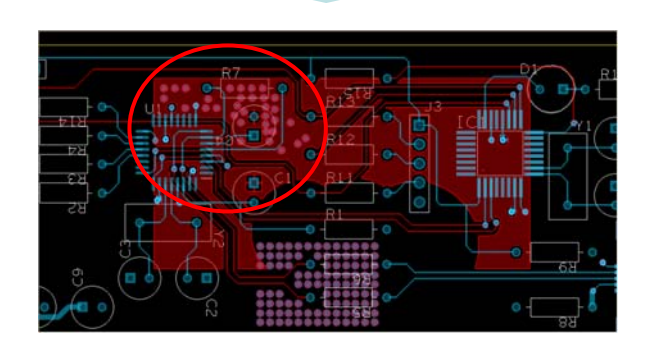

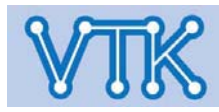

2.

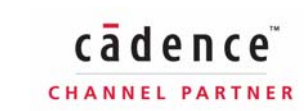

## Allegro PCB Editor

#### - Via Array Generator - / Circular Via Array

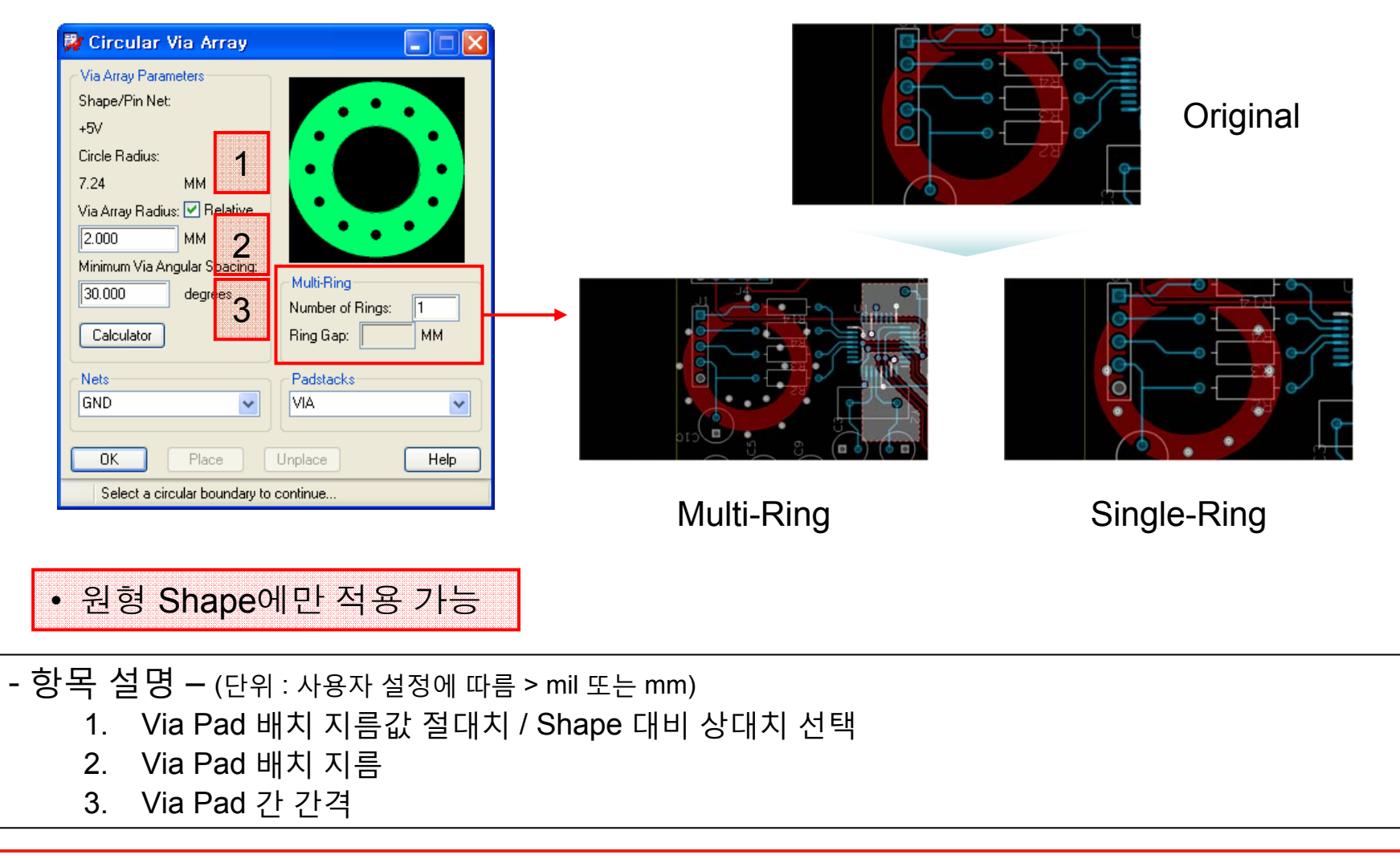

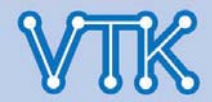

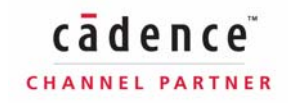

**Allegro PCB Editor** 

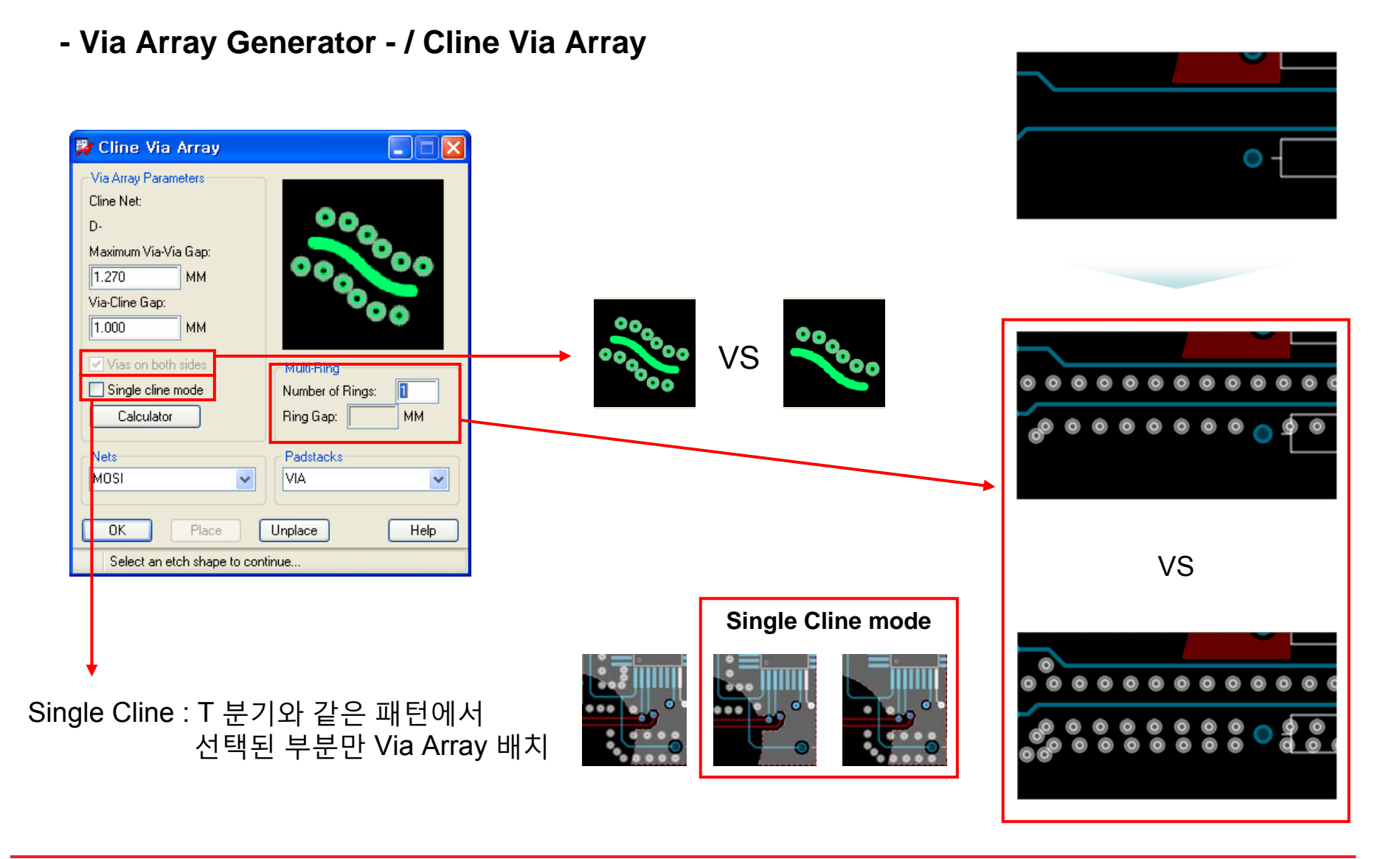

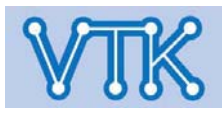

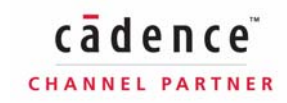

## Allegro PCB Editor

#### - Via Array Generator - / Offset Via Array

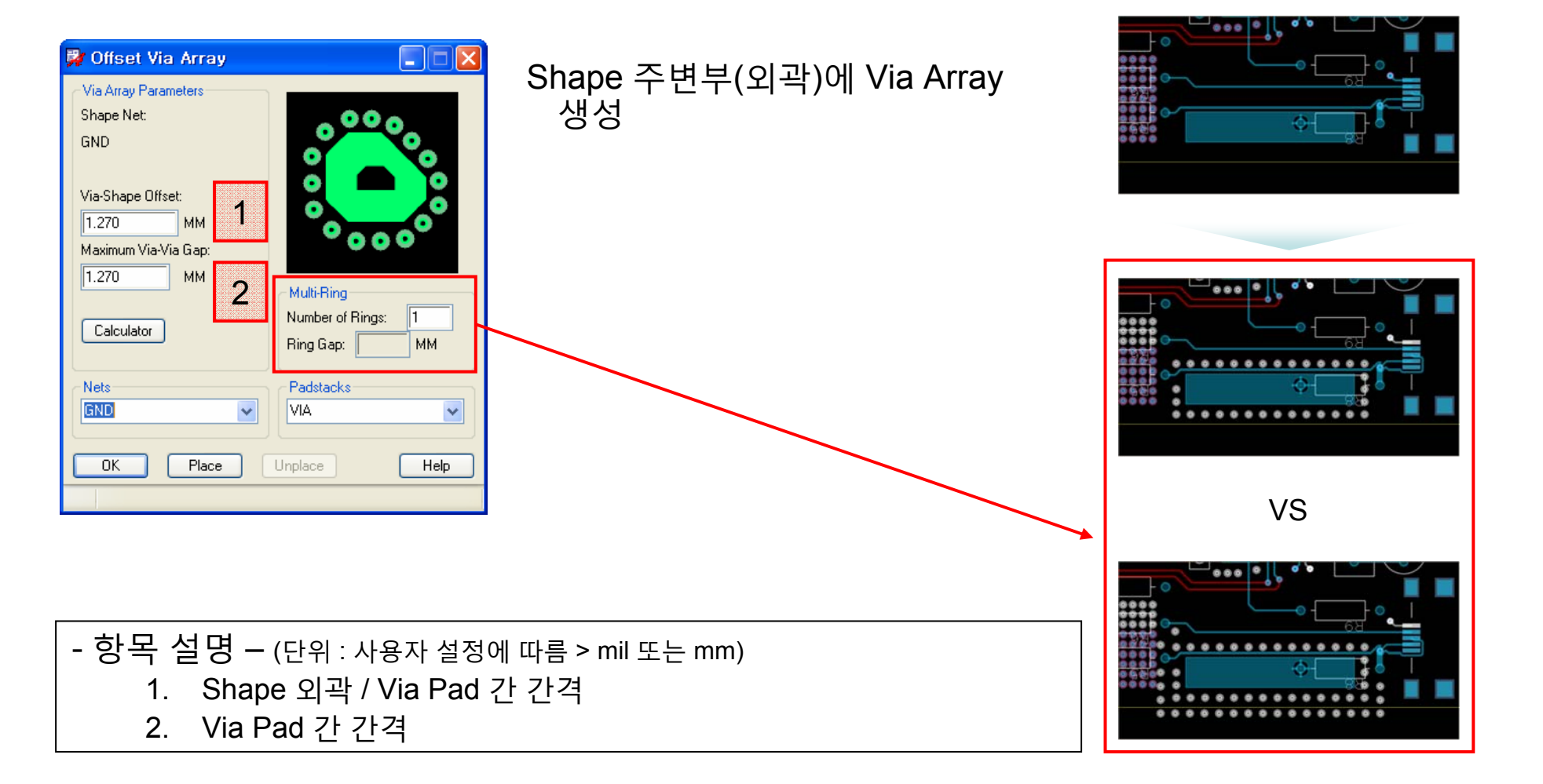

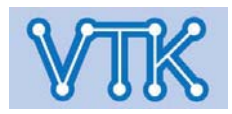

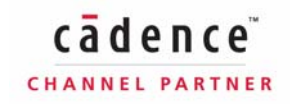

## Allegro PCB Editor

- DB Doctor -

## **Tool > Database Check**

| 🐉 DBDoctor (Database health r                             | n 🔳 🗖 🔀                           |
|-----------------------------------------------------------|-----------------------------------|
| ✓ Update all DRC (including Batch) ✓ Check shape outlines | Check<br>Close<br>Viewlog<br>Help |
|                                                           |                                   |

DRC Update(Batch DRC) 및 Brd file database 내부 오류 점검

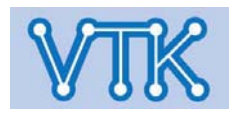

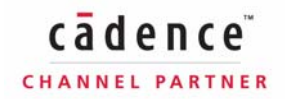

- Create Artwork (Gerber) -

보드설계 구성요소 생성되는 파일 Top.art Allegro Design File (.brd) VCC.art GND.art Bottom.art SilkTop Smask\_top Gerber files Тор VCC **GND To photoplotter** Bottom Smask bot Film Control records SilkBot Mylar Film Parameter file **Aperture file** Log file art\_aper.txt art\_param.txt photoplot.log (vector only)

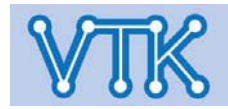

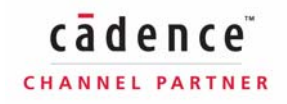

### Allegro PCB Editor

| 🙀 Artwork Control Form                                                         |                                                    | - 🗆 ×                                                                   |
|--------------------------------------------------------------------------------|----------------------------------------------------|-------------------------------------------------------------------------|
| Film Control General Parameters                                                |                                                    |                                                                         |
| Device type<br>Gerber 6x00<br>Gerber 4x00<br>Gerber RS274X<br>Barco DPF<br>MDA | Film size limits<br>Max X: 24.000<br>Max Y: 16.000 | Coordinate type<br>Absolute Incremental                                 |
| Error action                                                                   | Format<br>Integer places: 5<br>Decimal places: 3   | Output options <ul> <li>Optimize data</li> <li>Use 'G' codes</li> </ul> |
| Suppress<br>Leading zeroes<br>Trailing zeroes<br>Equal coordinates             | Output un<br>O Inches<br>Inches                    | its                                                                     |
| Max apertures per wheel:                                                       | 999 Scale factor                                   | for output: 1.0000                                                      |
| OK Cancel                                                                      | Apertures Viewlog                                  | Help.                                                                   |

#### - Create Artwork (Gerber) - / General Parameters

| <u>M</u> anufacture     | <u>T</u> ools | <u>H</u> elp |  |
|-------------------------|---------------|--------------|--|
| <u>D</u> imension/Draft |               | •            |  |
| <u>A</u> rtwork         |               |              |  |
| Stream Out              |               |              |  |

- Device Type 출력 Format 지정
  - Gerber 6x00 (RS-274D)
  - Gerber 4x00 (RS-274X, divided aperture file = art\_aper.txt)
  - Gerber RS274X
  - Barco DPF
  - MDA
- Film size limits 인쇄영역 지정
- Coordinate type 좌표형식 지정
- Error action 오류발생시 작업 방법 지정
- Format 인쇄영역의 좌표계 자릿수 지정
- Output option 출력옵션 설정
- Suppress 좌표계 자릿수 설정
- Output units 출력단위 지정 (inch, mm)
- Scale factor for output 인쇄물의 확대/축소 비율 지정

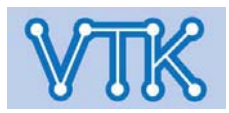

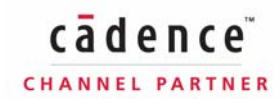

## Allegro PCB Editor

Manufacture Tools Help

| - Create Artwork                   | Dimension/Draft                                                                                                    |                                                                                                    |                                                 |
|------------------------------------|----------------------------------------------------------------------------------------------------|----------------------------------------------------------------------------------------------------|-------------------------------------------------|
| 🙀 Artwork Control Form             | - ¤ ×                                                                                                    |                                                                                                    | <u>A</u> rtwork<br>Stream Out                   |
| Film Control General Parameters    | Film options         Film name:       BOTTOM         Rotation:       0         Offset X:       0.0         Y:       0.0         Y:       0.0         Undefined line width:       0.0         Shape bounding box:       100.0         Plot mode:       • Positive         • Negative       • Negative         • Film mirrored       • Full contact thermal-reliefs         • Suppress unconnected pads       • Draw missing pad apertures         • Use aperture rotation       • Suppress shape fill | <ul> <li>Available Films - Film으로 출력할 부분</li> <li>File option - 각 Film의 출력관련 회전이 인쇄색상 형식(정상/반전) 등을 설정</li> <li>Create Artwork - Film File 출력 (*.art)</li> <li>Check database before artwork - Film doctor를 이용하여 오류확인작업을 진행</li> </ul> | !을 지정 또는 수정<br>여부, 원점 위치,<br>file 출력 전에 DB<br>행 |
| Create Artwork OK Cancel Apertures | Vector based pad behavior           Viewlog                                                                                                    | Note<br>Films List의 항목들은 메뉴를 통해 Des<br>확인할 수 있다.                                                                                                    | sign 창에서 바로                                     |
|                                    | .::                                                                                                    | ● Drill을 제외한 나머지 Film은 모두 List                                                                                                    | 에 주가                                            |

#### Croate Artwork (Carbor) / Eilm Control

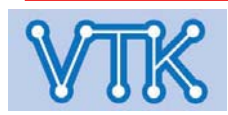

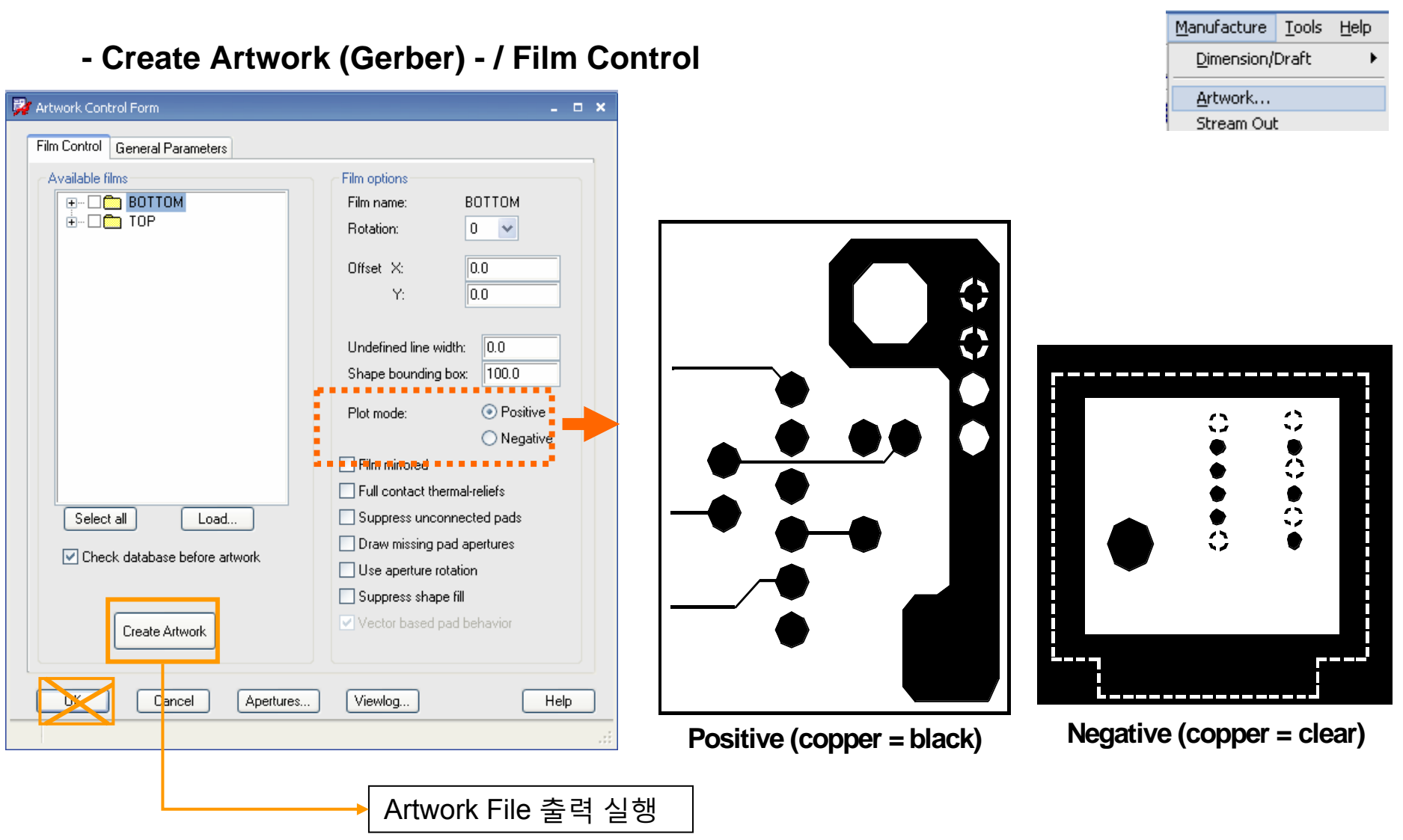

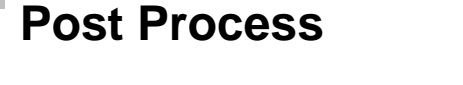

## Allegro PCB Editor

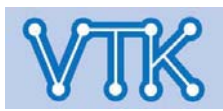

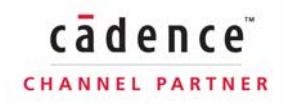

## **Allegro PCB Editor**

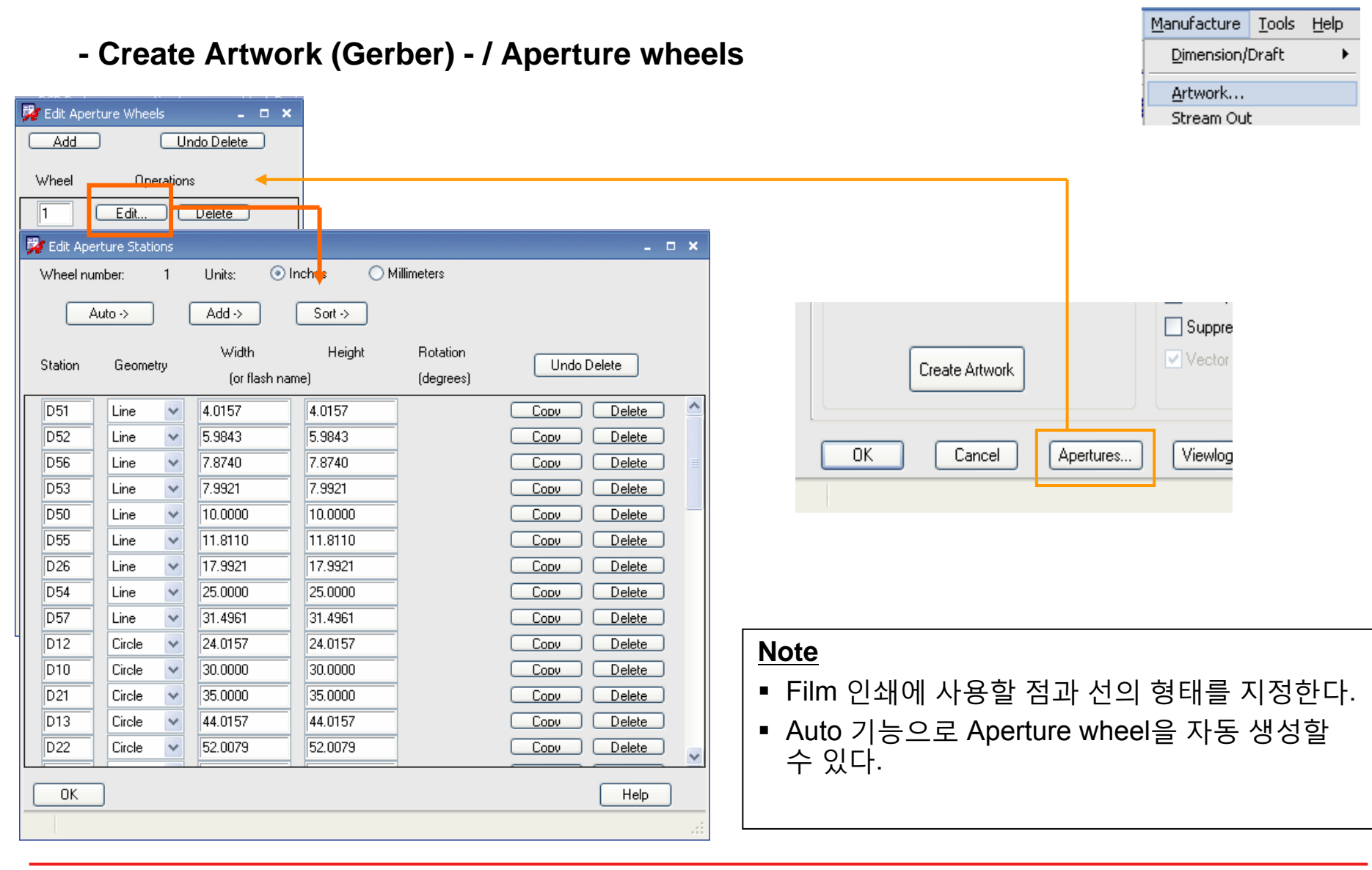

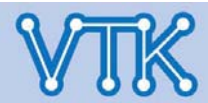

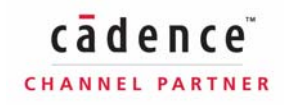

- Create Auto Silk -

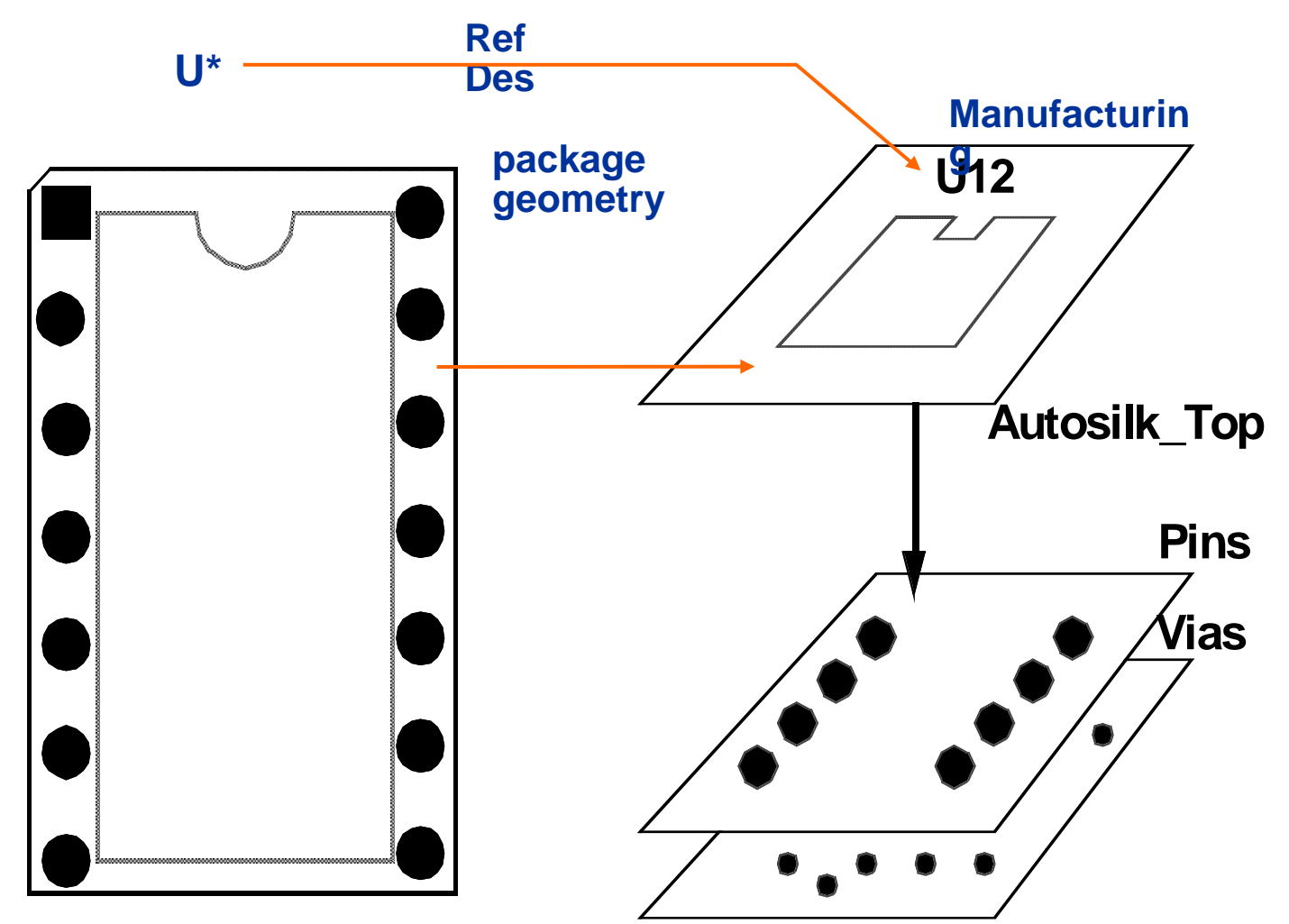

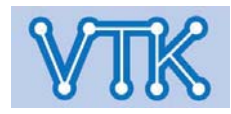

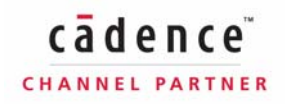
#### - Create Auto Silk -

## Allegro PCB Editor

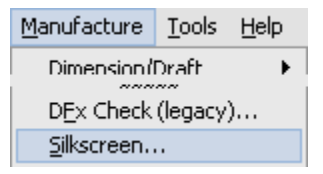

| 👺 Auto Silkscreen                                                                                                    |                                                                                                    |
|----------------------------------------------------------------------------------------------------|----------------------------------------------------------------------------------------------------|
| Layer:<br>• Top C Bottom C Both                                                                                                    | Elements:<br>C Lines C Text © Both                                                                                                    |
| Classes and subclasses:                                                                                                    | _ Text:                                                                                                    |
| Board geometry:       None ▼         Component value:       None ▼         Device type:       None ▼         Package geometry:       Silk ▼         Reference designator:       Any ▼         Tolerance:       None ▼         User part number:       None ▼ | Rotation:       Image: 0       Image: 180         Image: 90       Image: 270         Allow under components         Lock autosilk text         Maximum displacement:       100.0         Displacement increment:       35.0 |
| Minimum line length:     10.0       Element to pad clearance:     8.0       Silkscreen     Close     Audit                                                                                                    | Clear solder mask pad                                                                                                    |

- Subclass로 나누어진 각각의 구성요소를 Auto Silkscreen이라는 하나의 구성요소(Film)로 통합한다.
- 부품의 실장위치나 Silk Screen 인쇄 여부에 따라 단면 혹은 양면으로 Auto silk Subclass를 구성한다.
- Subclass내의 객체 중 DRC Rule을 지키지 않은 객체는 Auto Silkscreen에 포함되지 않는다.

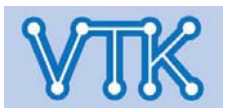

## **Allegro PCB Editor**

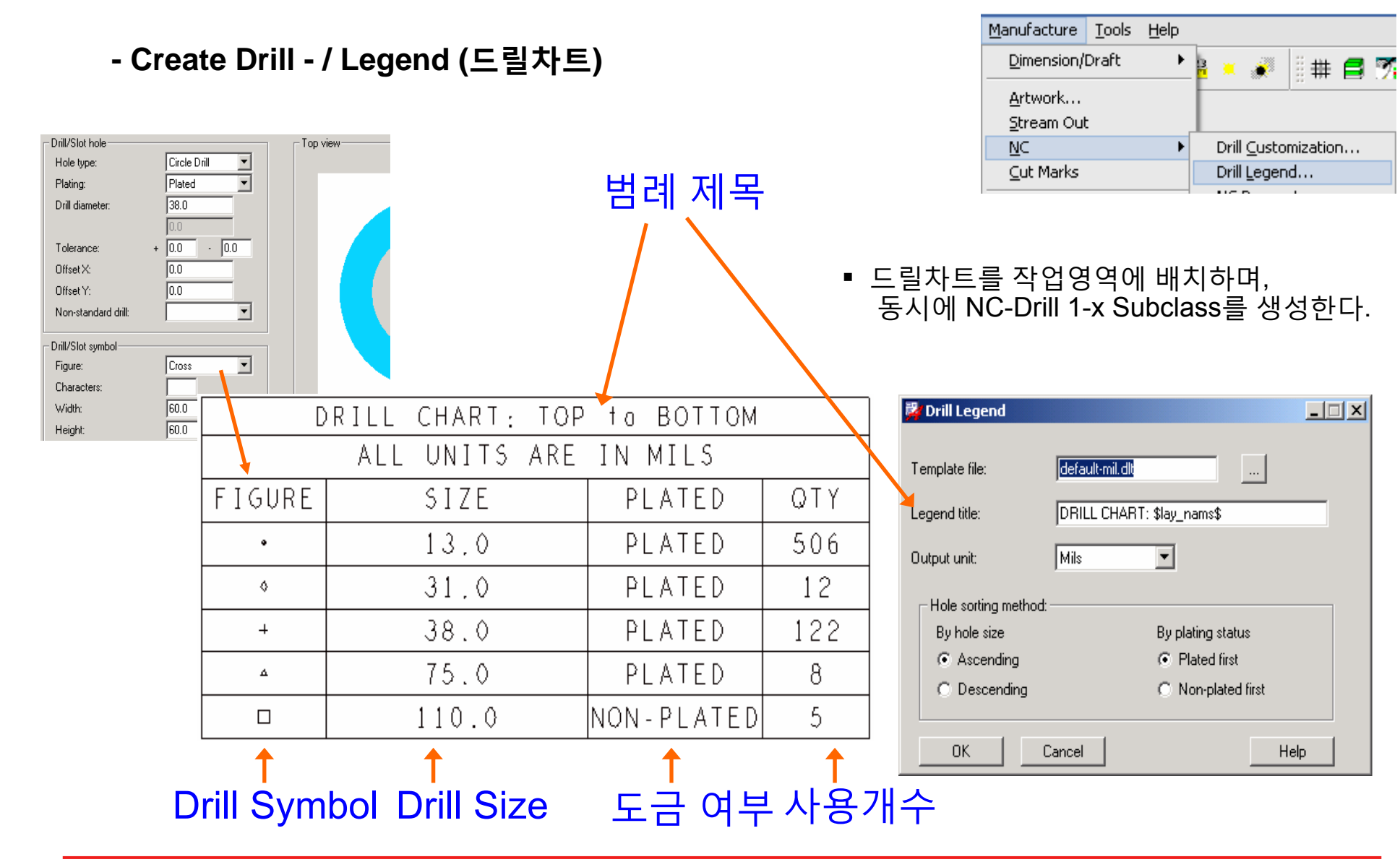

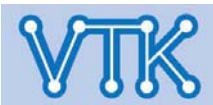

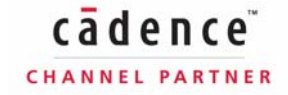

## **Allegro PCB Editor**

CHANNEL PARTNER

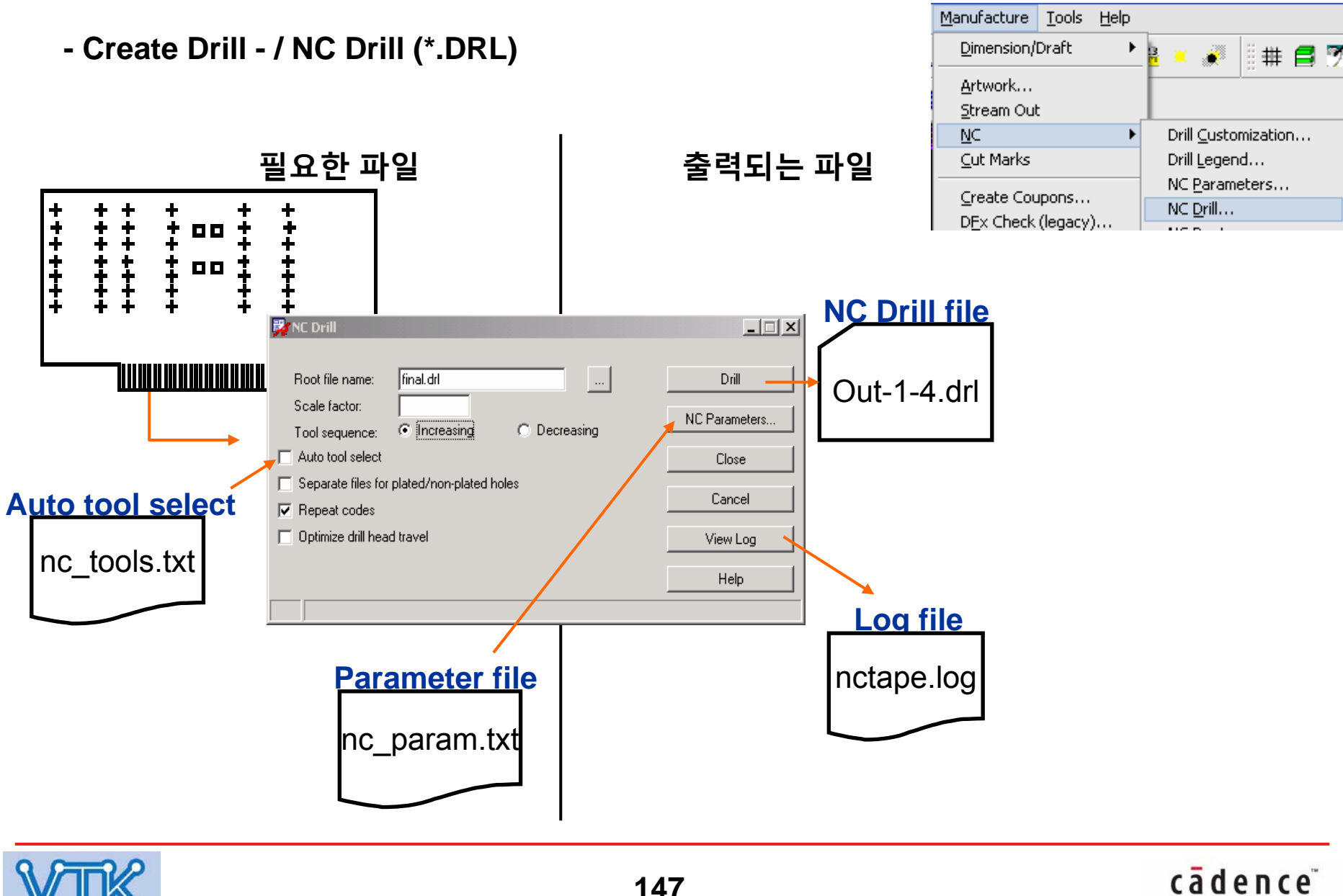

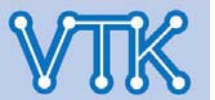

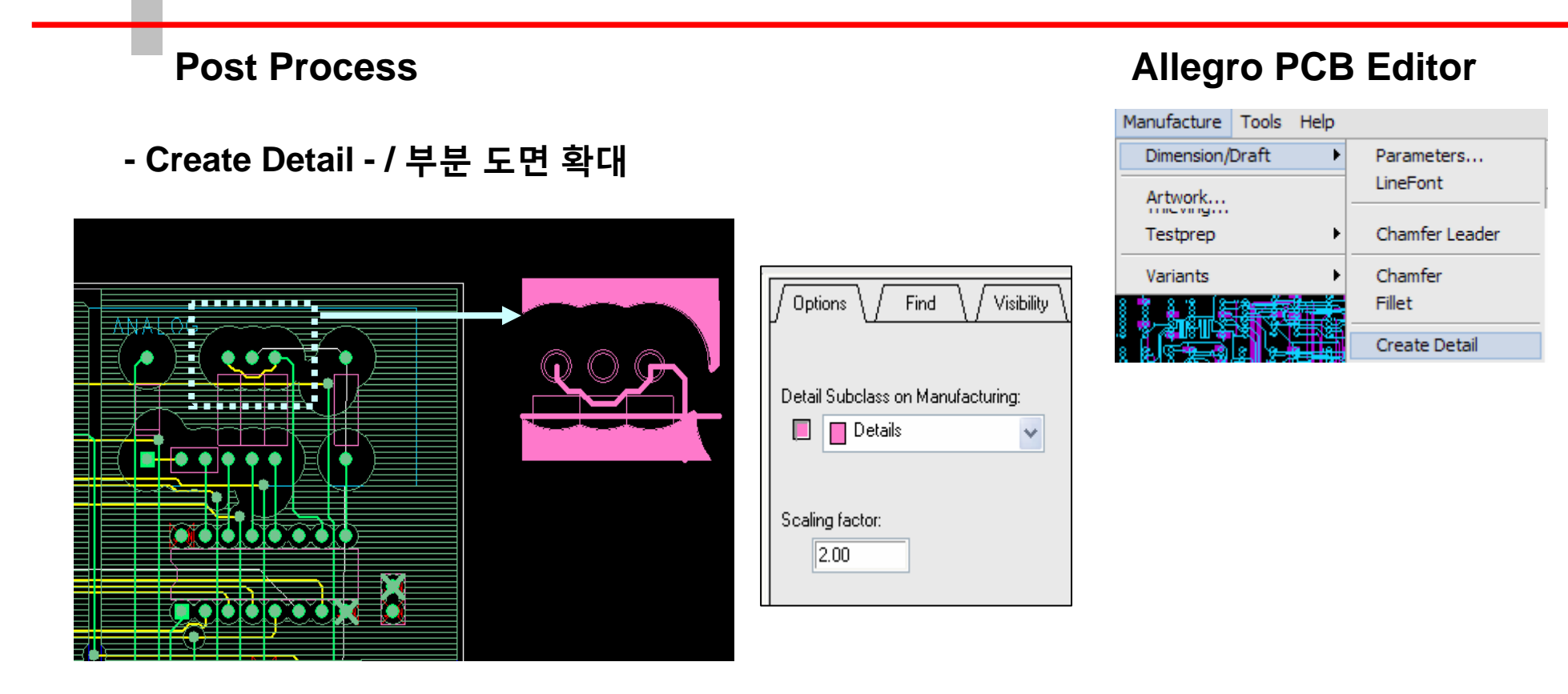

#### Note

• 보드내 특정 부분의 별도 표기를 위한 확대 표시

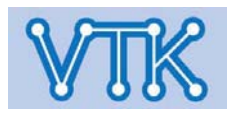

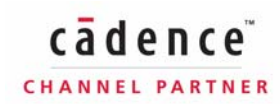

#### **Allegro PCB Editor Post Process** - Report -🥥 🗙 🔛 🚭 😤 Search: Match word Match case Design Name C:/OrCAD\_Data/AVRUS8500/allegro/AVRUS8500-3.brd Date Mon Mar 31 14:35:40 2008 Total Components: 34 Reports Component Report REFDES COMP\_DEVICE\_TYPE COMP\_VALUE COMP\_TOL COMP\_PACKAGE Tools <u>H</u>elp Available Reports (Double click to select) CAPACITORNONPOL CPCYL10229 S10003 C2 CAPACITORNONPOL CPCVL10229 S100031 Dangling Lines Report C3 CAPACITORNONPO DCM 10228 \$10005 C4 CAPACITOR 🕈 📰 Dangling Lines Report Create Module ... Design Rules Check Report C5 CAPACITO Etch Length by Layer Report 🖉 🗙 🔛 🕮 🐔 Search: Match word Match case C6 CAPACITOR Etch Length by Layer and Width Report C7 CAPACITO Padstack Etch Length by Net Report C8 CAPACITO Dangling Line and Via Report C9 CAPACITO Selected Reports (Double click to remove) Pad C10 CAPACITOR : AVRUS8500-3.brd Drawing aftware Version : 16.0p005 ate/Time : Mon Mar 31 14:35:40 2008 Component Repo D1 LED Dangling Lines Report IC1 ATMEGA8DIL Date/Time Derive Connectivity... CON5 J2 CON4\_J2 J3 CON5 The location marked with a star (+) is danaling. 🗿 <u>R</u>eports... CONS 14 R1 Output File: Append **R**2 Via Dargling on "VCC" (30.226 19.304) Via Dargling on "VCC" (77.470 17.780) Via Dargling on "VCC" (32.182 31.689) Via Dargling on "VCC" (33.624 23.676) Quick Reports (optional) 00 Write Report 🗹 Display Report Report Yia Dangling on "VCC" Via Dansling on "BND" (89.662 11.04 New/Edit <u>H</u>elp <u>C</u>lose Browse - A dengling via is not a testpoint and has a single cline connection Number of reports written: 0 Total dangling vias: Total dangling lines:

총 41개의 Report 형식
Text 형식 출력 – 링크가 포함된 Html 기반으로 출력하여, 객체 선택 용이
Html Table 형식 출력 – 표 형식으로 출력되어, MS-Excel 등의 Spreadsheet Tool과 100% 호환

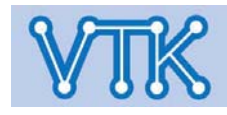

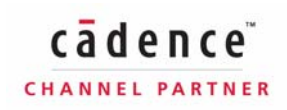

## Allegro PCB Editor

#### - Report - / Report 설정파일 저장 경로

| 😂 views        |                                                                                                    |                                                                                                    |                                                                                       |                                           |                                                                                                    | X  |
|----------------|----------------------------------------------------------------------------------------------------|----------------------------------------------------------------------------------------------------|---------------------------------------------------------------------------------------|-------------------------------------------|----------------------------------------------------------------------------------------------------|----|
| 파일(F) 흔집(E)    | 보기(V) 즐기찾기(A)                                                                                                    | 도구(T) 도용발(H)                                                                                                    |                                                                                       |                                           |                                                                                                    | 2  |
| () HE - ()     | - 🍠 🔎 ଅଧ୍ୟ 👔                                                                                                    | 5 BQ (III-                                                                                                    |                                                                                       |                                           |                                                                                                    |    |
| 芯(D) C:WC      | adenceWSP8_16.01Wsha                                                                                                    | areWpcbWtextWviews                                                                                                    |                                                                                       |                                           | . 🖸                                                                                                    | 비동 |
| <b>BCI</b>     | ×                                                                                                    | 018                                                                                                    | 371                                                                                   | 88 -                                      | 수정한 날짜                                                                                                    |    |
|                | consing:         a vet         a vet         a vet         a vet         a vet         beb         indude         a modelinegity         a poblik         a poblik         a poblik         a poblik         beb         indude         a conside         beb         consid         beb         consid         beb         consid         beb         consid         beb         consid         beb         consid         beb         consid         sobil         beb         consid         sobil         sobil | a diagnotib.view.td<br>analysis.tex.<br>analysis.tex.<br>analysis.tex.<br>before the second second se | 1KB<br>2KB<br>2KB<br>1KB<br>1KB<br>1KB<br>1KB<br>1KB<br>1KB<br>1KB<br>1KB<br>1KB<br>1 | 1. 「一市市市市市市市市市市市市市市市市市市市市市市市市市市市市市市市市市市市市 | 1016 6년 32 오후 1<br>1916 년 6년 2 2 7<br>1916 년 6년 2 7<br>1916 년 6년 2 7<br>1926 년 6년 2 7<br>1926 년 6년 2 8<br>1926 년 6년 2 8<br>1926 년 6년 19<br>19<br>19<br>19<br>19<br>10<br>10<br>10<br>10<br>10<br>10<br>10<br>10<br>10<br>10<br>10<br>10<br>10 |    |
| <              | 3                                                                                                    | Connectivity_baseview.txt                                                                                                    | IKB                                                                                   | 테스트 콜셔                                    | 1991-06-02 2.79                                                                                                    |    |
| 196 개체 (디스크 야) | 유 공간: 1,8968)                                                                                                    |                                                                                                    | 11                                                                                    | ISKB QU                                   | 합프트                                                                                                    |    |

- C:\Cadence\SPB\_16.0\share\pcb\text\views
- C:\Cadence\OrCAD\16.0\share\pcb\text\views

#### text 파일을 수정하여 사용자정의 Report 생성 가능

## Component Report

| C:WCa                                                                                                    | denceWSPB_16.01Ws | hareWpcbWtex | d₩views₩d      | :mp_rep.txt              |        |        |                       |
|----------------------------------------------------------------------------------------------------|-------------------|--------------|----------------|--------------------------|--------|--------|-----------------------|
| ) × E                                                                                                    | 🖁 🚭 🍳 Search      | Mai          | ich word 🔲 Mal | ich case                 |        |        |                       |
| Lesign Name<br>C:/OrCAD_Data/bab2/PCB/avrusb500/Allegro/allegro/AVRUSB500_orig.brd<br>Late<br>Fri Mar 28 21:50:13 2006<br><u>C:WCadenceWSPB_16.01WshareWpcbWtextWviewsWcmp_rep.bt</u> |                   |              |                |                          |        |        |                       |
| REFDES                                                                                                    | COMP_DEVICE_TYPE  | COMP_VALUE   | COMP_TOL       | COMP_PACKAGE             | SYM_X  | SYM_Y  | SYM_ROTATE SYM_MIRROR |
| C1                                                                                                    | CAPACITORNONPOL   | 47nF         |                | CPCYL1D225LS100031       | 43.180 | 21.590 | 270.000 NO            |
| 22                                                                                                    | CAPACITORNONPOL   | 47nF         |                | CPCYL1D225LS100031       | 36.830 | 8.890  | 180.000 NO            |
| 23                                                                                                    | CAPACITORNONPOL   | 47nF         |                | CPCYL1D225LS100031       | 26.670 | 8.890  | 0.000 NO              |
| 04                                                                                                    | CAPACITORNONPOL   | 47nF         |                | CPCYL1D225LS100031       | 43.180 | 27.940 | 90.000 NO             |
| 05                                                                                                    | CAPACITORNONPOL   | 47nF         |                | CPCYL1D225LS100031       | 12,700 | 5.080  | 0.000 NO              |
| 6                                                                                                    | CAPACITOR_POL     | luF          |                | CPCYL1D225LS100031       | 7.620  | 5.080  | 180.000 NO            |
| 27                                                                                                    | CAPACITORNONPOL   | 47nF         |                | CPCYL1D225LS100031       | 91.395 | 21.225 | 270.000 NO            |
| C8                                                                                                    | CAPACITORNONPOL   | 47nF         |                | CPCYL1D225LS100031       | 91.395 | 28.845 | 270.000 NO            |
| C9                                                                                                    | CAPACITORNONPOL   | 47nF         |                | CPCYL1D225LS100031       | 20.320 | 5.080  | 0.000 NO              |
| 210                                                                                                    | CAPACITORNONPOL   | 47nF         |                | CPCYL1D225LS100031       | 6.350  | 11.430 | 90.000 NO             |
| D1                                                                                                    | LED               |              |                | CYLD250LS125031          | 84.433 | 34.119 | 180.000 NO            |
| C1                                                                                                    | ATMEGA8DIL28IC1   |              |                | JEDECMS026               | 73.195 | 22.046 | 90.000 NO             |
| 11                                                                                                    | CON5              |              |                | BLKCON100VHTM1SQSW1005J1 | 3.810  | 30.480 | 270.000 NO            |
| 12                                                                                                    | CON4_J2           |              |                | USBMINIB                 | 92.408 | 10.446 | 270.000 NO            |
| 3                                                                                                    | CON5              |              |                | BLKCON100VHTM1SQSW1005J3 | 65.220 | 29.296 | 270.000 NO            |
| 14                                                                                                    | CON5              |              |                | BLKCON100VHTM1SOSW1005J4 | 13.970 | 36.830 | 180.000 NO            |
| A1                                                                                                    | R                 | 470          |                | A×400×100031             | 50.720 | 15.454 | 0.000 NO              |
| 92                                                                                                    | R                 | 470          |                | AX400X100031             | 22.860 | 20.320 | 180.000 NO            |
| A3                                                                                                    | R                 | 470          |                | AX400X100031             | 22.860 | 24.130 | 180.000 NO            |
| 84                                                                                                    | R                 | 470          |                | AX400X100031             | 22.860 | 27.940 | 180.000 NO            |
| 85                                                                                                    | R                 | 470          |                | AX400X100031             | 60.840 | 6.342  | 180.000 NO            |
|                                                                                                    |                   |              |                |                          |        |        |                       |

Report 항목에서 선택

| Compor                                             | ent Report                                                 |              |               |                            |        |        |            |            |
|----------------------------------------------------|------------------------------------------------------------|--------------|---------------|----------------------------|--------|--------|------------|------------|
| 9 × 🔚                                              | 🛛 🚭 🐔 Search: 🗍                                            | Mat          | ch word 🔲 Mat | ch case                    |        |        |            |            |
| <u>Design Na</u><br><u>Date</u> Fri I<br>Total Com | ame_C:/OrCAD_Data/<br>Mar 28 21:54:26 2008<br>Iponents:_34 | bab2/PCB/avr | usb500/Alle   | gro/allegro/AVRUS8500_orig | .brd   |        |            |            |
|                                                    |                                                            |              | <u>,</u>      | omponent Report            |        |        |            |            |
| REFDES                                             | COMP_DEVICE_TYPE                                           | COMP_VALUE   | COMP_TOL      | COMP_PACKAGE               | SYM_X  | SYM_Y  | SYM_ROTATE | SYM_MIRROR |
| C1                                                 | CAPACITORNONPOL                                            | 47nF         |               | CPCYL1D225LS100031         | 43.180 | 21.590 | 270.000    | NO         |
| C2                                                 | CAPACITORNONPOL                                            | 47nF         |               | CPCVL1D225LS100031         | 36.830 | 8.890  | 180.000    | NO         |
| C3                                                 | CAPACITORNONPOL                                            | 47nF         |               | CPCYL1D225LS100031         | 26.670 | 8.890  | 0.000      | NO         |
| C4                                                 | CAPACITORNONPOL                                            | 47nF         |               | CPCYL1D225LS100031         | 43.180 | 27.940 | 90.000     | NO         |
| C5                                                 | CAPACITORNONPOL                                            | 47nF         |               | CPCYL1D225LS100031         | 12,700 | 5.080  | 0.000      | NO         |
| C6                                                 | CAPACITOR_POL                                              | 1uF          |               | CPCYL1D225LS100031         | 7.620  | 5.080  | 180.000    | NO         |
| C7                                                 | CAPACITORNONPOL                                            | 47nF         |               | CPCYL1D225LS100031         | 91.395 | 21.225 | 270.000    | NO         |
| C8                                                 | CAPACITORNONPOL                                            | 47nF         |               | CPCYL1D225LS100031         | 91.395 | 28.845 | 270.000    | NO         |
| C9                                                 | CAPACITORNONPOL                                            | 47nF         |               | CPCYL1D225LS100031         | 20.320 | 5.080  | 0.000      | NO         |
| C10                                                | CAPACITORNONPOL                                            | 47nF         |               | CPCYL1D225LS100031         | 6.350  | 11.430 | 90.000     | NO         |
| D1                                                 | LED                                                        |              |               | CYLD250LS125031            | 84.433 | 34.119 | 180.000    | NO         |
| IC1                                                | ATMEGA8DIL28IC1                                            |              |               | JEDECMS026                 | 73.195 | 22.046 | 90.000     | NO         |
| J1                                                 | CON5                                                       |              |               | BLKCON100VHTM1SQSW1005J1   | 3.810  | 30.480 | 270.000    | NO         |
| J2                                                 | CON4_J2                                                    |              |               | USBMINIB                   | 92,408 | 10.446 | 270.000    | NO         |
| J3                                                 | CON5                                                       |              |               | BLKCON100VHTM1SQSW1005J3   | 65.220 | 29.296 | 270.000    | NO         |
| J4                                                 | CON5                                                       |              |               | BLKCON100VHTM1SQSW1005J4   | 13.970 | 36.830 | 180.000    | NO         |
| R1                                                 | R                                                          | 470          |               | AX400X100031               | 50.720 | 15.454 | 0.000      | NO         |
| R2                                                 | R                                                          | 470          |               | AX400X100031               | 22.860 | 20.320 | 180.000    | NO         |
| R3                                                 | R                                                          | 470          |               | AX400X100031               | 22.860 | 24.130 | 180.000    | NO         |
| R4                                                 | B                                                          | 470          |               | AX400X100031               | 22.860 | 27.940 | 180.000    | NO         |

## Text 파일 Load

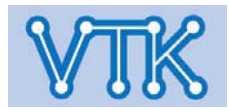

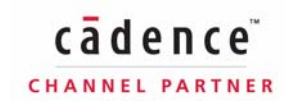

# Allegro PCB Editor

#### - Report - / Report Customize(ex : Component Report)

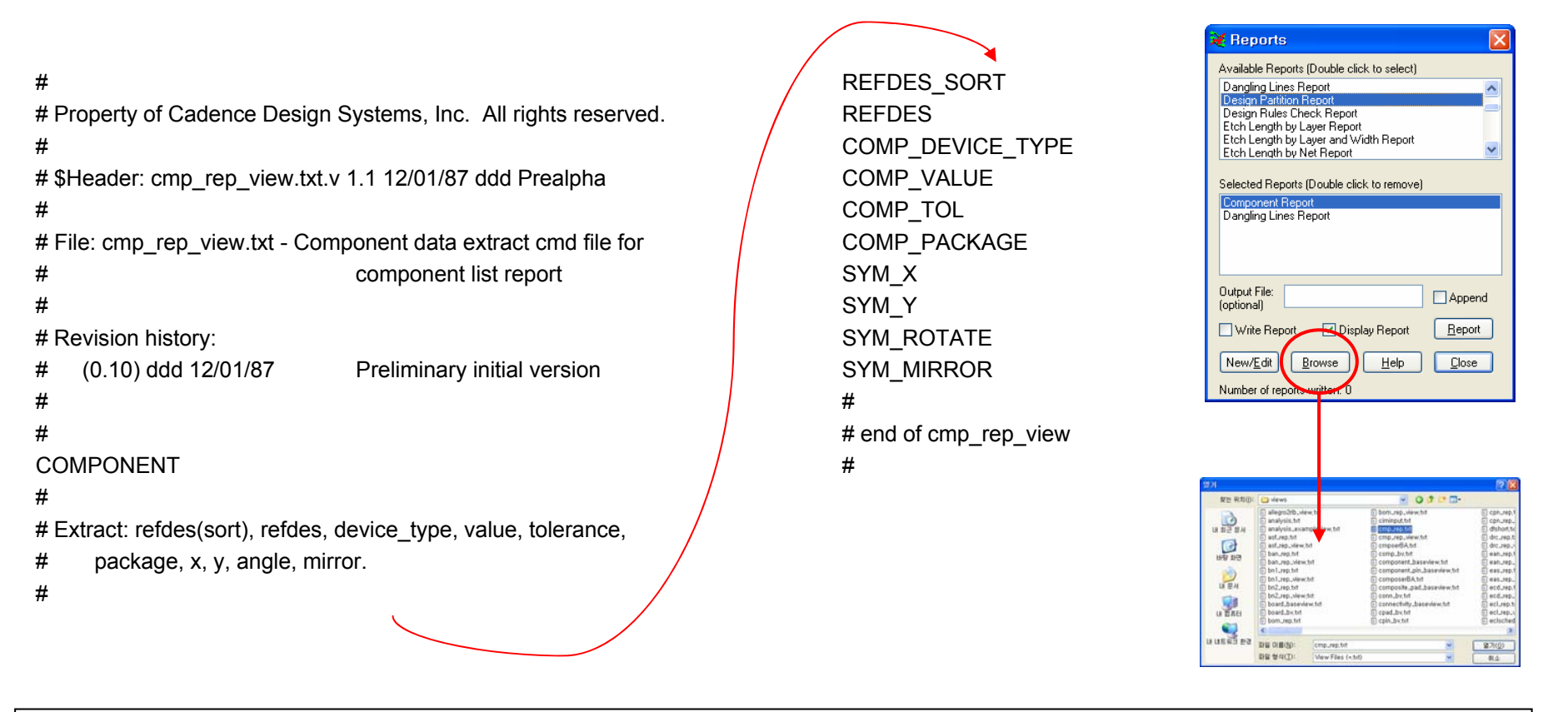

- 기존 Report 설정 파일의 예약어를 참조하여 새로운 Report form 생성
- REFDES\_SORT : REFDES 기준으로 전체 출력 Data 정렬 그 외(REFDES, COMP\_DEVICE\_TYPE...) : Allegro 항목 예약어

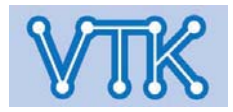

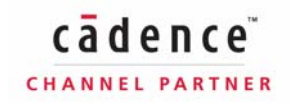

Allegro PCB Editor

- Padstack - / 유형별 Layer 구성

**Through-Hole Padstack** 

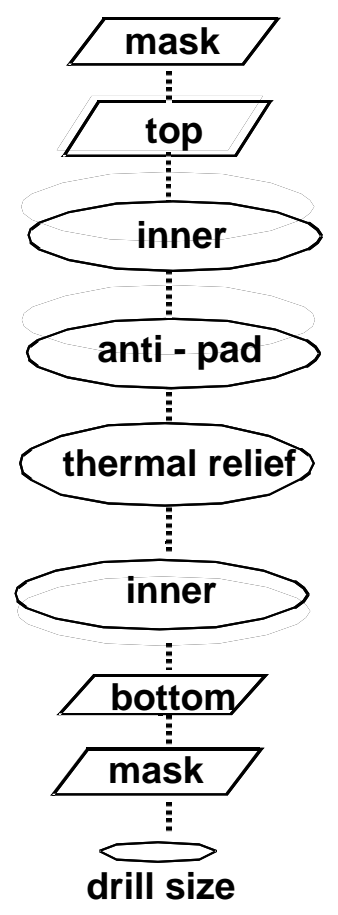

#### **Surface-Mount Padstack**

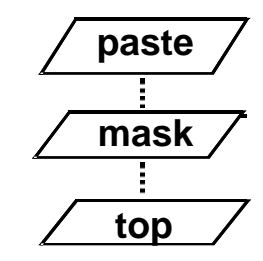

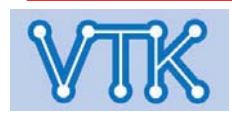

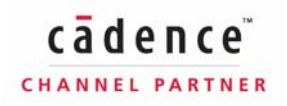

# Allegro PCB Editor

- Padstack - / Pad Designer

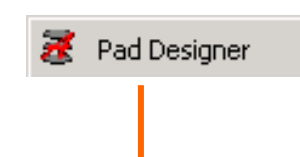

#### - Parameter Tab -

- Type : 생성 가능한 Pad의 Type 지정
- 관통형 / Blind, Buried / 표면 실장형
- Internal Layers : Film 출력시 내층에서 연 결되지 않은 패드를 유지(Fixed)하거나 선택 적인 제거(Optional)

- Optional은 PCB Editor의 Artwork Film 설 정에 의해 결정된다.

- Units : 치수 단위 지정
- Multiple drill : 두 개 이상의 드릴홀 지정에 사용
- Drill/Slot hole : 드릴홀 크기 지정
- Drill/Slot symbol : Drill Chart Symbol 정의

| Parameters Layers                         |                                      |                                             |                                                                                                    |
|-------------------------------------------|--------------------------------------|---------------------------------------------|----------------------------------------------------------------------------------------------------|
| Type<br>Through<br>Blind/Buried<br>Single | Internal layers<br>Fixed<br>Optional | Units<br>Units: Mils v<br>Decimal places: 0 | Multiple drill       Enabled     Staggered       Rows:     1       Clearance X:     0       Clearance Y:     0 |
| Drill/Slot hole                           |                                      | Top view                                    |                                                                                                    |
| Hole type:                                | Circle Drill                         | <b>v</b>                                    |                                                                                                    |
| Plating:                                  | Plated                               | ~                                           |                                                                                                    |
| Drill diameter:                           | 38                                   |                                             |                                                                                                    |
|                                           | 0                                    |                                             |                                                                                                    |
| Tolerance:                                | + 0 -                                |                                             |                                                                                                    |
| Offset X:                                 | 0                                    |                                             |                                                                                                    |
| Offset Y:                                 | 0                                    |                                             |                                                                                                    |
| Non-standard drill:                       |                                      | ▼                                           |                                                                                                    |
| - Drill/Slot sumbol                       |                                      |                                             |                                                                                                    |
| Figure:                                   | Square                               | ✓                                           |                                                                                                    |
| -<br>Characters:                          | A1                                   |                                             |                                                                                                    |
| Width:                                    | 38                                   |                                             |                                                                                                    |
| Height:                                   | 38                                   |                                             |                                                                                                    |
|                                           |                                      |                                             |                                                                                                    |

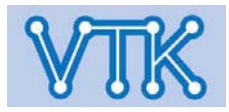

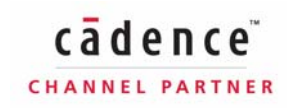

# **Allegro PCB Editor**

- Padstack / Pad Designer
- Layer Tab -
- Padstack Layers : 동박 및 Mask Layer에 할당될 패드의 크기를 정의
- Regular Pad
- Thermal Relief
- Anti Pad
- Views : Padstack 미리보기
- Xsection : 옆에서 보기
- Top : 위에서 보기

각 Layer를 선택하여 해당 Layer에 표시할 Pad의 크기를 정의한다.

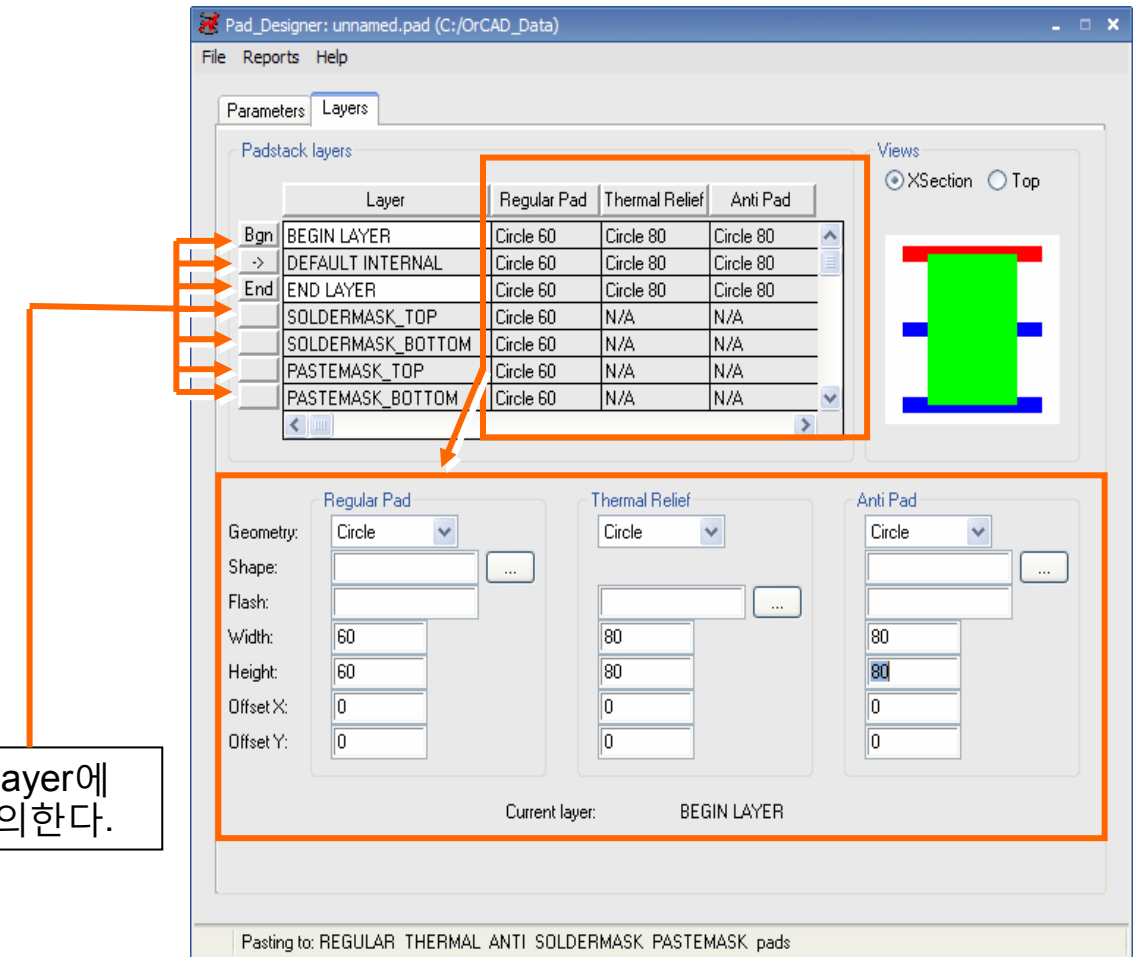

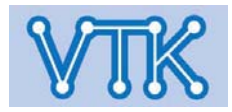

#### - Padstack - / Pad Designer

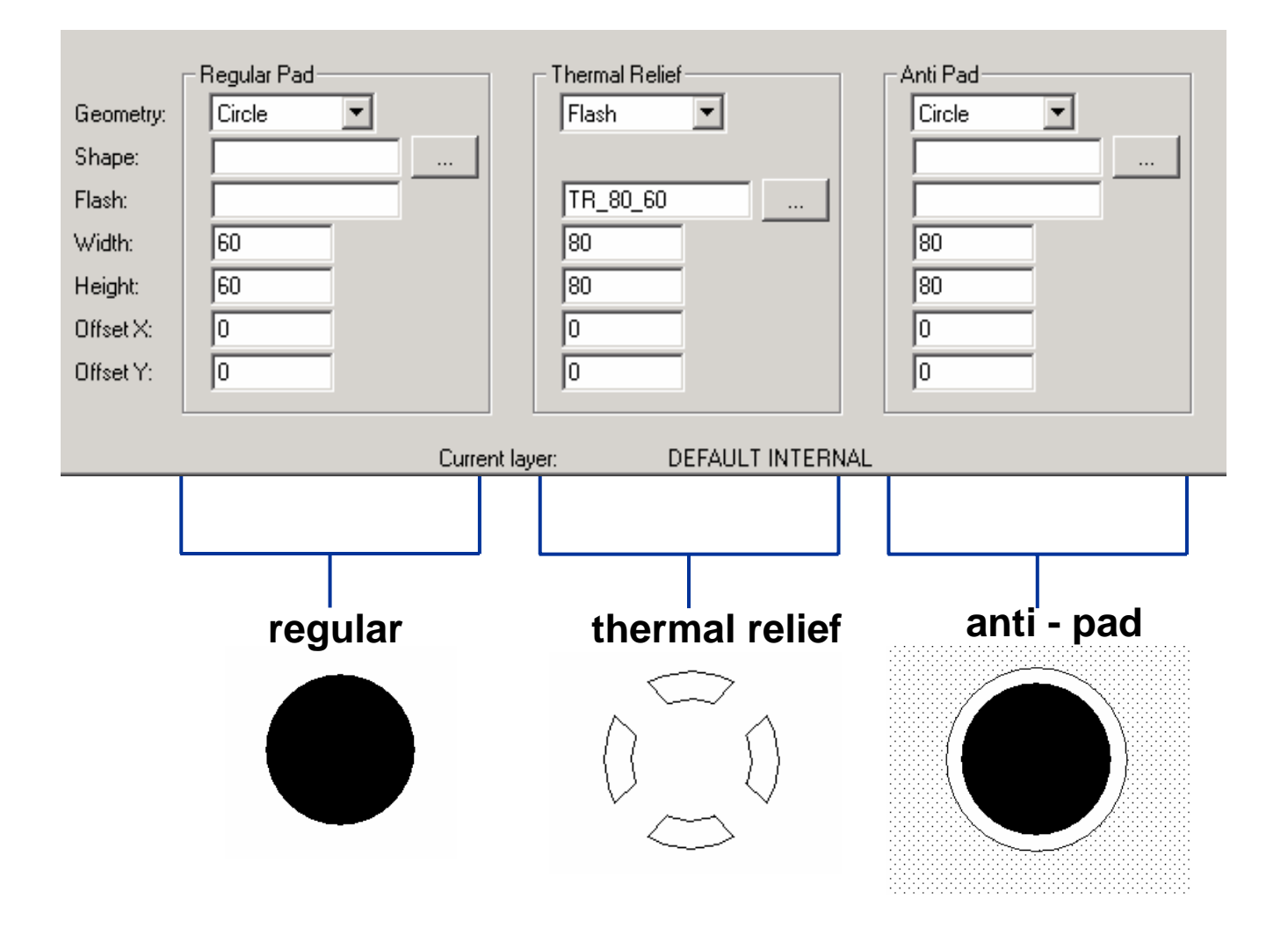

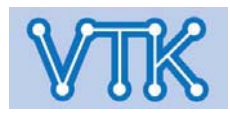

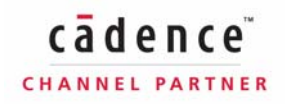

## Allegro PCB Editor

#### - Padstack - / Pad Designer

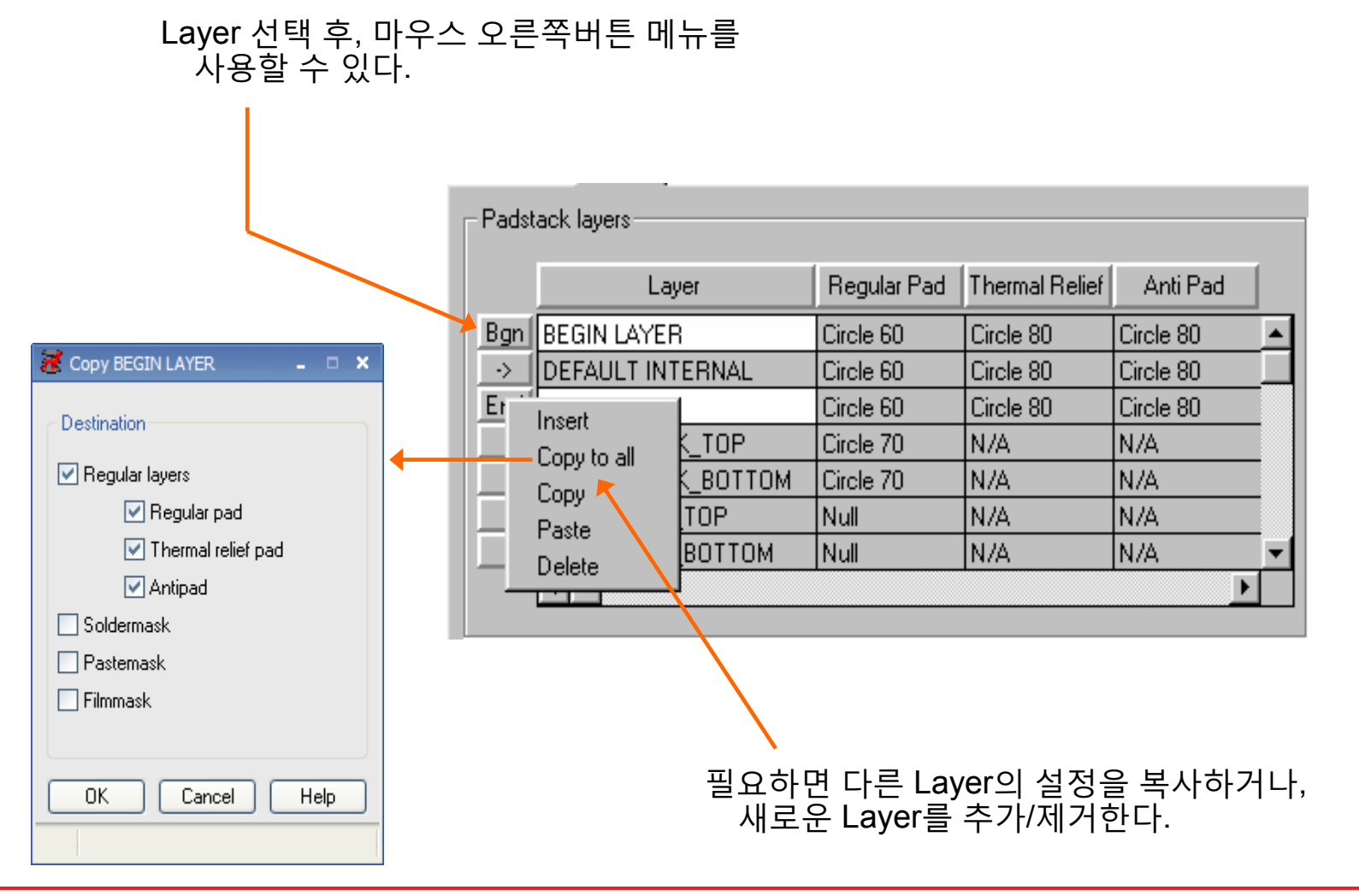

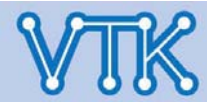

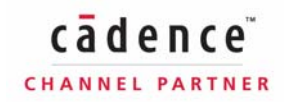

## Allegro PCB Editor

- Padstack / Pad 인쇄 유형
- Regular Pad : 원형, 사각형, 타원 등의 일반적인 형태를 갖는 Positive Pad
- Thermal Relief
  - Positive : Pin, Via와 Positive Copper를 연결하기 위한 Pad. Regular Pad에 라인을 덧 댄 형태로 표현된다.
  - Negative : Pin, Via와 Negative Copper를 연결하기 위한 Flash Type Pad
- Anti Pad : Pin, Via를 Copper 주변으로부터 분리하기 위한 빈 공간

Positive 또는, Negative 여부에 따라 결정된다.

■ Shape : 일반적인 형태(원형, 사각형, 타원)가 아닌, 직접 그려 사용하는 이형 Pad

■ Thermal Relief의 Positive와 Negative는 Plane Layer에 속한 Copper의 인쇄형태가

■ Shape, Flash를 제외한 모든 Pad는 Pad Designer 유틸리티로 생성할 수 있다.

■ Shape, Flash는 PCB Editor 창에서 직접 dra 파일로 제작하여 생성할 수 있다.

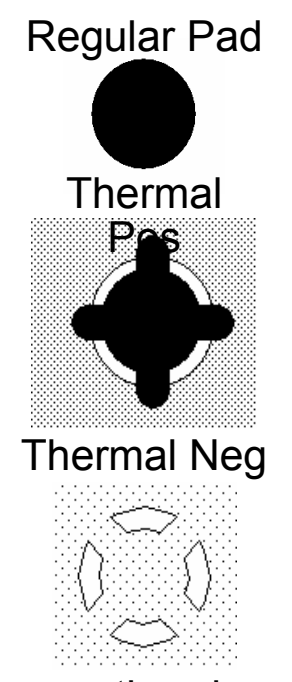

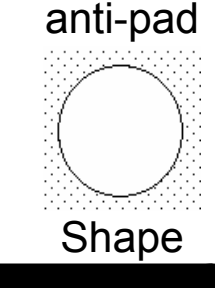

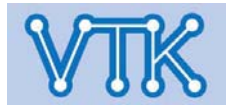

Note

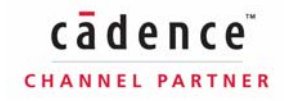

# Allegro PCB Editor

#### - Padstack - / Pad Selection Guide

| 🞇 Select Library Padstack         |                              | ×        |                                                        |
|-----------------------------------|------------------------------|----------|--------------------------------------------------------|
| Smd30_115                         | Quickview                    |          |                                                        |
| Smd30_115  OK OK                  |                              | Pad Type | Describtion                                            |
| Smd30_31<br>Smd30_31B<br>Smd30_35 |                              |          |                                                        |
| Smd30_55B                         |                              | h109p    | hole; 109 Mils; plated                                 |
| Smd30_55B Help                    |                              | h109u    | hole; 109 Mils; unplated                               |
| Smd30_94<br>Smd30_94              |                              | m43b     | multi-bus connector; 43 Mils; BOTTOM mount             |
| Smd30_96<br>Smd300rec250          |                              | m43t     | multi-bus connector; 43 Mils; TOP mount                |
| Smd30rec14 Vibrary                | <ul> <li>Graphic:</li> </ul> | p50c32   | pad; 50 Mils; circle shape; 32 Mil drill size          |
| Smd330rec48                       |                              | p50s30   | pad; 50 Mils; square shape; 30 Mil drill size          |
| Total elements: 190               |                              | pga      | pin grid array                                         |
|                                   |                              | s25_48   | surface mount pad; 25 x 48 Mils pad size; TOP mount    |
|                                   |                              | s25_48b  | surface mount pad; 25 x 48 Mils pad size; BOTTOM mount |
|                                   | -                            | sq55     | pad; square shape; 55 Mils                             |
|                                   |                              | via      |                                                        |

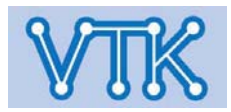

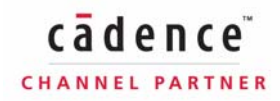

## **Allegro PCB Editor**

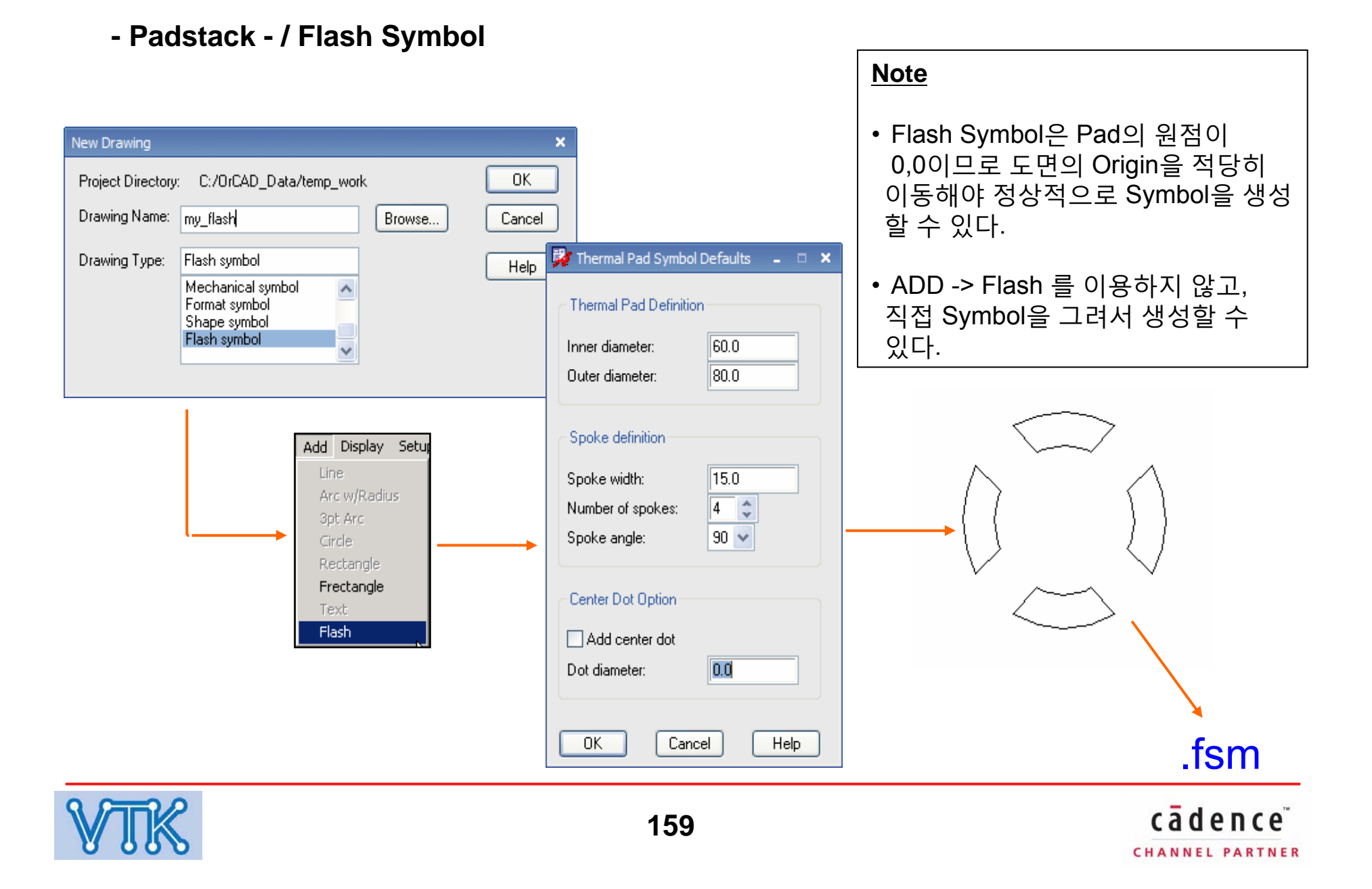

## Allegro PCB Editor

#### - Component Symbol - / Drawing Setting

| 🐉 Drawing Parameters 🛛 🗛 🗖 🗙       |
|------------------------------------|
| Project: C:/OrCAD_Data/temp_work   |
| Drawing: my_outline                |
| Type: 🛛 🖌 V symbol                 |
|                                    |
| User Units: Mils 💌                 |
| Size: A 💌                          |
| Accuracy: 2 🤤 (decimal places)     |
| DRAWING EXTENTS                    |
| Left X: -2000.00 Lower Y: -2000.00 |
| Width: 11000.00 Height: 8500.00    |
|                                    |
| MOVE ORIGIN                        |
| X: 0.00 Y: 0.00                    |
|                                    |
| OK Cancel Reset Help               |
|                                    |

Setup > Drawing Size

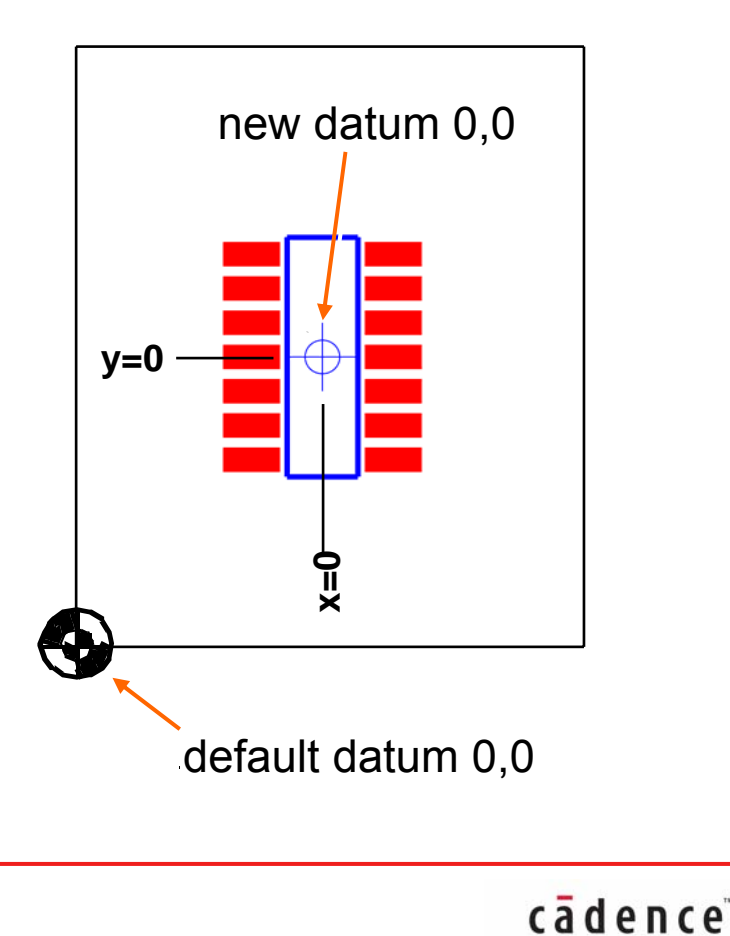

CHANNEL PARTNER

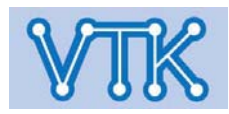

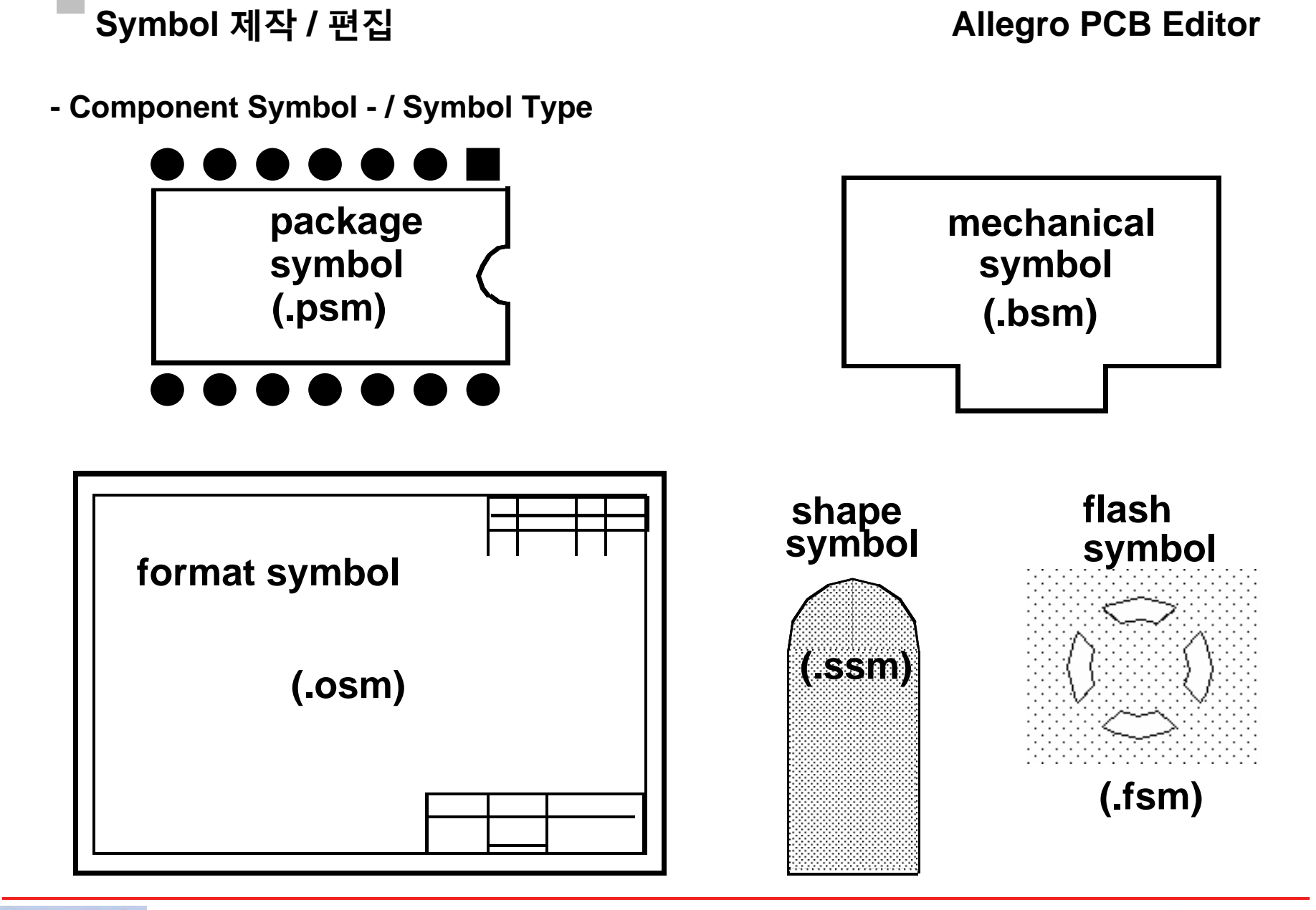

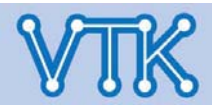

- Component Symbol - / Symbol 구성요소

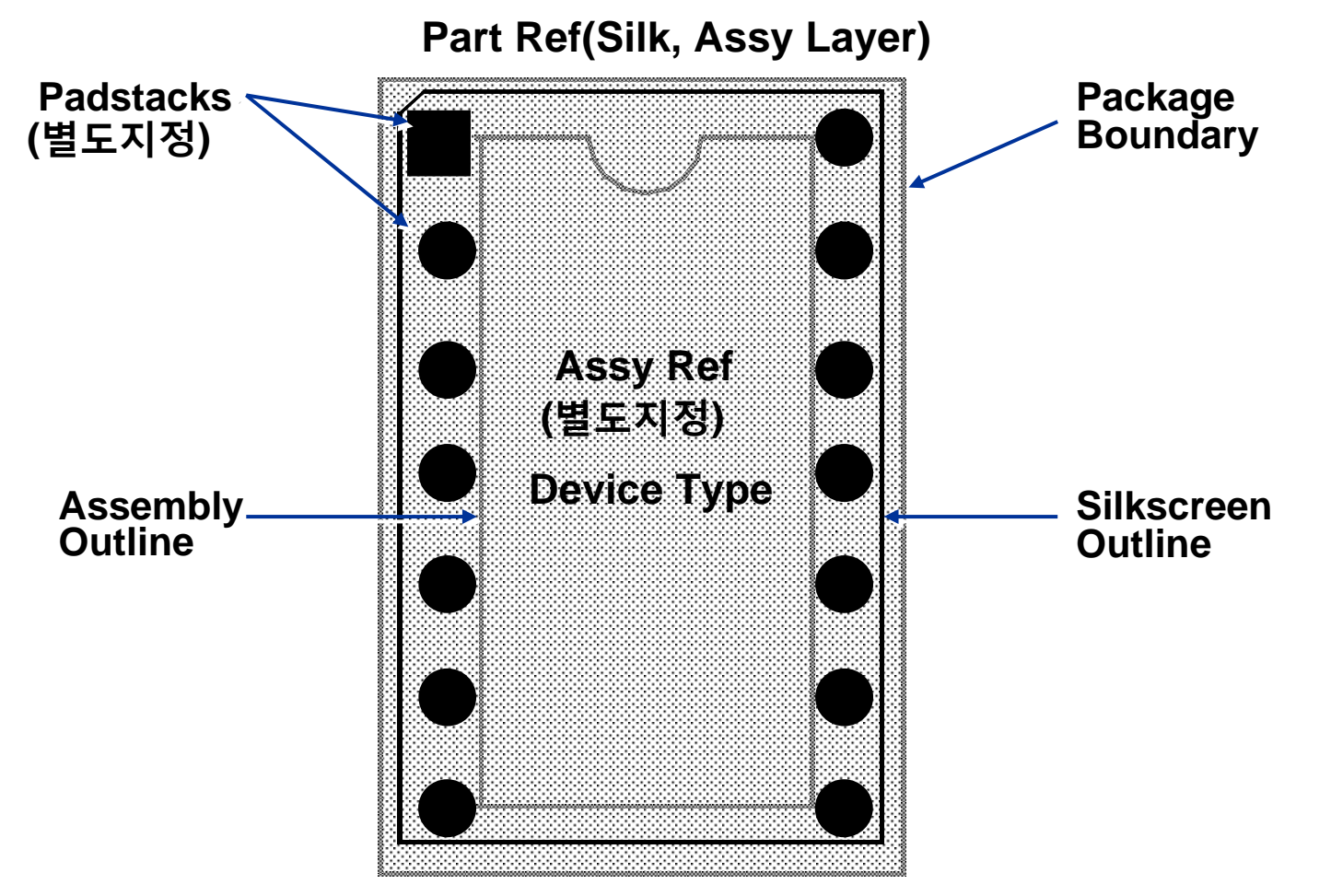

Minimum/Maximum Package Height

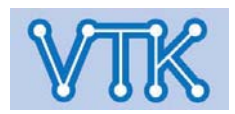

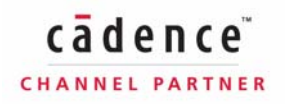

- Component Symbol - / Pin 배치

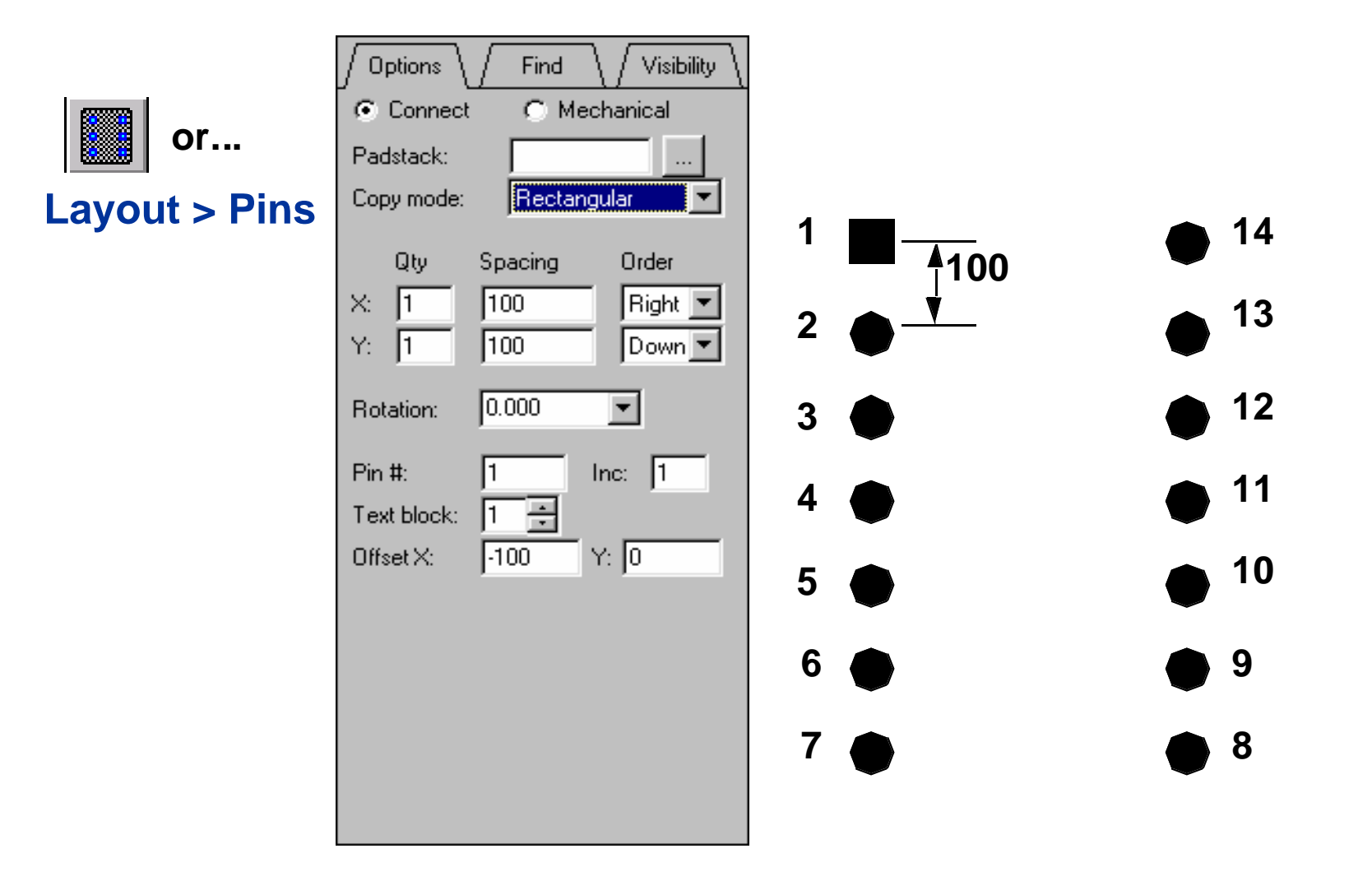

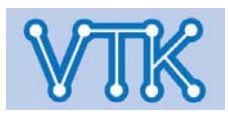

## **Allegro PCB Editor**

CHANNEL PARTNER

- Component Symbol - / 부품 외곽선 배치

## Add > ....

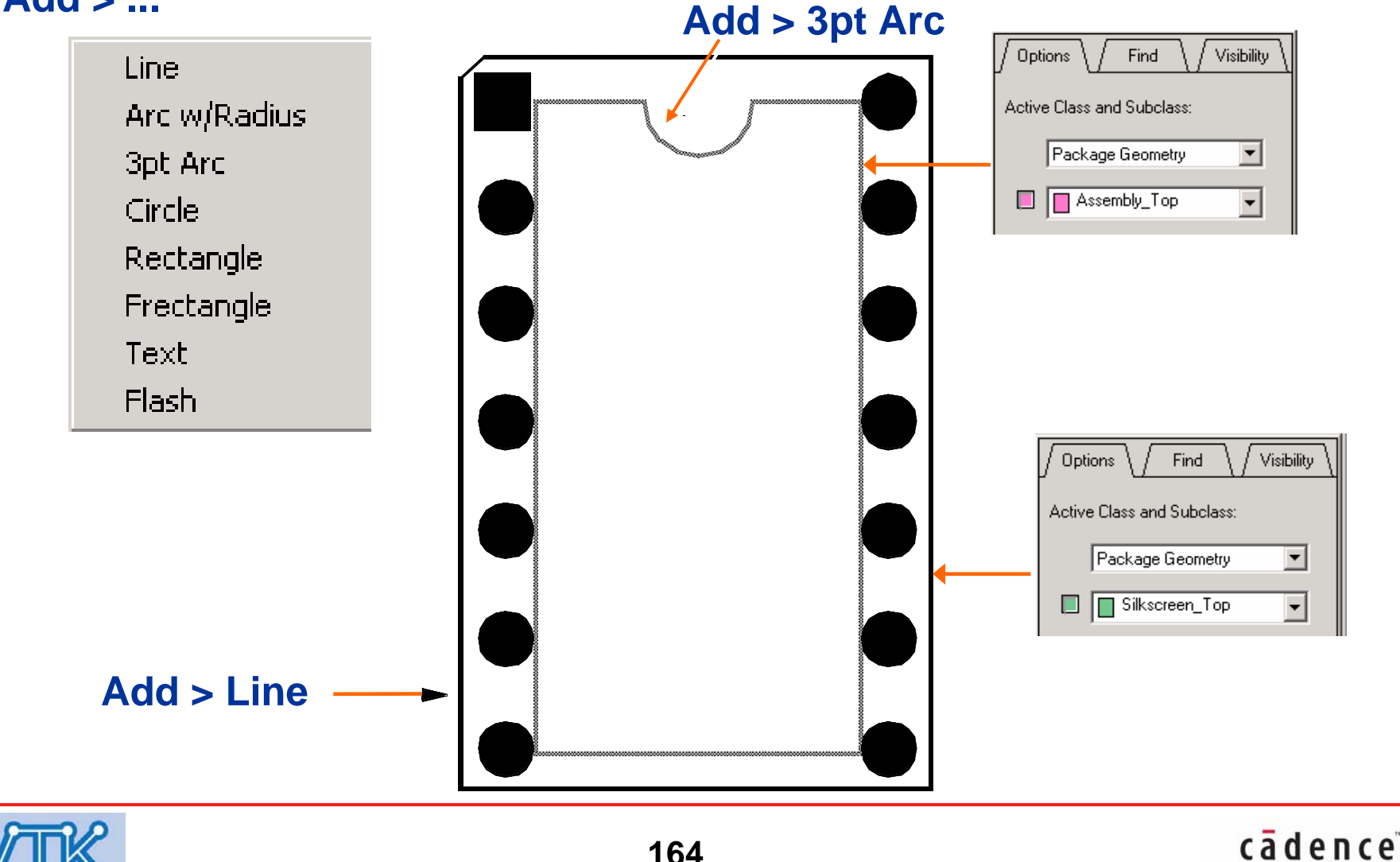

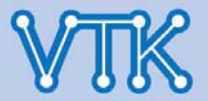

Allegro PCB Editor

- Component Symbol - / Text 배치

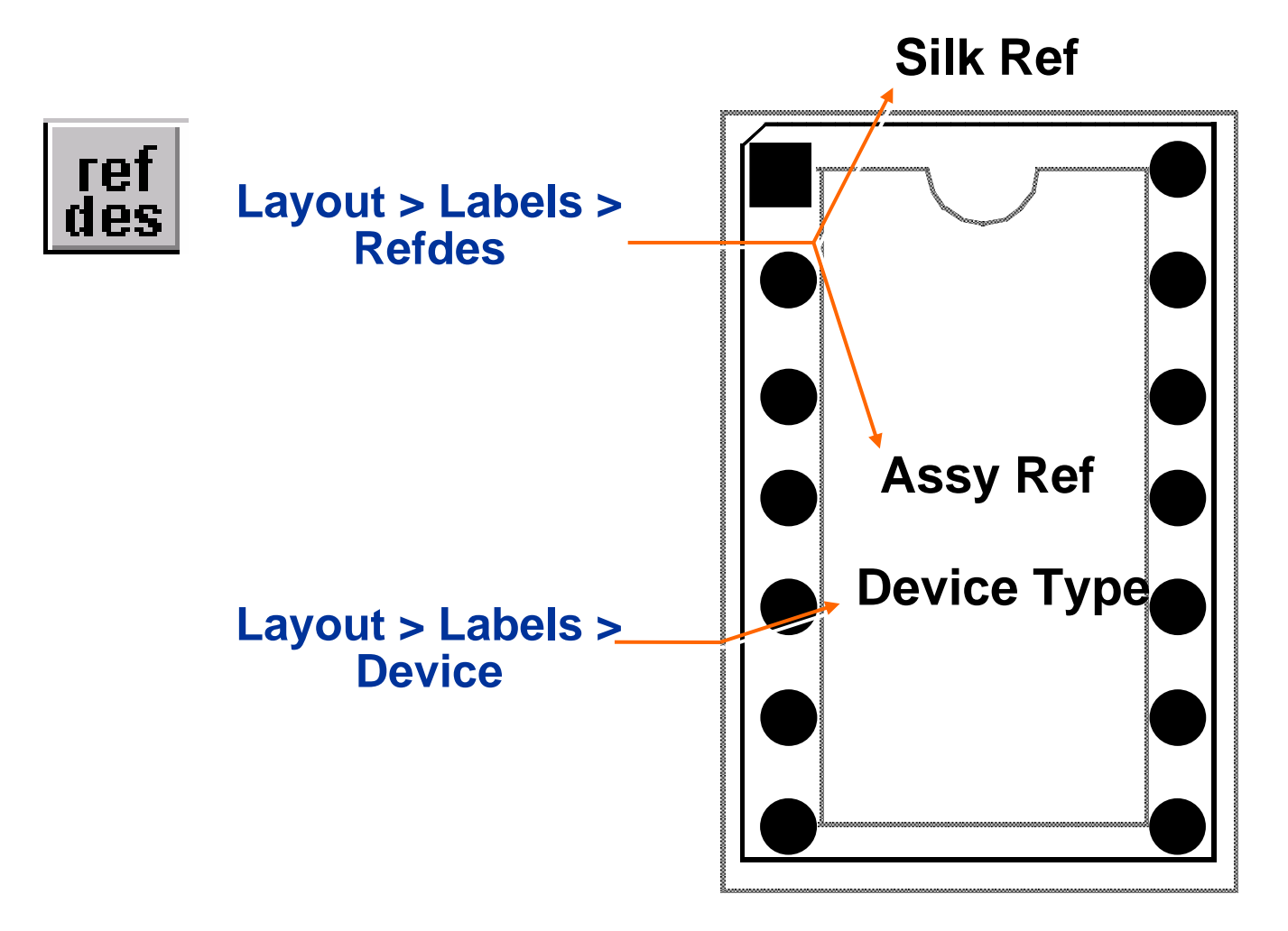

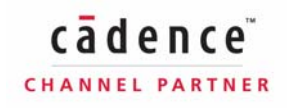

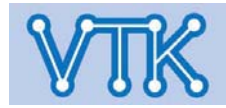

## Allegro PCB Editor

- Component Symbol - / 영역 설정

## Setup > Areas

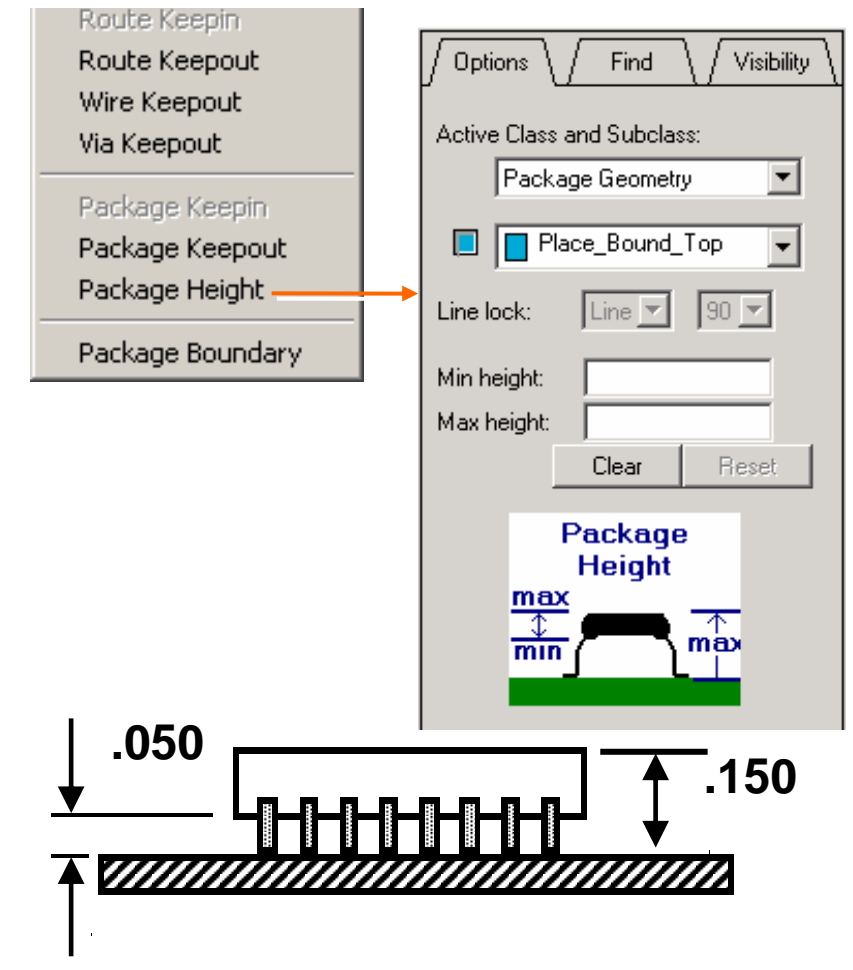

# Silk Ref

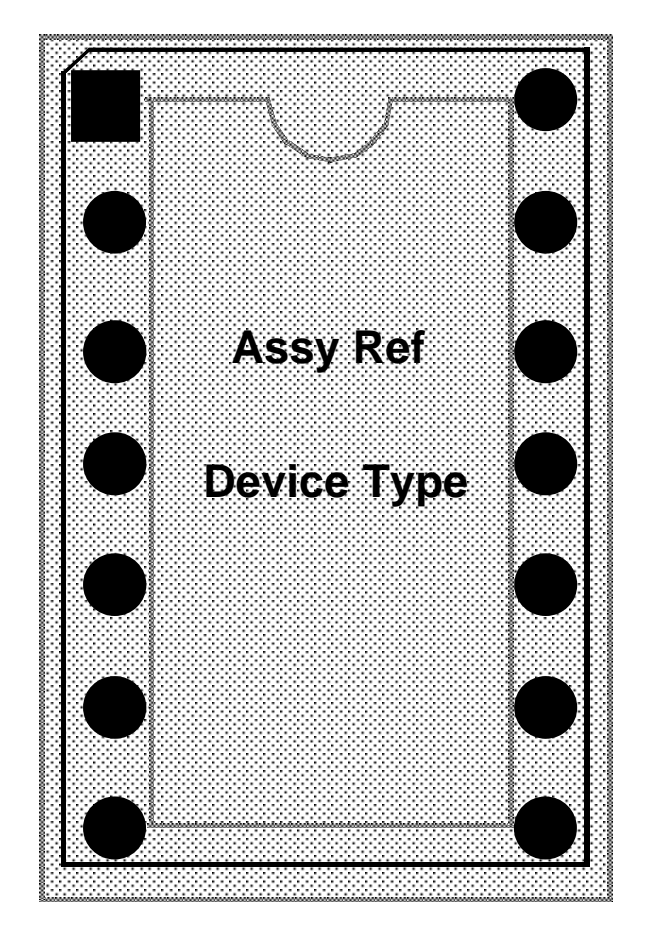

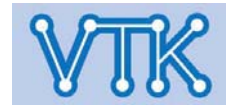

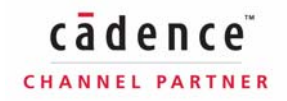

## Allegro PCB Editor

- Component Symbol -

#### <u>Note</u>

- Symbol 편집 후, 저장하면 두 개의 파일이 동시에 생성된다.
  - \*.dra 편집 가능한 원시 파일, 부품으로 사용하기 위해 바이너리로 컴파일 해야 한다.
  - \*.psm 편집 불가능한 바이너리 파일, 부품으로 사용할 수 있다.
- 원본 dra 파일에 이상이 있을 경우, psm 파일로 컴파일 되지 않는다.

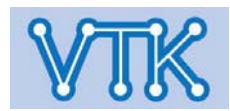

## Allegro PCB Editor

- Board Symbol - / 외곽 영역 생성

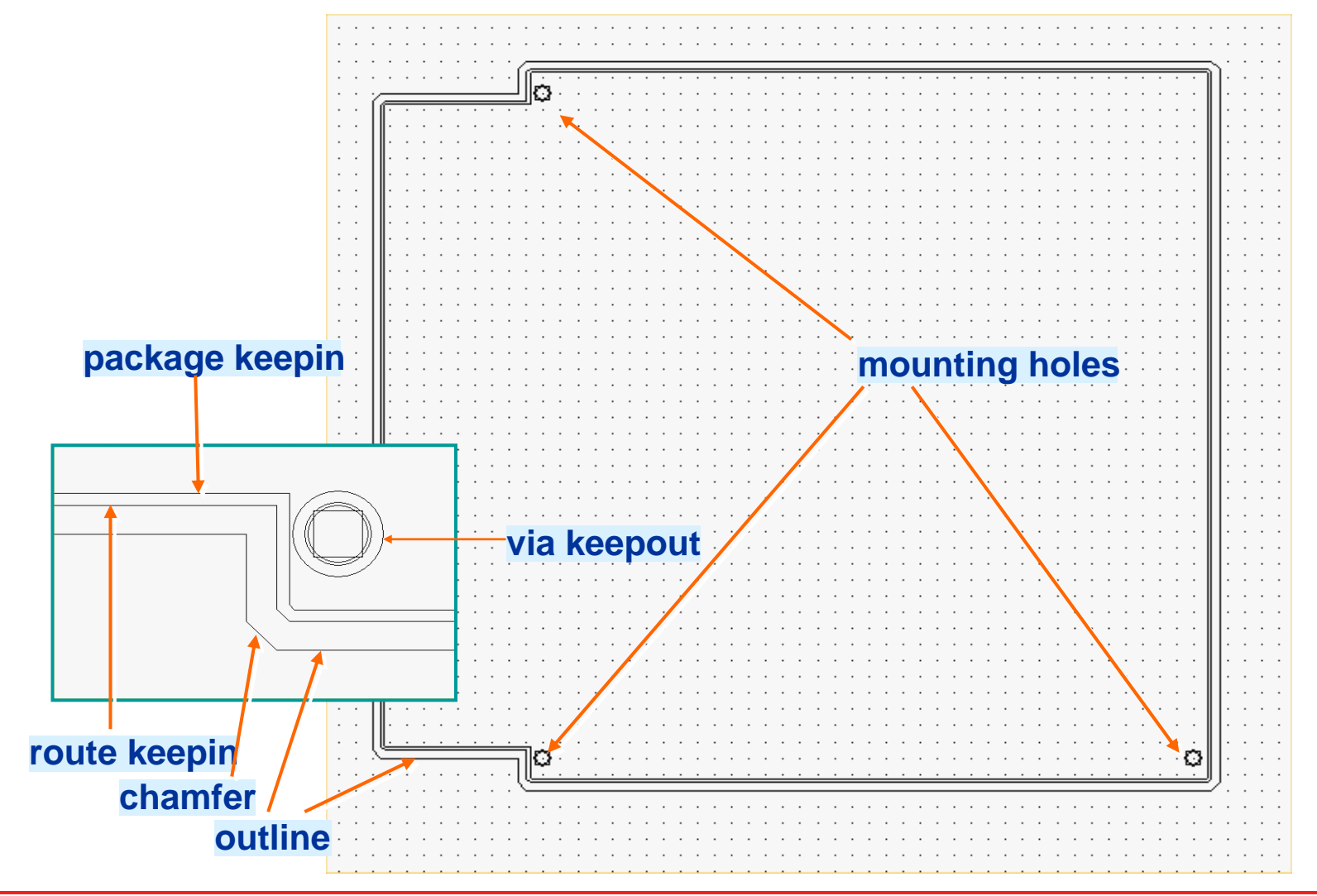

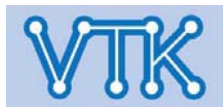

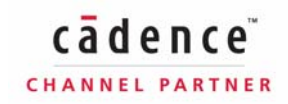

**Allegro PCB Editor** 

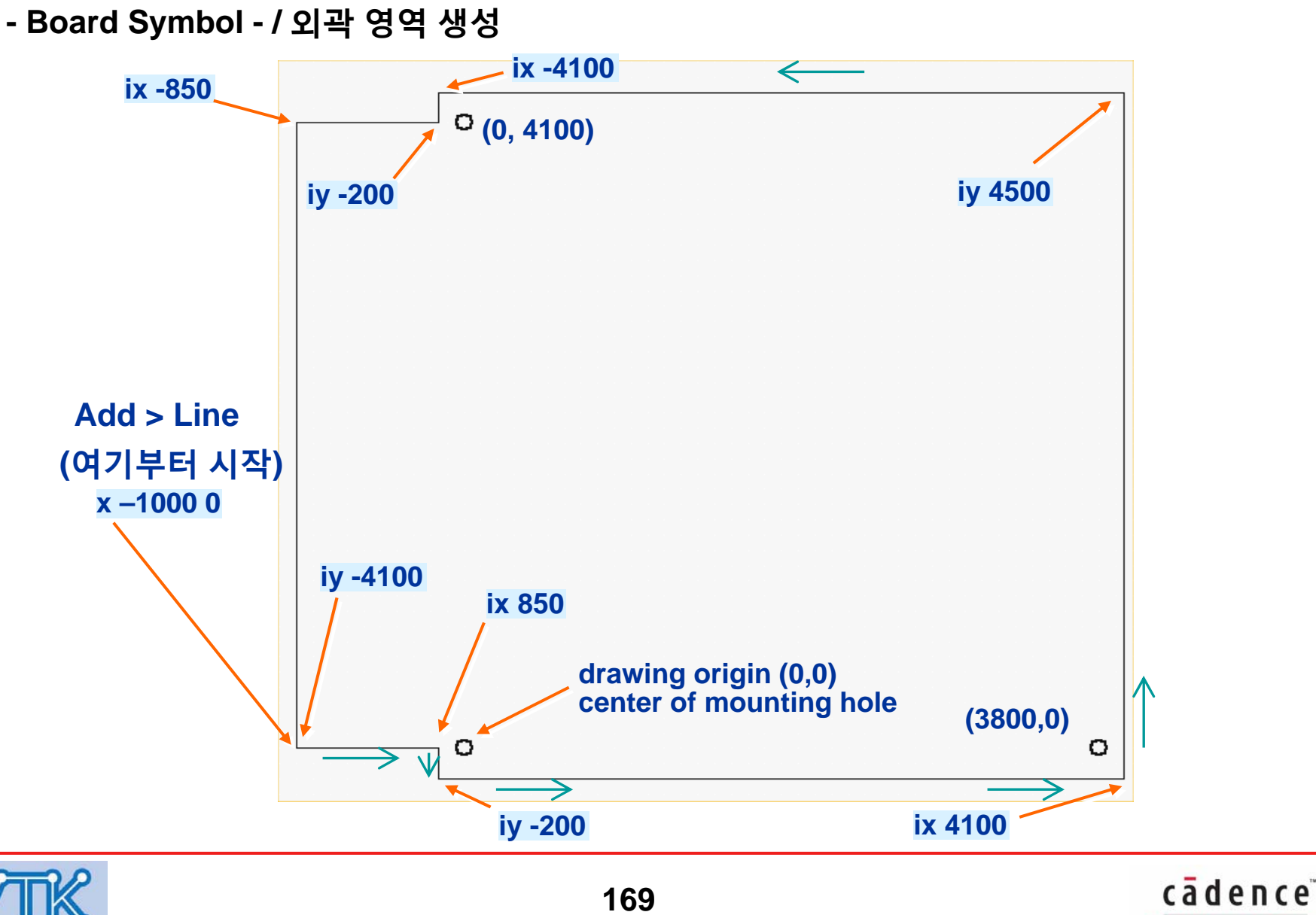

CHANNEL PARTNER

## - Board Symbol - / 실장 Hole 설정, 배치

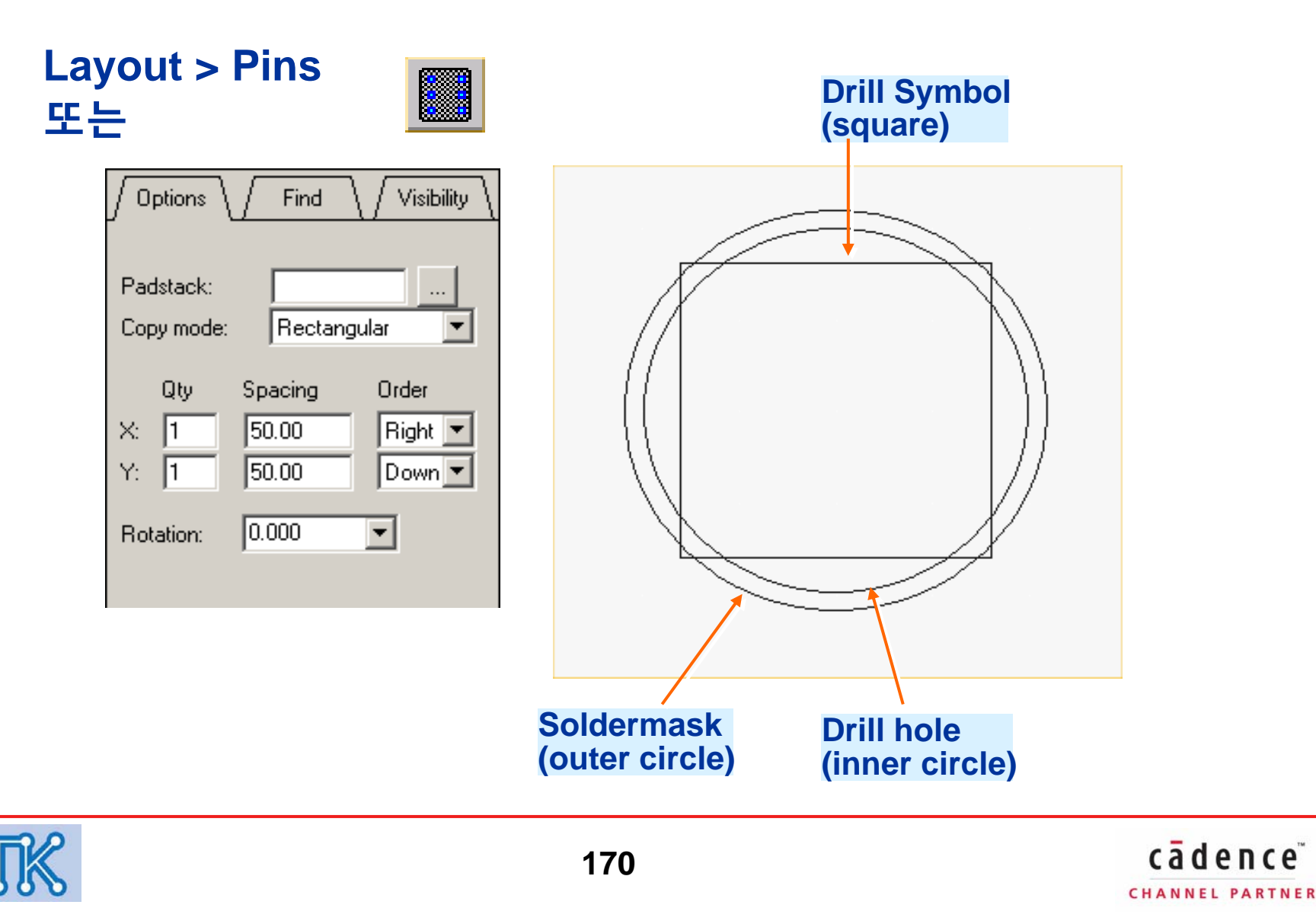

- Board Symbol / 모따기(Chamfer)
  - **Dimension > Chamfer**

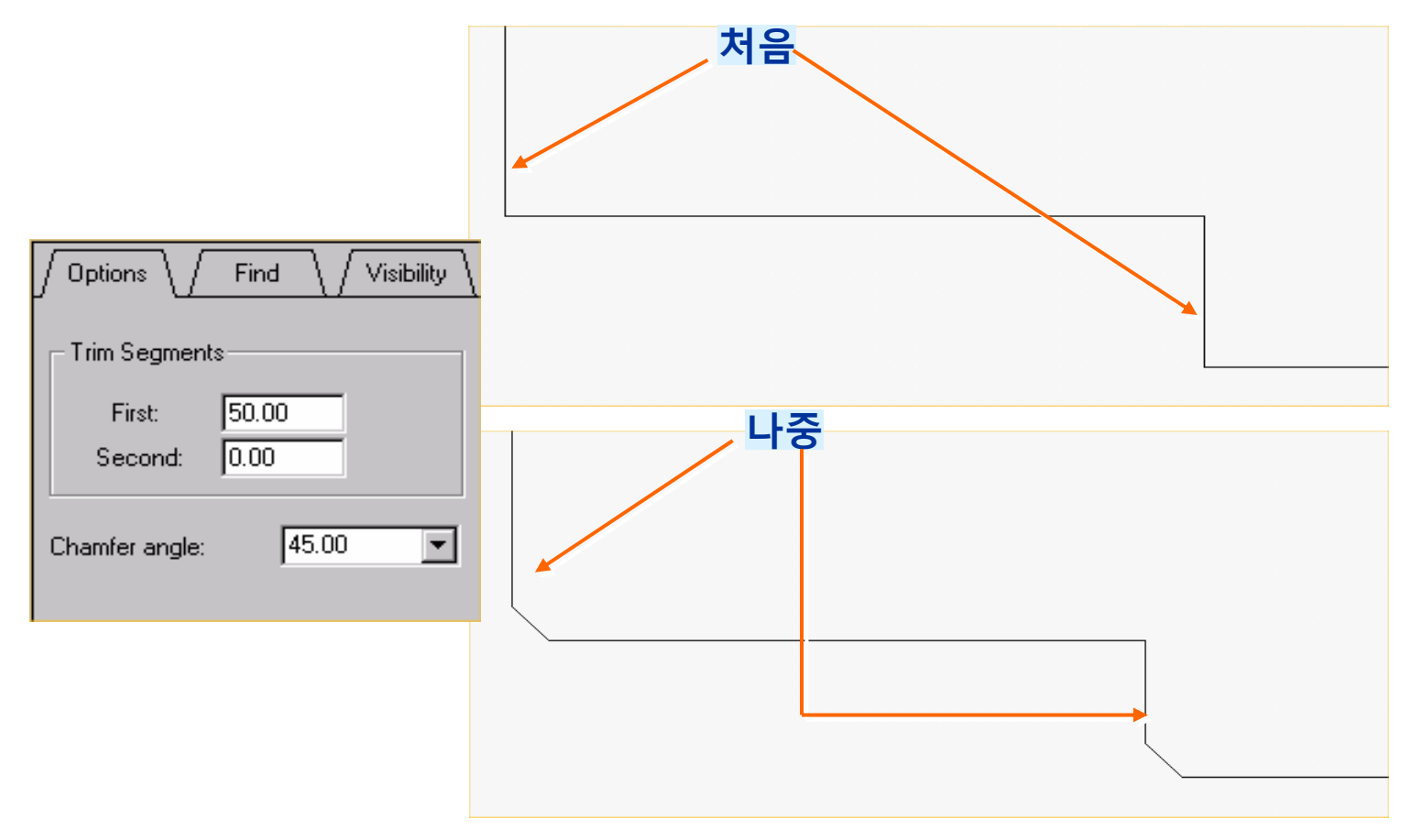

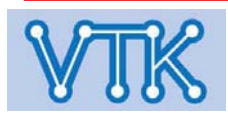

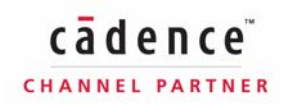

# Allegro PCB Editor

## - Board Symbol - / Dimension

|                  |                  | 0 E                                     | · · · · · · · · · · · · · · · · · · ·   |
|------------------|------------------|-----------------------------------------|-----------------------------------------|
|                  | 🔼                | 0.9. <del>1. 1.</del> 4, I.V            | · · · · · · · · · · · · · · · · · · ·   |
|                  |                  | l                                       |                                         |
|                  |                  | · · · · ·                               |                                         |
|                  |                  | · · · · · · [· · · · · · · · · · · · ·  | 🚹                                       |
| · · · · · ·      |                  | Q                                       |                                         |
| ····             |                  |                                         |                                         |
|                  |                  |                                         |                                         |
|                  |                  | Dimension Lincon                        |                                         |
|                  |                  | Dimension > Linear                      |                                         |
|                  |                  |                                         |                                         |
|                  |                  |                                         |                                         |
|                  |                  | Dim Dim                                 |                                         |
|                  |                  |                                         |                                         |
|                  |                  |                                         |                                         |
|                  |                  | ₩                                       |                                         |
|                  |                  | ·····                                   |                                         |
|                  |                  | · · · · · · · · · · · · · · · · · · ·   | : : : : : : : : : : : : : : : : : : :   |
|                  | 01 111           |                                         |                                         |
|                  |                  | 🗁 Extension Line                        |                                         |
|                  |                  |                                         |                                         |
|                  |                  |                                         |                                         |
|                  |                  | Line Suppression: None 1                | I I I I                                 |
|                  |                  |                                         |                                         |
|                  |                  | Offset Distance from Element: 0.250     |                                         |
|                  |                  |                                         |                                         |
|                  |                  | Distance Beyond Dimension Line: U.100   |                                         |
|                  |                  |                                         | · · · · · · · · · · · · · · · ·         |
|                  |                  |                                         |                                         |
|                  |                  |                                         |                                         |
|                  |                  | ОК Нер                                  |                                         |
|                  |                  |                                         |                                         |
|                  |                  |                                         |                                         |
|                  |                  | <u> </u>                                | ·····                                   |
|                  |                  |                                         |                                         |
| · · · · <u>۴</u> |                  | , · 😳 · · · · · · · · · · · · · · · · · | · · · · · · · 😰 ·   · · · · 🛓 · · · · · |
|                  |                  |                                         | · · · · · · · · · · · · · · · · · · ·   |
|                  |                  |                                         | · · · · · ·   · · · · · · · · · · ·     |
|                  |                  |                                         | · · · · · ·   ·   · · · · · · · · · · · |
|                  |                  |                                         |                                         |
|                  |                  |                                         |                                         |
|                  |                  |                                         |                                         |
|                  | · · ·  ===:- · · |                                         |                                         |

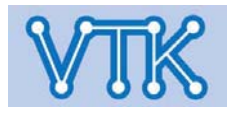

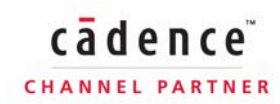

Allegro PCB Editor

- Board Symbol - / Ki,Ko 영역 생성

### Edit > Z-Copy

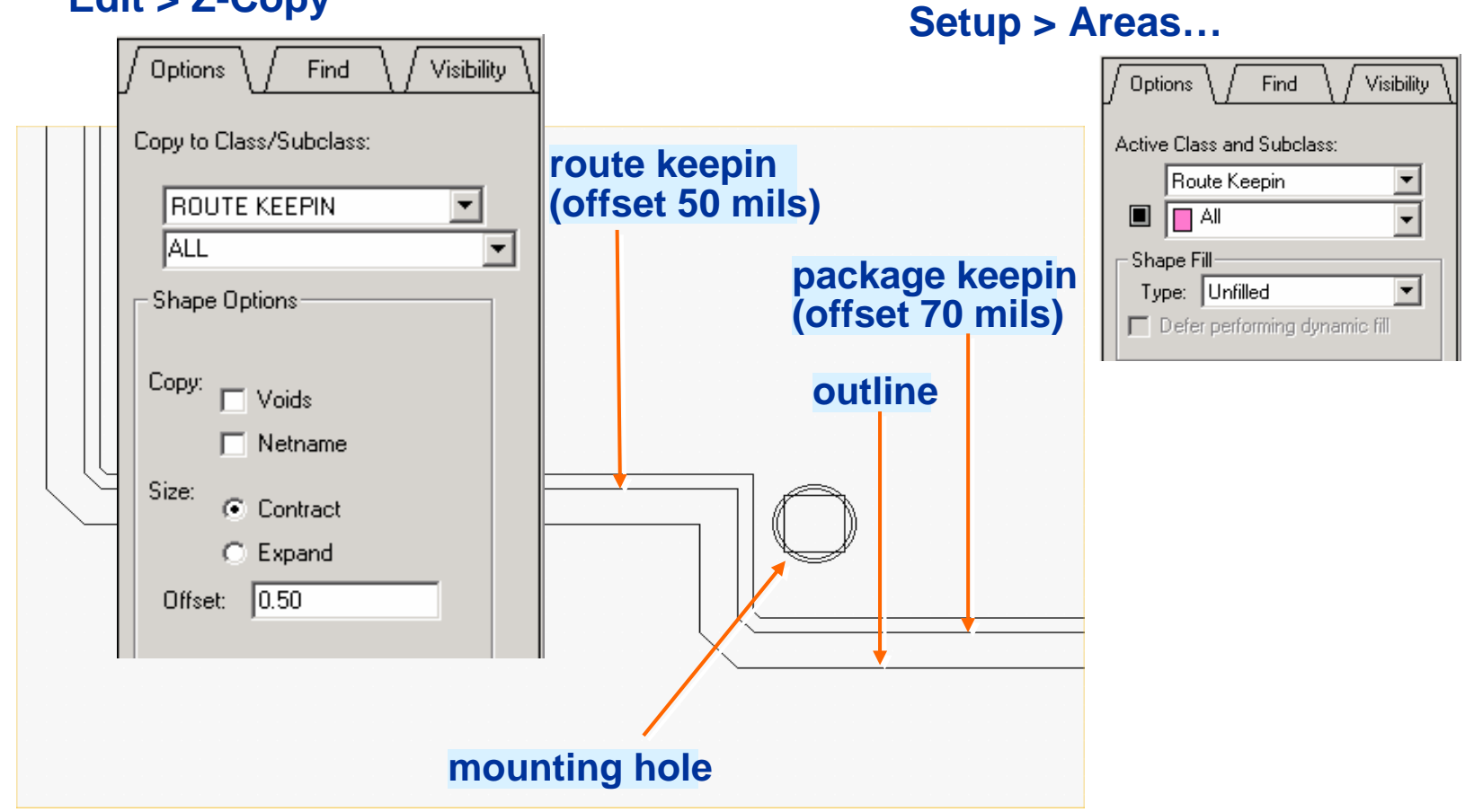

... 또는

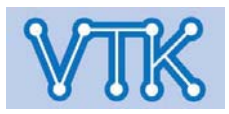

## Allegro PCB Editor

#### - Board Symbol - / 저장

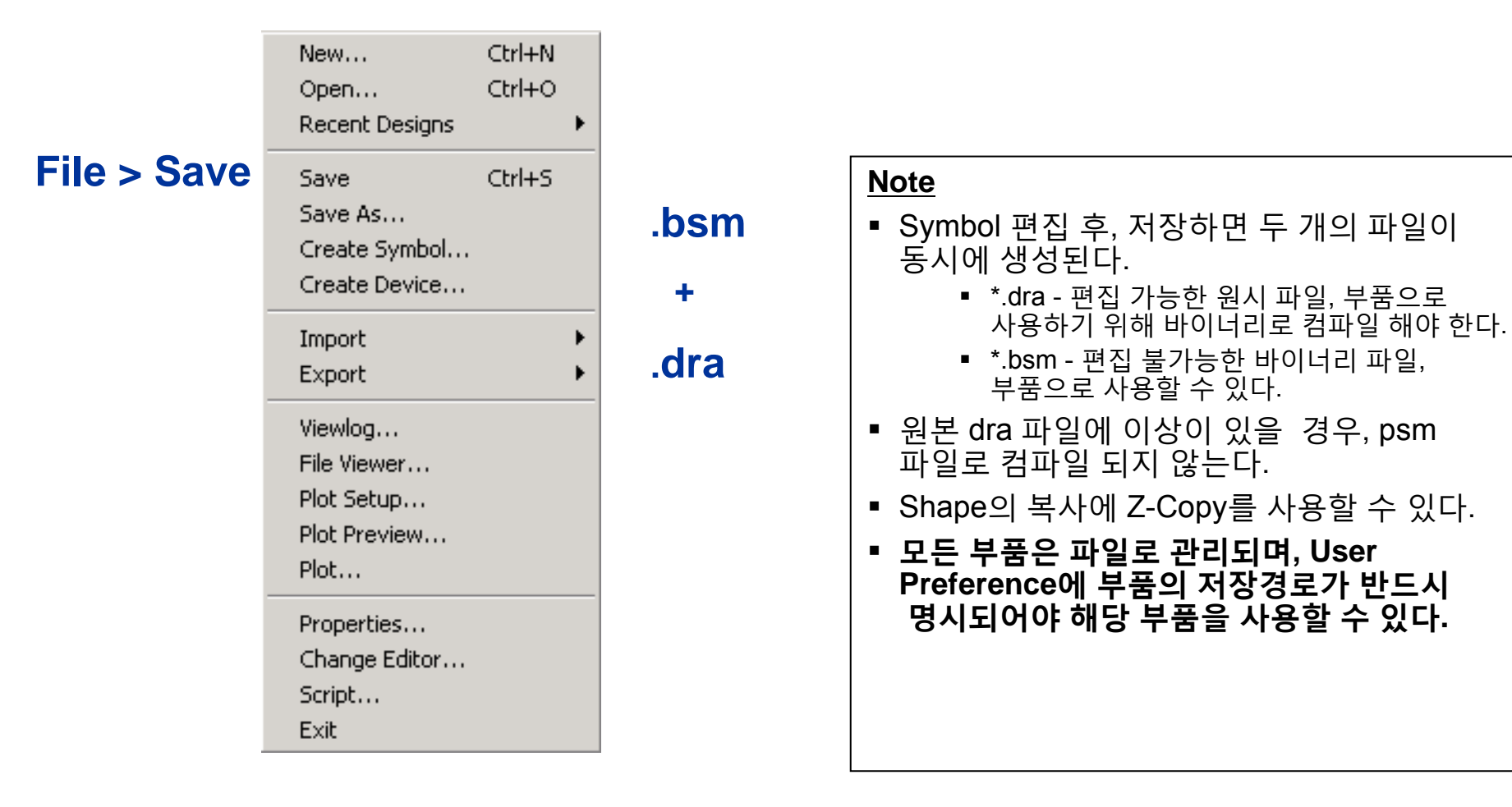

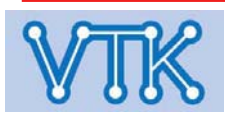

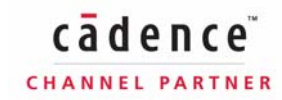

Allegro PCB Editor

#### - PCB Editor Command Index - / File

| 메뉴 항목 | 콘솔창 명령 |
|-------|--------|
| File  |        |

| 메뉴 항목 | 콘솔창 명령 |
|-------|--------|
| File  |        |

| File – New              | new                              |
|-------------------------|----------------------------------|
| File – Open             | open                             |
| File – Recent Designs   | opencd                           |
| File - Save             | save                             |
| File - Save As          | save_as                          |
| File – Create Symbol    | create symbol (Symbol Editor 전용) |
| File – Import – Logic   | netin param                      |
| File – Import – Artwork | load photoplot                   |
| File – Import – Stream  | load stream                      |
| File – Import – IPF     | load plot                        |
| File – Import – DXF     | dxf in                           |
| File – Import – IDF     | idf in                           |
| File – Import – IFF     | iff in                           |

| File – Import – Router               | specctra in   |
|--------------------------------------|---------------|
| File – Import – PADS                 | pads in       |
| File – Import – PCAD                 | pcad in       |
| File - Import - Sub-Drawing          | clppaste      |
| File - Import - Techfile             | techfile in   |
| File - Import - Active Times         | signal atimes |
| File - Import - Placement            | plctxt in     |
| File - Import - Annotations          | annotation in |
| File - Import - Pin Delay            | pin_delay in  |
| File – Export – Logic                | feedback      |
| File - Export - Netlist w/Properties | netout        |
| File – Export – IPF                  | create plot   |
| File – Export – DXF                  | dxf out       |

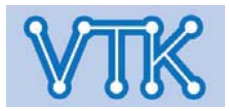

#### - PCB Editor Command Index - / File

| 메뉴 항목                               | 콘솔창 명령         |
|-------------------------------------|----------------|
| File                                |                |
|                                     |                |
| File – Export – IDF                 | idf out        |
| File – Export – Router              | specctra_out   |
| File - Export - Sub-Drawing         | clpcopy        |
| File - Export - Libraries           | dlib           |
| File – Export – Techfile            | techfile out   |
| File - Export - Placement           | plctxt out     |
| File - Export - Annotations         | annotation out |
| File – Export – InterComm           | icm_out        |
| File – Export – IPC 356             | ipc356 out     |
| File - Export - ODB ++ inside       | odb_out        |
| File - Export - Save Design to 15.0 | downrev        |
| File - Export - Save Design to 15.2 | downrev2       |
| File – Export – Pin Delay           | pin_delay out  |

| 메뉴 항목                                 | 콘솔창 명령        |
|---------------------------------------|---------------|
| File                                  |               |
|                                       |               |
| File – Viewlog                        | viewlog       |
| File – File Viewer                    | 명령어 없음.       |
| File – Plot Setup                     | plot setup    |
| File – Plot Preview<br>(Windows only) | plot preview  |
| File – Plot                           | plot          |
| File – Properties                     | file_property |
| File – Change Editor                  | toolswap      |
| File – Script                         | script        |
| File – Exit                           | exit          |

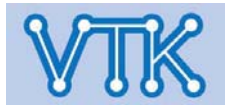

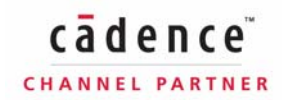

# Allegro PCB Editor

#### - PCB Editor Command Index - / Edit

| 메뉴 항목                           | 콘솔창 명령             |
|---------------------------------|--------------------|
| Edit                            |                    |
|                                 |                    |
| Edit – Undo                     | undo               |
| Edit – Redo                     | redo               |
| Edit – Move                     | move               |
| Edit – Copy                     | сору               |
| Edit – Mirror                   | mirror             |
| Edit – Spin                     | spin               |
| Edit – Change                   | change             |
| Edit – Delete                   | delete             |
| Edit – Z–Copy                   | zcopy shape        |
| Edit – Split Plane – Parameters | split plane param  |
| Edit - Split Plane - Create     | split plane create |
| Edit – Vertex                   | vertex             |
| Edit – Delete Vertex            | delete vertex      |

| 메뉴 항목                 | 콘솔창 명령         |
|-----------------------|----------------|
| Edit                  |                |
|                       |                |
| Edit – Text           | text edit      |
| Edit – Groups         | groupedit      |
| Edit – Properties     | property edit  |
| Edit – Net Properties | net_properties |

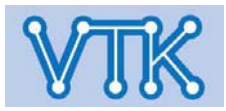

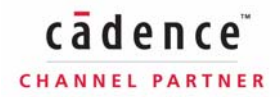

# Allegro PCB Editor

#### - PCB Editor Command Index - / View, Add

| 메뉴 항목                          | 콘솔창 명령            |
|--------------------------------|-------------------|
| View                           |                   |
|                                |                   |
| View – Zoom By Points          | zoom points       |
| View – Zoom Fit                | zoom fit          |
| View – Zoom In                 | zoom in           |
| View – Zoom Out                | zoom out          |
| View – Zoom World              | zoom world        |
| View – Zoom Center             | zoom center       |
| View – Zoom Previous           | zoom previous     |
| View - Color View Save         | colorview create  |
| View - Color View Restore Last | colorview restore |
| View – Refresh                 | redisplay         |
| View - Customization - Display | display param     |
| View - Customization - Toolbar | 명령어 없음.           |

| 메뉴 항목              | 콘솔창 명령     |
|--------------------|------------|
| Add                |            |
|                    |            |
| Add – Line         | add line   |
| Add - Arc w/Radius | add rarc   |
| Add – 3pt Arc      | add arc    |
| Add - Circle       | add circle |
| Add – Rectangle    | add rect   |
| Add - Frectangle   | add frect  |
| Add – Text         | add text   |

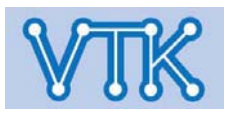

#### - PCB Editor Command Index - / Display

| 메뉴 항목                                 | 콘솔창 명령              |
|---------------------------------------|---------------------|
| Display                               |                     |
|                                       |                     |
| Display - Color/Visibility            | color192 또는 color   |
| Display - Color Priority              | color priority      |
| Display - Element                     | show element        |
| Display - Measure                     | show measure        |
| Display - Parasitic                   | show parasitic      |
| Display - Property                    | show property       |
| Display - Highlight                   | hilight             |
| Display - Dehighlight                 | dehilight           |
| Display - Waive DRCs - Waive          | waive drc           |
| Display - Waive DRCs - Show           | show waived drcs    |
| Display – Waive DRCs – Blank          | blank waived drcs   |
| Display - Waive DRCs - Restore        | restore_waived drc  |
| Display - Waive DRCs - Restore<br>All | restore_waived drcs |

| 메뉴 항목                             | 콘솔창 명령           |
|-----------------------------------|------------------|
| Display                           |                  |
|                                   |                  |
| Display - Show Rats - All         | rats all         |
| Display - Show Rats - Components  | rats component   |
| Display - Show Rats - Net         | rats net         |
| Display – Blank Rats – All        | unrats all       |
| Display – Blank Rats – Components | unrats component |
| Display – Blank Rats – Nets       | unrats net       |

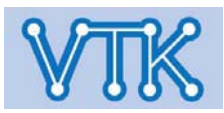

#### - PCB Editor Command Index - / Setup

| 메뉴 항목                                     | 콘솔창 명령            |
|-------------------------------------------|-------------------|
| Setup                                     |                   |
|                                           |                   |
| Setup - Drawing Size                      | drawing param     |
| Setup - Drawing Options                   | status            |
| Setup – Text Sizes                        | define text       |
| Setup – Grids                             | define grid       |
| Setup – Subclasses                        | define subclass   |
| Setup - Cross-section                     | define xsection   |
| Setup – Vias – Define B/B Via             | define bbvia      |
| Setup – Vias – Auto Define B/B Via        | auto define bbvia |
| Setup – Constraints                       | cns               |
| Setup – Electrical Constraint Spreadsheet | cmgr              |
| Setup – DFA Constraint Spreadsheet        | dfa_spreadsheet   |
| Setup – Property Definitions              | define property   |
| Setup – Define Lists                      | define list       |

| 메뉴 항목                              | 콘솔창 명령          |
|------------------------------------|-----------------|
| Setup                              |                 |
|                                    |                 |
| Setup - Areas - Package Keepin     | keepin package  |
| Setup – Areas – Package<br>Keepout | keepout package |
| Setup - Areas - Package Height     | package_height  |
| Setup - Areas - Route Keepin       | keepin router   |
| Setup - Areas - Route Keepout      | keepout router  |
| Setup – Areas – Via Keepout        | keepout via     |
| Setup – Areas – Probe Keepout      | keepout probe   |
| Setup - Areas - Gloss Keepout      | keepout gloss   |
| Setup - Areas - Photoplot Outline  | keepin photo    |
| Setup – User Preferences           | enved           |

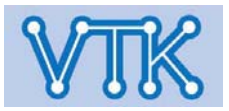
# Allegro PCB Editor

### - PCB Editor Command Index - / Layout

| 메뉴 항목                         | 콘솔창 명령          |
|-------------------------------|-----------------|
| Layout                        |                 |
|                               |                 |
| Layout 메뉴는 Symbol Editor 창에   | 서만 나타납니다.       |
| Layout - Pins                 | add pin         |
| Layout - Connections          | add connect     |
| Layout - Slide                | slide           |
| Layout - Labels - RefDes      | label refdes    |
| Layout - Labels - Device      | label device    |
| Layout - Labels - Value       | label value     |
| Layout - Labels - Tolerance   | label tolerance |
| Layout - Labels - Part Number | label part      |

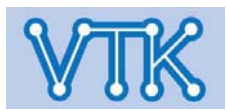

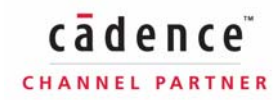

# Allegro PCB Editor

### - PCB Editor Command Index - / Shape

| 메뉴 항목                             | 콘솔창 명령               |
|-----------------------------------|----------------------|
| Shape                             |                      |
|                                   |                      |
| Shape - Polygon                   | shape add            |
| Shape - Rectangular               | shape add rect       |
| Shape - Circular                  | shape add circle     |
| Shape - Manual Void - Polygon     | shape void polygon   |
| Shape - Select Shape or Void      | shape select         |
| Shape - Manual Void - Rectangular | shape void rectangle |
| Shape - Manual Void - Circular    | shape void circle    |
| Shape - Manual Void - Delete      | shape void delete    |
| Shape - Manual Void - Element     | shape void element   |
| Shape - Manual Void - Move        | shape void move      |
| Shape – Manual Void – Copy        | shape void copy      |
| Shape - Edit Boundary             | shape edit boundary  |
| Shape - Delete Islands            | island_delete        |

| 메뉴 항목                            | 콘솔창 명령                |
|----------------------------------|-----------------------|
| Shape                            |                       |
|                                  |                       |
| Shape – Change Shape Type        | shape change type     |
| Shape – Merge Shapes             | shape merge<br>shapes |
| Shape – Check                    | shape check           |
| Shape – Compose Shape            | compose shape         |
| Shape – Decompose Shape          | decompose shape       |
| Shape – Global Dynamic<br>Params | shape global param    |

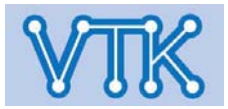

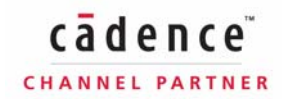

### - PCB Editor Command Index - / Logic

| 메뉴 항목                                  | 콘솔창 명령             |
|----------------------------------------|--------------------|
| Logic                                  |                    |
|                                        |                    |
| Logic – Net Logic                      | net logic          |
| Logic – Net Schedule                   | net schedule       |
| Logic - Assign Differential Pair       | diff pairs         |
| Logic - Identify DC Nets               | identify nets      |
| Logic – Assign RefDes                  | assign refdes      |
| Logic – Auto Rename RefDes –<br>Rename | rename param       |
| Logic – Auto Rename RefDes – Design    | rename area design |
| Logic – Auto Rename RefDes – Room      | rename area room   |
| Logic - Auto Rename RefDes - Window    | rename area window |
| Logic – Auto Rename RefDes – List      | rename area list   |
| Logic - Change Parts                   | partedit           |
| Logic - Part Logic                     | partlogic          |
| Logic – Terminator Assignment          | ecl param          |

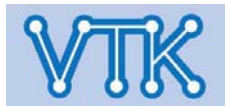

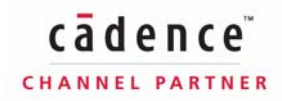

## Allegro PCB Editor

#### - PCB Editor Command Index - / Place

| 메뉴 항목                            | 콘솔창 명령               |
|----------------------------------|----------------------|
| Place                            |                      |
|                                  |                      |
| Place – Manually                 | place manual         |
| Place – Quickplace               | quickplace           |
| Place - Router                   | specctra             |
| Place - Autoplace - Insight      | place insight        |
| Place – Autoplace – Parameters   | place param          |
| Place - Autoplace - Top Grids    | place set topgrid    |
| Place - Autoplace - Bottom Grids | place set bottomgrid |
| Place - Autoplace - Design       | place area design    |
| Place - Autoplace - Room         | place area room      |
| Place - Autoplace - Window       | place area window    |
| Place - Autoplace - List         | place area list      |
| Place - Interactive              | place interactive    |
| Place - Swap - Pins              | swap pins            |

| 메뉴 항목                         | 콘솔창 명령           |
|-------------------------------|------------------|
| Place                         |                  |
|                               |                  |
| Place - Swap - Functions      | swap functions   |
| Place - Swap - Components     | swap components  |
| Place – Autoswap – Parameters | swap param       |
| Place - Autoswap - Design     | swap area design |
| Place – Autoswap – Room       | swap area room   |
| Place – Autoswap – Window     | swap area window |
| Place – Autoswap – List       | swap area list   |
| Place – Evaluate – Parameters | eval param       |
| Place – Evaluate – Design     | eval area design |
| Place – Evaluate – Room       | eval area room   |
| Place - Evaluate - Window     | eval area window |
| Place – Evaluate – List       | eval area list   |
| Place – Update Symbols        | refresh symbol   |

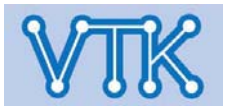

#### - PCB Editor Command Index - / Place

| 메뉴 항목                                        | 콘솔창 명령               |
|----------------------------------------------|----------------------|
| Place                                        |                      |
|                                              |                      |
| Place – Replace SQ Temporary – Devices       | replace temp_device  |
| Place – Replace SQ Temporary – Symbols       | replace temp_symbols |
| Place - Design Partition - Create Partitions | partition            |
| Place – Design Partition – Workflow Manager  | workflow             |
| Place - Design Partition - Guideports        | guideport            |

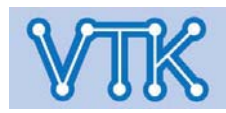

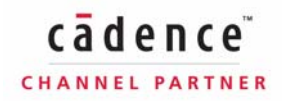

### Allegro PCB Editor

#### - PCB Editor Command Index - / Route

| 메뉴 항목                        | 콘솔창 명령               |
|------------------------------|----------------------|
| Route                        |                      |
|                              |                      |
| Route – Connect              | add connect          |
| Route – Slide                | slide                |
| Route - Delay Tune           | delay tune           |
| Route – Custom Smooth        | custom smooth        |
| Route – Router Checks        | specctra checks      |
| Route - Fanout by Pick       | fanout_by_pick       |
| Route - Route Net(s) by Pick | route_by_pick        |
| Route - Elongation by Pick   | elong_by_pick        |
| Route - Route Automatic      | auto_route           |
| Route – Router Editor        | specctra             |
| Route – Miter by Pick        | miter_by_pick        |
| Route – Unmiter by Pick      | unmiter_by_pick      |
| Route - Spread Between Voids | spread_between_voids |

| 메뉴 항목                     | 콘솔창 명령               |
|---------------------------|----------------------|
| Route                     |                      |
|                           |                      |
| Route – Gloss – Excute    | gloss param          |
| Route – Gloss – Design    | gloss area design    |
| Route - Gloss - Room      | gloss area room      |
| Route - Gloss - Window    | gloss area window    |
| Route – Gloss – Highlight | gloss area highlight |
| Route – Gloss – List      | gloss area list      |

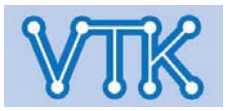

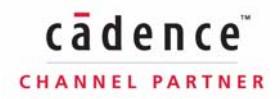

### - PCB Editor Command Index - / Analyze

| 메뉴 항목                                                  | 콘솔창 명령               |
|--------------------------------------------------------|----------------------|
| Analyze                                                |                      |
|                                                        |                      |
| Analyze – SI/EMI Sim – Initialize                      | signal init          |
| Analyze – SI/EMI Sim – Library                         | signal library       |
| Analyze – SI/EMI Sim – Model                           | signal model         |
| Analyze – SI/EMI Sim – Model Dump/Refresh              | signal model refresh |
| Analyze – SI/EMI Sim – Preferences                     | signal prefs         |
| Analyze – SI/EMI Sim – Audit – Design Audit            | signal audit         |
| Analyze – SI/EMI Sim – Audit – Net Audit               | signal audit net     |
| Analyze – SI/EMI Sim – Audit – Audit One Library       | signal lib audit     |
| Analyze - SI/EMI Sim - Audit - Audit List of Libraries | signal libs audit    |
| Analyze – SI/EMI Sim – Probe                           | signal probe         |
| Analyze – SI/EMI Sim – Xtalk Table                     | signal xtalktable    |
| Analyze – EMI Rule Checker                             | emcontrol            |
| Analyze – Transmission Line Calculator                 | tline calculator     |

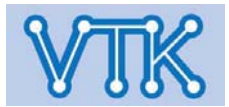

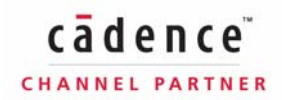

#### - PCB Editor Command Index - / Manufacture

| 메뉴 항목                                            | 콘솔창 명령            |
|--------------------------------------------------|-------------------|
| Manufacture - Dimension/Draft                    |                   |
|                                                  |                   |
| Manufacture – Dimension/Draft – Parameters       | draft param       |
| Manufacture - Dimension/Draft - LineFont         | linefont          |
| Manufacture - Dimension/Draft - Linear Dim       | dimension linear  |
| Manufacture - Dimension/Draft - Datum Dim        | dimension datum   |
| Manufacture - Dimension/Draft - Angular Dim      | dimension angular |
| Manufacture – Dimension/Draft – Leader Lines     | leader only       |
| Manufacture - Dimension/Draft - Diametral Leader | leader diametral  |
| Manufacture - Dimension/Draft - Radial Leader    | leader radial     |
| Manufacture - Dimension/Draft - Balloon Leader   | leader balloon    |
| Manufacture - Dimension/Draft - Chamfer Leader   | leader chamfer    |
| Manufacture - Dimension/Draft - Chamfer          | draft chamfer     |
| Manufacture - Dimension/Draft - Fillet           | draft fillet      |
| Manufacture - Dimension/Draft - Create Detail    | create detail     |

PCB 편집창의 Manufacture - Dimension Draft 메뉴는 Symbol 편집창의 Dimension 메뉴와 동일

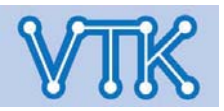

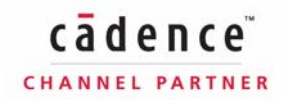

#### - PCB Editor Command Index - / Manufacture

| 메뉴 항목                                           | 콘솔창 명령                |
|-------------------------------------------------|-----------------------|
| Manufacture                                     |                       |
|                                                 |                       |
| Manufacture – Artwork                           | film param            |
| Manufacture - Stream Out                        | stream out            |
| Manufacture – NC – Drill Customization          | ncdrill customization |
| Manufacture - NC - Drill Legend                 | ncdrill legend        |
| Manufacture - NC - Backdrill Setup and Analysis | backdrill setup       |
| Manufacture – NC – NC Parameters                | ncdrill param         |
| Manufacture – NC – NC Drill                     | nctape_full           |
| Manufacture – NC – NC Route                     | ncroute               |
| Manufacture – Cut Marks                         | cut marks             |
| Manufacture - DFx Check (legacy)                | dfa                   |
| Manufacture - Create Coupons                    | create coupons        |
| Manufacture – Silkscreen                        | silkscreen param      |

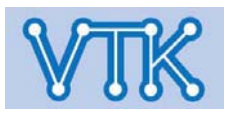

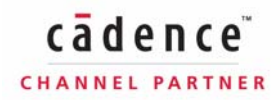

#### - PCB Editor Command Index - / Manufacture

| 메뉴 항목                                             | 콘솔창 명령                 |
|---------------------------------------------------|------------------------|
| Manufacture                                       |                        |
|                                                   |                        |
| Manufacture – Testprep – Automatic                | testprep automatic     |
| Manufacture – Testprep – Manual                   | testprep manual        |
| Manufacture – Testprep – Properties               | testprep properties    |
| Manufacture - Testprep - Fix/unfix testpoints     | testprep fix           |
| Manufacture – Testprep – Create FIXTURE           | testprep createfixture |
| Manufacture - Testprep - Create NC drill data     | testprep ncdrill       |
| Manufacture - Testprep - Density Check            | testprep density       |
| Manufacture - Testprep - Resequence               | testprep resequence    |
| Manufacture - Thieving                            | thieving               |
| Manufacture - Variants - Create Assembly Drawing  | variant assembly       |
| Manufacture - Variants - Create Bill of Materials | variant bom            |

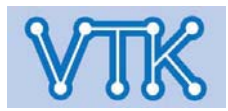

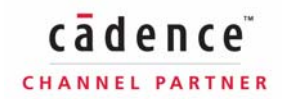

### - PCB Editor Command Index - / Tools, Help

| 메뉴 항목                                         | 콘솔창 명령              |
|-----------------------------------------------|---------------------|
| Tools                                         |                     |
|                                               |                     |
| Tools – Create Module                         | create module       |
| Tools – Padstack – Modify Design<br>Padstack  | padeditdb           |
| Tools – Padstack – Modify Library<br>Padstack | padeditlib          |
| Tools – Padstack – Replace                    | replace padstack    |
| Tools – Padstack – Group Edit                 | multpadedit         |
| Tools - Padstack - Refresh                    | refresh padstack    |
| Tools - Pad - Boundary                        | editpad boundary    |
| Tools - Pad - Restore                         | editpad restore     |
| Tools – Pad – Restore ALL editpad restore     |                     |
| Tools – Silkscreen                            | silkscreen param    |
| Tools – Derive Connectivity                   | derive connectivity |
| Tools – Reports                               | reports             |
| Tools – Technology File Compare               | techfile compare    |

| 메뉴 항목                  | 콘솔창 명령        |
|------------------------|---------------|
| Tools                  |               |
|                        |               |
| Tools – Setup Advisor  | setup advisor |
| Tools – Database Check | dbdoctor      |
| Tools - Update DRC     | drc update    |

| 메뉴 항목          | 콘솔창 명령 |
|----------------|--------|
| Help           |        |
|                |        |
| Help – Help    | cdsdoc |
| Help – Manuals | cdsdoc |
| Help – About   | about  |

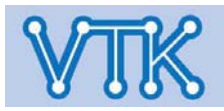

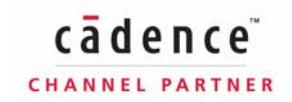

| CATEGORY: artwork      |                                                                                                    |
|------------------------|----------------------------------------------------------------------------------------------------|
|                        | Allegro Artwork 및 Artwork 사용자 인터페이스 옵션                                                                                                    |
| arc_oldvectorize       | 15.5 이전 방식의 Arc 벡터화 알고리즘을 사용, art_circvects 기능을 켜려면 이 옵션도 같이 활성화 해야 한다.                                                                                   |
| art_circvects          | 벡터화 된 Arc, Circle을 구성하는 Line Segment 개수를 지정한다. 15.7부터는 새로운 벡터화 알고리즘이 적용되고 있으며, 이<br>옵션을 사용하려면 arc_oldvectorize 옵션도 같이 활성화 해야 한다.                          |
| art_stripdirectoryname | Artwork Film의 Comment 항목에 포함되는 파일경로 정보에서 디렉터리 정보를 제거하고, 파일명만<br>기록한다.                                                                                     |
| artwork_no_unit_warn   | Manufacture -> Artwork 창을 열면 표시되는 경고 대화상자를 띄우지 않는다. 단, photoplot.log에는 경고가 기록으로 남는다.                                                                      |
| film_nosort            | Artwork 인터페이스의 Film 목록을 14.2 이전 방식의 정리되지 않은 순서로 표시한다. Film 설정 전에 Stackup 설정이 먼저<br>되어 있다면, Film 목록은 Stackup된 순서로 표시될 것이다.                                 |
| loadgerber_flash_size  | Gerber 4x/6x 형식의 Film을 선택하거나 읽을 경우, Flash Symbol(Triangle)의 크기를 지정한다. 기본값은 C-Point<br>size(80mil)이고, 치수단위는 도면서식의 설정을 따른다. 크기값은 숫자와 단위(mil, micron)로 구성된다. |

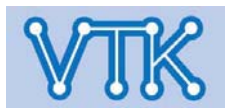

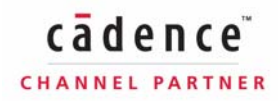

| CATEGORY: autosave |                                                               |
|--------------------|---------------------------------------------------------------|
|                    | 자동저장 설정                                                       |
| autosave           | autosave를 활성화 한다.                                             |
| autosave_dbcheck   | 자동저장 전에 DB 내용을 점검한다.                                          |
| autosave_name      | 자동저장에 사용할 파일명(확장자는 넣지 말 것!!)을 지정한다. 기본값은 AUTOSAVE.brd(또는 dra) |
| autosave_time      | 자동저장 주기를 분단위(10분 ~ 300분)로 지정한다. 기본값은 30분이다.                   |

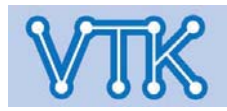

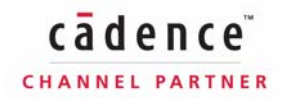

| CATEGORY: browser  |                                                                                                    |
|--------------------|----------------------------------------------------------------------------------------------------|
|                    | 브라우저 설정                                                                                                    |
| browser_nodircheck | 브라우저 창의 change directory 체크박스의 기본값을 일괄적으로 체크 안함으로 설정한다. 한 예로, File->Open의 Browse<br>창은 항목에 기본적으로 체크가 되어 있으나, File->scripts의 Browse 창은 체크가 해제<br>되어 있다. |
| browser_nosticky   | Browse 창이 열릴 때의 디렉터리 위치를 현재 작업중인 디렉터리로 지정한다. 이 옵션을 설정하지 않을 경우 Browse 창이<br>열릴 때의 디렉터리 위치는 마지막으로 이동했거나, 파일을 읽어들인 디렉터리로 이동하게 된다.                         |
| browser_win31      | Windows 3.1 형식의 파일 브라우저를 사용한다.                                                                                                    |
| clip_filebrowser   | Sub_Drawing의 clpcopy command에 대해서 Windows 3.1 형식의 파일 브라우저를 사용한다.<br>(13.6 이전 버전의 기능)                                                                   |
| filemgr_unix       | Unix OS에서 파일관리자를 변경한다. 기본값은 그놈 노틸러스                                                                                                    |
| filemgr_windows    | MS-Windows OS에서 파일관리자를 변경한다. 기본값은 explorer.exe                                                                                                    |
| nolast_directory   | %알레그로설치경로%/pcbenv/allegro.ini 에 이전 작업 디렉터리 대신, 기본 설정된 작업디렉터리를 사용한다. 12.0 이전<br>버전의 기능                                                                  |
| nolast_file        | 이전 작업 파일 대신, unnamed.brd를 연다. 12.0 이전 버전의 기능                                                                                                    |
| old_scriptbrowser  | SCRIPTPATH를 지원하는 Allegro data browser 대신, 13.6 이전 버전에서 사용되었던 File Browser를 사용.                                                                         |
| padlib_filebrowser | padeditlib(Tools->Padstack->Modify Library Padstack)명령에서 library path browser 대신, file browser를 사용한다.                                                  |

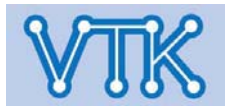

| CATEGORY: config_paths |                                                                         |
|------------------------|-------------------------------------------------------------------------|
|                        | 환경설정 검색 경로 설정                                                           |
| aptpath                | Aperture flash 파일 경로 지정.(*.fsm, *.bsm)                                  |
| artpath                | Artwork aperture/param 파일 경로 지정 (art_aper.txt, art_param.txt)           |
| clippath               | SubDrawing(*.clp) 경로 지정                                                 |
| devpath                | 라이브러리 디바이스 파일 경로 지정(*.txt)                                              |
| dfaauditpath           | DFA 보고서(Audit) 파일 경로 지정(*.arl, *.rle)                                   |
| materialpath           | materials.dat(Allegro) 또는 mcmmat.dat(Allegro Package Designer) 파일 경로 지정 |
| ncdpath                | NC Drill 파일 경로 지정(*.txt)                                                |
| scriptpath             | 스크립트 파일 경로 지정(*.scr)                                                    |
| textpath               | extracta 명령 파일 경로 지정(*.txt)                                             |
| viewpath               | 색상 파일 경로 지정(*.color)                                                    |
| wizard_template_path   | Allegro 템플릿(*.brd,*.dra 생성용 Wizard) 파일 경로 지정                            |
| xtalk_table_path       | 크로스토크 테이블 파일 경로 지정(*.xtb)                                               |

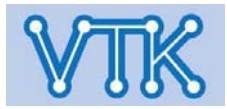

| CATEGORY: control_panel |                                                                                                    |
|-------------------------|----------------------------------------------------------------------------------------------------|
|                         | 제어판의 탭(Option, Find Filter, Visibility), WorldView 및 그 외 사용 설정                                                     |
| addpin_default_space    | 제어판 Option 탭에 표시되는 add pin 명령 옵션에서 사용할 기본 간격 값을 지정, 치수 단위는 사용자가<br>원하는 형태로 입력하고, 입력된 값은 Symbol unit의 설정에 맞추어 변환된다. |
| color_lastgroup         | Color and Visibility 설정에서 보여주는 Group의 위치를 제어판에서 Option 탭에 표시된 Group의 위치가<br>아닌 이전 실행에서 가리켰던 Group으로 선택             |
| color_nofilmrecord      | 제어판 Visibility 탭의 Views 목록에서 Artwork Film들을 감춤                                                                     |
| control_auto_raise      | 명령 선택 후, 사용자가 설정한 제어판의 탭(Option, Find, Visibility)으로 자동 이동, 기본값은 탭 이동을<br>하지 않음                                    |
| find_nongui_reject      | 두 개 이상의 객체를 선택한 상태에서 Reject 명령 사용중, Reject 할 객체의 List를 보이지 않게 하거나(Always), 특정 개수<br>이상일 때만 보이도록 설정(1~5)            |
| find_reject_graphics    | reject list에 포함된 객체의 표시방법 지정(none, blink, highlight, 기본값 : blink)                                                  |
| wv_voltage_nets         |                                                                                                    |

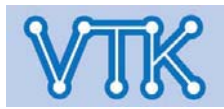

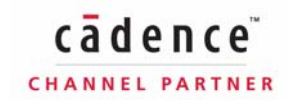

| CATEGORY: design_paths |                                                       |
|------------------------|-------------------------------------------------------|
|                        | Design Search Path Settings                           |
| dclpath                | 디커플링 콘덴서 목록 파일의 경로 지정(*.dcf)                          |
| dfacnspath             | DFA constraints spreadsheet 파일 경로 지정(*.dfa)           |
| ldfpath                | 라이브러리 정의 파일 경로 지정(*.ldf)                              |
| modulepath             | Design Reuse 모듈 파일 경로 지정(*.mdd)                       |
| padpath                | Padstack 파일 경로 지정(*.pad)                              |
| pcell_lib_path         | pcell 컴포넌트 파일 경로 지정(*.il *.ile)                       |
| psmpath                | 부품 Symbol 파일 경로 지정(*.psm, *.osm, *.bsm, *.ssm, *.fsm) |
| techpath               | 기술 파일 경로 지정(*.tech)                                   |
| tilepath               | Reusable die pin tile 파일 경로 지정(*.til)                 |
| topology_template_path | 토폴로지 템플릿 경로 지정(*.top)                                 |

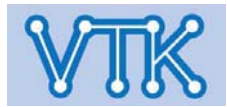

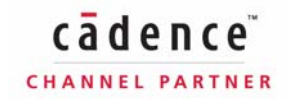

| CATEGORY: display             |                                                                                                    |
|-------------------------------|----------------------------------------------------------------------------------------------------|
|                               | 디스플레이 설정                                                                                                    |
| bug_solaris_hlt_lines         | 솔라리스7의 버그로 인해 표시 되지 않는 일부라인을 강제로 보이게 한다.                                                                        |
| display_backingstore          | 창을 이동하거나, 폼에 의해 가려진 부분을 repainting 하기 위한 스크린 캐시를 설정한다.<br>(UNIX기반 X윈도 전용)                                       |
| display_drcfill               | Solid type의 DRC marker 표시                                                                                       |
| display_manual_colorpriority  | 배선 중, Active Layer 전환에 의해 Color priority가 변경되지 않도록 설정, 기본값은 autopriority(Layer 변경에 따라 Color<br>priority도 같이 변경) |
| display_no_auto_hide_boundary | 작업 중, dynamic shape boundary layer가 보이게끔 설정. 기본값은 보이지 않게 함.                                                     |
| display_nocolor_dynamics      | 작업 중인 객체의 색상을 흰색으로 강조하여 표시                                                                                      |
| display_nodynamicarcwidth     | 이동, 복사 같은 명령을 사용시, arc를 1픽셀로 표현                                                                                 |
| display_nohilitefont          | 강조된 색상을 Solid형태로 표현, 기본값은 기본색상과 강조색상(흰색)을 섞어서 표현                                                                |
| display_nolinewidth           | 디자인 창에서 배선폭을 무조건 1mm로 표현(속도 개선 효과)                                                                              |
| display_norefdes              | 부품 이동 중, RefDes를 표시하지 않게 설정                                                                                     |
| display_norepair              | 객체(배선, Rats)에 대한 재표시(Repaint) 금지 설정                                                                             |
| display_nosaved_geometry      | Allegro 윈도창의 위치 및 크기 기억 금지 설정                                                                                   |
| display_noskeletal_draw       | Skeleton Display 금지 설정(설정할 경우 화면 표시속도 감소)                                                                       |

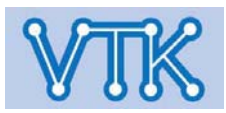

| CATEGORY: display          |                                                                  |
|----------------------------|------------------------------------------------------------------|
|                            | 디스플레이 설정                                                         |
| display_raster_ops         | 화면 이동 중, 그래픽카드 의존에 의한 성능저하 개선을 위한 설정(기본값은 on)                    |
| display_readonly_intensity | Shadow mode가 적용되지 않는 비활성 객체에 대한 색상 명암비 조정 설정, 기본값 40%            |
| display_shapefill          | Solid type의 Shape Fill 형태를 픽셀 간격의 선을 긋는 형태로 표현, 기본값 5픽셀 (기존 4픽셀) |
| display_shapefill_analysis | Analysis 클래스의 Shape Fill 형태를 픽셀 간격의 선을 긋는 형태로 표현                 |
| display_thintext           | Text를 무조건 1픽셀로 표시                                                |

| CATEGORY: display_SOV | * SOV : Segment Over Void                       |
|-----------------------|-------------------------------------------------|
|                       | Highlight SOV application 설정                    |
| sov_active_only       | Highlight SOV application active layer만 표시되게 설정 |
| sov_spacing           | Highlight SOV application의 간격 파라미터 설정           |

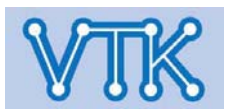

| CATEGORY: drawing    |                                                                      |
|----------------------|----------------------------------------------------------------------|
|                      | DB 접근작업 설정                                                           |
| db_tier_nomsg        | Product 간 속성 호환 문제로 표시되는 대화상자를 보이지 않게 설정(Command창에 출력된다.)            |
| drawing_4mils        | mil 단위 작업파일에서 수소점 자리수를 3~4자리로 설정, 기본값은 2자리                           |
| drawing_no_4mils_msg | mil 단위 작업파일에서 수소점 자리수를 2보다 큰 값으로 설정할 때 나타나는 경고 대화상자를 보이지 않게 설정       |
| multiboard_always    | 읽어들이는 파일이 협업으로 작업한 System design일 경우, 자동적으로 관련 링크를 열게끔 설정            |
| no_symbol_onsave     | *.dra 파일 편집 후 저장할 때 *.dra 소스파일만 저장하고, *.bsm,psm 등의 파일은 컴파일 하지 않도록 설정 |
| noconfirm_uprev      | uprev 관련 경고 대화상자를 보이지 않게 설정                                          |

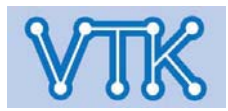

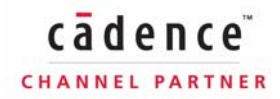

| CATEGORY: drc                               |                                                                                                    |
|---------------------------------------------|----------------------------------------------------------------------------------------------------|
|                                             | DRC 설정                                                                                                    |
| cns_noviasort                               | Constraints / Physical Rule Set 의 Current via list 목록을 Sort하지 않도록 설정(13.6 이전형식)                                             |
| drc_diff_pair_overide                       | Diff pair net 간격이 primary spacing의 값을 초과할 경우, DRC를 무시하게끔 설정 (오차 허용치 - 0(DRC무시), 100(accuracy<br>1단위),200, 15.0 이전형식)        |
| drc_diff_pair_primary_separation_tole rance | 둔각 배선의 Primary separation 오차 허용치 설정(예 : "10MIL:20MIL", 15.0 이전형식)                                                           |
| drc_fillet_samenet                          | 동일 명칭의 Net 배선에도 Fillet을 고려한 DRC Check 수행                                                                                    |
| drc_old_pad_pad                             | DRC Check에서 Shape, Copper내부의 패드,Via 간 이격 Rule을 Antipad 간의 간격으로 설정(Shape 바깥의 패드,Via는<br>Regular Pad를 적용)                     |
| include_terminators                         | 배선의 Delay Rule Check에 Terminator length를 포함(기본설정 : Terminator length 포함되지 않음)                                               |
| padstack_hole_outside                       | Multi-drill padstack에서 drill 배열이 패드외곽을 벗어날 경우 Error 표시, 이 경우 해당 padstack은 저장되지 않음(기본값은<br>Warning 표시)                       |
| pre_12.0_delay_rule                         | 12.0 이전의 방식으로 배선 최대/최소 Delay Rule 점검                                                                                        |
| same_net_traps                              | 45도 각도 배선에 한해, 너무 작은 크기로 생성된 segment jog를 DRC 체크를 통해 확인(45도 이외의 각도는 사용불가)                                                   |
| use_accurate_delay_calculation              | 정확한 impedence / delay 계산을 위하여, Shape / Plane의 Hole과 Cut-out을 모두 포함한 동박의 실제 외형을 구현(계산 속도<br>느려짐, Plane layer의 Shield 플래그 꺼짐) |

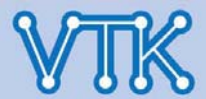

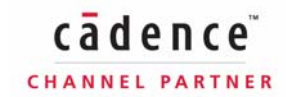

| CATEGORY: etch                |                                                                                                    |
|-------------------------------|----------------------------------------------------------------------------------------------------|
|                               | 동박(Etch) 설정                                                                                                    |
| acon_diag                     | 45도 배선에서 사선(45도) 배선 도중 잠시 작업을 종료했다가 다시 재작업 할 경우, 배선방향을 그대로 유지(기본값 수직방향)                                                                  |
| acon_no_impedance_width       | Add connect 명령에서 배선폭에 대한 impedence rule을 적용하지 않음(기본값은 impedence rule에 맞는 배선폭의 최소값<br>적용)                                                 |
| acon_offnet_snap              | Add connect 명령에서 Bubble 처리방법 결정(Hug, End point 지정, 무시)                                                                                   |
| acon_oldhlt                   | Add connect 명령에서 강조 표시할 부분을 결정(From to - 작업중인 패턴부, All - 해당 Net 전체, Off, 기본값 : 속성에서<br>NO_RAT 또는 POWER_AND_GROUND가 설정되지 않은 모든 Net 전체 강조) |
| acon_restore_space_mode       | Group Route mode에서 배선간격을 Current Space로 설정하지 않고, 앞에 작업한 Space 값을 적용                                                                      |
| acon_route_on_active_subclass | 배선 Layer를 항상, 제어판 Option 탭의 Active Subclass에서 부터 시작하게끔 설정                                                                                |
| allegro_dynam_timing          | 배선 중, Constraint Manager와 연동하는 Dynamic timing feedback 기능을 켜거나 끔                                                                         |
| allegro_dynam_timing_fixedpos | 배선 중 나타나는 Dynamic timing feedback 표시창의 위치를 제어판에 고정하거나 커서주변에 표시                                                                           |
| allegro_etch_length_on        | 배선 중, 배선길이와 같은 배선정보 표시                                                                                                    |

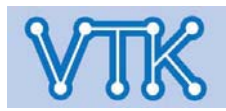

| CATEGORY: etch              |                                                                                                    |
|-----------------------------|----------------------------------------------------------------------------------------------------|
|                             | 동박(Etch) 설정                                                                                         |
| bubble_no_display_invisible | 배선 중, 화면에 표시되지 않는 객체가 배선의 영향을 받아, Bubble 될 경우 이를 표시 하지 않음(기본값:Bubble 내역 표시)                         |
| bubble_shove_bondpads       | (Via Shove가 허용된 상태에서)Bond Pad의 Shove 허용(기본값 : Bond Pad Shove 금지)                                    |
| no_show_dynam_elec_errors   | 오류 발생시 배선의 Center line 표시로 DRC를 표시 하지 않음                                                            |
| padentry_factor             | 두개 이상의 Net 배선에서 Pin/Via Spacing Rule의 값을 %단위로 작게 설정(Pin/Via Space = 100%)                           |
| rats_factor                 | Rats Nest의 표현형태를 0.0 ~ 1.0 사이의 값으로 지정(0.0 - Manhattan Length(최단거리), 1.0 - 수직/수평 표시)                 |
| ratt_off_if_connected       | 배선 완료된 Rat Ts의 표시방법 결정(on : 배선완료와 동시에 바로 숨김, Unhighlight : 강조시에만 표시)                                |
| slide_no_snap               | 기본적으로 Slide mode에서 수정중인 Cline Segment를 인접한 배선의 Cline에 Snap(배선간 정렬) 하게끔 되어 있으며,<br>체크할 경우 Snap 하지 않음 |

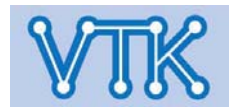

| CATEGORY: file_management |                                                                                                    |
|---------------------------|----------------------------------------------------------------------------------------------------|
|                           | 파일 버전, 리비전 조정 관련 설정                                                                                                    |
| ads_autosaverevs          | 자동저장되는 파일의 수(기본값 : 0)                                                                                                    |
| ads_boardrevs             | 작업 결과물(*.brd, *.심볼)의 백업저장 수(이전 버전은 확장자 뒤에 숫자가 추가되며, 기본값 : 1)                                                                                                    |
| ads_logrevs               | 저장되는 로그파일의 수                                                                                                    |
| ads_sdart                 | artwork film 파일이 저장될 하부폴더 경로                                                                                                    |
| ads_sdlog                 | 로그파일이 저장될 하부폴더 경로                                                                                                    |
| ads_sdplot                | Plot(파일로 저장된 인쇄물)파일이 저장될 하부폴더 경로                                                                                                    |
| ads_sdreport              | 리포트 파일이 저장될 하부폴더 경로                                                                                                    |
| ads_textrevs              | 작업물(*.brd, *.심볼, *.log) 외 파일들의 백업저장 수(기본값 : 2)                                                                                                    |
| journal_nobuffer          | 저널 파일을 이용한 파일 출력의 버퍼링 금지(기본값 : 버퍼링 허용)                                                                                                    |
| journal_prefix            | 저널파일에 삽입할 접두사의 내용(ex : 접두사_allegro.jrl)                                                                                                    |
| temp                      | 작업물의 임시 저장경로 설정 - pcbenv 디렉터리(일반적으로 사용자계정의 Home 디렉터리로 지정되며, env파일(환경변수<br>저장파일)은 알레그로 설치경로에 존대하는 global 파일보다 Home 디렉터리의 local 사용자 파일이 우선권을 가집니다.<br>윈도의 경우 x:\document and settings\사용자 폴더로 지정되므로, 가급적 최초 실행 후, 찾기 쉬운 경로로 변경하는 것이 차후<br>환경변수 설정을 위해 좋습니다.) |

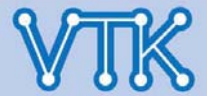

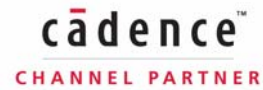

| CATEGORY: gloss |                                          |
|-----------------|------------------------------------------|
|                 | Gloss 설정                                 |
| cbd_check       | Gloss 실행 중 DRC 동시 실행 여부                  |
| gloss_pad_shape | 패드형상을 사각형으로 간주하여 패드로의 배선접속을 개선 할 것인지의 여부 |

| CATEGORY: idf           |                                                                                      |
|-------------------------|--------------------------------------------------------------------------------------|
|                         | IDF (Mechanical Interface) 관련 설정                                                     |
| idf_ignore_comp_height  | idf_out의 comp_height설정 무시(심볼에 정의된 height value로 대체)                                  |
| idf_ignore_part_number  | ifd_out의 PART_NUMBER 속성 무시(심볼에 정의된 device type으로 대체)                                 |
| idf_nodelete            | IDF파일의 .PLACEMENT와 .NOTES 항목을 제외한 나머지 부분을 import하지 않음(=기존 Data 내용을 유지)               |
| idf_place_bounds_bottom | (Package Geometry에 속한 부품 외형 클래스)해당 클래스를 활성화(IDF_PLACE_BOUNDS_TOP도 활성화 되어야 한다.)       |
| idf_place_bounds_top    | (Package Geometry에 속한 부품 외형 클래스)해당 클래스를 활성화(IDF_PLACE_BOUNDS_BOTTOM도 활성화 되어야<br>한다.) |

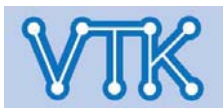

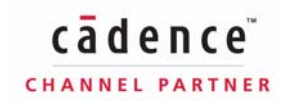

| CATEGORY: input   |                                                                                                    |
|-------------------|----------------------------------------------------------------------------------------------------|
|                   | 키보드, 마우스 입력 설정                                                                                                    |
| cancel_key        | 취소키 지정(기본값 : CTRL+C, 사용가능한 키 : 알파벳/숫자, CTRL+알파벳, <esc>)</esc>                                                                                                 |
| canvascommandmode | funckey등의 예약명령어가 입력될 때, 자동으로 Enter 키가 입력되는 것을 방지(15.0이전의 방식으로 변경하는 것을<br>의미하며, 마우스포인터가 콘솔창에 위치할 때는 이 항목의 설정에 상관없이 Enter키는 입력되지 않는다. 기본값 : Enter<br>키 자동입력 허용) |
| form_oldreturn    | Enter키를 Tab키의 역할(OK버튼 입력이 아닌, 다음항목 이동)로 설정                                                                                                    |
| no_dragpopup      | 마우스 제스처의 입력방식 변경(CTRL+마우스 오른쪽 버튼 -> 마우스 오른쪽 버튼), 설정여부에 관계없이 마우스 오른쪽<br>팝업메뉴 사용가능                                                                              |
| no_dynamic_zoom   | 마우스 가운데 버튼(또는 휠)을 이용한 dynamic zoom 기능 비활성화(도면 이동 및, memorized zoom in, zoom out 기능으로<br>변경됨)                                                                  |
| no_zoom_to_object | Find 등으로 객체를 찾을 때, 찾은객체를 화면에 꽉차게 확대하는 기능을 비활성화                                                                                                    |

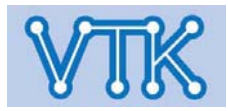

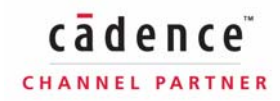

| CATEGORY: misc                 |                                                                                                    |
|--------------------------------|----------------------------------------------------------------------------------------------------|
|                                | 기타 설정                                                                                                    |
| all_license_choices            | 라이센스 보유여부에 관계없이 모든 라이센스 항목을 표시                                                                                                    |
| allegro_old_report             | 15.2 이전에 사용된 text 기반 report를 사용(기본값 : HTML 기반 report, 이 항목을 사용하지 않더라도, consol창에서<br>old_reports 명령으로 text 기반 report를 출력할 수 있다. old_reports 명령은 이후 버전에서 삭제 예정) |
| autosilk_disregard_solder_mask | AutoSilk 실행 중, Solder_mask 영역이 지정되지 않은 via에 대해서도 clear 작업 실행                                                                                                  |
| dcnets_delete_norat            | DC net 설정에서 Power and Ground 속성이 할당된 Net들의 NO_RAT 설정을 제거                                                                                                    |
| draft_retain_class_subclass    | Dimension/Draft 명령 실행 시, 활성 Layer를 현재의 Layer로 유지(기본값 : Board Geometry / Dimension layer로 전환)                                                                  |
| fst_ref_des                    | Auto rename 작업에서 Refdes의 시작순번을 특정 숫자로 지정                                                                                                    |
| icpkg_unplace_comps_on_delete  | die 나 package에서 삭제된 symbol 부품의 배치되지 않은 일부로 남기도록 설정.(15.5 이전의 방식, 기본값 : 독립적인<br>symbol로 인정하여 제거시 해당 symbol을 삭제)                                                |
| ignore_external_highlight      | Cross-Probe를 이용하여 들어오는 외부프로그램의 선택 강조표시를 사용하지 않음                                                                                                    |
| logic_edit_enabled             | net logic 명령(배선연결 변경등) 활성화                                                                                                    |

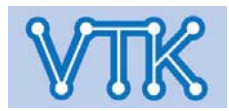

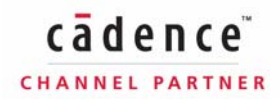

| CATEGORY: misc             |                                                                                                    |
|----------------------------|----------------------------------------------------------------------------------------------------|
|                            | 기타 설정                                                                                                    |
| nclegend_file              | NC Drill Legend(드릴차트)의 템플릿을 위한 별도의 파일경로 지정(파일명 외의 경로등의 내용이 들어가서는 안되며, 템플릿<br>검색경로는 환경설정 config path 카테고리의 ncdpath에 지정된 경로를 참고)                        |
| noswapripup                | 핀 스왑 또는 게이트 스왑중 패턴 해제를 하지 않도록 설정(Component Swap에서는 해당되지 않음, 기본값 : 패턴 해제 허용)                                                                           |
| old_style_flash_symbols    | 14.0 이전 방식의 Thermal Flash Symbol 사용                                                                                                    |
| pcb_baf_pin_number         | Backannotation 작업 중, function을 정의 해야하는 핀의 변경 기준을 핀이름이 아닌 핀번호로 설정                                                                                      |
| preserve_symbol_textblocks | 부품에 속한 Text Block Size가 Board의 Text Block Size 설정과 일치하는 것을 허용하지 않음(12.0 이후 버전에서는 부품을<br>배치할 때, 부품의 Text를 Board의 Text설정에 맞추려 한다, 기본값 : Text 설정 일치 허용)) |
| schematic_editor           | 회로도면 편집 프로그램 지정                                                                                                    |
| swapcomp_acrossmodules     | 모듈간 Swap에 나타나는 확인창을 제거(15.0 이전 방법)                                                                                                    |
| xsection_modern            | PCB SI의 cross-section 메뉴를 사용(주의 : Layer수가 많아지면 느려질 수 있고, 기존 Xsection 아이콘은 제거됨, 퍼포먼스<br>옵션이 탑재되거나 6xx 이상에서만 설정 및 사용 가능)                                |

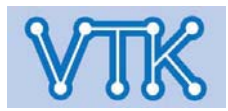

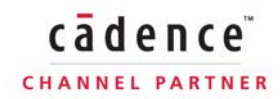

| CATEGORY: plot      |                                                                                                    |
|---------------------|----------------------------------------------------------------------------------------------------|
|                     | 인쇄 설정                                                                                                    |
| noplotmargins       | 여백없이 인쇄(기본값 : 1인치 가량의 여백 할당, MS-Windows 전용 설정)                                                                                    |
| plot_shape_spacing  | Shape를 구성하는 선간격 설정(인쇄속도 향상을 목적)                                                                                                   |
| plot_vectext_width  | Vectorized text Line의 width 값(주의 : plot_vectorize_text가 활성화 되어야 한다. *.ini 파일에 저장된 plot_setup 설정이<br>우선시 한다.)                      |
| plot_vectorize_text | Text를 벡터화 하여 인쇄(plot setup의 IPF setup 또는 위의 plot_vectext_width 설정을 따르며, *.ini 파일에 의해 설정이 변경될<br>수 있다.)                            |
| print_nt_extension  | MS-Windows 전용 : 인쇄에 사용할 외부프로그램을 해당프로그램에서 사용하는 확장자 이름으로 지정(주의 : txt파일이<br>메모장이 아닌 그림판에 할당되어 있으면, 인쇄작업을 진행하는 주체는 메모장이 아니라 그림판이 된다.) |
| print_unix_command  | UNIX 전용 : 인쇄시 사용할 Print Device를 lp 대신 다른 것으로 사용하고자 할 경우 지정                                                                        |

| VIIK           | 209                                                                            |                  |
|----------------|--------------------------------------------------------------------------------|------------------|
| roaminc        | 키보드 화살표키를 이용한 화면이동 간격 거리를 픽셀단위로 설정(16px 단위로 설정을 권장, 설정 7<br>256px, 기본값 : 96px) | ├능한 픽셀 범위 : 16 ~ |
| pcb_autoroam   | 화면 이동 거리를 밀리초 단위 시간 간격의 형식으로 설정(ex : 1000(ms)은 초당 1씩 이동, 기본값 : 2               | 250(ms))         |
|                | Roam - 화면이동 설정                                                                 |                  |
| CATEGORY: roam |                                                                                |                  |

| CATEGORY: shape      |                                                                                                    |
|----------------------|----------------------------------------------------------------------------------------------------|
|                      | Shape 설정 - dynamic / static                                                                                                    |
| av_endcapstyle       | Cline 종료점 주변의 Void 유형을 결정(Static shape 전용, 기본값 : octagon)                                                                                                    |
| av_inline            | (수직으로 배열된 동일한 크기의 Pin에 한해)Pin의 그룹 Void 여부를 핀간의 거리로 결정(Static shape 전용, 적용 범위 : 0 ~<br>100(mil), 기본값 : 100(mil), 적용 조건 : Static shape의 Parameter -> Void Control -> Create pin Voids를 In-Line으로 설정) |
| av_thermal_extend    | Thermal Relief 생성 중, 핀으로부터 추가이격거리 또는 Shape 대 Pin 연결 Line의 길이 설정(Static shape 전용, 기본값 :<br>5(mil))                                                                                                  |
| dv_endcapstyle       | Cline 종료점 주변의 Void 유형을 결정(Dynamic shape 전용, 기본값 : octagon)                                                                                                    |
| highlight_shape_net  | Shape를 선택할 때 Shape에 할당된 Net도 같이 강조하여 표시                                                                                                    |
| new_shape_fill_nt    | MS-Windows 전용, stipple(점묘화) 패턴으로 shape를 채움(기본값 : Line hatch, 화면이 울렁거릴경우 윈도의 색상을 16Bit<br>색상으로 변경하면 해결가능하다)                                                                                         |
| no_shape_fill        | Shape 채움 사용하지 않음(Shape의 이격선을 포함한 외곽선만 표현됨)                                                                                                    |
| old_shape_fill_style | Shape를 Line Hatch로 채움                                                                                                    |
| pad_drcplus          | 패드주변 이격값 추가(지정된 값은 적용 후, shape parameter의 DRC 이격설정에 더해진다)                                                                                                    |
| shape_add_filltype   | Shape 명령을 호출할 때, 나타나는 기본 Shape 유형을 지정(이 설정에 관계없이 Shape 명령 호출 시, 제어판에는 직전에<br>사용한 Shape 유형이 선택되어져 있다.)                                                                                              |
| shape_drag_move      | 마우스를 이용한 Shape 전체 이동 허용                                                                                                    |
| shape_noclip_rki     | Route keepin 바깥에 배치된 Shape를 자동으로 자르지 않고 DRC 오류만 생성(기본값 : Route keepin 바깥의 Shape를<br>자동으로 제거, 15.5 이전의 기능을 복원)                                                                                      |
|                      | 210 cādence"                                                                                                    |

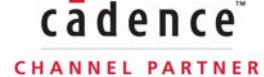

| CATEGORY: show_element    |                                                                                                    |
|---------------------------|----------------------------------------------------------------------------------------------------|
|                           | Show Element 기능 설정                                                                                                    |
| noshow_current_selections | 미리 선택된(한 개 또는 그 이상) 객체의 정보를 표시 하지 않으며, Show Element 명령은 다른 명령과 같이 수행 가능한 동시<br>실행이 아닌 단일 실행 명령으로 변경된다                                                                                                    |
| show_max_manhattan_pins   | 하나의 net에 대해서 Manhattan Length정보의 표기를 허용할 최대 Pin 연결수(적용 범위 : 0 이상의 자연수, 기본값 : 50,<br>하나의 net에 50개이상의 핀이 연결되어 있으면, 퍼포먼스 문제로 인해 Show Element에서는 Manhattan Length 정보를<br>표기하지 않는다. NO_RAT 속성을 갖고 있는 PIN은 설정여부에 관계 없이 Manhattan Length를 표기하지 않는다) |
| showelement_autoavoid     | 주 작업창을 피하여 Element 창을 표시(기본값 : 미리 기억된 이전 위치에서 Element 창 표시)                                                                                                    |
| showelement_basearea      | 영역의 크기를 Board Unit 대신 Inch^2 또는 Cm^2 의 단위로 표시                                                                                                    |
| showelement_brief         | 객체의 세부항목정보를 필터링                                                                                                    |
| showelement_highspeed     | 배선정보를 PCB SI 형식으로 표시(Allegro 또는 Allegro Package Designer 전용)                                                                                                    |

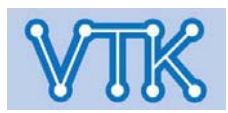

| CATEGORY: signal_analysis                |                                                                                                    |
|------------------------------------------|----------------------------------------------------------------------------------------------------|
|                                          | 신호해석 설정                                                                                                    |
| anl_min_void_area                        | 해석에서 적용할 Shape의 최소 Void 영역을 mil 단위로 지정(기본값 : 99(mil), 입력값이 99(mil) 일때 99x99 mils^2의 크기를<br>최소 Shape Void 영역으로 사용)            |
| anl_show_coupled_trace                   | 기생성분 계산(Display -> Parasitic) 명령은 선택한 동박의 특성(임피던스, 딜레이 등)을 나타내며, 이 속성을 설정하면 추가로<br>인접지역이 Cross-Talk 및 multi-trace 모델명을 표시한다. |
| directconvolutionwithapproximation       | S파라미터를 포함하는 시간영역 해석의 속도 개선                                                                                                   |
| enforce_welement_simulation              | Timestep 단위 이하의 전송시간을 가질 정도로 짧은 Cline Segment도 모두 시뮬레이션 가능하게 모델화 하도록 설정                                                      |
| frequency_at_max_loss_tangent_in_g<br>hz | Loss Tangent 값이 최대가 되는 주파수 위치 지정(기본값 : 1 Ghz, 신호 주파수에 대한 유전 손실 탄젠트(Loss Tangent)<br>비선형적 의존성 제어)                             |
| sig_mapfile_orgpath                      | Signal Model Assignment 폼에서 "Include ORIGINAL Model Path in Map File" 옵션 사용(선택 : 0 또는 1, 기본값 : 0(해당<br>옵션 사용하지 않음))          |
| sig_pinuse_frozen                        | component를 device model에 할당 할 때, 각 핀에 대한 pin use code를 덮어 씌우는 것을 금지(기본값 : 허용)                                                |
| signal_install_dir                       | 표준 signoise 모델 라이브러리를 보유하고 있는 폴더 경로를 지정                                                                                      |
| signal_optlib_dir                        | 추가(optional) signoise 모델 라이브러리를 보유하고 있는 폴더 경로를 지정                                                                            |
| signoisepath                             | Signoise 모델 관련 파일 경로(*.dat, *.wave, *.ibs, *.ctl)                                                                            |

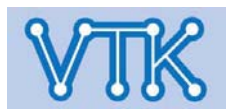

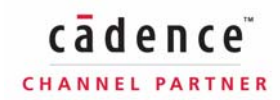

| CATEGORY: signal_analysis      |                                                                                                    |
|--------------------------------|----------------------------------------------------------------------------------------------------|
|                                | 신호해석 설정                                                                                                    |
| sigxp_allowoldrevs             | SignalXP에서 작성된 토폴로지를 이전 버전 Constraint Manager로 import 허용(이전 버전에 사용되지 않는 구성요소는 모두<br>무시됨)                              |
| sigxp_length_mode              | T-line 지연을 길이로 표현(기본값 : 시간으로 표현)                                                                                      |
| sigxp_tier                     | SignalXP의 라이센스 강제 지정                                                                                                  |
| simsavefiles                   | 시뮬레이션 이후에도 생성된 circuit file을 보존(기본값 : 시뮬레이션 완료 후, circuit file 삭제)                                                    |
| sn_maxwidthlimit               | Shape화 하지 않고 Trace로 모델링하고자 하는 Trace의 최대 선로 폭(기본값 : 40(mil))                                                           |
| sq_enable_udiff_extraction     | Diff-pair 모델이 없지만, 사용자가 Diff-pair로 지정한 Net 들을 쌍으로 Net topology 추출(기본값 : 사용자 Diff-pair 설정을<br>무시하고 단일 Net topology 추출) |
| trapezoidal_angle_in_degree    | 배선의 단면을 직사각형이 아닌 사다리꼴로 적용할 경우 하단 예각의 각을 입력(값의 입력이 없을경우 90도=직사각형)                                                      |
| use_accurate_delay_calculation | Shield Layer의 Hole을 delay 계산에 포함                                                                                      |

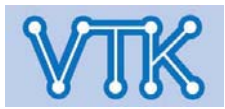

| CATEGORY: skill  |                                                                                                    |
|------------------|----------------------------------------------------------------------------------------------------|
|                  | SKILL 설정                                                                                                    |
| skill_height     | MS-Windows 전용, telskill 입력창의 높이 설정(입력 범위 : 10 ~ 50, 기본값 : 24)                                                        |
| skill_linebuffer | MS-Windows 전용, telskill 입력창의 줄 기억 설정(입력 범위 : 40 ~ 2500, 기본값 : 24)                                                    |
| skill_old_ilinit | 기존의 ilinit파일을 Load(기본값 : 기본 폴더(%프로그램 설치경로%/pcb/etc/skill 또는 \$HOME/pcbenv 또는<br>\$ALLEGRO_SITE/skill)에서 ilinit Load) |
| skill_width      | MS-Windows 전용, telskill 입력창의 폭 설정(입력 범위 : 40 ~ 140, 기본값 : 80)                                                        |
| telskill         | 스크립트 개발용 Skill 명령콘솔 실행 허용                                                                                            |

| CATEGORY: title |                             |
|-----------------|-----------------------------|
|                 | 작업창 제목줄 설정, 20자 이하 권장       |
| title_allegro   | 알레그로 PCB Editor 작업창의 제목줄 설정 |
| title_apd       | 알레그로 패키지 디자이너 작업창의 제목줄 설정   |
| title_sigxp     | 알레그로 PCB SI 작업창의 제목줄 설정     |

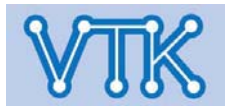

| CATEGORY: ui       |                                                          |
|--------------------|----------------------------------------------------------|
|                    | 사용자 입력 환경 설정                                             |
| allegro_html       | 모든 메시지를 HTML 형식으로 출력                                     |
| browser_text_size  | 내장 브라우저의 텍스트 크기를 설정(기본값 : medium)                        |
| fontface           | 윈도 폼에 사용되는 가변폭 글꼴 지정(기본값 : MS Sans Serif, 한글글꼴이름 입력금지!!) |
| fontfixedface      | 윈도 폼에 사용되는 고정폭 글꼴 지정(기본값 : Courier, 한글글꼴이름 입력금지!!)       |
| fontsize           | 윈도 폼에 적용될 글꼴 크기 지정(기본값 : 12)                             |
| fontweight         | 윈도폼에 적용될 글꼴 굵기 지정(기본값 : 400)                             |
| http_netscape      | UNIX 전용, 기본 HTML 뷰어를 변경(기본값 : 넷스케이프)                     |
| http_newwindow     | UNIX 전용, HTML 창을 새 창으로 실행                                |
| noabout            | 프로그램을 시작 중, 프로그램 정보창을 보이지 않음                             |
| noconfirm          | 동작확인을 위한 대화상자를 띄우지 않음                                    |
| noformscriptbutton | 스크립트 파일 등록/저장 중, add/reset 버튼 등의 실행을 스크립트 내역에 기록하지 않음    |
| pcb_cursor         | 마우스 포인터의 형태를 작은 십자 또는 무한 십자의 형태로 표시                      |
| pcb_cursor_angle   | (마우스 포인터가 무한십자일 경우)마우스 포인터의 회전각 설정(각 범위 : 0 ~ 90)        |

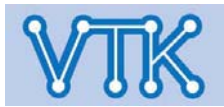

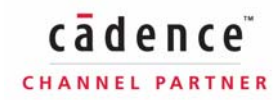

| CATEGORY: ui        |                                                                                                    |
|---------------------|----------------------------------------------------------------------------------------------------|
|                     | 사용자 입력 환경 설정                                                                                                    |
| readme_never        | 프로그램 시작 중, README 파일 보이지 않음(15.0 이후로 사용하지 않음)                                                                                         |
| recentfilelist      | 최근 작업한 파일(Recent Files)의 개수 지정(기본값 : 10)                                                                                              |
| report_height       | 리포트 메뉴창의 높이(줄단위) 지정(입력 범위 : 20 ~ 70)                                                                                                  |
| script_keepformopen | 스크립트 재생중 스크립트 다이얼로그를 열린상태로 유지                                                                                                    |
| script_startup      | 프로그램 시작시, 실행할 스크립트의 위치 지정(ex : 이름을 myscript 로 지정하면, 프로그램 시작시, 알레그로는<br>allegro_myscript.scr, 패드 디자이너는 pad_designer_myscript.scr 을 찾음) |

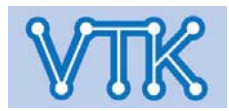
#### - PCB Editor Preference Index / Categories Description

| CATEGORY: ui_paths |                              |
|--------------------|------------------------------|
|                    | UI 구성파일 저장경로 설정(가급적 손대지 말 것) |
| formpath           | UI 폼 파일 저장경로                 |
| menupath           | 메뉴 폼 파일 저장경로                 |
| prfeditpath        | 사용자정의 환경설정 파일 저장경로           |

| CATEGORY: undo  |                                                 |
|-----------------|-------------------------------------------------|
|                 | Undo/Redo 설정                                    |
| max_undo_memory | 최대 Undo/Redo 메모리 사용량(범위 : 0 ~ 100MB, 기본값 : 4MB) |
| undo_depth      | 최대 Undo 명령 기억수(범위 : 0 ~ 50, 기본값 10)             |

| CATEGORY: z_early_adopter |                                                                 |
|---------------------------|-----------------------------------------------------------------|
|                           | 차기버전 추가 기능(기능은 구현되었으나, 검증되지 않음)                                 |
| datatips                  | 마우스 오버된 위치의 객체에 대한 정보를 풍선도움말로 표시, 명령수행중 해당명령에서 선택가능한 객체의 정보만 표시 |
| datatips_delay            | 풍선도움말의 출현 지연시간                                                  |
| datatips_fixedpos         | 풍선도움말의 위치를 제어판 아래쪽에 고정                                          |

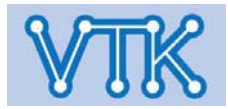

| Code  | Constraint Violation                                                                                                    |
|-------|----------------------------------------------------------------------------------------------------|
| B - B | Bond Pad to Bond Pad                                                                                                    |
| B - L | Bond Pad to Line                                                                                                    |
| B - S | Bond Pad to Shape                                                                                                    |
| C - C | Package to package                                                                                                    |
|       | Soldermask to soldermask                                                                                                    |
| D - C | DFA Package to package                                                                                                    |
| D - I | Negative plane islands                                                                                                    |
| D - P | Phase Tolerance - Tolerance                                                                                                    |
| D - S | Line to Line Spacing                                                                                                    |
| D - U | Max                                                                                                    |
| E - D | Max Final Settle Max, Min First Switch Min, Noise Margin Min, Overshoot Max, Propagation Delay Max,<br>Propagation Delay Min, Propagation Delay Path Type, Relative Propagation Delay Delta,<br>Relative Propagation Delay Path Type, Relative Propagation Delay Scope |

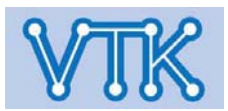

| Code  | Constraint Violation                                                                                            |
|-------|----------------------------------------------------------------------------------------------------|
| E-L   | Layer Sets, Max Exposed Length, Total Etch Length Max, Total Etch Length Min                                    |
| E - P | Parallelism                                                                                                    |
| E - S | Max Stub Length                                                                                                 |
| E - T | Verify Schedule                                                                                                 |
| E - V | Max Via Count                                                                                                   |
| E - X | Active Window, Max Xtalk, Max Peak Xtalk, Sensitive Window, Maximum Inter Crosstalk,<br>Maximum Intra Crosstalk |
| F - C | Bond finger to component, Bond Pad to Component Edge                                                            |
| F - F | Bond Pad to Bond Pad (same net)                                                                                 |
|       | Bond Pad to Component Edge                                                                                      |

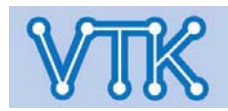

| Code  | Constraint Violation                                                                                                    |
|-------|----------------------------------------------------------------------------------------------------|
| I - M | Single-line Impedance Target and Tolerance                                                                                                    |
| J - N | Allow - Ts                                                                                                    |
| K - B | Bond Pad to Route Keepin, Bond Pad to Route Keepout, Bond Pad to Via Keepout                                                                                               |
| K - C | Package to place keepin, Package to place keepout                                                                                                    |
| K-L   | Line to Route Keepin, Line to Route Keepout                                                                                                    |
| K - P | Thru Pin to Route Keepin, Thru Pin to Route Keepout, SMD to Route Keepin, SMD to Route Keepout, Test Pin to Route Keepout, Test Pin to Route Keepout, Test Pin to No Probe |
| K - S | Shape to Route Keepin, Shape to Route Keepout                                                                                                    |

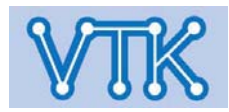

| Code  | Constraint Violation                                                                                                    |
|-------|----------------------------------------------------------------------------------------------------|
| K - V | Via to Route Keepin, Via to Route Keepout, Via to Via Keepout, BB Via to Route Keepin, BB Via to Route<br>Keepout,<br>BB Via to Via Keepout, Test Via to Route Keepin, Test Via to Route Keepout, Test Via to Via Keepout,<br>Test Via to No Probe |
| L - L | Line to Line                                                                                                    |
| L - S | Shape to Line                                                                                                    |
| L - W | Line Width - Max, Line Width - Min, Neck - Max Length, Neck - Min Width                                                                                                    |

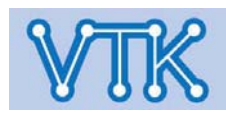

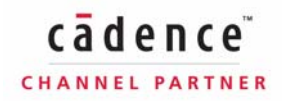

| Code  | Constraint Violation                                                        |
|-------|-----------------------------------------------------------------------------|
| L - W | Line Width - Max, Line Width - Min, Neck - Max Length, Neck - Min Width     |
| M - A | Soldermask alignment, Pad Soldermask Alignment, Symbol Soldermask Alignment |
| M - C | Symbol Soldermask to Pad Soldermask                                         |
| M - L | Soldermask to pad and cline                                                 |
| M - M | Pad Soldermask to Pad Soldermask                                            |
| M - P | Soldermask to Pin                                                           |
| M - S | Soldermask to shape                                                         |
| M - V | Soldermask to Via                                                           |
| P - B | Bond Pad to SMD Pin, Bond Pad to Test Pin, Bond Pad to Thru Pin             |
| P-L   | Line to SMD Pin, Line to Test Pin, Line to Thru Pin                         |

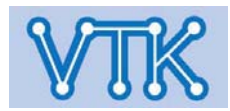

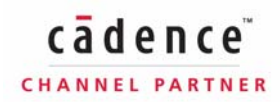

| Code  | Constraint Violation                                                                                                    |
|-------|----------------------------------------------------------------------------------------------------|
| P - P | SMD Pin to SMD Pin, SMD Pin to Test Pin, Test Pin to Test Pin, Thru Pin to SMD Pin,<br>Thru Pin to Test Pin, Thru Pin to Thru Pin                                                              |
| P - S | Shape to SMD Pin, Shape to Test Pin, Shape to Thru Pin                                                                                                    |
| P - V | SMD Pin to BB Via, SMD Pin to Test Via, SMD Pin to Thru Via, Test Pin to BB Via, Test Pin to Test Via,<br>Test Pin to Thru Via, Thru Pin to BB Via, Thru Pin to Test Via, Thru Pin to Thru Via |
| R-C   | Package to room                                                                                                    |
| S - N | Allow - Etch                                                                                                    |
| S - S | Shape to Shape                                                                                                    |

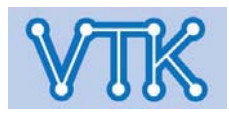

| Code  | Constraint Violation                                                                                                    |
|-------|----------------------------------------------------------------------------------------------------|
| T - C | Testpoint loc. to component, Testpoint pad to component, Testpoint under component                                            |
| V - B | Bond Pad to BB Via, Bond Pad to Test Via, Bond Pad to Thru Via                                                                |
| V - G | Allow - Pad-Pad Connect, BB Via Stagger - Max, BB Via Stagger - Min, Min BB Via Gap                                           |
| V - L | Line to BB Via, Line to Test Via, Line to Thru Via                                                                            |
| V - N | Vias                                                                                                    |
| V - S | Shape to BB Via, Shape to Test Via, Shape to Thru Via                                                                         |
| V - V | BB Via to BB Via, BB Via to Test Via, Test Via to Test Via, Thru Via to BB Via, Thru Via to Test Via,<br>Thru Via to Thru Via |

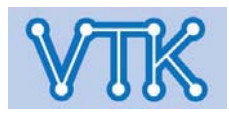

| Code  | Constraint Violation                             |
|-------|--------------------------------------------------|
| W - A | Min. bonding wire length, Wire to die edge angle |
| W - D | Bonding wire diameter                            |
| W - E | Wire end to wire end                             |
| W - F | Wire to bond finger                              |
| W - I | Max. bonding wire length                         |
| W - P | Wire to pin                                      |
| W - W | Wire to wire (same profile)                      |
| W - X | Wire to wire (different profile)                 |
| X - D | Externally Determined Violation                  |

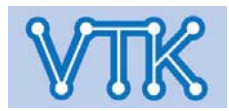